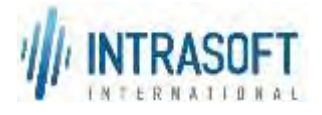

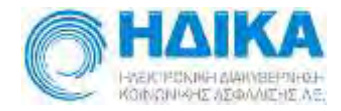

# «Ενιαίο Πληροφοριακό Σύστημα για την Υποστήριξη των Επιχειρησιακών Λειτουργιών Μονάδων Υγείας του ΕΣΥ»

# Π.6.3 – Επικαιροποιημένη Λειτουργική και Τεχνική Τεκμηρίωση

Ενότητα Π.6.3.3 – Λειτουργική Τεκμηρίωση Εγχειρίδιο Χρήσης

Λειτουργική Ενότητα: Διαχείριση Ασθενών Υποσύστημα: Ταμείο Εντολών

Έκδοση 03.00 – 16/03/2020

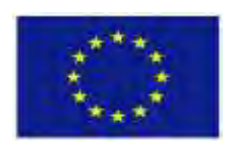

Ευρωπαϊκή Ένωση Ευρωπαϊκό Ταμείο Περιφερειακής Ανάπτυξης

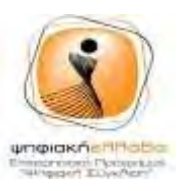

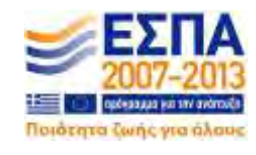

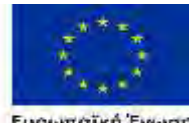

Ευρωπαϊκή Ένωση Ευρωπαϊκό Τουνία Γεοι φεριματος Ανάστυξας

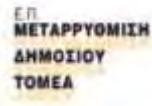

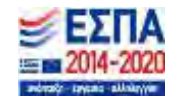

Με τη συγχρηματοδότηση της Ελλάδας και της Ευρωπαϊκής Ένωσης

| Ενιαίο Πληροφοριακό Σύστημα για την Υποστήριξη των Επιχειρησιακών | ΤΥΠΟΣ: ΕΓΧΕΙΡΙΔΙΟ ΧΡΗΣΤΗ |
|-------------------------------------------------------------------|--------------------------|
| Λειτουργιών Μονάδων Υγείας του ΕΣΥ                                |                          |
| Π.6.3 – Επικαιροποιημένη Λειτουργική και Τεχνική Τεκμηρίωση       | Έκδοση: 03.00            |
| Ενότητα: Π.6.3.3 – Λειτουργική Τεκμηρίωση / Εγχειρίδιο Χρήσης     |                          |
| Λειτουργική Ενότητα: Διαχείρισης Ασθενών                          |                          |
| Υποσύστημα: Ταμείο Εντολών                                        |                          |

| τιτλοΣ     | Επικαιροποιημένη Λειτουργική και Τεχνική Τεκμηρίωση |  |
|------------|-----------------------------------------------------|--|
|            | Λειτουργική Τεκμηρίωση / Εγχειρίδιο Χρήσης          |  |
| ΥΠΟΣΥΣΤΗΜΑ | Ταμείο Εντολών                                      |  |
| ΚΩΔΙΚΟΣ    | ΕΠΣΜΥ_Π.6.3.3_Ταμείο Εντολών_ν.03.00                |  |
| τγποΣ      | Εγχειρίδιο Χρήστη                                   |  |
| ΕΚΔΟΣΗ     | 03.00                                               |  |
| ΚΑΤΑΣΤΑΣΗ  | Τελική                                              |  |

### Ιστορικό αλλαγών

| Ed. | Rev. | Ημ/νία     | Περιγραφή                      | Σελίδες |
|-----|------|------------|--------------------------------|---------|
| 1   | 00   | 12/03/2018 | Υποβολή στην ΕΠΠΕ για παραλαβή | Όλες    |
| 1   | 10   | 16/04/2018 | Επικαιροποίηση                 |         |
| 2   | 00   | 05/07/2018 | Επικαιροποίηση                 |         |
| 3   | 00   | 5/3/2020   | Επικαιροποίηση                 | Όλες    |

| Για Εσωτερική Χρήση |                   |                   |  |
|---------------------|-------------------|-------------------|--|
| Ελέγχθηκε από:      | Μαγδαληνή Μπερτσά | Ημ/νία: 5/03/2020 |  |
| Εγκρίθηκε από:      | Στρατής Τσαμουράς | Ημ/νία: 5/03/2020 |  |

### Διανομή

| A/A | Ονοματεπώνυμο | Φορέας / Αρχή                                        |
|-----|---------------|------------------------------------------------------|
| 1.  | ЕППЕ          | ΗΛΕΚΤΡΟΝΙΚΗ ΔΙΑΚΥΒΕΡΝΗΣΗ<br>ΚΟΙΝΟΝΙΚΗΣ ΑΣΦΑΛΙΣΗΣ Α Ε |
|     |               |                                                      |

| Ενιαίο Πληροφοριακό Σύστημα για την Υποστήριξη των Επιχειρησιακών | ΤΥΠΟΣ: ΕΓΧΕΙΡΙΔΙΟ ΧΡΗΣΤΗ |
|-------------------------------------------------------------------|--------------------------|
| Λειτουργιών Μονάδων Υγείας του ΕΖΥ                                |                          |
| Π.6.3 – Επικαιροποιημένη Λειτουργική και Τεχνική Τεκμηρίωση       | Έκδοση: 03.00            |
| Ενότητα: Π.6.3.3 – Λειτουργική Τεκμηρίωση / Εγχειρίδιο Χρήσης     |                          |
| Λειτουργική Ενότητα: Διαχείρισης Ασθενών                          |                          |
| Υποσύστημα: Ταμείο Εντολών                                        |                          |

# ΠΙΝΑΚΑΣ ΠΕΡΙΕΧΟΜΕΝΩΝ

| 1. | Ερωτήμα       | ατα και Διαδικασίες                                                   | 5  |
|----|---------------|-----------------------------------------------------------------------|----|
| 1  | .1 Πω         | ς μπαίνω στην Εφαρμογή ;                                              | 5  |
| 1  | .2 <b>Εισ</b> | αγωγή                                                                 | 5  |
| 1  | .3 <b>Πώ</b>  | ς λειτουργεί το ταμείο εντολών;                                       | 6  |
|    | 1.3.1         | Πώς ανοίγω ταμείο ημέρας                                              | 6  |
|    | 1.3.2         | Πώς Τιμολογώ υπηρεσίες σε εξωτερικό ασθενή                            | 6  |
|    | 1.3.2.        | 1 Γενικά                                                              | 8  |
|    | 1.3.2.        | 2 Τιμολόγηση υπηρεσιών σε Εξωτερικό Ασθενή με Παραπεμπτικό            | 9  |
|    | 1.3.2.        | 3 Τιμολόγηση υπηρεσιών σε Εξωτερικό Ασθενή χωρίς Παραπεμπτικό         | 15 |
|    | 1.3.2.        | 4 Ακύρωση απόδειξης/τιμολογίου                                        | 23 |
|    | 1.3.3         | Πώς Τιμολογώ εξωτερικό ασθενή από τις Εκκρεμότητες Εξωτερικών ασθενών | 25 |
|    | 1.3.3.        | 1 Γενικά                                                              | 26 |
|    | 1.3.3.        | 2 Τιμολόγηση Χρεώσεων Εξωτερικού Ασθενή                               | 29 |
|    | 1.3.          | .3.2.1 Γενικά                                                         | 29 |
|    | 1.3.          | .3.2.2 Τιμολόγηση Χρεώσεων                                            | 31 |
|    | 1.3.3.        | 3 Μητρώο Ασθενή                                                       | 34 |
|    | 1.3.3.4       | 4 Καρτέλα Πελάτη                                                      | 34 |
|    | 1.3.3.        | 5 Ιστορικότητα Ασθενή                                                 | 35 |
|    | 1.3.3.        | 6 Χρεώσεις Ασθενή                                                     | 39 |
|    | 1.3.3.        | 7 Ακύρωση Τιμολογούμενων Χρεώσεων Εξωτερικού Ασθενή                   | 43 |
|    | 1.3.4         | Πώς κλείνω ταμείο ημέρας                                              | 45 |
|    | 1.3.5         | Πως βλέπω την καρτέλα ταμείου                                         | 46 |
|    | 1.3.6         | Πως κάνω Πληρωμή Εξετάσεων στα ΤΕΠ                                    | 48 |
|    | 1.3.          | .6.1.1 Γενικά                                                         | 49 |
|    | 1.3.          | .6.1.2 Έκδοση Απόδειξης πληρωμής στα ΤΕΠ                              | 50 |
|    | 1.3.7         | Πως εκδίδω Απόδειξη Είσπραξης (Εξοφλήσεις) ;                          | 52 |
|    | 1.3.          | .7.1.1 Γενικά                                                         | 54 |
|    | 1.3.          | .7.1.2 Έκδοση Απόδειξης                                               | 55 |
|    | 1.3.          | .7.1.3 Ακύρωση απόδειξης/τιμολογίου                                   | 56 |
|    | 1.3.8         | Πώς Εκδίδω Ελεύθερο Τ.Π.Υ ;                                           | 60 |
|    | 1.3.          | .8.1.1 Γενικά                                                         | 60 |
|    | 1.3.          | .8.1.2 Έκδοση Τ.Π.Υ.(ελεύθερο)                                        | 61 |
|    | 1.3.9         | Πώς Εκδίδω Ελεύθερο Πιστωτικό σε ασθενή;                              | 62 |
|    | 1.3.          | .9.1.1 Γενικά                                                         | 63 |
|    | 1.3.          | .9.1.2 Έκδοση Πιστωτικού τιμολογίου (ελεύθερο)                        | 64 |
|    | 1.3.10        | Πώς βλέπω την καρτέλα Πελάτη ;                                        | 65 |
|    | 1.3.11        | Πώς βλέπω το Μητρώο Ασθενών ;                                         | 70 |
| 1  | 4 Ект         | υπώσεις                                                               | 73 |
|    | 1.4.1         | Πως κάνω εκτύπωση στα Εκδοθέντα Παραστατικά                           | 73 |
|    | 1.4.2         | Πως κάνω εκτύπωση στα Εκδοθέντα Παραστατικά ανά ΚΑΕ                   | 74 |
|    | 1.4.3         | Λίστα Ταμείου με όνομα χρήστη (ΣυγκΑναλ.)                             | 75 |
|    | 1.4.4         | Κατάλογος/Κατάσταση Εκδοθέντων Παρα/κών Εξωτερικών Ασθενών            | 78 |
|    | 1.4.5         | Κατάλογος/Κατάσταση Εκδ. Παρ. σε Ασφ. Ταμεία για Εξ. Ασθ              | 80 |
|    | 1.4.6         | Κατάλογος/Κατάσ. Ιατρ.ΠρΦαρμ. Υλι. σε Ασφ. Ταμεία Εξ. Ασθ             | 81 |

| Ενιαίο Πληροφοριακό Σύστημα για την Υποστήριξη των Επιχειρησιακών | ΤΥΠΟΣ: ΕΓΧΕΙΡΙΔΙΟ ΧΡΗΣΤΗ |
|-------------------------------------------------------------------|--------------------------|
| Λειτουργιών Μονάδων Υγείας του ΕΣΥ                                |                          |
| Π.6.3 – Επικαιροποιημένη Λειτουργική και Τεχνική Τεκμηρίωση       | Έκδοση: 03.00            |
| Ενότητα: Π.6.3.3 – Λειτουργική Τεκμηρίωση / Εγχειρίδιο Χρήσης     |                          |
| Λειτουργική Ενότητα: Διαχείρισης Ασθενών                          |                          |
| Υποσύστημα: Ταμείο Εντολών                                        |                          |
|                                                                   |                          |
| 1.4.7 Κατάσταση Εισιτηρίων από ΤΕΠ                                |                          |

| Ενιαίο Πληροφοριακό Σύστημα για την Υποστήριξη των Επιχειρησιακών | ΤΥΠΟΣ: ΕΓΧΕΙΡΙΔΙΟ ΧΡΗΣΤΗ |
|-------------------------------------------------------------------|--------------------------|
| Λειτουργιών Μονάδων Υγείας του ΕΣΥ                                |                          |
| Π.6.3 – Επικαιροποιημένη Λειτουργική και Τεχνική Τεκμηρίωση       | Έκδοση: 03.00            |
| Ενότητα: Π.6.3.3 – Λειτουργική Τεκμηρίωση / Εγχειρίδιο Χρήσης     |                          |
| Λειτουργική Ενότητα: Διαχείρισης Ασθενών                          |                          |
| Υποσύστημα: Ταμείο Εντολών                                        |                          |

# 1. Ερωτηματά και Διαδικάσιες

# 1.1 Πως μπαίνω στην Εφαρμογή ;

- 1. Επιλέγω το link της Εφαρμογής.
- 2. Βάζω στο πεδίο Όνομα Χρήστη το όνομα που μου έχει δοθεί από τον διαχειριστή του Συστήματος.
- Βάζω στο πεδίο Κωδικός Πρόσβασης τον μυστικό κωδικό που μου έχει δοθεί από τον διαχειριστή του Συστήματος.
- 4. Πατάω το κουμπί Είσοδος.

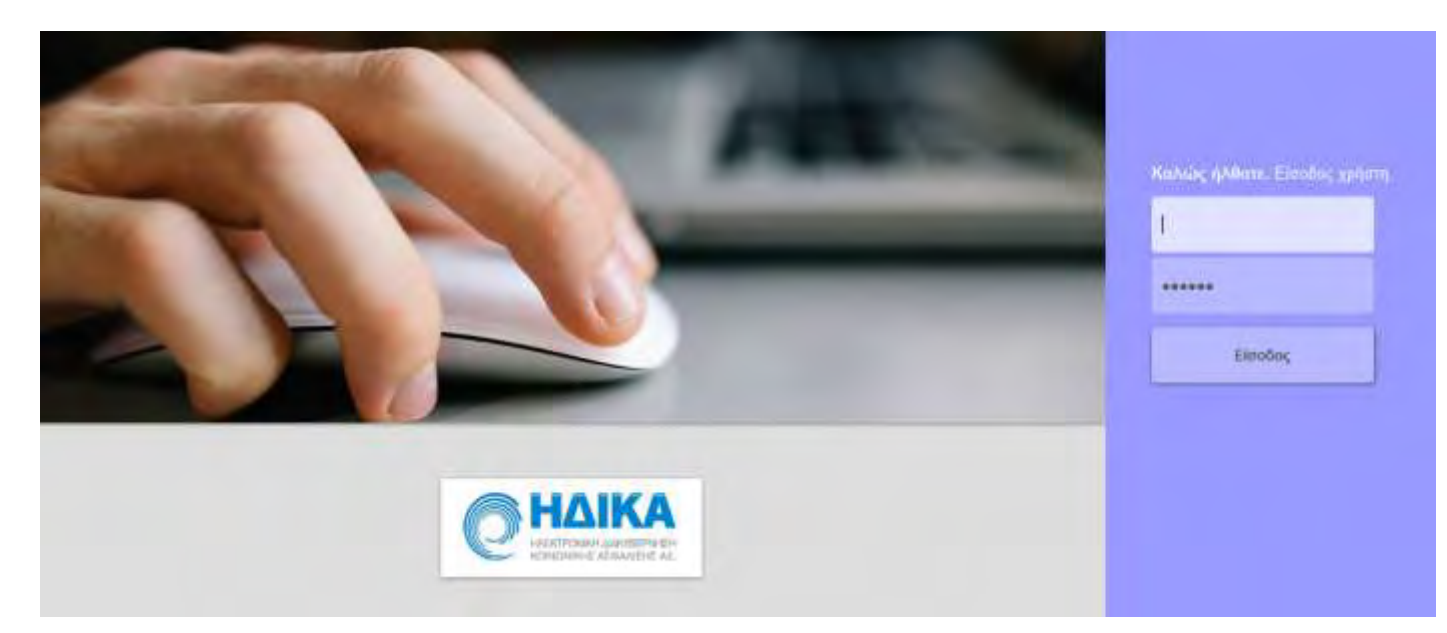

# 1.2 **Εισαγωγή**

### Λειτουργίες

Οι βασικές λειτουργίες που περιλαμβάνονται στην εφαρμογή αφορούν την οικονομική τακτοποίηση των εξωτερικών ασθενών:

### <u>Ταμείο- Εισπράξεις</u>

Η λειτουργία αυτή χρησιμοποιείται και εξυπηρετεί τις ανάγκες είσπραξης για υπηρεσίες που θα δοθούν σε εξωτερικούς ασθενείς όπως :

- Πληρωμές ιατρικών πράξεων, εξετάσεων με /και χωρίς Παραπεμπτικό κλπ
- Πληρωμές επισκέψεων από οποιοδήποτε τμήμα ή εξωτερικό ιατρείο της Μονάδας Υγείας
- Οικονομικές καταστάσεις ελέγχου ταμείου

Πρόσβαση στην εφαρμογή έχει το Διοικητικό προσωπικό του Νοσοκομείου, σύμφωνα πάντα με τους κανόνες και την παραμετροποίηση της εφαρμογής.

| Ενιαίο Πληροφοριακό Σύστημα για την Υποστήριξη των Επιχειρησιακών | ΤΥΠΟΣ: ΕΓΧΕΙΡΙΔΙΟ ΧΡΗΣΤΗ |
|-------------------------------------------------------------------|--------------------------|
| Λειτουργιών Μονάδων Υγείας του ΕΣΥ                                |                          |
| Π.6.3 – Επικαιροποιημένη Λειτουργική και Τεχνική Τεκμηρίωση       | Έκδοση: 03.00            |
| Ενότητα: Π.6.3.3 – Λειτουργική Τεκμηρίωση / Εγχειρίδιο Χρήσης     |                          |
| Λειτουργική Ενότητα: Διαχείρισης Ασθενών                          |                          |
| Υποσύστημα: Ταμείο Εντολών                                        |                          |

# 1.3 Πώς λειτουργεί το ταμείο εντολών;

# 1.3.1 Πώς ανοίγω ταμείο ημέρας

- 1. Επιλέγουμε την καρτέλα 17-ΤΑΜΕΙΟ ΕΝΤΟΛΩΝ.
- 2. Επιλέγουμε Πληρωμές Εξωτερικών Ασθενών.
- 3. Επιλέγουμε Άνοιγμα Ταμείου.

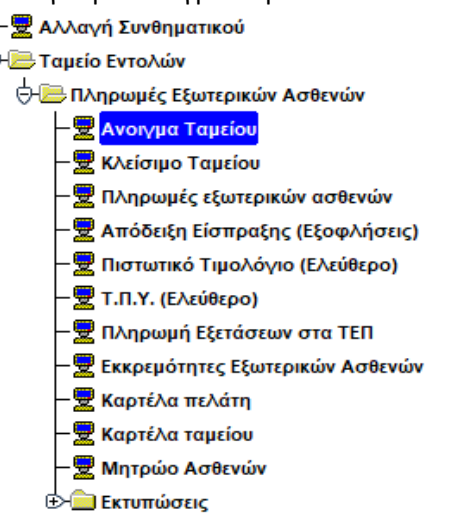

4. Η οθόνη που εμφανίζεται είναι η παρακάτω.

| Ward. Titamice :  | -                  |                |  |
|-------------------|--------------------|----------------|--|
|                   | -                  |                |  |
| Auditade paperson | rahtas/vasratus    | Emailume; mosk |  |
| SBD Cupic         | 0                  | 3.0            |  |
| 205 Euglid 1      | 0                  |                |  |
| 191 Exert         | ň                  | TB             |  |
| St their          | ŭ 1                | -200           |  |
| .22 type          | 0                  | 101            |  |
| H Eimie -         | 0                  | 300            |  |
| t Dava            | ù                  | 50             |  |
| 1.6mi             | u [                | 141            |  |
| 1 Kiesi           | 0                  | .520           |  |
| St Arms (         | <u>0</u>           | 30             |  |
| av Antria         | 0                  | 201            |  |
| Att Autoria :     | ù l                | 300            |  |
| 5 Arms) :         | 0                  | 20             |  |
| 2. Aurord         | 0                  |                |  |
| t Auttob          | 0                  | 70             |  |
|                   | Bund mink summer 1 | 771            |  |

- 5. Επιλέγουμε το πεδίο Κωδ. Ταμείου και αν θυμόμαστε πληκτρολογούμε κατευθείαν τον κωδικό ταμείου αλλιώς πατάμε το πλήκτρο F9 ή το εικονίδιο και επιλέγουμε το ταμείο που θέλουμε να ανοίξουμε από την λίστα.
- Τέλος, προσθέτουμε το απόθεμα χαρτονομισμάτων & νομισμάτων στο ταμείο στην αριστερή στήλη και πατάμε για αποθήκευση το πλήκτρο F10 ή το εικονίδιο

# 1.3.2 Πώς Τιμολογώ υπηρεσίες σε εξωτερικό ασθενή

| Ενιαίο Πληροφοριακό Σύστημα για την Υποστήριξη των Επιχειρησιακών<br>Λειτουργιών Μονάδων Υγείας του ΕΣΥ | ΤΥΠΟΣ: ΕΓΧΕΙΡΙΔΙΟ ΧΡΗΣΤΗ |
|----------------------------------------------------------------------------------------------------|--------------------------|
| Π.6.3 – Επικαιροποιημένη Λειτουργική και Τεχνική Τεκμηρίωση                                             | Έκδοση: 03.00            |
| Ενότητα: Π.6.3.3 – Λειτουργική Τεκμηρίωση / Εγχειρίδιο Χρήσης                                           |                          |
| Λειτουργική Ενότητα: Διαχείρισης Ασθενών                                                                |                          |
| Υποσύστημα: Ταμείο Εντολών                                                                              |                          |

### Προϋπόθεση:Να έχει πραγματοποιηθεί Άνοιγμα Ταμείου.

- 1. Επιλέγουμε στην καρτέλα 17-TAMEIO ΕΝΤΟΛΩΝ.
- 2. Επιλέγουμε Πληρωμές εξωτερικών ασθενών.
- 3. Επιλέγουμε Πληρωμές Εξωτερικών Ασθενών.

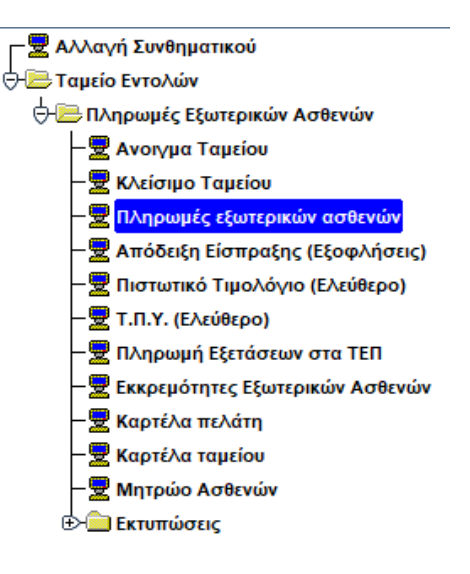

### 4. Η οθόνη που εμφανίζεται είναι η παρακάτω

| Ac Resemunical                         | Τώπος Παρά     | 100 ATK             | менн п                     | APOINTS | YTHE        | EZION IA       | TEIKON KALGAP/                                           | KVIV 100  | d 99<br>Kiming | 1 | eneogo                | . 12m                                                       | Kalister                                  | 1701             |                 |        |
|----------------------------------------|----------------|---------------------|----------------------------|---------|-------------|----------------|----------------------------------------------------------|-----------|----------------|---|-----------------------|-------------------------------------------------------------|-------------------------------------------|------------------|-----------------|--------|
| Emilianus<br>Emicolas<br>Aloca<br>Púte |                | Entering ManyAlm 23 | annikov<br>a<br>navský bla | vous -  | appl the    | m/Aim:         | Turny or // Arise<br>Overal Tarsic<br>Ha Chiveney<br>4 M |           | f. Emi more    | - | Övrad<br>Nead         | na starteci                                                 | me see                                    | Time             | Tapit<br>Addate | -      |
| πηρεσίες πρός Τη<br>να.<br>πηρεσίος    | undersens<br>o | avnet               |                            | R       | 10          | Tué<br>Invides | Талий Прей Хріме                                         | iç. Pari  | ero Tunkty     |   | 11000<br>10111        | anna stàinea                                                | 10000 - 1000 - 1000<br>1000 - 1000 - 1000 | Karmin .         | tormein A       |        |
| 1                                      |                |                     |                            |         |             |                |                                                          |           |                |   | Lined<br>Log<br>Taxin | nyova<br>Inne harman<br>Ensa<br>at TuroAcytopat<br>Accepted | L D                                       | Corry Adds       |                 |        |
| 1                                      |                |                     |                            | -       | +           | Sect           | Livens Extransport                                       | v Iúvolat | loomi (yma     |   |                       |                                                             |                                           |                  |                 |        |
| xmwasicfloodol<br>Novert               | itázuc<br>(%)  | news .              | Emplos<br>Acq.<br>Taple    | nature  | wahers<br>I | ικών Κα        | Adaptury<br>Rodornia<br>Emp (%)                          | Dypi      | 1954<br>(%)    |   | floore o              | arcia. Maed one'                                            | Αριθμός Τιμι<br>Τφολόγιο Παρικί           | alayiwii<br>Espa | AA Hono         | etalor |
|                                        |                |                     |                            |         |             |                |                                                          |           |                |   |                       | -                                                           |                                           |                  |                 |        |

### 1.3.2.1**Γενικά**

- 1. Τα πεδία «Ημερομηνία», «Τύπος Παραστατικού», «Σειρά», «Αριθμός» είναι τα στοιχεία στα οποία θα καταχωρηθεί το παραστατικό. Ο «Τύπος Παραστατικού» αναφέρεται στο παραστατικό (Απόδειξη Παροχής Υπηρεσιών-Μετρητοίς ή ΤΠΥ-Επί πιστώσει) το οποίο θα καταχωρηθεί στο σύστημα και οι παράμετροί του ορίζονται από την οθόνη «Κωδικοί Παραστατικών» που βρίσκεται στο υποσύστημα «ΠΑΡΑΜΕΤΡΩΝ» στον φάκελο «Παράμετροι Λογιστηρίου Ασθενών» στην επιλογή «Παραστατικά». Το πεδίο «Σειρά» αναφέρεται και είναι συσχετισμένο με τον χρήστη στον οποίο θα καταχωρήσει το παραστατικό. Σε κάθε χρήστη που θέλουμε να καταχωρεί Αποδείξεις Παροχής Υπηρεσιών ή/και Τιμολόγια Παροχής Υπηρεσιών πρέπει να ορίσουμε τα παραστατικά και τα ακυρωτικά τους. Το συγκεκριμένο πεδίο ενημερώνετε παραμετρικά αρχικά από την οθόνη «Σειρές παραστατικών» που βρίσκεται στο υποσύστημα «ΠΑΡΑΜΕΤΡΩΝ» στον φάκελο «Παράμετροι Λογιστηρίου Ασθενών» στην επιλογή «Παραστατικά» οπού ορίζω γενικά τις σειρές για το συγκεκριμένο παραστατικό και από τις οθόνες «Ταμεία», «Προεπιλεγμένα παραστατικά ανά Χρήστη» και «Συσχετιζόμενα Παραστατικά» τα οποία βρίσκονται στο υποσύστημα «ΠΑΡΑΜΕΤΡΩΝ» στον φάκελο «Παράμετροι Λογιστηρίου Ασθενών» στην επιλογή «Παραστατικά» όπου ορίζουμε σε συγκεκριμένο χρήστη συγκεκριμένη σειρά στο ταμείο (από την οθόνη: Ταμεία), το παραστατικό Απόδειξη Παροχής Υπηρεσιών και Τιμολόγιο Παροχής Υπηρεσιών που θέλουμε να μπορεί να καταχωρεί( από την οθόνη: Προεπιλεγμένα παραστατικά ανά Χρήστη) καθώς και τα συσχετιζόμενα παραστατικά από αυτά που έχουμε ορίσει στον κάθε χρήστη (από την οθόνη: Συσχετιζόμενα Παραστατικά). Το πεδίο «Ημερομηνία» αναφέρεται στην ημερομηνία που θα καταχωρηθεί το παραστατικό . Το πεδίο «Αριθμός» είναι ένας αύξων αριθμός που παίρνει η σειρά που έχουμε ορίσει για τον συγκεκριμένο τύπο παραστατικού κάθε φορά που κάνουμε καταχώρηση απόδειξης ή τιμολογίου.
- 2. Το πεδίο «Καταγραφή Χειρόγραφου» αν επιλεγεί με το τετράγωνο (check box) μπορεί να καταχωρηθεί Απόδειξη ή Τιμολόγιο με ημερομηνία προγενέστερη της ημερομηνίας καταχώρησης.
- 3. Το πεδίο «Σχετικό Παραστατικό» είναι συμπληρωμένο όταν κάνουμε ανάκτηση καταχωρημένου παραστατικού (Απόδειξης ή ΤΠΥ) και αναφέρεται σε σχετικό παραστατικό (ακυρωτικό) που έχει εκδοθεί για το συγκεκριμένο καθώς και τα στοιχεία του («Ημ/νία», «Τύπος Παρ/κού», «Σειρά», «Αριθμός»).
- 4. Το πεδίο «Ποσό» αναφέρεται στο συνολικό ποσό χρέωσης (ποσότητα επί τιμή μονάδος) της κάθε επιμέρους χρέωσης για το παραστατικό που θα καταχωρήσουμε. Το πεδίο «Σύνολο Εκπτώσεων» αναφέρεται στο σύνολο της έκπτωσης της κάθε επιμέρους χρέωσης που μπορεί να έχει οριστεί παραμετρικά από τις οθόνες «Εκπτώσεις-Προσαυξήσεις ανά Κατηγορία Χρέωσης» και «Εκπτώσεις-Προσαυξήσεις ανά Χρέωση» που βρίσκονται στο υποσύστημα «ΠΑΡΑΜΕΤΡΩΝ» στον φάκελο «Παράμετροι Λογιστηρίου Ασθενών» στην επιλογή «Τιμοκατάλογοι-Χρεώσεις». Το πεδίο «Σύνολο Προσαυξήσεις ανά Χρέωση» που βρίσκονται στο υποσύστημα «ΠΑΡΑΜΕΤΡΩΝ» στον φάκελο «Παράμετροι Λογιστηρίου Ασθενών» στην επιλογή «Τιμοκατάλογοι-Χρεώσεις».
- 5. Το πεδίο «Αριθμός Τιμολογίων» αναφέρεται στο πόσα τιμολόγια θα εκδοθούν κατά την αποθήκευση και ορίζεται παραμετρικά από το πεδίο «Τύποι Τιμολογίων» της οθόνη «Μητρώο Ασφαλιστικών Ταμείων» που βρίσκονται στο υποσύστημα «ΠΑΡΑΜΕΤΡΩΝ» στον φάκελο «Παράμετροι Λογιστηρίου Ασθενών» στην επιλογή «Ασφαλιστικά».
- 6. Το πεδίο «Υπηρεσίες προς Τιμολόγηση» εμφανίζει τις χρεώσεις που θα τιμολογηθούν κατά την καταχώρηση του παραστατικού και εμφανίζονται ο «Κωδ. Υπηρεσίας», η «Περιγραφή» της χρέωσης, η «Ποσότητα» η «Τιμή Μονάδος» καθώς και το «Τελικό Ποσό χρέωσης» είτε στον ασθενή είτε στον ασφαλιστικό ταμείο του

| Ενιαίο Πληροφοριακό Σύστημα για την Υποστήριξη των Επιχειρησιακών<br>Λειτουργιών Μονάδων Υγείας του ΕΣΥ | ΤΥΠΟΣ: ΕΓΧΕΙΡΙΔΙΟ ΧΡΗΣΤΗ |
|----------------------------------------------------------------------------------------------------|--------------------------|
| Π.6.3 – Επικαιροποιημένη Λειτουργική και Τεχνική Τεκμηρίωση                                             | Έκδοση: 03.00            |
| Ενότητα: Π.6.3.3 – Λειτουργική Τεκμηρίωση / Εγχειρίδιο Χρήσης                                           |                          |
| Λειτουργική Ενότητα: Διαχείρισης Ασθενών                                                                |                          |
| Υποσύστημα: Ταμείο Εντολών                                                                              |                          |

για την κάθε επιμέρους χρέωση και το «Ποσό στο Τιμολόγιο» που θα εμφανίζεται κατά την καταχώρηση του παραστατικού.

- 7. Το πεδίο «Σύνολα Τιμολογίου/ων» αναφέρεται στο ποσό που θα τιμολογηθεί στον ασθενή κατά την καταχώρηση του παραστατικού.
- 8. Το πεδίο «Εκπτώσεις/Προσαυξήσεις» αναφέρεται στην έκπτωση/προσαύξηση της κάθε επιμέρους χρέωσης που μπορεί να έχει οριστεί παραμετρικά από τις οθόνες «Εκπτώσεις-Προσαυξήσεις ανά Κατηγορία Χρέωσης» και «Εκπτώσεις-Προσαυξήσεις ανά Χρέωση» που βρίσκονται στο υποσύστημα «ΠΑΡΑΜΕΤΡΩΝ» στον φάκελο «Παράμετροι Λογιστηρίου Ασθενών» στην επιλογή «Τιμοκατάλογοι-Χρεώσεις» και αναλύει το ποσοστό ,το ποσό και την περιγραφή της έκπτωσης/προσαύξησης που θα υπολογιστεί στην κάθε επιμέρους χρέωση που έχουμε επιλέξει από τις υπηρεσίες προς τιμολόγηση.
- 9. Το πεδίο «Επιμερισμός Ασφαλιστικών Καλύψεων» αναφέρεται στο ποσοστό, το ποσό ,το ΦΠΑ, το ποσό ΦΠΑ και στο ποσό στο τιμολόγιο για κάθε υπηρεσία που θα χρεωθεί στον ασθενή και στο ασφαλιστικό του ταμείο (αν έχει ασφαλιστικό ταμείο και τιμολογηθεί με αυτό) για το παραστατικό που θα καταχωρήσουμε. Τα στοιχεία Παραστατικό, Σειρά, Αριθμός και Ημερομηνία έκδοσης εμφανίζονται συμπληρωμένα στον ίδιο πίνακα κατά την ανάκτηση παραστατικού και αναφέρονται στο τιμολόγιο που έχουμε καταχωρήσει στον ασθενή και στο ασφαλιστικό ταμείο (αν έχει γίνει τιμολόγηση όλων των χρεώσεων για τη σύμβαση που έχει οριστεί στο ασφαλιστικό ταμείο του ασθενή).
- 10. Το πεδίο «Σχόλια» είναι πεδίο για ελεύθερο κείμενο από το χρήστη που θα καταχωρήσει το παραστατικό.
- 11. Το πεδίο «Μέσω κάρτας» αναφέρεται στο ποσό που μπορεί να πληρώσει τη στιγμή της έκδοσης της απόδειξης είσπραξης ο ασθενής συμπληρώνοντάς το στο αντίστοιχο πεδίο.

# 1.3.2.2 Τιμολόγηση υπηρεσιών σε Εξωτερικό Ασθενή με Παραπεμπτικό

- 1. Επιλέγουμε στην καρτέλα 17-ΤΑΜΕΙΟ ΕΝΤΟΛΩΝ.
- 2. Επιλέγουμε τον φάκελο Πληρωμές εξωτερικών ασθενών.
- 3. Επιλέγουμε Πληρωμές Εξωτερικών Ασθενών.

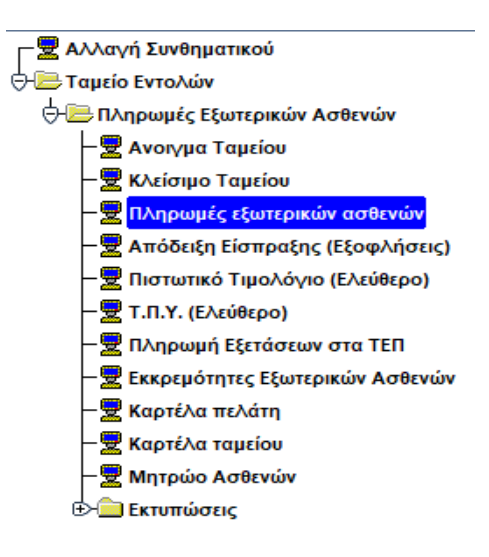

| Ενιαίο Πληροφοριακό Σύστημα για την Υποστήριξη των Επιχειρησιακών<br>Λειτουργιών Μονάδων Υγείας του ΕΣΥ | ΤΥΠΟΣ: ΕΓΧΕΙΡΙΔΙΟ ΧΡΗΣΤΗ |
|----------------------------------------------------------------------------------------------------|--------------------------|
| Π.6.3 – Επικαιροποιημένη Λειτουργική και Τεχνική Τεκμηρίωση                                             | Έκδοση: 03.00            |
| Ενότητα: Π.6.3.3 – Λειτουργική Τεκμηρίωση / Εγχειρίδιο Χρήσης                                           |                          |
| Λειτουργική Ενότητα: Διαχείρισης Ασθενών                                                                |                          |
| Υποσύστημα: Ταμείο Εντολών                                                                              |                          |

4. Η οθόνη που εμφανίζεται είναι η παρακάτω

|                            |                   |         |                                                                                                    | -        |                |           |               |                                                                                                    |              | -     |                 |            |                   | - Lett.  | nepoleó  |                 |
|----------------------------|-------------------|---------|----------------------------------------------------------------------------------------------------|----------|----------------|-----------|---------------|----------------------------------------------------------------------------------------------------|--------------|-------|-----------------|------------|-------------------|----------|----------|-----------------|
| Marves 10/03/2018          | Tumoc Replace 300 | e lanc  | ABIBHI                                                                                                    | APOINT   | YTHPERION 6    | ATERON    | KALITAPAK     | KNA TOP                                                                                                    | 0 99         | 10    | roward          |            |                   | 1000     |          |                 |
| Ap Depetricyttikika        |                   |         |                                                                                                    |          |                | _         |               |                                                                                                    | Kenny        | 1.800 | bollegein       | 0.000      | ATUTASI I         |          | -        | -               |
| A destroy                  | 8700014           | DAPACEN | CONDY.                                                                                                    |          | and washings   | 1 Down    | severation in | 1000                                                                                                    | 7)           |       | Prote Arr       | NY 18      | HOLD IN THE OWNER | 1000     | ne       |                 |
| Enturnant                  |                   |         |                                                                                                    | NTOPE.   |                | STAL STAL | we Perset;    | 1                                                                                                    |              |       | Contra multiple | -          |                   |          | 2.004    |                 |
|                            |                   |         | admint any                                                                                                    | and i    |                |           | a developing  | and the second second se | Parton       |       |                 |            |                   |          | voltes.  | -               |
| and the state of a line of | August 1          |         |                                                                                                    |          |                |           | (C) mile      | address?                                                                                                    | · Emimo      | 5600  | E Williams      | ec!        |                   |          |          |                 |
| informate whose remov      | NO-YOR YO         |         |                                                                                                    | 100      | of- Tat        |           | -             |                                                                                                    |              |       | Lowing B        | -          | hitypent          | 4000     | IIIII    | al times        |
| HTMLINKSC                  | (Carebook)        | e -     |                                                                                                    | - 1      | ra Mayada      | S TRANED  | oran yanamini | r fort                                                                                                    | ene Talentin |       | 0               |            | The state         | AVC:00   | 1000     |                 |
|                            |                   |         |                                                                                                    | -        |                |           |               | -                                                                                                    |              | -     | annan a         |            | attitute          | VIET IND |          | to a population |
|                            |                   |         |                                                                                                    | -        | -              | -         |               | -                                                                                                    |              | 2     |                 | 1.000 T    | _                 |          |          |                 |
|                            |                   |         |                                                                                                    | -        |                | +         |               | -                                                                                                    |              | -     | Transa m        | -          | _                 | _        |          | _               |
|                            |                   |         |                                                                                                    |          | -              | -         |               | -                                                                                                    |              | -0    |                 | Det        | -                 | ADOOT AN | 200      |                 |
|                            |                   |         |                                                                                                    |          | -              | -         |               | -                                                                                                    |              | 1     |                 |            |                   |          |          |                 |
|                            |                   |         |                                                                                                    |          | 1              | 1         |               | -                                                                                                    |              | -15   | Eireohn Trus    | shoryiosab | LACK.             |          |          |                 |
|                            |                   |         |                                                                                                    |          | 1              | 1         |               | 1                                                                                                    |              | -5    | Turn Den        | -          |                   | Tent     | ALLAPYER |                 |
|                            |                   |         |                                                                                                    |          |                |           |               |                                                                                                    |              |       | -               |            |                   |          |          | 2               |
|                            |                   |         |                                                                                                    |          | 1              | 1         |               | Linne                                                                                                    | -            | 9     |                 |            |                   |          |          |                 |
| A FORY                     |                   |         |                                                                                                    | -        | Ree            | 6 I Dvoks | Exempletaiv   | Loveks                                                                                                    | podoličnem   |       | -               |            |                   |          |          |                 |
| and an and a second of     | -                 |         | Frances                                                                                                    | mbic An  | nethernative K | history   |               | -                                                                                                    |              |       |                 |            | And de T          |          | -        | i i             |
| TO DAY OF THE OWNER OF THE | erie.             |         | Acr                                                                                                    |          |                | Recoord   |               |                                                                                                    | fans.        |       |                 |            | Country I         |          | -        |                 |
| (Brymeric)                 | 1941              | Deale   | Toyota                                                                                                    | DIS-YEAR |                | Eng (S)   | _             | finel                                                                                                    | (%)          | _     | Dood #GA        | Flace one  | Tubling Red       | es Irph  | AA       | Marinia Exdedt  |
|                            |                   |         | -                                                                                                    | _        |                | -         |               |                                                                                                    |              |       |                 | _          |                   |          |          |                 |
|                            |                   | -       | -                                                                                                    | -        |                | -         | _             | _                                                                                                    |              | _     | -               |            |                   |          | -        | -               |
|                            |                   |         | -                                                                                                    | _        |                |           |               | _                                                                                                    |              |       | -               |            |                   | 1        |          | -               |
|                            |                   |         | And a second second sec |          |                |           |               |                                                                                                    |              |       |                 |            |                   |          |          |                 |
| -                          |                   | 1.      | 1                                                                                                    |          |                |           |               |                                                                                                    | 1            |       |                 |            |                   | it with  |          |                 |

5. Στο πεδίο «Αρ. Παραπεμπτικού» είτε πληκτρολογούμε τον αριθμό του παραπεμπτικού και πατάμε το πλήκτρο «ENTER» είτε σαρώνουμε το barcode του παραπεμπτικού με το μηχάνημα scanner. Στην παρακάτω οθόνη που εμφανίζεται κατά την ανάκτηση του παραπεμπτικού έρχονται συμπληρωμένα τα ασφαλιστικά στοιχεία του ασθενή, ελέγχουμε και πατάμε αποθήκευση.

| 🙀 ΕΠΙΒΕΒΑΙΩΣΗ Α                    | ΔΣΦΑΛΙΣΤΙΚΩΝ ΣΤΟΙΧΕΙΩΝ ΑΣΘΕΝΟΥΣ Ιδιαδιαδιαδιαδιαδιαδιαδιαδιαδιαδιαδιαδιαδ |
|------------------------------------|---------------------------------------------------------------------------|
|                                    |                                                                           |
| Φορέας Ασφάλισης :                 | 28 I.K.A.                                                                 |
| AM :                               |                                                                           |
| Ημ/νία Λήξης :                     | 28/02/2019                                                                |
| Ιδιότητα ασφ/μένου :<br>01 : ΑΜΕΣΑ | 01 ΑΜΕΣΑ ΑΣΦΑΛΙΣΜΕΝΟΣ 0% (ΕΞΩΤ)                                           |
| 02 : ΕΜΜΕΣΑ<br>30 : ΑΝΑΣΦΑΛΙΣΤΟΣ   | Αποθήκευση                                                                |

Σημείωση: Μπορούμε να μεταβάλλουμε στα πεδία <mark>«Φορέας Ασφάλισης», «ΑΜ», «Ημ/νια Λήξης»</mark> και <mark>«Ιδιότητα Ασφαλισμένου»</mark> τα στοιχεία του ασφαλισμένου που εμφανίζονται κατά την ανάκτηση του παραπεμπτικού. Αν θέλουμε να μεταβάλλουμε τον φορέα ασφάλισης τότε στο αντίστοιχο πεδίο πατάμε το

πλήκτρο F9 ή το εικονίδιο 😥 και στην οθόνη που θα ανοίξει πληκτρολογούμε τα ταμείο που θέλουμε ή πατάμε το κουμπί «Εύρεση» και εμφανίζονται όλα τα δευτερεύοντα ταμεία που ανήκουν στο ΕΟΠΥΥ, διαλέγουμε το ταμείο που θέλουμε και πατάμε «ΟΚ». Τα υπόλοιπα πεδία μπορούμε να τα αλλάξουμε χειρόγραφα.

Αφού πατήσουμε «Αποθήκευση» στην οθόνη «Επιβεβαίωση Ασφαλιστικών Στοιχείων Ασθενή» στην παρακάτω οθόνη εμφανίζονται οι εξετάσεις που εκτελούνται από μια οργανική μονάδα στην αντίστοιχη γραμμή με κίτρινο φόντο και επιλεγμένο το τετράγωνο (check box) αριστερά από το πεδίο «Κωδ. Υπηρεσίας» και οι εξετάσεις που εκτελούνται σε παραπάνω από μια οργανικές μονάδες εμφανίζονται στην

| Ενιαίο Πληροφοριακό Σύστημα για την Υποστήριξη των Επιχειρησιακών<br>Λειτουργιών Μονάδων Υγείας του ΕΣΥ | ΤΥΠΟΣ: ΕΓΧΕΙΡΙΔΙΟ ΧΡΗΣΤΗ |
|----------------------------------------------------------------------------------------------------|--------------------------|
| Π.6.3 – Επικαιροποιημένη Λειτουργική και Τεχνική Τεκμηρίωση                                             | Έκδοση: 03.00            |
| Ενότητα: Π.6.3.3 – Λειτουργική Τεκμηρίωση / Εγχειρίδιο Χρήσης                                           |                          |
| Λειτουργική Ενότητα: Διαχείρισης Ασθενών                                                                |                          |
| Υποσύστημα: Ταμείο Εντολών                                                                              |                          |

### αντίστοιχη γραμμή με άσπρο φόντο.

| АРКИТ ЗОРОНА<br>А К.А.Т.К.<br>АККА ЕЗЕТ.<br>ИККА ЕЗЕТ.<br>ИККА ЕЗЕТ.<br>ОНСНА ЕЗЕТ.<br>А.С.А.Т.К.<br>А.С.А.Т.К.Т.<br>АККА Е Т.КТ.С.Г.<br>ОНСНА ЕЗЕТ.<br>ОНСНА ЕЗЕТ.<br>ОНСНА ЕЗЕТ.<br>ОНСНА ЕЗЕТ.<br>ОНСНА ЕЗЕТ.                                                                                                    |                                                                                                    |                                                                                                    | 1                                                                               | HIMMA ENDERI<br>REINTO THALEETAZOMENOV<br>ETADEPO THALEETAZOMENOV<br>HIMMA EKTEAEDHE:<br>AMA ELETATO<br>ONOMA ELETATO<br>ETDENINO EXERCTI ATTON<br>ETDENINO EXERCTI<br>ETDENINO EXERCTI<br>EXERCTI<br>EXERCTI<br>EXER | 690000000     |                                                                                                    |             |
|----------------------------------------------------------------------------------------------------|----------------------------------------------------------------------------------------------------|----------------------------------------------------------------------------------------------------|---------------------------------------------------------------------------------|----------------------------------------------------------------------------------------------------|---------------|----------------------------------------------------------------------------------------------------|-------------|
|                                                                                                    |                                                                                                    |                                                                                                    |                                                                                 | APROMOS ATIOATIENS :<br>ROBINOS XPRETIN :                                                                                                    |               | -                                                                                                    |             |
| Emiloyig dilaav<br>Kud<br>Vingatida                                                                                                    | Tripypelpij                                                                                                    | Typel<br>MonthEnc                                                                                                    | блад<br>Монафақ                                                                 | Tipyoe                                                                                                    | Makabur       | . Κωδικός Τρί                                                                                                    | inuw        |
| Emulaya dilana<br>Kadi<br>Yempatkat                                                                                                    | Trippping                                                                                                    | Topil<br>MonthEsc                                                                                                    | кондро;<br>Мондро;                                                              | Tipiyoyi                                                                                                    | )<br>Makabar  | Kuetokog Tpi<br>130000142                                                                                                   | inav<br>    |
| Emulayi dhare<br>Kadi<br>Yengatatat                                                                                                    | Tagyoria<br>Tagyoria                                                                                                    | Teril<br>Monthesc<br>225                                                                                                    | Kodi<br>Mondibas                                                                | Discontinue                                                                                                    | і<br>(Манабас | Kudinoc Tp<br>130000142                                                                                                    | inur<br>G   |
| Emiloyi Alexi<br>Koli<br>Vimpoliot<br>Italia<br>Italia<br>Italia<br>Italia                                                                                                    | Transme<br>I legetstand transfor gaaleng - tandigetsess<br>na estenan wordd transforma - apsacts e fysient aandoorsidal aa                                                                                                    | Tyri<br>Monther<br>225                                                                                                    | Kada<br>Manapasj<br>1997                                                        | Distance Preserves                                                                                                    | Mawabar,      | Kudiwóc Tpi<br>130000142<br>110200107<br>110200107                                                                          | inuer<br>(* |
| Emiloyis Alexy<br>Koli<br>Vireponoc<br>Vireponoc<br>Vireponoc<br>Vireponoc<br>Vireponoc<br>Vireponoc                                                                                                    | TRAVARA<br>ELECTRENT ENCORED CARACTERIS<br>NO ELECTRE MUNICIPALITY AND AND A CONTRACTOR AND<br>AND AND AND AND AND AND AND AND AND AND                                                                                                    | Typi<br>Ukontitas<br>2.2%<br>2.00<br>7.2%                                                                                                    | Kodo<br>Monapoy<br>1997<br>1991                                                 |                                                                                                    | i Movabar,    | Kudixor Tai<br>130000142<br>11000162<br>11000107<br>21000107                                                                | inue<br>c   |
| Employs blow<br>Kol<br>Ympoliot<br>201020 Call<br>201021 Call<br>20205 Call<br>20205 Call                                                                                                    | TRAVERA<br>ELECTRINIC TARCATION ANALYSIS ANALYSIS ANALYSIS ANALYSIS ANALYSIS ANALYSIS ANALYSIS ANALYSIS ANALYSIS ANALYSIS<br>ENGLECTRIC ANALYSIS ANALYSIS<br>ELECTRIC ANALYSIS ANALYSIS<br>ELECTRIC ANALYSIS ANALYSIS ANALYSIS ANALYSIS ANALYSIS ANALYSIS<br>ELECTRIC ANALYSIS ANALYSIS ANALYSIS ANALYSIS ANALYSIS ANALYSIS<br>ELECTRIC ANALYSIS ANALYSIS ANALYSIS ANALYSIS ANALYSIS ANALYSIS<br>ELECTRIC ANALYSIS ANALYSIS ANALYSIS ANALYSIS ANALYSIS ANALYSIS<br>ELECTRIC ANALYSIS ANALYSIS ANALYSIS ANALYSIS ANALYSIS<br>ANALYSIS ANALYSIS ANALYSIS ANALYSIS ANALYSIS ANALYSIS<br>ANALYSIS ANALYSIS ANALYSIS ANALYSIS ANALYSIS ANALYSIS<br>ANALYSIS ANALYSIS ANALYSIS ANALYSIS<br>ANALYSIS ANALYSIS ANALYSIS ANALYSIS<br>ANALYSIS ANALYSIS ANALYSIS ANALYSIS<br>ANALYSIS ANALYSIS ANALYSIS ANALYSIS<br>ANALYSIS ANALYSIS ANALYSIS<br>ANALYSIS ANALYSIS<br>ANALYSIS ANALYSIS<br>ANALYSIS ANALYSIS<br>ANALYSIS ANALYSIS<br>ANALYSIS ANALYSIS<br>ANALYSIS ANALYSIS<br>ANALYSIS<br>ANALYS | Type<br>Monthley<br>225<br>226<br>226<br>226<br>226<br>226<br>226<br>226<br>226<br>226                                                                                                    | Kað<br>Mondþay<br>1001<br>1001<br>1001                                          |                                                                                                    | Monadur,      | Kudexte Tpl<br>130000142<br>110000107<br>110000107<br>12000088<br>10000185                                                  |             |
| Employs blow<br>Kol<br>Ympoliot<br>201051 540<br>201051 540<br>201051<br>201051<br>2010000000000 | TRAVERA<br>ELECTEDADE ENCORECT CANADACTICE<br>SALESETIAL ANALOGUE ANALOGUE ENCORECTICA<br>INVESTIGE ANALOGUE ANALOGUE ENCORECTICA<br>INVESTIGE ANALOGUE ANALOGUE ENCORECTICA<br>AFERICA INTERNAL ANALOGUE ANALOGUE ENCORECTICA<br>AFERICA ANALOGUE ANALOGUE AND ANALOGUE ENCORECT                                                                                                    | Tent<br>Mantes:<br>225<br>226<br>226<br>226<br>226<br>226<br>226<br>226<br>226<br>226                                                                                                    | Kaið<br>Mondiþas<br>1999<br>1999<br>1999<br>1999<br>1999<br>1997                |                                                                                                    | Monadur,      | Kutino; Tpi<br>(3000142<br>11000107<br>11000107<br>11000107<br>10000162<br>3000086<br>3000086<br>10000157                   |             |
| Emiloris Alexi<br>Kol<br>Yesponor<br>Statistic Calify<br>Statistic Calify<br>Statistic Ca                                                                                                    | TRAVERY<br>ELECTRONIC TARGETON CONTINUES IN ANY DESCRIPTION<br>SOLETED ANY ANY TOX ANY DESCRIPTION ANY DESCRIPTION ANY DESCRIPTION<br>TARGETON ANY TOX ANY DESCRIPTION<br>SECONDARY MEMORY TRANSPORTED ANY ADJUST ANY ADJUST ANY ANY<br>APPENDENCY ANY ANY ADJUST ANY ADJUST ADJUST ADJUST ANY ADJUST ADJUST ADJUS                                                                                                    | Tell<br>Marctor<br>225<br>200<br>225<br>200<br>200 | Kudo<br>Monaper,<br>2001<br>2001<br>2001<br>2001<br>2001<br>2001<br>2001<br>200 | Distance Constants<br>Distance Constants<br>Environment Conversion<br>Environment Conversion<br>Environment Co                                                                                                    | i Mavabur,    | Kutinoc Tpi<br>(13000142<br>11000167<br>11000167<br>11000167<br>10000168<br>13000168<br>13000168<br>13000168                |             |
| Emilory Alexy<br>Kol<br>2 (1935) - C-H<br>2 (1935) - C-H<br>2 (                                                                                                    | Тиринин<br>андоналаа андарст өөлбтор, түүлдэгдэг ээ<br>бөгөсөлөг алдагот индогласагаа араанса бөгөөсөн илгаарстоон ил<br>Тууналаас атар албагти<br>Эхэсөсдиг ула Албагаас на Албагиас болголс бөгөсөсөгөгөөс<br>Эхэсөсдиг ула Албагаас албагиас болголс бөгөсөсөгөгөөс<br>Эхэсөсөг үүндэг<br>Эхэсөсдиг албагаас<br>Эхэсөсөгө албагаас<br>Эхэсөсөгө албагаас<br>Эхэсөсөгө албагаас<br>Эхэсөсөгө албагаас<br>Эхэсөсөгө албагаас<br>Эхэсөсөгө албагаас                                                                                                    | Typel<br>Monthles:<br>225<br>200<br>728<br>728<br>728<br>728<br>728<br>728<br>728<br>728<br>728<br>728                                                                                                    | Kadh<br>Manabay<br>2001<br>2001<br>2001<br>2001<br>2001<br>2001<br>2001<br>200  |                                                                                                    | i Mavabur,    | Kustwoc Tpi<br>(13000142)<br>(10000167)<br>(10000167)<br>(10000167)<br>(10000167)<br>(10000167)<br>(10000167)<br>(10000167) |             |

Για να διαλέξουμε σε ποια οργανική μονάδα θα εκτελεστεί η εξέταση της δεύτερης περίπτωσης που περιγράφηκε παραπάνω επιλέγοντας την αντίστοιχη γραμμή που εμφανίζεται μόνο ο κωδικός του ΕΟΠΥΥ

θα πρέπει να πατήσουμε το πλήκτρο F9 ή το κουμπί 😥 και να διαλέξουμε από τον παρακάτω πίνακα με τις εξετάσεις από ποια οργανική μονάδα θέλουμε να εκτελεστεί και πατάμε «OK».

| Hant       |                                       |              | nud.    |                            |                |
|------------|---------------------------------------|--------------|---------|----------------------------|----------------|
| undersond. | Timpaire                              | Faits Wawaba | Miniada | Elizpspawn Rosenhur,       | Κωδικάς Τρίτων |
| 1011C      | EAYKOZY ACIMENIH ARAO EDAPINH (HEATC) | 7,16         | 3078    | ENZORPTHONOFINO EFTAETHPIO | 130000142      |
| 19417      | AYKOZYADMENH AMOZDAPINH (HBA1C)       | 7.16         | 3901    | ΕΡΓΑΣΤΗΡΙΟ ΠΕΙΡΑΩΣ 3       | 130000142      |
|            |                                       |              |         |                            |                |
|            |                                       |              | _       |                            |                |
|            |                                       |              |         | 4                          |                |
| _          | -                                     |              |         | 1                          |                |
|            |                                       |              |         |                            |                |
|            |                                       |              | _       | +                          |                |
|            |                                       | -            |         |                            | -              |
|            |                                       |              |         | 1                          |                |
| _          |                                       |              |         | -                          |                |
|            |                                       |              |         |                            |                |
|            |                                       |              |         | 1                          |                |
|            |                                       |              |         | 1                          |                |
|            | -                                     |              | -       | 1                          |                |
| _          |                                       |              |         | 4                          |                |

Η εξέταση εμφανίζεται πλέον στον πίνακα «Εξετάσεις Παραπεμπτικού» και για την επιλέξουμε και να την τιμολογήσουμε επιλέγουμε το τετράγωνο (check box) αριστερά από το πεδίο «Κωδ. Υπηρεσίας» και πατάμε

| Ενιαίο Πληροφοριακό Σύστημα για την Υποστήριξη των Επιχειρησιακών<br>Λειτουργιών Μονάδων Υγείας του ΕΣΥ | ΤΥΠΟΣ: ΕΓΧΕΙΡΙΔΙΟ ΧΡΗΣΤΗ |
|----------------------------------------------------------------------------------------------------|--------------------------|
| Π.6.3 – Επικαιροποιημένη Λειτουργική και Τεχνική Τεκμηρίωση                                             | Έκδοση: 03.00            |
| Ενότητα: Π.6.3.3 – Λειτουργική Τεκμηρίωση / Εγχειρίδιο Χρήσης                                           |                          |
| Λειτουργική Ενότητα: Διαχείρισης Ασθενών                                                                |                          |
| Υποσύστημα: Ταμείο Εντολών                                                                              |                          |

#### «OK».

| d Danks                                                                                                    |                                                                                                    |                                                                           |              |                                                                                                    |                                                                                                    |  |  |  |  |
|----------------------------------------------------------------------------------------------------|----------------------------------------------------------------------------------------------------|---------------------------------------------------------------------------|--------------|----------------------------------------------------------------------------------------------------|----------------------------------------------------------------------------------------------------|--|--|--|--|
| Arto                                                                                                    | BOZ VYBYUBILLIKOV BURNING                                                                                                    |                                                                           |              | INNUM ECKREHE                                                                                                    |                                                                                                    |  |  |  |  |
|                                                                                                    | A U ASSAULTURINOV MODERATION                                                                                                    |                                                                           |              | KINTO TRAEBETAZONENOT: 6900000                                                                                                    | 690000000                                                                                                    |  |  |  |  |
| 148                                                                                                    | AIKA EETAZOMEROV                                                                                                    |                                                                           |              | TTABEPO THAREETAZOMENOVI 2100000                                                                                                    | 0000                                                                                                    |  |  |  |  |
|                                                                                                    | HIMANA EKADEME COMMINICO                                                                                                    |                                                                           |              | HIB NA EXTEADEL:                                                                                                    |                                                                                                    |  |  |  |  |
| ENDIN                                                                                                    | VY NO ESETAZONENOV                                                                                                    |                                                                           |              | AMRA EASTRIN WIPCT                                                                                                    |                                                                                                    |  |  |  |  |
| OMC:                                                                                                    | KMA ZETAZOMENOY                                                                                                    | S. 1                                                                      |              | CNORA STATISTICS BATPOY                                                                                                    |                                                                                                    |  |  |  |  |
| AIG                                                                                                    | AND A STATING AND A STATING AN       |                                                                           |              | Endering Distant where                                                                                                    |                                                                                                    |  |  |  |  |
| ASIKA TYNT                                                                                                    | TAFOTPAGOV ATPOV                                                                                                    |                                                                           |              | CAPITA AT DA ATTIENDY                                                                                                    |                                                                                                    |  |  |  |  |
| WYHO I'M                                                                                                    | IT MEDIFASOY MITPOY                                                                                                    |                                                                           |              | AND A DOWNER ADDAUGHT                                                                                                    |                                                                                                    |  |  |  |  |
| INGBA TINT                                                                                                    | CATO/PA60Y WIRDY                                                                                                    |                                                                           |              | APROPAGE ADDALLAND                                                                                                    |                                                                                                    |  |  |  |  |
|                                                                                                    |                                                                                                    |                                                                           |              | KDANDT RIVETH                                                                                                    |                                                                                                    |  |  |  |  |
| Emiloye                                                                                                    | nj Glanv                                                                                                    |                                                                           |              | APROMOT TYMEATHE :                                                                                                    |                                                                                                    |  |  |  |  |
| mud.                                                                                                    |                                                                                                    | 141                                                                       | . Tall       |                                                                                                    |                                                                                                    |  |  |  |  |
| ma                                                                                                    | ini Teyreyi                                                                                                    | Menths                                                                    | -            | Throughout Balances                                                                                                    | Kuthuic Tphu                                                                                                    |  |  |  |  |
| 72510                                                                                                    | TAYNOZYAIOMENIK AMODOWENIK (HIBATCI                                                                                                    | 7.15                                                                      | 3678         | ENAOKPHIONOCHID EFT AETHPIO                                                                                                    | 13000142                                                                                                    |  |  |  |  |
| A COMPANY                                                                                                    | SALVARIAN Departs and you (Alwards 10)                                                                                                    | 1.5                                                                       | 100          | ENAMINE (ENAM) A                                                                                                    | 1 million                                                                                                    |  |  |  |  |
| filling.                                                                                                    |                                                                                                    |                                                                           | 1951         | THE REPORT OF THE PARTY OF                                                                                                    | Paragenti                                                                                                    |  |  |  |  |
| alline<br>29035                                                                                                    | CONTERNATION OF ANY ANY ANY ANY ANY ANY ANY ANY ANY ANY                                                                                                    | -                                                                         |              |                                                                                                    |                                                                                                    |  |  |  |  |
| attania<br>Dividus<br>prigant                                                                                                    | Table County and and the advicement of the second second s       | 1.11                                                                      | 1000         | Service and a service of the                                                                                                    |                                                                                                    |  |  |  |  |
| ATTINIE<br>2790 (A)<br>property<br>ATTINAN                                                                                                    | Called Law Address of the Called Annual Address of the Called Address of the Called Addr       | 1.14                                                                      | 100          | BRATHER DEALS                                                                                                    | Lacona.                                                                                                    |  |  |  |  |
| tilling<br>Drotts<br>Fromt<br>Fromt<br>Trutk                                                                                                    | <ul> <li>Interaction and a second second</li></ul> | 2.18<br>2.18<br>4.5                                                       | 1303         | INTALIANS INTALIA                                                                                                    | Lancooper<br>Lancooper                                                                                                    |  |  |  |  |
| Colores<br>T299035<br>Propert<br>Constant<br>Constant<br>Consta                                                                                     | (1998) See Mark Mark 1, Mark 2000, 11 (1997) See Mark 2000, 11 (1997) See Mark 2000, 2000, 20          | 118<br>118<br>113<br>113                                                  | 1001<br>1001 | Development operation of a second second sec | 1.45000000<br>1.650000000<br>1.6500000000<br>1.65000000000<br>1.65000000000                                                                                                    |  |  |  |  |
| Artinis<br>29 vets<br>29 vets<br>20 vets<br>20 vet | Index 2.22 Mark Address (Mark States) (Mark States)     The Construction of the Construction of the Construction of Construction of the Construction of the Const            | 2.00<br>2.00<br>4.5<br>4.5                                                | Diet         | DEVALUES CONTRACT                                                                                                    | 14400000<br>14500000<br>1450000113<br>145000113<br>144000001<br>144000001<br>14500001                                                                                                    |  |  |  |  |
| ATTURE<br>DYNENS<br>DYNENS<br>DYNEN<br>ATTURN<br>DYNES<br>DYNES<br>DYNES<br>DYNES<br>DYNES                                                                                                    | (Construction of the second second seco            | 2.00<br>2.00<br>4.03<br>4.03<br>4.03<br>4.03<br>4.03<br>4.03<br>4.03<br>4 |              | DEVALUES CONTRACT                                                                                                    | Additional<br>Information<br>Additional<br>Additional |  |  |  |  |

Οι εξετάσεις που έχουμε επιλέξει να τιμολογήσουμε εμφανίζονται στην παρακάτω οθόνη και πατάμε το

πλήκτρο F10 ή το κουμπί 🤤 για να αποθηκεύσουμε και να εκτυπωθεί η απόδειξη και το παραπεμπτικό με τις εξετάσεις που πρέπει να εκτελεστούν για το κάθε εργαστήριο ξεχωριστά.

| Hervis 04/07/20                                       | 18 Trinog Replice  | xi 300 A        | TIQA  | EIEHI         | 1APOX   | HE YTH       | PEDON IA           | TPKON K                              |             | UN Enpi                | 99             | - A      | maria   | -                 |                   | - 20           | α.Παρσί  | 60            |  |
|-------------------------------------------------------|--------------------|-----------------|-------|---------------|---------|--------------|--------------------|--------------------------------------|-------------|------------------------|----------------|----------|---------|-------------------|-------------------|----------------|----------|---------------|--|
| Аф Ларатсутткой                                       |                    |                 |       |               |         |              |                    |                                      |             |                        | T Rate         | ta atopi | oypápo  | N: 5640           | Causim            |                | - Inch   | -1            |  |
| Alat Amingh                                           | -                  | TOKKELA FLAPATE | EMITT | ROY           | 1       | Keptile      | n na Xára          | 3.0770                               | vinite Au   | Sing.                  | Teinur         | WITTH    | 11210   | - Activit         | 1005-0            | 200 70-        | -        | -             |  |
| Environt and                                          |                    |                 | -     | 1             | Dyour 1 | -            |                    | OVer                                 | e ficetó;   | -                      |                |          | Overs   | Impoir California |                   |                | IB       | -             |  |
| ANKA                                                  |                    | 5               | 100   | mós dá        | ittoc   |              |                    | 1 (1)                                | thinten:    | -                      |                |          |         |                   |                   |                | April    | 4             |  |
| oùle 🚛                                                | -                  |                 |       |               |         |              |                    |                                      | · Mespe     | yiniç .                | Inin           | niùon    | 1 102   | eru kilense       | _                 | _              |          |               |  |
| πηρισίες πρός<br>ω                                    | Τιμολόγηση         | hereit          |       |               |         | Dard-        | The landstee       | Taken Te                             | où Kaburra  | Tomo                   | re Tuck        | -        | 1.00    |                   | Δισγρ             | opń Kolemy     | la       | орівб Хремляс |  |
|                                                       | AND REAL AMON      | AND ROAD THE    | 6401  | -             | -       | -            | 2.15               |                                      | 7 12        |                        |                | -        | Mente   | Note Xolwanc      |                   | UN PETRO       |          | matiquiam     |  |
| 03011 ITYPD31                                         | ASYAKH TPANEA      | MINASH (ALT     | ISG   | PT)           | -       | ti           | 4,49               |                                      | 4.49        |                        | -              | 00       | -       |                   |                   |                |          |               |  |
| 03014 FIPO2AK                                         | PIZMOE ETO AIM     | A KANDY K       |       |               | -       | 1            | 5.22               |                                      | 5.22        |                        | 00             |          |         |                   |                   |                |          |               |  |
| 319159 ΓΕΝΙΚΗ ΕΞΕΤΑΣΗ ΑΜΑΤΟΣ (ΑΜΟΣΦΑΙΡΙΝΗ - ΑΡΙΘΜΟΣ Ι |                    |                 |       | t             | 2.88    |              | 2.88               | -                                    | _           | 00                     | Tprochesissi . |          |         |                   |                   |                |          |               |  |
| 319375 KPEATINO-00200PIKH-KINASH (OPK)                |                    |                 |       |               | 1       | 5.02         |                    | .00                                  |             |                        |                | Legal    |         | Gason A           | ADDOOR            | A.             |          |               |  |
| 319378 FGT                                            |                    |                 |       | 1             | 5.02    |              | 5,02               |                                      |             | 00                     |                |          |         |                   |                   |                |          |               |  |
| 19383 TPT AYK                                         | EPIMA AMATOS       |                 |       |               | -       | 1            | 4,49               | 4,49 4,49 00 - 20voAd TupoAdvioolway |             |                        |                |          |         |                   |                   |                |          |               |  |
| 19387 ΠΡΟΣΔΙΟ                                         | PIEMOE OYPIAE      | AMATOR          |       |               |         | 1            | 2,25               |                                      | 2.26        | 2.26 00 Taxie Gaptoppi |                |          | Tabl    | Rade Tujelovjov   |                   |                |          |               |  |
| 19390 ΠΡΟΣΔΙΟ                                         | PIEMOE EAKXAP      | OY AMATOX       | - 14  | YKOZ          | HE (CL) | 1            | 2,25               |                                      | 2,26        | .00                    |                |          | T INTEL |                   |                   |                | .02 -    |               |  |
| 19399 ITPOLAK                                         | PIEMOE ETO AIM     | A XONHETEP      | NHE   |               |         | 1            | 2,88               |                                      | 2,88        |                        |                | - 00     | C.,     |                   |                   | -              |          |               |  |
|                                                       |                    | -               |       |               |         | -            | Terri              | Levela t                             | ettaatias 1 | Divela Ro              | aquilles       | tiev -   |         |                   |                   |                |          | 1             |  |
| and an interest the sea                               | and frances        |                 | F     | TIMEO         | innór l | anolur       | 7.15<br>maxing Ken | Marrier                              | 29          |                        |                | 00       |         |                   | 1414              |                | -        | -             |  |
| terreset incrimpion                                   | and the sector sec | 1000            | 1     | App.<br>Topic | Tipype  | and a second |                    | ficoerre<br>Erra (%)                 |             | Repé                   | 450            |          | nech    | ana noolans       | ngang<br>Luishbys | Rapikal Stapit | AA .     | HyAreExter    |  |
|                                                       |                    |                 | -     | 1             | 12JAID  |              |                    | 00                                   |             | .01                    | 0              |          | _       | .00               | 00                |                |          |               |  |
|                                                       |                    |                 |       | 2             | EO.D    | 44           |                    | 100.00                               | _           | 7.15                   | .00            |          |         | .00               | 7.16              |                | _        | 1             |  |
|                                                       |                    |                 |       |               | 100     |              | -                  |                                      |             |                        |                |          |         |                   |                   |                |          | 1             |  |
|                                                       |                    |                 | 1711  |               | 1       |              |                    |                                      |             |                        |                |          |         |                   |                   |                |          |               |  |
| ithe                                                  |                    |                 |       | -             | -       |              |                    |                                      |             | -                      |                | HM       | REKTYN  | COEH V            | AUTOAT            | OLEME HARS     | IV.M. TA | UT.           |  |
|                                                       |                    |                 |       |               |         |              |                    |                                      |             |                        | 1.00           | -        |         |                   |                   |                |          |               |  |

| Ενιαίο Πληροφοριακό Σύστημα για την Υποστήριξη των Επιχειρησιακών | ΤΥΠΟΣ: ΕΓΧΕΙΡΙΔΙΟ ΧΡΗΣΤΗ |
|-------------------------------------------------------------------|--------------------------|
| Λειτουργιών Μονάδων Υγείας του ΕΣΥ                                |                          |
| Π.6.3 – Επικαιροποιημένη Λειτουργική και Τεχνική Τεκμηρίωση       | Έκδοση: 03.00            |
| Ενότητα: Π.6.3.3 – Λειτουργική Τεκμηρίωση / Εγχειρίδιο Χρήσης     |                          |
| Λειτουργική Ενότητα: Διαχείρισης Ασθενών                          |                          |
| Υποσύστημα: Ταμείο Εντολών                                        |                          |
|                                                                   |                          |

|                |                   |                     |                            | ΑΠΟΔΕΙΞΗ ΠΑ                            | арохна            | ε ΥΠΗΡΕ                   | ΣΙΩΝ        |        |          |                     |          |                     |           |
|----------------|-------------------|---------------------|----------------------------|----------------------------------------|-------------------|---------------------------|-------------|--------|----------|---------------------|----------|---------------------|-----------|
|                |                   |                     |                            |                                        |                   |                           |             |        | AP.E     | ΑΡΑΠΕΜΠΤΙΚΟΥ        | -        |                     |           |
|                |                   |                     |                            |                                        |                   |                           |             |        |          | ΑΡ.ΕΠΙΣΚΕΨΗΣ        |          | -                   |           |
|                |                   |                     |                            |                                        |                   | Κωδ.Α                     | κσθενή:     |        |          | ωδ. Ιατρ. Φακέλου:  |          |                     | •         |
|                |                   |                     |                            |                                        |                   | Túnoc                     | ; пар/кой : | Г      | ΕΠΙ ΠΙΣΤ | ΩΣΕΙ                |          |                     |           |
|                |                   |                     |                            |                                        |                   |                           |             |        |          |                     |          |                     |           |
| <b>ΣTOD(E)</b> | ΙΑ ΠΑΡΑΣΤΑΊ       | TIKOY               |                            |                                        |                   |                           |             |        |          |                     |          |                     |           |
| HM/NIA         | A                 | 01/11/20            | )19                        | ΤΥΠΟΣ ΠΑΡ/ΚΟΥ                          |                   | 320                       | ΣΕΙΡΑ       | 02     | A/A      |                     | 1        |                     |           |
| <b>ΣTOIXE</b>  | ΙΑ ΣΧΕΤΙΚΟΥ       | ΠΑΡΑΣΤΑΤ            | IKOY                       |                                        |                   |                           |             |        |          |                     |          |                     |           |
| HM/NIA         | A                 |                     |                            | ΤΥΠΟΣ ΠΑΡ/ΚΟΥ                          |                   |                           | ΣΕΙΡΑ       | 1      | A/A      |                     |          |                     |           |
| <b>ΣTODE</b>   | ΙΑ ΑΣΘΕΝΟΥ        | Σ                   |                            | ·                                      |                   |                           |             | -      |          | -                   |          |                     |           |
| Επώνι          | uho:              |                     |                            |                                        | 'Ovo              | µa: •                     | -           |        |          | Πατρώνυμο: Ι        |          |                     |           |
| N              | 4ητρώνυμο:        |                     |                            |                                        | ŀ                 | ών. Τηλέ                  | φωνο:       |        |          |                     |          |                     |           |
| Διεύθ          | θυνση κατοικί     | ίας:                |                            | •                                      | Т.К.              | <ul> <li>Πόλη:</li> </ul> |             |        |          |                     |          |                     |           |
| Hµ/            | /via Γέννηση:     | ça ( <b>16</b> , 16 |                            |                                        | ٦                 | Γηλ.:                     | -           |        |          | AMKA:               |          |                     |           |
| AMA:           | . ( <b>1997</b> ) | λαφ. Φορέα          | і <b>с:</b> Е.О.П.Ү.Ү.     | - 0.A.E.E.                             |                   |                           |             | Ιδιότη | τα: ΑΜΕΣ | Α ΑΣΦΑΛΙΣΜΕΝΟΣ Β    | A.       | Δ.Θέση:             | BA        |
|                |                   |                     |                            |                                        |                   |                           |             |        |          |                     |          |                     |           |
| a/a            | κωδικός           | AITIOAO             | ΓΙΑ - ΙΑΤΡΙΚΙ              | ΕΣ ΠΡΑΞΕΙΣ                             |                   |                           | ΚΩΔ.ΑΣΦ.    | TAM.   | ποΣ.     | ΣΥΜΜΕΤΟΧΗ<br>ΑΣΘΕΝΗ |          | ΣΥΜΜΕΤΟ<br>ΑΣΦ.ΤΑΜΕ | KH<br>IOY |
| 1              | 344079            | AEONIKH             | ΤΟΜΟΓΡΑΦΙ/                 | Α: ΑΝΩ ΚΟΙΛΙΑ (ΠΕΡΙ/                   | AMBA              | NONTAL:                   | 0400001     | 15     | 1,00     | 0,0                 | 0        |                     | 71,1      |
| 2              | 344081            | AEONIKH             | ΤΟΜΟΓΡΑΦΙΑ                 | λ: ΚΑΤΩ ΚΟΙΛΙΑ                         | 1 I/APINA         | 2/(C/T)                   | 0400001     | 17     | 1,00     | 0,0                 | 0        |                     | 71,1      |
|                |                   | (REPIAAM            | BANONTAI: E<br>A OPFANA IN | ΊΚΟΝΕΣ ΤΟΥ ΕΝΤΕΡΟ<br>ΝΑΙΚΑΣ, ΠΡΟΣΤΑΤΗΣ | ίΥ, ΕΣΩ<br>, ΟΥΡΟ | ι<br>ΔΟΧΟΣ                |             |        | I        |                     |          |                     |           |
| 3              | 344475            | AEON. TO            | MOLL OUDAN                 | κοε                                    |                   |                           | 0400001     | 14     | 1,00     | 0,0                 | 0        |                     | 71,1      |
| <u> </u>       |                   |                     |                            |                                        |                   |                           |             | ΣΥΝ    | 0/10 :   | 0,0                 | 0        |                     | 213,3     |
|                |                   |                     |                            |                                        |                   |                           |             |        |          |                     | <u> </u> |                     |           |
| ΣΥΙ            | ΝΟΛΟ (ολογρ       | ιάφως)              | ΜΗΔΕΝ ΕΥΡΩ                 | 2                                      |                   |                           |             |        |          |                     |          |                     |           |
|                |                   |                     |                            |                                        |                   |                           |             |        |          | METPHTA             |          |                     | 0,0       |
|                |                   |                     |                            |                                        |                   |                           |             |        |          | ΜΕΣΩ ΚΑΡΤΑΣ         |          |                     | 0,0       |
|                | ΠΑΡΑΤΗΡΗΣ         | EIΣ                 |                            |                                        |                   |                           |             |        |          |                     |          |                     |           |
|                |                   |                     |                            |                                        |                   |                           |             |        | EK       | ΚΑΘΑΡΙΣΘΕΝ ΠΟΣΟ     |          |                     | 0,0       |
|                |                   |                     |                            |                                        |                   |                           |             |        | ПЛ       | ΗΡΩΜΕΣ ΑΣΘΕΝΟΥΣ     |          |                     | 0,0       |
|                |                   |                     |                            |                                        |                   |                           |             |        | Y        | ΠΟΛΟΙΠΟ ΟΦΕΙΛΗΣ     |          |                     | 0,0       |

#### Ο/Η ΛΑΒΩΝ

| ΣΦ, TAMEIO ; | 2 E.O.N.Y.Y.       |                 | EETAZEIZ AI | NA EPTA | ETHPIO  |    | N   | P.TWAANEMITTIKOY<br>AP.ENIZKEYHZ |             |
|--------------|--------------------|-----------------|-------------|---------|---------|----|-----|----------------------------------|-------------|
|              | Koső, nakaroù 10 🐋 | TEI             |             | Kuð Ar  | obevii: | -  | -   | Kuili Torp, Casellou:            | -           |
|              | -                  |                 | -           |         |         |    | -   | 1.11                             |             |
| AMIKA        |                    |                 |             |         |         | _  |     | Τύπος παρ/κού ::                 | EULUDZIOJEI |
| TOIXEIA TIAP | ATATIKOY           |                 |             |         |         |    |     |                                  |             |
| HM/NIA       | 01/11/2019         | TYTICE FLAP/KOY | < Ta        | 20      | SEIPA   | 02 | A/A | 1 1                              | 1           |

EVAZTHPIO 5518 TMHMA NEOTEPON AREIKONIZTIKON MEBOAON (AZONIKOZ - MAĽNHTIKOZ TOMOĽTMODZ)

| κΩΔ    | TEPSTPADH EETASHS                                                                                                    | NOZOT. | TIM.MON. |
|--------|----------------------------------------------------------------------------------------------------|--------|----------|
| 344079 | AGONIKH TOMOFPAQIA: AND KOLAIA (FIEPIAAMBANONTAI: HFIAP, XOAEDOORD SYSTHMA, FIATKPEAS, STAHNAS) (C/T)                                             | 1,00   | 71,11    |
| 344081 | Α-CONIKH ΤΟΜΟΓΡΑΦΊΑ: ΚΑΤΏ ΚΟΙΛΙΑ (ΠΕΡΙΛΑΜΒΑΝΟΝΤΑΙ: ΕΊΚΟΝΕΣ ΤΟΥ ΕΝΤΈΡΟΥ, ΕΣΩ ΓΕΝΝΗΤΙΚΑ ΟΡΓΑΝΑ<br>- ΥΥΝΑΙΚΑΣ, ΠΡΟΣΤΑΤΉΣ, ΟΥΡΟΔΟΧΟΣ ΚΥΣΤΗ) (C/T) εΦΥ | 1.00   | 71,41    |
| 344475 | AEON. TOMOTP. BOPAKOS EDV.                                                                                                    | 1.00   | 71,11    |

Σημείωση: Όταν το παραπεμπτικό καταχωρηθεί και εκτελεστεί και στον ΕΟΠΥΥ τότε εμφανίζεται το μήνυμα «ΕΠΙΤΥΧΗΣ ΕΚΤΕΛΕΣΗ ΠΑΡΑΠΕΜΠΤΙΚΟΥ». Αν υπάρχει λάθος κατά την εκτέλεση στον

| Ενιαίο Πληροφοριακό Σύστημα για την Υποστήριξη των Επιχειρησιακών<br>Λειτουργιών Μονάδων Υγείας του ΕΣΥ                                                                  | ΤΥΠΟΣ: ΕΓΧΕΙΡΙΔΙΟ ΧΡΗΣΤΗ |
|----------------------------------------------------------------------------------------------------|--------------------------|
| Π.6.3 – Επικαιροποιημένη Λειτουργική και Τεχνική Τεκμηρίωση<br>Ενότητα: Π.6.3.3 – Λειτουργική Τεκμηρίωση / Εγχειρίδιο Χρήσης<br>Λειτουργική Ενότητα: Διαχείρισης Ασθενών | Έκδοση: 03.00            |
| Υποσυστημα: Ταμείο Εντολών                                                                                                    |                          |

ΕΟΠΥΥ εμφανίζεται μήνυμα «ΥΠΑΡΧΟΥΝ ΛΑΘΗ ΣΤΗΝ ΕΚΤΕΛΕΣΗ ΤΟΥ ΠΑΡΑΠΕΜΠΤΙΚΟΥ» και ενεργοποιούνται οι παρακάτω επιλογές.

ΛΑΘΗ ΕΚΤΕΛΕΣΗΣ ΠΑΡΑΠΕΜΠΤΙΚΟΥ

ΕΚΔΟΣΗ ΑΠΟΔ.ΧΩΡΙΣ ΕΚΤΕΛΕΣΗ ΠΑΡΑΠΕΜΠΤΙΚΟΥ

Πατάμε το κουμπί «ΛΑΘΗ ΕΚΤΕΛΕΣΗΣ ΠΑΡΑΠΕΜΠΤΙΚΟΥ» για να δούμε το λάθος κι αν μπορούμε να το διορθώσουμε.

Ανάλογα με τα λάθη που εμφανίζει μπορούμε να τα διορθώσουμε είτε από το κουμπί «Στοιχεία Παραπεμπτικού» ακολουθώντας την παραπάνω διαδικασία είτε από το κουμπί «Τροποποίηση

Στοιχείων Ασθενή» διορθώνουμε τα λάθη και μετά πατάμε το πλήκτρο F10 ή το κουμπί 🔙 για να αποθηκεύσουμε.

Αν το λάθος δεν μπορεί να διορθωθεί από τον χρήστη τότε μπορούμε να πατήσουμε το κουμπί «ΕΚΔΟΣΗ ΧΩΡΙΣ ΕΚΤΕΛΕΣΗ ΠΑΡΑΠΕΜΠΤΙΚΟΥ» να το καταχωρήσουμε μόνο στο σύστημα χωρίς να καταχωρηθεί στον ΕΟΠΥΥ και να καταχωρηθεί στον ΕΟΠΥΥ σε δεύτερο χρόνο.

| Ενιαίο Πληροφοριακό Σύστημα για την Υποστήριξη των Επιχειρησιακών | ΤΥΠΟΣ: ΕΓΧΕΙΡΙΔΙΟ ΧΡΗΣΤΗ |
|-------------------------------------------------------------------|--------------------------|
| Λειτουργιών Μονάδων Υγείας του ΕΣΥ                                |                          |
| Π.6.3 – Επικαιροποιημένη Λειτουργική και Τεχνική Τεκμηρίωση       | Έκδοση: 03.00            |
| Ενότητα: Π.6.3.3 – Λειτουργική Τεκμηρίωση / Εγχειρίδιο Χρήσης     |                          |
| Λειτουργική Ενότητα: Διαχείρισης Ασθενών                          |                          |
| Υποσύστημα: Ταμείο Εντολών                                        |                          |

### 1.3.2.3 Τιμολόγηση υπηρεσιών σε Εξωτερικό Ασθενή χωρίς Παραπεμπτικό

- 1. Επιλέγουμε στην καρτέλα 17-ΤΑΜΕΙΟ ΕΝΤΟΛΩΝ.
- 2. Επιλέγουμε τον φάκελο Πληρωμές εξωτερικών ασθενών.
- 3. Επιλέγουμε Πληρωμές Εξωτερικών Ασθενών.

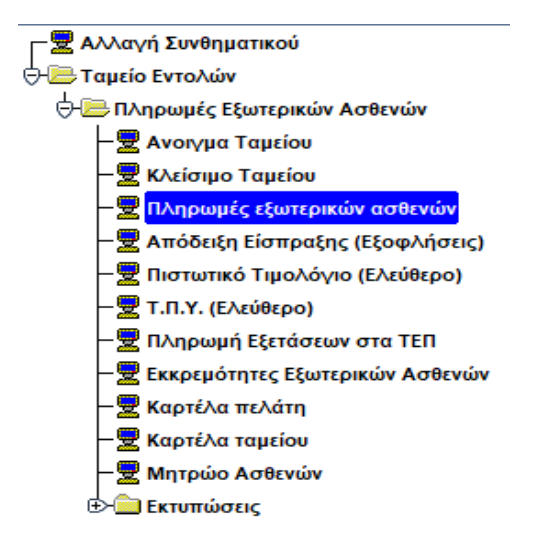

4. Η οθόνη που εμφανίζεται είναι η παρακάτω

|                                                                                                    |                  |            |           | 1 Alexandre |                   |                      |                  |                      |             |                      |             |                                               | -           | (convert        |
|----------------------------------------------------------------------------------------------------|------------------|------------|-----------|-------------|-------------------|----------------------|------------------|----------------------|-------------|----------------------|-------------|-----------------------------------------------|-------------|-----------------|
| Mariyis 10/03/2018                                                                                                    | Túmoc Replece    | 300 AFN    | DARIEHI   | APOUNE      | THPEEDN P         | JPIKON KAL           | RAPAKN           | g, Ropd              | 99 //       | April 10             |             |                                               | dur         | ingenito        |
| Ap Tractrouttinus                                                                                                    |                  |            |           |             |                   |                      |                  |                      | Konug.gda   | poypopiel            | 0.000       | 1211123(11)                                   |             |                 |
| and designed in                                                                                                    | 8700             | () haracet | ALLANDA.  |             | and Second aspect | ) Freehoustyn        | All the Party of | W T                  |             | DUNE - A             | mur. 18     | 11 CP ( 10 / 10 / 10 / 10 / 10 / 10 / 10 / 10 | Terret      | tquee [         |
| Eminat                                                                                                    |                  |            | 0         | 19/8        |                   | Overant              | wase;            |                      | _           | Ovope Mnts           | HL I        |                                               |             | 239.8           |
| AMKA                                                                                                    |                  |            | numption  | LAOS        |                   | - surface            | vitan;           |                      |             |                      |             |                                               | 1           | ADIPOS [        |
| Gelle                                                                                                    |                  |            |           |             |                   |                      | · minted         | nois i               | Eni mondo   | er Maur              | Autoc.      |                                               |             |                 |
| преляс прости                                                                                                    | 0A0yada<br>Acess | inget.     |           | 100         | - Turi<br>Mayódos | T(AND DOOD)          | -                | root en              | Tuesdays    | Loring               | Balances.   | Just ( mail ) 4.                              | -           | intend times    |
|                                                                                                    |                  |            |           |             |                   | -                    |                  |                      | -           | - Mirran             | Alexant     | INCO PRAYMA                                   | Fail        | Freih Argene    |
| _                                                                                                    |                  |            |           | -           | -                 |                      | -                | _                    |             |                      | -           |                                               |             |                 |
|                                                                                                    |                  |            |           | -           |                   | -                    | -                |                      | _           | Tilles.              | -           | 1                                             |             |                 |
|                                                                                                    |                  |            |           | -           | 1                 |                      | - 1              |                      |             |                      | Det         | -                                             | No. OF AREA | ALC: NO.        |
|                                                                                                    |                  |            |           |             |                   |                      |                  |                      | _           | Sec. 4               |             | 45                                            |             |                 |
|                                                                                                    |                  |            |           |             | 1                 |                      |                  |                      |             | Ace .                | thereations | MX.                                           |             |                 |
|                                                                                                    |                  |            |           |             | 1                 | -                    | 1                |                      |             | Tam I                | Auryourent  |                                               | Teres Ta    | Allen           |
| _                                                                                                    |                  |            |           | -           | -                 |                      | -                |                      | _           |                      |             |                                               |             |                 |
| _                                                                                                    |                  |            |           | _           | biet              | Theshe fare          | Timerate D       | Inclusion Procession | All Section |                      |             |                                               |             |                 |
| NY EORYY                                                                                                    |                  |            |           |             |                   | 1                    |                  |                      |             | -                    |             | -                                             |             |                 |
| annaouc/floorere                                                                                                    | tionic           |            | Emipsizes | nues Age    | ethermative Ka    | hispitux             |                  |                      |             |                      |             | Aprilladis Tras                               | i verificia |                 |
| Approximity                                                                                                    | 1961             | Dere       | Textin    | Danyagh     |                   | Record<br>Fater (NC) |                  | finel. c             | na<br>Ni    | David MEA            | flace etc.  | Tabléve Raiká                                 | Irek .      | AA munis Extent |
|                                                                                                    | 1000             | 1          | -         |             |                   | 10410                |                  | · · · · · ·          | -           |                      |             |                                               |             |                 |
|                                                                                                    |                  |            |           | 1           |                   |                      |                  |                      |             |                      |             |                                               | 3.0         |                 |
|                                                                                                    |                  | 3          | -         |             |                   | -                    |                  |                      |             |                      |             | - 1                                           | 1           |                 |
|                                                                                                    |                  | - 18       | 10        |             |                   |                      |                  |                      | -           |                      |             | 10-11                                         | -           |                 |
| attan:                                                                                                    |                  |            |           |             |                   |                      |                  |                      | en          | ANEXTYLOE            |             | DOTION NOT THE                                |             |                 |
| and the second second s |                  |            |           |             |                   |                      |                  |                      |             | Street States States |             |                                               |             |                 |

- 5. Το σύστημα δίνει 3 επιλογές για να βρούμε τον ασθενή που θέλουμε να χρεώσουμε:
  - Την αναζήτηση βάσει κωδικού ασθενή (για ασθενείς που έχουν προηγούμενες επισκέψεις στο νοσοκομείο και έχουν καταγραφεί στο μητρώο ασθενών του νοσοκομείου).
  - Την προσθήκη νέου ασθενή στο μητρώο (για ασθενείς που έρχονται για πρώτη φορά στο νοσοκομείο).

| Ενιαίο Πληροφοριακό Σύστημα για την Υποστήριξη των Επιχειρησιακών<br>Λειτουργιών Μονάδων Υγείας του ΕΣΥ | ΤΥΠΟΣ: ΕΓΧΕΙΡΙΔΙΟ ΧΡΗΣΤΗ |
|----------------------------------------------------------------------------------------------------|--------------------------|
| Π.6.3 – Επικαιροποιημένη Λειτουργική και Τεχνική Τεκμηρίωση                                             | Έκδοση: 03.00            |
| Ενότητα: Π.6.3.3 – Λειτουργική Τεκμηρίωση / Εγχειρίδιο Χρήσης                                           |                          |
| Λειτουργική Ενότητα: Διαχείρισης Ασθενών                                                                |                          |
| Υποσύστημα: Ταμείο Εντολών                                                                              |                          |

### iii) <u>Την αναζήτηση με βάσει το ΑΜΚΑ του ασθενή που υπάρχει ή δεν υπάρχει στο μητρώο.</u>

### i) <u>Αναζήτηση βάσει Κωδικού Ασθενή.</u>

Ανοίγοντας την οθόνη «Πληρωμή Εξωτερικών Ασθενών» μπορούμε να πληκτρολογήσουμε κατευθείαν τον Κωδικό Ασθενή στο αντίστοιχο πεδίο αν το θυμόμαστε αλλιώς πατάμε το πλήκτρο F9 ή το εικονίδιο 🔎 και κάνουμε αναζήτηση βάσει κι άλλων στοιχείων όπως Επώνυμο, Όνομα, ΑΜΚΑ, Ημ/νία Γέννησης κλπ.

| Επώνυμο | Ονομα            | Ονομα Πατρός            | Ονομα Μητρός   |  |
|---------|------------------|-------------------------|----------------|--|
| АМКА    | Ιατρικός Φάκελος | Ημ.Γέννησης             | Κωδικός Ασθενή |  |
| Φύλο    |                  | Παλιός Ιατρικός Φάκελος |                |  |

Αφού επιλέξουμε τον ασθενή που θέλουμε πατάμε «ΟΚ» και εμφανίζεται στην οθόνη «Πληρωμές Εξωτερικών Ασθενών» ο κωδικός του ασθενή. Στη συνέχεια πατάμε «Enter» για την εμφάνιση όλων των στοιχείων του ασθενή και την ενεργοποίηση των επιλογών «Εισαγωγή Χρέωσης», «Διαγραφή χρέωσης», «Ιστορικό Χρέωσης», «Μεταβολή Χρέωσης».

### ii) <u>Καταχώρηση ασθενή.</u>

Εάν δεν υπάρχει ο ασθενής καταχωρημένος στο κεντρικό μητρώο συστήματος μπορούμε να τον προσθέσουμε πατώντας το κουμπί «Εισαγωγή Νέου Ασθενή» ακολουθώντας τις παρακάτω οδηγίες.

|              | the second second second second second second second second second second second second second second second se |                                                                                                    |  |
|--------------|----------------------------------------------------------------------------------------------------|----------------------------------------------------------------------------------------------------|--|
| SIND ADBOM   | κπρικός Φόκελος                                                                                                 | Παλαιός Ιατρικός Φάκελος                                                                                                    |  |
| Antica       |                                                                                                    |                                                                                                    |  |
| Δημογραφικά  | Διεύθυνση Ασφαλισ                                                                                               | πκά Συγγενικά Πρόσωπα                                                                                                    |  |
| Επώνυμο      |                                                                                                    | Ovopd                                                                                                    |  |
| ομα Πατρός   |                                                                                                    | Ονομα Μητρός ΑΓΝΩΣΤΟΥ ΜΗΤΡΟΣ                                                                                                    |  |
| Εθνικότητα 0 |                                                                                                    | Στοιχεία Γέννησης                                                                                                    |  |
| πηκοότητα 0  |                                                                                                    | Hµ/via 01/01/1900                                                                                                    |  |
| Φάλο         |                                                                                                    | χώρα []                                                                                                    |  |
| A. A.T.      | Tendent Telfanna                                                                                                | Nopoc 0                                                                                                    |  |
| Mp.d.r       | 2100000 Hijkewayo                                                                                               | Δήμος ()                                                                                                    |  |
| AGM          | Κινητό Τηλέφωνα                                                                                                 | and and a second second s |  |
| Διαβατηρίου  | EAD                                                                                                    | A0.Y.                                                                                                    |  |
| Ομ. Αίματος  |                                                                                                    | Επάγγελμα                                                                                                    |  |
| Rhesus       |                                                                                                    | Θρήσκευρα                                                                                                    |  |
| euro I       |                                                                                                    | Οικογενειακή Κατάσταση                                                                                                    |  |
| Email        |                                                                                                    | Τελευταία Ημ/νία                                                                                                    |  |
| Zyūka        |                                                                                                    | Ενημέρωσης από ΑΜΚΑ                                                                                                    |  |
|              |                                                                                                    |                                                                                                    |  |
|              |                                                                                                    |                                                                                                    |  |

- a) Συμπληρώνουμε και τις 4 καρτέλες: Δημογραφικά, Διεύθυνση, Ασφαλιστικά, και Συγγενικά Πρόσωπα.
- b) Ελέγχουμε αν είναι σωστά τα στοιχεία και πατάμε το πλήκτρο F10 ή το εικονίδιο 🔜 για να αποθηκεύσουμε.

### iii) <u>Την αναζήτηση με βάσει το ΑΜΚΑ του ασθενή που υπάρχει ή δεν υπάρχει στο μητρώο.</u>

Εάν γνωρίζουμε το ΑΜΚΑ του ασθενή πατώντας το κουμπί «ΑΜΚΑ-ΗΔΙΚΑ» εμφανίζεται η παρακάτω οθόνη

| Ενιαίο Πληροφοριακό Σύστημα για την Υποστήριξη των Επιχειρησιακών | ΤΥΠΟΣ: ΕΓΧΕΙΡΙΔΙΟ ΧΡΗΣΤΗ |
|-------------------------------------------------------------------|--------------------------|
| Λειτουργιών Μονάδων Υγείας του ΕΣΥ                                |                          |
| Π.6.3 – Επικαιροποιημένη Λειτουργική και Τεχνική Τεκμηρίωση       | Έκδοση: 03.00            |
| Ενότητα: Π.6.3.3 – Λειτουργική Τεκμηρίωση / Εγχειρίδιο Χρήσης     |                          |
| Λειτουργική Ενότητα: Διαχείρισης Ασθενών                          |                          |
| Υποσύστημα: Ταμείο Εντολών                                        |                          |
|                                                                   |                          |

| АШКА                      | Κλήση Web Service         | ADYUWV AMKA                     | Τελευταία Ημίνια<br>Ενημέρωσης |        |
|---------------------------|---------------------------|---------------------------------|--------------------------------|--------|
| Επιώνυμο Γέννησης (Ελλ)   | Εττώνυρο Γέν: (Λατ)       | Στοιχεία Γέννησης               | Στοιχεία Διεύθυνσης<br>Χώρα    |        |
| Επώνυμο τουτότητος (Ελλ.) | Επτώνομο ταυτότητας (Λατ) | писрина некинопус<br>Хара Геуу. | Νομός Πόλη                     |        |
| Ονομα (Ελλ)               | Όνομα (Λατινικά)          |                                 | O ŠÓC                          | τĸ.    |
| Ονομα Πατρός (Ελλ)        | Όνομα Πατρός (Λοτινικά)   |                                 |                                | ¢wvo   |
| Ονομα Μητρός (Ελλ)        | Όνομα Μητρός (Λατ)        |                                 |                                |        |
| (πηκοδεητα                |                           | ΚωδιΑσδενή Επώνι                | uus Dvous Ovous Tespéc         |        |
| -                         | A.Ø.M                     | -                               |                                | 1.0    |
| Αρ.Δ.Τ                    | Έτος Έκδοσης              | -                               |                                |        |
| Hu/vis Bavárou            | -                         | Αναζήτηση στο Μητρώο            | Ενημέρωση από τη βάση του ΑΜΚΑ | Έξοδος |
|                           |                           |                                 |                                |        |

Αφού πληκτρολογήσουμε το ΑΜΚΑ του ασθενή πατάμε το κουμπί «Κλήση Web Service» και μας φέρνει τα στοιχεία του ασθενή συμπληρωμένα στην παραπάνω οθόνη. Έχουμε δυο επιλογές:

- a) Αφού έχουν εμφανιστεί τα στοιχεία του ασθενή μπορούμε να επιλέξουμε τα τετράγωνα (check box) σε κάποιο από τα πέντε πεδία ή και στα πέντε (Επώνυμο, Όνομα, Όνομα πατρός κλπ). Πατάμε το κουμπί «Αναζήτηση στο Μητρώο» για να βρούμε τον ασθενή (προϋπόθεση για να μας φέρει τον ασθενή είναι να έχει καταχωρηθεί κάποια στιγμή στο μητρώο πριν την συγκεκριμένη αναζήτηση)
- b) Αν δεν έχει καταχωρηθεί στο μητρώο ο ασθενής πατώντας το κουμπί «Ενημέρωση από τη βάση του ΑΜΚΑ» τότε μπορούμε να τον καταχωρήσουμε στο μητρώο με βάσει τα στοιχεία που έχω από την «Κλήση Web Service»
- 6. Εφόσον έχουμε εντοπίσει τον ασθενή με έναν από τους παραπάνω τρόπους, μπορούμε να προχωρήσουμε στην χρέωσή του επιλέγοντας το κουμπί «Εισαγωγή Χρέωσης» όπου εμφανίζεται η παρακάτω οθόνη.

| αι Κατηγορία Φιαροπογ<br>της Τρεοστές Φιαροπογ |           | m<br>Epida                                                                                                    | a Epyantipou or<br>Galacia; Tattavi<br>eta MOND havi Is | ole XOPE Etwork     |                |    |
|------------------------------------------------|-----------|----------------------------------------------------------------------------------------------------|---------------------------------------------------------|---------------------|----------------|----|
| Kat.<br>trippin.                               | Chermony. | Tiply Service Service | Fart:<br>Vueitoj                                        | Townson't Mend Alor | Kudaciç Tpinuv | () |

| Ενιαίο Πληροφοριακό Σύστημα για την Υποστήριξη των Επιχειρησιακών | ΤΥΠΟΣ: ΕΓΧΕΙΡΙΔΙΟ ΧΡΗΣΤΗ |
|-------------------------------------------------------------------|--------------------------|
| Λειτουργιών Μονάδων Υγείας του ΕΣΥ                                |                          |
| Π.6.3 – Επικαιροποιημένη Λειτουργική και Τεχνική Τεκμηρίωση       | Έκδοση: 03.00            |
| Ενότητα: Π.6.3.3 – Λειτουργική Τεκμηρίωση / Εγχειρίδιο Χρήσης     |                          |
| Λειτουργική Ενότητα: Διαχείρισης Ασθενών                          |                          |
| Υποσύστημα: Ταμείο Εντολών                                        |                          |

Έχουμε τα παρακάτω πεδία/μενού αναζήτησης όπου με την βοήθεια του πλήκτρου F9 ή του εικονιδίου
 (Φ)

😥 εμφανίζονται περισσότερες επιλογές για πιο εύκολη και συγκεκριμένη αναζήτηση.

| Κατηγορία Χρϊωσης       |     | Φαρέις: ΑΣΦ.ΤΑΙΙΕΙΟ                   |  |
|-------------------------|-----|---------------------------------------|--|
| Περιγροφή               |     | Kuđ Đoạta Z                           |  |
| Νε Κατηγορία Φαρμάκων : |     | Περ. Εργαστηρίου [0000, ΧΩΡΙΣ ΕΠΙΛΟΓΗ |  |
| πος Χρέωσης Φαρμάκων    | 054 | <br>Kadovos Tpinuv :                  |  |

Πχ. F9 ή 🔎 στο πεδίο Κατηγορία Χρέωσης.

| W48.15 | nie Ramme         |     |
|--------|-------------------|-----|
| 12     | EFICKETHITATEL    | 1.0 |
| 06     | DAPMAKA           | 1   |
| 07     | YFEIONOMIKA YAIKA |     |
| 80     | ΙΑΤΡΙΚΕΣ ΠΡΑΞΕΙΣ  |     |
|        |                   |     |
|        |                   |     |
|        |                   |     |
|        |                   | 1   |
|        |                   |     |
|        |                   | 1   |

8. Διαλέγουμε την κατηγορία των χρεώσεων που θέλουμε και πατάμε «ENTER» για να μας εμφανίσει τις χρεώσεις που αντιστοιχούν στην κατηγορία που επιλέξαμε. Επιλέγουμε το τετράγωνο (check box) που βρίσκεται αριστερά από τον «Κωδ. Υπηρεσίας» σε όσες εξετάσεις θέλουμε να τιμολογήσουμε στον ασθενή όπως φαίνεται στην παρακάτω οθόνη.

| Κατηγορία )<br>Πε<br>Με Κατηγορία Φε |                                                                  | πι           | Φορι<br>Κινά Φο<br>ρ. Εργαστης | ас: А2Ф.ТАМЕЮ                                                          | 1              |   |
|--------------------------------------|------------------------------------------------------------------|--------------|--------------------------------|------------------------------------------------------------------------|----------------|---|
| πος Χρέωσης Φο                       | ppdrawy: (OAA                                                    | Εμφάνιση Ν   | ωδικός Τρί<br>ΙΟΝΟ τω          | <sup>ων :</sup><br>/ Συχνά Χρησιμοποιούμενων Υπηρεσίων . <sup>ΓΓ</sup> |                |   |
| Кый<br>Үнөрзойсс                     | Περιγραφή                                                        | Τιμή Μαγάδος | Κωδ<br>Μονάδα                  | Πιριγραφή Μονάδας                                                      | Κωδικός Τρίτων |   |
| 13956                                | C4 (ΜΕΘΟΔΟΣ, ΝΕΦΕΛΟΜΕΤΡΙΑ)                                       | 7,16         | 3110                           | ΕΡΓΑΣΤΗΡΙΟ ΑΝΟΣΟΛΟΓΙΑΣ - ΙΣΤΟΣΥΜΒΑΤΟΤΗΤΑΣ                              | 120000215      | - |
| ₩ L1057                              | A-DSONA" (WEGO4/02 IFA)                                          | 10,39        | 0116                           | EPRAZTHPIO ANDEONOFIAE - IZTOEVMBATOTHTAE                              | 120000119      |   |
| 15618                                | OVPEDEIAIKA ANTIZOMATA KATA THE OVPEDEIAIKHE VIDEPDEEIAAZHE (TP) | 17.61        | 2507                           | BROXHMINO EPEACTHERO                                                   | 120000416      |   |
| 68667                                | MASTERTONE MERIKE (D.X. OFKERTONE, TETASTERTONE, TMEMATERTON     | 46,40        | 3083                           | A XEIROVPOLIOS TOMEAS                                                  | 010005007      |   |
| 68668                                | MASTEKTOMH, MEPIKH (IT.X. OFKEKTOMH, TETAPTEKTOMH, TMHMATEKTOM   | 46,40        | 3090                           | Β ΧΕΙΡΟΥΡΓΙΚΟΣ ΤΟΜΕΑΣ                                                  | 010005007      |   |
| 68669                                | ΕΝΤΕΡΕΚΤΟΜΗ, ΑΦΑΙΡΕΣΗ ΛΕΠΤΟΥ ΕΝΤΕΡΟΥ, ΜΙΑ ΑΦΑΙΡΕΣΗ ΚΑΙ ΑΝΑΣΤΟΛ   | 46,20        | 3083                           | Α ΧΕΙΡΟΥΡΓΙΚΟΣ ΤΟΜΕΑΣ                                                  | 520100017      |   |
| 68670                                | ΕΝΤΕΡΕΚΤΟΜΗ, ΑΦΑΙΡΕΣΗ ΛΕΠΤΟΥ ΕΝΤΕΡΟΥ, ΜΙΑ ΑΦΑΙΡΕΣΗ ΚΑΙ ΑΝΑΣΤΟΛ   | 46,20        | 3090                           | Β ΧΕΙΡΟΥΡΓΙΚΟΣ ΤΟΜΕΑΣ                                                  | 520100017      |   |
| 68671                                | ΚΟΛΕΚΤΟΜΗ, ΜΕΡΙΚΗ, ΜΕ ΑΝΑΣΤΟΜΩΣΗ                                 | 46,40        | 3083                           | Α ΧΕΙΡΟΥΡΓΙΚΟΣ ΤΟΜΕΑΣ                                                  | 520100020      |   |
| 68672                                | ΚΟΛΕΚΤΟΜΗ, ΜΕΡΙΚΗ, ΜΕ ΑΝΑΣΤΟΜΩΣΗ                                 | 46,40        | 3090                           | Β ΧΕΙΡΟΥΡΓΙΚΟΣ ΤΟΜΕΑΣ                                                  | 520100020      |   |
| E 68673                              | ΚΟΛΕΚΤΟΜΗ, ΜΕΡΙΚΗ, ΜΕ ΚΟΛΟΠΡΩΚΤΟΣΤΟΜΙΑ (ΧΑΜΗΛΗ ΠΥΕΛΙΚΗ ΑΝΑΣΤ     | 46,40        | 3083                           | Α ΧΕΙΡΟΥΡΓΙΚΟΣ ΤΟΜΕΑΣ                                                  | 520100020      |   |

9. Εφόσον επιλέξουμε όλες τις χρεώσεις πατάμε το κουμπί «ΟΚ» και στην οθόνη που εμφανίζεται παρακάτω είναι καταχωρημένες οι εξετάσεις που θέλουμε να τιμολογήσουμε στον ασθενή.

| Ενιαίο Πληροφοριακό Σύστημα για την Υποστήριξη των Επιχειρησιακών                     | τύπος: ε                                                                                                    | ΓΧΕΙΡΙΔΙΟ ΧΡΗΣΤΗ                                                                                                    |
|---------------------------------------------------------------------------------------|----------------------------------------------------------------------------------------------------|----------------------------------------------------------------------------------------------------|
| Λειτουργιών Μονάδων Υγείας του ΕΣΥ                                                    |                                                                                                    |                                                                                                    |
| Π.6.3 – Επικαιροποιημένη Λειτουργική και Τεχνική Τεκμηρίωση                           |                                                                                                    | Έκδοση: 03.00                                                                                                    |
| Ενότητα: Π.6.3.3 – Λειτουργική Τεκμηρίωση / Εγχειρίδιο Χρήσης                         |                                                                                                    |                                                                                                    |
| Λειτουργική Ενότητα: Διαχείρισης Ασθενών                                              |                                                                                                    |                                                                                                    |
| Υποσύστημα: Ταμείο Εντολών                                                            |                                                                                                    |                                                                                                    |
|                                                                                       |                                                                                                    |                                                                                                    |
| TRINIPOWI EEDTEPIKON ASOENON                                                          | the set of the set of | Same barren terretari                                                                                                    |
|                                                                                       |                                                                                                    | Economi                                                                                                    |
| Hundre 10/03/2018 Tenoc Trankol 300 AROAEEH RAPORTE YTHPEEION IATPIKON KAI RAPAKAN TO | 04 99 Aprilyon                                                                                                    | Egriflapoko                                                                                                    |
| Ae Repartprised:                                                                      | Kenny anpoypeigner (1000 100 - 11                                                                                                    | the second second secon |

| Ас Параттантьюй:                   |                   | _               |                |          |               |                 |            |              |          | Kap     | TX ACUP | oypdip  | 00            | CONTRACT OF  | 0.00           | -         | 1             |
|------------------------------------|-------------------|-----------------|----------------|----------|---------------|-----------------|------------|--------------|----------|---------|---------|---------|---------------|--------------|----------------|-----------|---------------|
| Kali Anticet                       | 312               | INTERA CORPANYA | irminy         |          | Kepti         | As welding      | Compa      | votres as    | rinoi    | *pdmm   | ince    | Louis   | 1.5000        | A JUNKA V    | in Tar         | n fanks   |               |
| Emirroph m                         |                   |                 |                | Ovaya    |               |                 | Dya        | n Derote     |          |         | 11.5    | Over    | salatook 🛛    |              | 1              | - Pip     |               |
| AMCA T                             |                   |                 | interry of the | actor    |               |                 |            | Territoric 1 |          | 1       |         |         |               |              |                | 1400.0    | ¢.            |
| -Dúke                              |                   |                 |                |          |               |                 |            | · Mer        | yintik   | C.Enim  | onúce   | 1 I A   | dow starne    | 1            |                |           |               |
| (πηρεσίες πρός Τ<br>ωδ<br>(πομοτός | πταγγόλομη<br>Πτα | ypopt.          |                |          | Nopi-<br>ttra | Tan)<br>Movađag | Tolurá Tip | no Xaduloria | Read :   | - Tuick | ave:    | tion    | yunyii Xpci   | wang dway    | ροφή Χράωση    | kra       | ορικό Χρέωσης |
| 14067 A-DSDNA                      | IMEGOADS FAI      | 1.              |                |          | 1             | 10:19           |            | 10.39        |          | 10      | 29 -    | Men     | room xoo      | want;        | UN FEASIAN UN  | 01        |               |
| 15819 BYPEOEL                      | AIKA ANTIEOMATA   | A KATA THE O    | YPEOEL         | ΔΙΚΗΣ 1  | 1             | 17.61           |            | 17,61        |          | 17      | 61      |         |               |              |                |           |               |
| 68667 MAITEKT                      | OMH, MEPIKH (T    | X OFKEKTOM      | H, TETA        | PTEKT    | . 1           | 45,40           |            | 46,40        |          | 46      | 40      |         |               |              | _              |           |               |
|                                    |                   |                 |                |          |               |                 |            |              |          |         |         |         | Distant Print |              |                |           |               |
|                                    |                   |                 |                |          |               |                 | 1          |              |          |         | 1       |         | 10            | Ma I         | Teborni A      | nonenn    |               |
|                                    |                   |                 | _              | -        |               |                 | -          |              | _        | _       | -1      | Live    | λα Τιφολ      | exien/wx     |                |           |               |
| 1                                  |                   |                 |                |          |               |                 | -          |              | -        |         |         | Topicio | Atpet         | işit.        | Taol           | Tpoloyic  |               |
|                                    |                   |                 | _              | -        | -             | -               |            |              | -        | _       | -11     | 1       | IAIA/2        |              | _              | 14,       | 10 -          |
| -                                  |                   |                 |                |          | l-1           | Dente           | Toucha I   | attraction   | 20vsta D | emiden  | in the  | -       | -             |              |                |           | -             |
| WE EOTIVY                          |                   |                 |                | 1        | ·             | 10,39           |            | .00          |          |         | .00     | -       |               |              | 1-             |           |               |
| annieros Aport                     | authoric .        |                 | Emurp          | eouioc / | Appal         | OTHER NO.       | MINELIN    |              |          |         |         |         |               | Apri         | φός Τιμολογίω  | n l       | i i           |
| Republic                           | 1961              | Rece            | Tauco          | Repvo    | 190           |                 | Records    |              | Floord   | 1004    |         | Taod    | -             | nit an Table | - Genikó Zenik | 44        | Halvis Exten  |
|                                    | 1                 |                 | 1              | I ALATE  | -             | _               | 109.00     |              | 10.39    | - 00    | -       |         | 05            | 10.3         |                | -         | 1             |
| r.                                 |                   |                 |                |          |               | _               |            |              |          |         |         |         |               |              |                |           |               |
|                                    | 1 - 1             | 1               |                | 1        |               | _               |            |              | 1        |         |         |         |               |              |                |           |               |
|                                    |                   |                 |                |          |               |                 |            |              |          |         |         |         |               |              |                |           |               |
| Teldar I                           |                   |                 |                |          |               |                 |            |              |          | -       | ETTA    | AFETY   | NUD           | Alert        | TIDEDIE GARA   | 12411710  | Sv            |
|                                    |                   | -               |                |          |               |                 |            |              |          |         | Jan     |         |               |              |                |           |               |
|                                    | TIDITIO EALOND?   | ()              |                |          |               |                 |            |              |          |         |         |         |               | 0.8 MILERON  | THE REPORT OF  | CONTRACT/ | Wan Puttingen |

10. Τέλος πατάμε το πλήκτρο F10 ή το εικονίδιο 🔜 για να αποθηκεύσουμε και να εκτυπωθεί η απόδειξη.

|                                                                               |                                                                                                    | ANDALLAN                                                                                                    | Kulon                                                    | Addevia                                | -                                                                                                    | AP.II                                                           | APACIEMOTIKOY<br>AP.ETII2XEWHI<br>M. Jurp. Финалои                                                                                                    | -                                                           | =                                                                                                    |
|-------------------------------------------------------------------------------|----------------------------------------------------------------------------------------------------|----------------------------------------------------------------------------------------------------|----------------------------------------------------------|----------------------------------------|----------------------------------------------------------------------------------------------------|-----------------------------------------------------------------|----------------------------------------------------------------------------------------------------|-------------------------------------------------------------|----------------------------------------------------------------------------------------------------|
|                                                                               |                                                                                                    |                                                                                                    | Time                                                     | nap/so0 i                              | E                                                                                                    | Eni nizi                                                        | TORE 1                                                                                                    | -                                                           |                                                                                                    |
| TODEIA BARA                                                                   | TATINGY                                                                                                    |                                                                                                    | 1                                                        |                                        | _                                                                                                    | _                                                               |                                                                                                    | _                                                           |                                                                                                    |
| HM/NEA                                                                        | 01/11/2019                                                                                                    | ΤΥΠΟΣ ΠΑΡ/ΚΟΥ                                                                                                    | 320                                                      | SEIPA                                  | 02                                                                                                    | -#/A                                                            |                                                                                                    | 1                                                           |                                                                                                    |
| EPODOLA EXETT                                                                 | KOY PAPAETATINOV                                                                                                    |                                                                                                    |                                                          | and the second                         |                                                                                                    |                                                                 |                                                                                                    |                                                             |                                                                                                    |
| HM/NDA.                                                                       |                                                                                                    | TYTICE (TAP/KDY                                                                                                    | 1                                                        | IEIPA                                  | 1                                                                                                    | A/A                                                             |                                                                                                    |                                                             |                                                                                                    |
| TODIELA ALOE                                                                  | NOYE                                                                                                    |                                                                                                    |                                                          | -                                      | -                                                                                                    |                                                                 |                                                                                                    |                                                             |                                                                                                    |
| Enuverier                                                                     |                                                                                                    |                                                                                                    | 10 YOMAN M                                               | -                                      |                                                                                                    | -                                                               | Потрюующи                                                                                                    | 1000                                                        |                                                                                                    |
| MINTERSIAN                                                                    | un                                                                                                    |                                                                                                    | HOV. THAN                                                | diment.                                | -                                                                                                    | -                                                               | -                                                                                                    |                                                             |                                                                                                    |
| Διεύθυνση κα                                                                  | romlani                                                                                                    |                                                                                                    | T.K MOAN                                                 |                                        |                                                                                                    |                                                                 | 4000                                                                                                    |                                                             |                                                                                                    |
| Mu/via Tźwy                                                                   | nonci berecimento                                                                                                    |                                                                                                    | τηλ.                                                     |                                        | -                                                                                                    |                                                                 | AMKA                                                                                                    |                                                             |                                                                                                    |
| AMAT                                                                          | Action (Bootoct L.O.)                                                                                                    | LV.Y. CALL                                                                                                    |                                                          |                                        | 101070                                                                                                    | THE AMELD                                                       | A ASTRAALSMENCE                                                                                                    | LIA -                                                       | Automatic BA                                                                                                    |
|                                                                               |                                                                                                    | calitati sunulailin                                                                                                    |                                                          |                                        |                                                                                                    |                                                                 | - Che Conservation Che Conservation                                                                                                    |                                                             | and an and a second                                                                                                    |
| #1ACI# 0\0                                                                    | AT - ATTONOFTIA - 100                                                                                                    | TEDHEL HEALETE                                                                                                    |                                                          | eria.erm                               | 1001                                                                                                    | nor                                                             | EYMMETCOM<br>ADDENH                                                                                                    | and a                                                       | IVIMAETORAL<br>AZID. TAMETOY                                                                                                    |
| 0/0 FDAIN<br>1 3940                                                           |                                                                                                    | TPIREL HEALETE                                                                                                    | AAMBANONTAL                                              | +114.AFM                               | 115                                                                                                    | 1,00                                                            | EYMMETCOM<br>ATOENH                                                                                                    | 5.694                                                       | EVIMMETORM<br>AZIB TAMEICIT<br>71.1                                                                                                    |
| 0/0 PE361P                                                                    |                                                                                                    | TPINEL HPASELE<br>BADIALAND KOLALA (REPL<br>PO EVETHMA, MAINEALA<br>ADDALASTO KOLALA                                                                                                    | AAMBANONTAL<br>ITIAHNAE).(C/T                            | ettA.Arm<br>040000<br>040000           | (706)<br>LIS                                                                                                    | 1.00                                                            | ETHINE TOOP                                                                                                    | 5.00<br>5.00                                                | 2YOMAE YORA<br>ASID TAMEDOY<br>71/1<br>71/1                                                                                                    |
| 0/0 PDAI                                                                      |                                                                                                    | TPDELI HRASETE<br>NAMIA: AND KOIAIA (NEPL<br>NG XYXTHMA, NATKPEAZ, 3<br>NAMIA: KATO KOIAIA<br>TAU EIKONIZ TOY INTER<br>NA FYNAIKAZ, NPOZTATH3                                           | AAMBANONTAL<br>ITIAHNAE) (C/T<br>DY, ELD<br>I, GYPGAOXOZ | 040000                                 | (100)<br>115<br>117                                                                                                    | 1.00<br>1.00                                                    | атний терон<br>Атарачин<br>(                                                                                                    | 2.00<br>2.00                                                | 21000000000000000000000000000000000000                                                                                                    |
| 0/0 PEDAR<br>1 3440<br>2 3440<br>3 3444                                       | аттологта - та<br>нпар, холеовог<br>ипар, холеовог<br>перионанализи<br>текнитика обра<br>отто<br>5 Азон, томогр. о                                                                                                    | TPDEL HPASELS<br>SAØJAT AND KOLAIA (DEPL<br>20 SYSTHMA, DARKERS, S<br>VØDA KATO KOLAIA<br>AD EIKONEZ TOV ENTEDO<br>NOPAKOS                                                              | AAMBANONTAL<br>MAHNAZ).[C/T<br>DY, EID<br>L. GYPGAOXOZ   | 40000                                  | (100)<br>(15  <br>(17                                                                                                    | 11.00<br>1.00<br>1.00                                           | Ethinie Todah<br>Azimetah<br>(                                                                                                    | 5.00<br>3.00                                                | 1910/JETUR34<br>ADB. TAMETON<br>71/1<br>71/1<br>71/1                                                                                                    |
| 0/0 PEDATR<br>1 3440<br>2 3440<br>3 3444                                      | ALCONTRACTA - LA<br>ALCONTRA - TOMOLTA<br>(1042), XOADOACTA<br>ALCONTRACTA<br>ALCONTRACTA<br>(1051/AMILANDIA<br>TENNIATTA OPPA)<br>(XTTA) (C/T)<br>(25)<br>ALCONTRACTA<br>ALCONTRACTA<br>(1051/2000)<br>(1051/2000)<br>(1051/200) | TRINUE HRAEETE<br>JAADIALANI, KOLALA (HERL<br>NG SYSTHMA, HARKBES, 1<br>NGHAR, KAT KOLALA<br>YADI ENCOME TOY INTERC<br>NA CYUAKAS, HPOSTATHI<br>KIPAKOS                                 | AAMBANONTAL<br>INAHNAE).(G/T<br>DY, ELD<br>E. CYPGAOXOZ  | 040000<br>040000<br>040000             | 115<br>117<br>114<br>2994                                                                                                    | 1,00<br>1,00<br>1,00<br>1,00                                    | Zyhitek room<br>Azennaki<br>C                                                                                                    | 2,00<br>2,00                                                | 17(МАСТОРА)<br>АБЛ. ТАМЕТСУ<br>71.1<br>71.1<br>71.1<br>213.3                                                                                                    |
| 0/0 PEDAIN<br>1 3940<br>2 3940<br>3 3444<br>2 3444                            | АТТІОЛОГІА - ІА     АСТІОЛОГІА - ІА     АССИЦКИ ТОМСТІ     АССИЦИИ ТОМСТІ     АССИЦИИ ТОМСТІ     АСЦИНИ ТОМСТІ     СОПТО     АСТІО ССТІ     АСТОЙ ССТІ     АСТОЙ СТТІ ССТІ     АСТОЙ СТТІ СТІ     АСТОЙ СТТІ СТІ     АСТОЙ СТТІ СТІ     АСТОЙ СТТІ СТІ     АСТОЙ СТІ С                                                                                                    | TRINEI HRAEEZE<br>MADIAL AND KOLAIA (HEI)<br>MADIAL KATO KOLAIA<br>TALEEKONKE TOV INTERNA<br>AL EIKONKE TOV INTERNA<br>AL TYLAIKAS, IROJTATHU<br>RURAKOS<br>EVIPO                       | AAMBANONTAL<br>ITAHNAE) (G/T<br>3Y, EXD<br>2, GYPCIAOXOZ | •110.617*<br>040000<br>040000          | 135<br>117<br>114<br>2794                                                                                                    | 1103L<br>1,00<br>1,00<br>1,00                                   | E YHIMI TCOMI<br>AXOMINI<br>C                                                                                                    | 2,00<br>2,00                                                | 190000 10000<br>ACID: TAMETOY<br>91.1<br>71.1<br>21.1<br>21.3                                                                                                    |
| 0/0 PEDAIN<br>1 3440<br>2 3440<br>3 34444<br>3 34444                          | ALCONTRACTA - LA<br>ALCONTRACTA - LA<br>ALCONTRACTA<br>ALCONTRACTA<br>ALCONTRA                                                                                                    | TRINEI HRAEEZE<br>MADIAL ANIJ KOLALA (MERL<br>2012 ZILMIA, MATKHEAL<br>ADIAL KATO KOLALA<br>TALI EIKONIKI TOV INTERE<br>ALA TYLAIKAS, IROSTATI-<br>ROPAKOZ                              | AAMBANONTAL<br>INAHIAEJ (C/T<br>27, EED<br>2. OYPGAOXOZ  | 040000<br>040000<br>040000             | (1963)<br>135<br>137<br>134<br>2994                                                                                          | 1107L<br>1.00<br>1.00<br>1.00                                   | E Yhithis Tsoogi<br>Assessait<br>G<br>G<br>G<br>METDHT                                                                                                    | 00.00<br>00.00                                              | Түбиметожан<br>Асав. Таметоска<br>71,1<br>71,1<br>213,3<br>0,0                                                                                                    |
| 0/0 PEXAN<br>1 3440<br>2 3440<br>3 3444<br>3 3444                             | COE ALTIGACETA - LA<br>TO AECNIRH TOMOTTA - LA<br>TOMOTTA OPPORTUNATION<br>AECNIRH TOMOTTA<br>AECNIRH TOMOTTA OPPA<br>SYTTH) (C/T)<br>25 AEON, TOMOTTA O<br>Aeyponenc) MHAEH                                                                                                    | терны нелете<br>марта: аму котата (лерг<br>из зузтима, паркрез, з<br>окран, като котата<br>зан ексопа том илтер<br>зан ексопа том илтер<br>коракое<br>Еуро                              | AAMBANONTAL<br>IDAHNAEJ (C/T<br>DY, EED<br>E. OYPGAOXOZ  | 040000<br>040000<br>040000             | (796)<br>135<br>117<br>114<br>2994                                                                                           | 1101.<br>1.00<br>1.00<br>1.00                                   | TYNHAI TCCHI<br>ALIMENII<br>(<br>)<br>)<br>)<br>)<br>)<br>)<br>)<br>)<br>)<br>)<br>)<br>)<br>)<br>)<br>)<br>)<br>)<br>)                                                                                                    | 0.00<br>0.00<br>0.00                                        | 17(6MET0293)<br>A285,TAMET0293<br>71,1<br>71,2<br>71,2<br>71,1<br>213,3<br>0,0<br>0,0                                                                                                    |
| 0/0 РЕзали<br>1 3440<br>2 3440<br>3 3444<br>ЗУНОЛО (0<br>ПАВАТН               | AUCE ALTIGACETA - LA<br>TO AECALIRH TOMOTT<br>AECALIRH TOMOTT<br>AECALIRH TOMOTT<br>AECALIRH TOMOTT<br>TENNITIRA OPENA<br>ACTINICATI<br>ACTINICATINICATI<br>ACTINICATI<br>ACTINICATINICATI<br>ACTINICATINICATI<br>ACTINICATINICATI<br>ACTINICATINICATI                                                                                                    | тетны нелете<br>зафілі анту коїлія (пері<br>од зузтина, паркера, з<br>офіли като коїлія<br>тай вікопія том інтіро<br>тай вікопія том інтіро<br>на гунаках, прозтатні<br>коракоз<br>Еуро | AAMBANONTAL<br>ITAHNASI (CT<br>94, ELQ<br>5, OYPCIAOXOZ  | 4114.41m<br>040000<br>040000<br>048000 | 15663<br>135<br>147<br>154<br>2794                                                                                           | 1332<br>1,800<br>1,800<br>1,800<br>1,800                        | ETHINI TCOM<br>ALIMENH<br>(<br>)<br>(<br>)<br>(<br>)<br>(<br>)<br>)<br>(<br>)<br>(<br>)<br>)<br>(<br>)<br>)<br>(<br>)<br>)<br>(<br>)<br>)<br>(<br>)<br>)<br>(<br>)<br>)<br>(<br>)<br>)<br>(<br>)<br>)<br>(<br>)<br>)<br>(<br>)<br>)<br>(<br>)<br>(<br>)<br>)<br>(<br>))<br>(<br>)<br>)<br>(<br>))<br>()<br>)<br>(<br>)<br>)<br>(<br>))<br>(<br>)<br>)<br>(<br>))<br>(<br>))<br>(<br>))<br>(<br>))<br>(<br>))<br>(<br>))<br>(<br>))<br>(<br>))<br>(<br>))<br>(<br>))<br>(<br>))<br>(<br>))<br>(<br>))<br>(<br>))<br>(<br>))<br>(<br>))<br>(<br>))<br>(<br>))<br>(<br>))<br>(<br>))<br>(<br>))<br>()))<br>()))<br>()))<br>()))<br>()))<br>()))<br>()))<br>()))<br>())))<br>())))<br>()))))<br>()))))) | 2.00<br>2.00<br>3.00<br>3.00                                | Түбичетожы<br>Азав. ТАНКІСсу<br>71,1<br>71,2<br>71,1<br>213,3<br>0.0<br>0,0                                                                                                    |
| 0/0 РЕДАЛИ<br>1 3440<br>2 34400<br>3 34444<br>3 34444<br>ТУНОЛО (0<br>ПАРАТН  | COE ALTIGACETA - LA<br>TO AECNIRH TOMOET<br>HIAP, XOADOGO<br>BA AECNIRH TOMOET<br>(INDIXAMBANONT<br>TENNIETTOA OPPAN<br>NOTTH) (C/T)<br>25 AEON, TOMOEP, C<br>AGYDONIC) MHGEN<br>IPHZEIZ                                                                                                    | TRINEI HRAEETE<br>JAADIAI ANG KOIAIA (HERI<br>20 37371HMA, HARKPEAS, 3<br>2040AI KATO KOIAIA<br>TAU EIKONRE TOV IINTER<br>AA (YHAKAS, HROSTATH)<br>JORAKOS<br>EYPO                      | AAMBANONTAL<br>ITAHIASI (C/T<br>DY, ESD<br>2, OYPOAOXOZ  | että.etm<br>040000<br>040000           | 136<br>135<br>137<br>134<br>2794                                                                                             | 1331.<br>1,000<br>1,000<br>1,000<br>0,000 1                     | ETHIMI FCCH<br>AIDISFNH<br>(<br>)<br>)<br>)<br>)<br>)<br>)<br>)<br>)<br>)<br>)<br>)<br>)<br>)<br>)<br>)<br>)<br>)<br>)                                                                                                    | 0.00<br>0.00<br>0.00<br>1.00                                | 319684E 702934<br>AZBLTAHELOUY<br>71.1<br>71.1<br>71.2<br>71.2<br>71.1<br>71.1<br>71.2<br>71.1<br>71.2<br>71.1<br>71.2<br>71.1<br>71.2<br>71.1<br>71.2<br>71.1<br>71.2<br>71.1<br>71.2<br>71.1<br>71.2<br>71.1<br>71.2<br>71.1<br>71.2<br>71.1<br>71.2<br>71.1<br>71.1 |
| 0/0 PEDAIN<br>1 3440<br>2 34400<br>3 34444<br>2 34444<br>2 YNOAO (0<br>ПАВАТН | COT ALTIOACETA - LA<br>TO AECINIKH TOMOLTI<br>(ILAP, XOAEOBOC<br>BI AECINIKH TOMOLTI<br>(ILAPIAAMBANDHT<br>TENINIKH TOMOLTI<br>(VITTH) (C/T)<br>S AECIN, TOMOLTI<br>AQYDONIC) MH6EM<br>MH6EM                                                                                                    | TRINET HRAETE<br>DADIAL AND KOLAIA (HERL<br>20 SYSTEMA, HARKERS, 1<br>VADIAL KATO KOLAI<br>TAU EIKONIE TOV INTER-<br>NA LYNAKAS, HROSTATHU<br>MIRAKOS<br>EYPO                           | AAMBANONTAL<br>ITA-HASI (C/T<br>27, EID<br>2, CYPGAOXOZ  | että.etm<br>040000<br>040000           | (766)<br>(15<br>(17)<br>(17)<br>(17)<br>(134<br>(17)<br>(134<br>(17)<br>(17)<br>(17)<br>(17)<br>(17)<br>(17)<br>(17)<br>(17) | 1,00<br>1,00<br>1,00<br>1,00<br>0,00<br>1<br>1,00<br>1,00<br>1, | ETRIMI FOOTH<br>ATMENT<br>(<br>)<br>)<br>)<br>)<br>)<br>)<br>)<br>)<br>)<br>)<br>)<br>)<br>)<br>)<br>)<br>)<br>)<br>)                                                                                                    | 0,00<br>0,00<br>0,00<br>0,00<br>0,00<br>0,00<br>0,00<br>0,0 | 3Y0MAETOUSH<br>AZBLTAHACIQY<br>71,1<br>71,1<br>71,1<br>213,8<br>0,0<br>0,0<br>0,0<br>0,0<br>0,0                                                                                                    |

| Ενιαίο Πληροφοριακό Σύστημα για την Υποστήριξη των Επιχειρησιακών<br>Λειτουργιών Μονάδων Υγείας του ΕΣΥ | ΤΥΠΟΣ: ΕΓΧΕΙΡΙΔΙΟ ΧΡΗΣΤΗ |
|----------------------------------------------------------------------------------------------------|--------------------------|
| Π.6.3 – Επικαιροποιημένη Λειτουργική και Τεχνική Τεκμηρίωση                                             | Έκδοση: 03.00            |
| Ενότητα: Π.6.3.3 – Λειτουργική Τεκμηρίωση / Εγχειρίδιο Χρήσης                                           |                          |
| Λειτουργική Ενότητα: Διαχείρισης Ασθενών                                                                |                          |
| Υποσύστημα: Ταμείο Εντολών                                                                              |                          |

Σημείωση : αν πατήσουμε την επιλογή Επί πιστώσει για την πληρωμή τότε ενεργοποιείται η επιλογή «Υπεύθυνη Δήλωση». Πατάμε επάνω στο αντίστοιχο κουμπί και εμφανίζεται η παρακάτω οθόνη όπου

συμπληρώνουμε τα στοιχεία που θέλουμε και πατάμε έξοδος και μετά το πλήκτρο F10 ήτο εικονίδιο 🔛 για να αποθηκεύσουμε το παραστατικό όπου θα εκτυπωθούν και η απόδειξη και η υπεύθυνη δήλωση.

|                                                |                                                      |                      | APIB TAYTOTHEAS |  |
|------------------------------------------------|------------------------------------------------------|----------------------|-----------------|--|
|                                                |                                                      | _                    |                 |  |
| · · · · ·                                      |                                                      |                      |                 |  |
| Εντός                                          | Huspair                                              | 5                    |                 |  |
| Evróg                                          | Npeń                                                 | .00                  |                 |  |
| Evróg<br>Vvía naprzoutvuv ur                   | Нисры́у<br>Поеб<br>прелійу 09/03/2018                | 5<br>,00<br>18:30:10 |                 |  |
| Εντός<br>μινία παρεχομένων υπ<br>Κλειότιμο Υπα | Ημερών<br>Προτά<br>πρεστών 09/03/2018<br>χρένοσης [] | .00<br>18:30:10      |                 |  |

Σημείωση: αν πατήσουμε το κουμπί «Στοιχεία Εντολής» τότε εμφανίζεται η παρακάτω οθόνη όπου συμπληρώνουμε τα στοιχεία που θέλουμε και πατάμε «Τροποποίηση Στοιχείων Εντολής»

|                      |                     |                             |                      | and the second second s |
|----------------------|---------------------|-----------------------------|----------------------|----------------------------------------------------------------------------------------------------|
| N160                 | 5 B                 | Dvaue                       | Ονομα Πατρός         | Ovoya Mittadiç                                                                                                    |
| anca  <br>Dias       |                     | Ιστρικός Φάκελος            | Harlavoor lasatiteda | <u>a</u>                                                                                                    |
|                      |                     |                             |                      |                                                                                                    |
| Kud                  | Moveder, Akres      |                             |                      |                                                                                                    |
|                      | ETTEVOV             |                             |                      |                                                                                                    |
| Textshield           | NOC EDITANYMO       |                             |                      |                                                                                                    |
| 2.01110              | sporpog Chickon     |                             |                      |                                                                                                    |
| 794                  | HANDOROS ITAT       |                             |                      |                                                                                                    |
| E.W.                 | Notice Country      |                             |                      |                                                                                                    |
| 0.0                  | eng en un the       |                             |                      |                                                                                                    |
|                      | Statistic restance  |                             |                      |                                                                                                    |
|                      | Elemente Allera     |                             |                      |                                                                                                    |
| And in Fallence      | Commence -          |                             |                      |                                                                                                    |
| Hunde Ethion         | Dateman             |                             |                      |                                                                                                    |
| in a Deserto         | mil dan Binter      |                             |                      |                                                                                                    |
| Party a respectively | and white actions [ |                             |                      |                                                                                                    |
|                      |                     |                             |                      |                                                                                                    |
|                      | To                  | οποποίηση Ιτοιχτίων Εντολής |                      |                                                                                                    |

### 11. Τέλος έχουμε τη δυνατότητα:

- Να διαγράψουμε μια συγκεκριμένη χρέωση επιλέγοντας την και στην συνέχεια πατώντας το κουμπί «Διαγραφή Χρέωσης».
- Να δούμε το αναλυτικό ιστορικό μιας χρέωσης με το ποσό που χρεώθηκε στον ασθενή για κάθε απόδειξη ή τιμολόγιο που έχει εκδοθεί όπως φαίνεται στον παρακάτω πίνακα πατώντας το κουμπί «Ιστορικό Χρέωσης».

| Ενιαίο Πληροφοριακό Σύστημα για την Υποστήριξη των Επιχειρησιακών<br>Λειτουργιών Μονάδων Υγείας του ΕΣΥ | ΤΥΠΟΣ: ΕΓΧΕΙΡΙΔΙΟ ΧΡΗΣΤΗ |
|----------------------------------------------------------------------------------------------------|--------------------------|
| Π.6.3 – Επικαιροποιημένη Λειτουργική και Τεχνική Τεκμηρίωση                                             | Έκδοση: 03.00            |
| Ενότητα: Π.6.3.3 – Λειτουργική Τεκμηρίωση / Εγχειρίδιο Χρήσης                                           |                          |
| Λειτουργική Ενότητα: Διαχείρισης Ασθενών                                                                |                          |
| Υποσύστημα: Ταμείο Εντολών                                                                              |                          |

| Trangeneri | Redeated | tions                                      | (06)                                      | Dono GITA                | Harvite<br>Exdoptic                                                                                                    | Dap/vit                                                                                                    | Ripupperi                                                                                                    | Inpo                                                                                                    | -                                                                                                    | flésé em Taológo                                                                                                    |
|------------|----------|--------------------------------------------|-------------------------------------------|--------------------------|----------------------------------------------------------------------------------------------------|----------------------------------------------------------------------------------------------------|----------------------------------------------------------------------------------------------------|----------------------------------------------------------------------------------------------------|----------------------------------------------------------------------------------------------------|----------------------------------------------------------------------------------------------------|
|            | .00      | .00                                        | .00                                       | .00                      | 02/07/2018                                                                                                    | 320                                                                                                    | ATTY EE ASO                                                                                                    | 99                                                                                                    | 97                                                                                                    | .00                                                                                                    |
|            |          |                                            |                                           |                          |                                                                                                    | -                                                                                                    | -                                                                                                    | -                                                                                                    |                                                                                                    |                                                                                                    |
|            |          |                                            |                                           |                          |                                                                                                    |                                                                                                    |                                                                                                    |                                                                                                    |                                                                                                    |                                                                                                    |
|            |          |                                            | -                                         |                          | -                                                                                                    |                                                                                                    |                                                                                                    | -                                                                                                    | -                                                                                                    | -                                                                                                    |
|            |          |                                            |                                           |                          | -                                                                                                    |                                                                                                    |                                                                                                    |                                                                                                    |                                                                                                    |                                                                                                    |
|            |          |                                            | +                                         |                          |                                                                                                    | -                                                                                                    |                                                                                                    | -                                                                                                    | _                                                                                                    |                                                                                                    |
|            | -        |                                            |                                           |                          |                                                                                                    |                                                                                                    | -                                                                                                    |                                                                                                    | _                                                                                                    |                                                                                                    |
|            | Πέτεμπη  | Ticingaraya) Tootoond<br>Cring. (%)<br>.00 | Rizryzwyń Rossania<br>rms. (%)<br>.00 .00 | Research Rotanti Con Ohi | Ricketways         Rostention         drive         (%)         Does ditté           00         00         00         00         00         00           00         00         00         00         00         00         00           00         00         00         00         00         00         00         00           00         00         00         00         00         00         00         00 | Rickysteps         Reduction         Attrial         Market           Rickysteps         Rick         Rick         Rick         Rickysteps           .00         D0         .00         .00         00         00         02/07/2018 | Rickysweyi         Rodeand<br>cms.(%)         Ar(A<br>back         Rickysweyi         Harvis<br>Exclosing         Harvis<br>ExclosingExclosing         Harvis<br>Exclosing </td <td>Ποσεστή<br/>(market<br/>market<br/>market<br/>)         Horse<br/>(%)         dt/A         Market<br/>Subseque<br/>(%)         Market<br/>Subseque<br/>(%)         <tht< td=""><td>Rickyswysy         Rickyswysy         Rickysw</td><td>Riskyswyn         Rodeand<br/>(mai/4)         dd(A<br/>(beb (%))         Doob GRA         Pai/4e<br/>Exclosing         Riskyswyn         Tops (mai/4)         Tops (mai/4)           00         00         00         00         00         02/07/2018         320 (ATW EE A26)         99         97           00         00         00         00         02/07/2018         320 (ATW EE A26)         99         97           00         00         00         00         02/07/2018         320 (ATW EE A26)         99         97           00         00         00         00         02/07/2018         320 (ATW EE A26)         99         97           00         00         00         00         00         02/07/2018         320 (ATW EE A26)         99         97           00         00         00         00         00         02/07/2018         320 (ATW EE A26)         99         97           00         00         00         00         00         00         00         00         00         00         00         00         00         00         00         00         00         00         00         00         00         00         00         00         00         <td< td=""></td<></td></tht<></td> | Ποσεστή<br>(market<br>market<br>market<br>)         Horse<br>(%)         dt/A         Market<br>Subseque<br>(%)         Market<br>Subseque<br>(%) <tht< td=""><td>Rickyswysy         Rickyswysy         Rickysw</td><td>Riskyswyn         Rodeand<br/>(mai/4)         dd(A<br/>(beb (%))         Doob GRA         Pai/4e<br/>Exclosing         Riskyswyn         Tops (mai/4)         Tops (mai/4)           00         00         00         00         00         02/07/2018         320 (ATW EE A26)         99         97           00         00         00         00         02/07/2018         320 (ATW EE A26)         99         97           00         00         00         00         02/07/2018         320 (ATW EE A26)         99         97           00         00         00         00         02/07/2018         320 (ATW EE A26)         99         97           00         00         00         00         00         02/07/2018         320 (ATW EE A26)         99         97           00         00         00         00         00         02/07/2018         320 (ATW EE A26)         99         97           00         00         00         00         00         00         00         00         00         00         00         00         00         00         00         00         00         00         00         00         00         00         00         00         00         <td< td=""></td<></td></tht<> | Rickyswysy         Rickyswysy         Rickysw | Riskyswyn         Rodeand<br>(mai/4)         dd(A<br>(beb (%))         Doob GRA         Pai/4e<br>Exclosing         Riskyswyn         Tops (mai/4)         Tops (mai/4)           00         00         00         00         00         02/07/2018         320 (ATW EE A26)         99         97           00         00         00         00         02/07/2018         320 (ATW EE A26)         99         97           00         00         00         00         02/07/2018         320 (ATW EE A26)         99         97           00         00         00         00         02/07/2018         320 (ATW EE A26)         99         97           00         00         00         00         00         02/07/2018         320 (ATW EE A26)         99         97           00         00         00         00         00         02/07/2018         320 (ATW EE A26)         99         97           00         00         00         00         00         00         00         00         00         00         00         00         00         00         00         00         00         00         00         00         00         00         00         00         00 <td< td=""></td<> |

Να μεταβάλλουμε την ποσότητα μιας υπηρεσίας πατώντας το κουμπί «Μεταβολή Χρέωσης» όπως φαίνεται στην παρακάτω οθόνη.

| ωδ.Ασθενή |                                      |                                        |                                | And the second second            |
|-----------|--------------------------------------|----------------------------------------|--------------------------------|----------------------------------|
| Επωγυμο   |                                      | Qvoya                                  | Ονόμα Πατρός,                  | Overe Metpóc                     |
| AMKA      | 100 m                                | ατρικός Φάκελος                        | Hp. Fevrions 01/01/1938        |                                  |
| Φάλο      |                                      | a geoptic                              |                                |                                  |
|           | Περιγραφή<br>Ποσέππο<br>Τιμή Μονάδος | MAZIEKTOMH, MEPIKH (IT.X. OFK<br>46,40 | EKTOMH, TETAPTEKTOMH, TMHMATEK | ΤΟΜΗ), ΜΕ ΜΑΣΧΑΛΙΑΙΟ ΛΕΜΦΑΔΕΝΙΚΟ |
|           |                                      | Αποθόκουσο Μεταθολός                   |                                | Εξοδος                           |

Να τροποποιήσουμε τα στοιχεία ενός ασθενή πατώντας το κουμπί «Τροποποίηση στοιχείων ασθενή» και εμφανίζεται η οθόνη του μητρώου ασθενών όπου αλλάζουμε όποια από τα στοιχεία του ασθενή θέλουμε στις 4 καρτέλες Δημογραφικά, Διεύθυνση, Ασφαλιστικά, και Συγγενικά Πρόσωπα όπως φαίνεται στην παρακάτω οθόνη.

| Angeorypaper     Angeorypaper       Angeorypaper     Angeorypaper       Angeorypaper     Angeorypaper       Angeorypaper     Angeorypaper       Angeorypaper     Oneque Mennes       Tearrent     Oneque Mennes       Tearrent     Oneque Mennes       Tearrent     Oneque Mennes       Tearrent     Oneque Mennes       Tearrent     Oneque Mennes       Tearrent     Oneque Mennes       Tearrent     Tearrent       Angeorypaper     Mennes       Tearrent     Mennes       Tearrent     Mennes                                                                                                    | -              | M - 24 114          | e de la companya de la companya de la                                                                                                    |  |
|----------------------------------------------------------------------------------------------------|----------------|---------------------|----------------------------------------------------------------------------------------------------|--|
| Angooypagend     Angooypagend     Angooypagend     Angooypagend       Tearnyois     Orougo       Tearnyois     Orougo Mangood       Tearnyois     Orougo Mangood       Tearnyois     Orougo Mangood       Tearnyois     Orougo Mangood       Tearnyois     Orougo Mangood       Tearnyois     Orougo Mangood       Tearnyois     Orougo Mangood       Tearnyois     Tearnyois       Adda     Strongetio F Evroptios       Adda     Strongetio F Evroptios       Adda     Strongetio F Evroptios       Adda     Strongetio F Evroptios       Adda     Strongetio F Evroptios       Adda     Strongetio F Evroptios       Adda     Strongetio F Evroptios       Adda     Strongetio F Evroptios       Adda     Strongetio F Evroptios       Adda     Strongetio F Evroptios       Adda     Strongetio F Evroptios       Adda     Strongetio F Evroptios       Adda     Strongetio F Evroptios       Adda     Strongetio F Evroptios       Conservision R Radiationary     Conservision R Radiationary       Tables     Tearryois       Tables     Tearryois       Tables     Tearryois       Tables     Tearryois       Tables     Tearryois                                                                                                    | Anna Anna      | terandic dilectrici | Nakado, krasedo, Grisenboç                                                                                                    |  |
| Tearry     Organ       Organ     Organ       Organ     Organ       Elimations     Organ       Elimations     Organ       Ball     Organ       Addr     Strongs Organ       Addr     Strongs Organ       Addr     Strongs Organ       Addr     Strongs Organ       Addr     Strongs Organ       Addr     Strongs Organ       Addr     Strongs Organ       Addr     Strongs Organ       Contraction     Organ       Description     Organ       Description     Organ       Strongs Organ     Organ       Description     Organ       Description     Organ       Description     Organ       Description     Organ                                                                                                    | Δημογραφικά    | Anithmany Angel     | ronad Docyconia Opticiuma                                                                                                    |  |
| Augusto     Ouropen Alterpolic       Etheractioner     0       Transpolutioner     Strongetion F Evengenge       Augusto     Transpolutioner       Augusto     Transpolutioner       Augusto     Ouropen Alterpolic       Augusto     Ouropen Alterpolic       Augusto     Ouropen Alterpolic       Augusto     Ouropen Alterpolic       Augusto     Ouropen Alterpolic       Augusto     Ouropen Alterpolic       Conserversion R Augusto     Transpolic       Tabler     Transpolic                                                                                                    | Tearry Conten  |                     | Dynush Terrara and the second second se                                                                                                    |  |
| Emergence Conservation & Exercision Ferrenging:<br>Tempedorage Conservation & Exercision Conservation & Exercision Ferrenging:<br>August Conservation & Conservation & Conservation & Conservation & Exercision & Conservation & Exercision & Conservation & Exercision & Conservation & Exercision & Conservation & Exercision & Exercision &                                                                                                    | ogai Barpós    |                     | Overan Margale,                                                                                                    |  |
| Tempedorape         3         Factor         Name         Name         Nam         Name         Name                                                                                                    | Ethinidente () | 11                  | Στοιχεία Γέννησης                                                                                                    |  |
|                                                                                                    | THROOMINE 0    | 1                   | Nurver and the second second s |  |
| Ag 2.7 Interest Toligner Age 5 0<br>Ag 2.7 Interest Toligner Age 5 0<br>A.0.0 North Toligner Age 5 0<br>A.0.0 North Toligner Age 5 0<br>Courses Age 5 0<br>Courses Age 5 0<br>Toligner Age 5 0<br>Courses Age 5 0<br>Toligner Age 5 0<br>Toligner Age | ester and      |                     | Xies 0                                                                                                    |  |
| A 0 M North Thilasent A 0 V Control of the Control of the Control                                                                                                    | 44.50          | Texture Tellinian   | Reptic 0                                                                                                    |  |
| XXXXX         Avgree To Addees           2. Determine         Avgree To Addees           Contracting         Employed Statement           Employed         Contracting of the Addees           Employed         To Annexe Type Statement           Employed         Explored Synches           Explored Synches         Explored Synches           Explored Synches         Explored Synches                                                                                                    |                |                     | Annex 0                                                                                                    |  |
| Con Annume Con Contract of Contract of Con                                                                                                    | ~~~            | and a literature    |                                                                                                    |  |
| Con Auenos Caracelos Caracelos Carac                                                                                                    | Coloran .      | 1246                | V0V                                                                                                    |  |
| Enses Colorenae Colorenae Tates Tates Tates                                                                                                    | Co. Aquent I   | 1                   | Enterphan                                                                                                    |  |
| Zalaw Constant Constant<br>Zalaw Constant of Constant Constant                                                                                                    | COARGO         | F-                  |                                                                                                    |  |
| Taline Suble External Market                                                                                                    | Areas -        |                     | Cashing and and and and and and and and and and                                                                                                    |  |
| Estat and Estat and                                                                                                    | a start a      |                     | Taterma Hydrox                                                                                                    |  |
|                                                                                                    | 11040          |                     | Enderbende nije konste                                                                                                    |  |
|                                                                                                    |                |                     |                                                                                                    |  |

Να καταχωρήσουμε ίδιες εξετάσεις σε έναν ασθενή με πρότυπο τις εξετάσεις από ένα ήδη καταχωρημένο παραστατικό σε αυτόν. Στην οθόνη «Πληρωμές Εξωτερικών Ασθενών» πατάμε το

πλήκτρο F7 ή το εικονίδιο 🔤 και μπορούμε είτε αν γνωρίζουμε το παραστατικό να

| Ενιαίο Πληροφοριακό Σύστημα για την Υποστήριξη των Επιχειρησιακών<br>Λειτουργιών Μονάδων Υγείας του ΕΣΥ | ΤΥΠΟΣ: ΕΓΧΕΙΡΙΔΙΟ ΧΡΗΣΤΗ |
|----------------------------------------------------------------------------------------------------|--------------------------|
| Π.6.3 – Επικαιροποιημένη Λειτουργική και Τεχνική Τεκμηρίωση                                             | Έκδοση: 03.00            |
| Ενότητα: Π.6.3.3 – Λειτουργική Τεκμηρίωση / Εγχειρίδιο Χρήσης                                           |                          |
| Λειτουργική Ενότητα: Διαχείρισης Ασθενών                                                                |                          |
| Υποσύστημα: Ταμείο Εντολών                                                                              |                          |

### συμπληρώσουμε κατευθείαν τα στοιχεία στα παρακάτω πεδία

| πριγια Τνπος Παρικου Σειρα Αριστος | HpWa | Τύπος Παρίκού | Σαρά Λρισμος |  |
|------------------------------------|------|---------------|--------------|--|
|------------------------------------|------|---------------|--------------|--|

είτε πατώντας το πλήκτρο F9 ή το εικονίδιο 😥 να διαλέξουμε από τα εκδοθέντα παραστατικά πατώντας Εύρεση και διαλέγοντας το παραστατικό που θέλουμε

| Arra 1     | tulier    | -     | East<br>Free Day | tu/via       |            |                     |     |
|------------|-----------|-------|------------------|--------------|------------|---------------------|-----|
| And        | Σειρά     | 10    | Esec             | Etuado       |            |                     |     |
| ht         | AA. In    |       | E.               | ic nh        |            |                     |     |
| leidenic m | जीरमो     | _     |                  | Ovounaue     |            |                     |     |
| Habita     | Thomasher | freed |                  | And Makerson | -          | Bert Timber         |     |
| ingevente: | napawas   | Atipa | (CA              | News, maying | Entryophie | Isonii rihushyinii  |     |
| _          | -         |       | -                | -            |            |                     |     |
| _          | -         |       |                  |              |            |                     |     |
| -          | -         | -     | _                |              |            |                     |     |
|            |           | -     |                  |              |            |                     |     |
| _          | -         | -     | _                |              |            |                     |     |
| _          |           |       |                  | 1            |            |                     |     |
|            |           |       |                  | 1            | 1          | 1 and 1 and 1 and 1 | 112 |
|            |           |       |                  | -            |            |                     |     |

Αφού έχουμε βρει το παραστατικό που θέλουμε πατάμε το πλήκτρο F8 ή το εικονίδιο κάνουμε ανάκτηση το παραστατικό. Πατάμε το κουμπί «Νέο Παραστατικό» και εμφανίζονται οι εξετάσεις που είχαμε καταχωρήσει στο ανακτημένο παραστατικό ώστε να καταχωρηθούν σε νέο παραστατικό.

| Ενιαίο Πληροφοριακό Σύστημα για την Υποστήριξη των Επιχειρησιακών<br>Λειτουργιών Μονάδων Υγείας του ΕΣΥ | ΤΥΠΟΣ: ΕΓΧΕΙΡΙΔΙΟ ΧΡΗΣΤΗ |
|----------------------------------------------------------------------------------------------------|--------------------------|
| Π.6.3 – Επικαιροποιημένη Λειτουργική και Τεχνική Τεκμηρίωση                                             | Έκδοση: 03.00            |
| Ενότητα: Π.6.3.3 – Λειτουργική Τεκμηρίωση / Εγχειρίδιο Χρήσης                                           |                          |
| Λειτουργική Ενότητα: Διαχείρισης Ασθενών                                                                |                          |
| Υποσύστημα: Ταμείο Εντολών                                                                              |                          |

### 1.3.2.4 Ακύρωση απόδειξης/τιμολογίου

- 1. Επιλέγουμε στην καρτέλα 17-ΤΑΜΕΙΟ ΕΝΤΟΛΩΝ.
- 2. Επιλέγουμε τον φάκελο Πληρωμές εξωτερικών ασθενών.
- 3. Επιλέγουμε Πληρωμές Εξωτερικών Ασθενών.

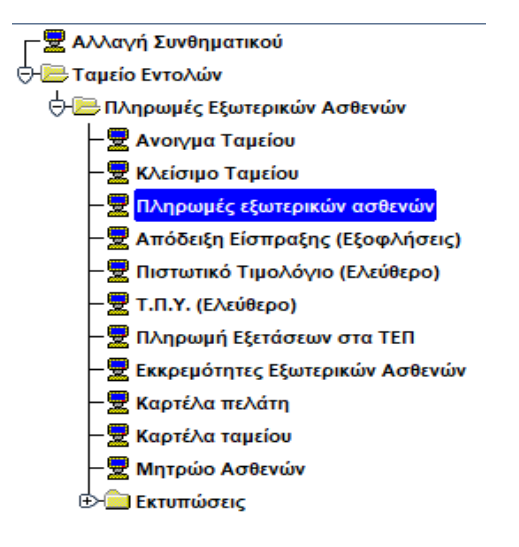

4. Η οθόνη που εμφανίζεται είναι η παρακάτω

| Harvin 10/03/2018    | Timor Replace | 1100 000        | AFINI        | LAPOINT      | THEFTICK        | TEKONIKAT          | APAKAR          | Topd log      |         | NoRbide          | -                     | Tger.n     | epoleò               |
|----------------------|---------------|-----------------|--------------|--------------|-----------------|--------------------|-----------------|---------------|---------|------------------|-----------------------|------------|----------------------|
| Ap Trajett cuttorial |               | Date leave      | ALLIDIT      | ore course i | and Colors      | NUMBER OF STREET   | excess an       | T Ka          | ing and | poyedem Li       | 5km/1201ac810         |            | and Lot              |
| and destroy          | 870           | OF THE PARTY OF | AUMON.       | 8.0          | ed Service pro- | ) From a shift     | print theory of | 4 'Y          |         | Anne - Anne      | TRACK FRAME           | Terret     | tegener -            |
| Eminat               |               |                 | - 1.1        | Dunye .      |                 | Overage Pa         | nan ç           |               | _       | Chrose Mrytpiki  |                       |            | 1394                 |
| AMKA                 |               |                 | ergendiç del | H LAOS       |                 | Buller             | Vanc.           |               |         |                  |                       | 3          | unital l             |
| OLAO                 |               |                 |              |              |                 |                    | · spinotes      | is Cani       | monado  | er Manundarrac   |                       |            |                      |
| horviec mode T       | giony was     |                 |              | 100          | 6- Tall         | THE ROOM Y         |                 | Coal on Tax   |         | James Barren     | hitiganal             | -          | Internal Ageneration |
| UPINAC               | 3949          | 10000           |              |              |                 | - Daniel Lincola A | 1               | COMPLEXE TRA  | -       | Managers Aleger  | L NED MANY            | AFES!      | Frield Applant       |
|                      |               |                 |              | _            | -               |                    |                 |               |         | -                |                       |            |                      |
|                      |               |                 |              |              |                 |                    | -               |               |         | filtraj fissonal |                       | _          |                      |
|                      |               |                 |              |              | 1               |                    | -               |               | -       | Dei              | -                     | KRUCE ARKS |                      |
|                      |               |                 |              | 1            | 1               | -                  | -               |               | _       | Serie in a       | the set               |            |                      |
| 1                    |               |                 |              |              | 1               |                    |                 |               |         | Ante Ante        | ORIGINES.             |            |                      |
| -                    |               |                 |              | 100          | 1               |                    | 1               |               | _       | Taxes Desvores   |                       | Teres Tal  | Allyna               |
| _                    |               |                 |              | -            |                 |                    | -               |               | -       |                  |                       |            |                      |
|                      |               |                 |              | _            | heed            | Idvolo Exert       | armay Liv       | inke Reedeuk) | -       |                  |                       |            |                      |
| S EODAA              |               |                 |              |              | Constant Const  |                    |                 |               |         |                  |                       |            |                      |
| mmouc/lloose         | νεήσεις       |                 | Emiptop      | introc you   | alectrative Ke  | Austing            |                 | lanis         |         |                  | Apilladis Tra         | i vuitoria |                      |
| (Incomely            | (96)          | Devel           | Toyota       | Daryset      |                 | Enty (%)           | . F             | Sood (%)      |         | Reco MEA Roco    | ons Tublidyer Radio   | d Tret >   | A Mania Exded        |
|                      |               | -               |              | 1            | -               |                    |                 |               |         |                  |                       |            |                      |
|                      |               |                 | -            |              |                 |                    |                 | -             | 1       |                  |                       | 0.0        |                      |
|                      |               |                 | -            |              |                 |                    |                 | -             | -       |                  |                       |            |                      |
|                      |               | <12             |              |              |                 |                    |                 |               |         | manation 1       |                       | 1 - IL     |                      |
|                      |               |                 |              |              |                 |                    |                 |               | 1000    | AMERICALINE      | and the second states |            |                      |

Μπορούμε να ακυρώσουμε Απόδειξη Είσπραξης (μετρητοίς) την ίδια ημέρα και Τιμολόγιο Παροχής
 Υπηρεσιών (επί πιστώσει) και επόμενη μέρα ακολουθώντας την παρακάτω διαδικασία. Πατάμε το πλήκτρο

F7 ή το εικονίδιο 🔤 και μπορούμε είτε αν γνωρίζουμε το παραστατικό να συμπληρώσουμε κατευθείαν τα στοιχεία στα παρακάτω πεδία

| Hp/Wa | Τύπος Παρικού | Σορά | ADINIOS |  |
|-------|---------------|------|---------|--|
|-------|---------------|------|---------|--|

| Ενιαίο Πληροφοριακό Σύστημα για την Υποστήριξη των Επιχειρησιακών<br>Λειτουργιών Μονάδων Υγείας του ΕΣΥ | ΤΥΠΟΣ: ΕΓΧΕΙΡΙΔΙΟ ΧΡΗΣΤΗ |
|----------------------------------------------------------------------------------------------------|--------------------------|
| Π.6.3 – Επικαιροποιημένη Λειτουργική και Τεχνική Τεκμηρίωση                                             | Έκδοση: 03.00            |
| Ενότητα: Π.6.3.3 – Λειτουργική Τεκμηρίωση / Εγχειρίδιο Χρήσης                                           |                          |
| Λειτουργική Ενότητα: Διαχείρισης Ασθενών                                                                |                          |
| Υποσύστημα: Ταμείο Εντολών                                                                              |                          |

είτε πατώντας το πλήκτρο F9 ή το εικονίδιο 😥 να διαλέξουμε από τα εκδοθέντα παραστατικά πατώντας Εύρεση και διαλέγοντας το παραστατικό που θέλουμε

|                        | -Exec P   | hinid )      |         |                   |  |
|------------------------|-----------|--------------|---------|-------------------|--|
| Ant Rapados            | Ewg Fills | infridi.     |         |                   |  |
| Anti Supp              | End.      | Langer       |         |                   |  |
| Ani AA                 | Es        | RAA .        |         |                   |  |
| ulinais antibunt       |           | Overprintero |         |                   |  |
| Aurodos Thespervices ( | Cope AlA  | Kuð. Talang  | Енциора | Πιστή Τιχιολογίου |  |
|                        |           |              |         |                   |  |
|                        | -         | -            |         |                   |  |
|                        |           |              |         |                   |  |
|                        |           |              |         |                   |  |
|                        |           |              | i       |                   |  |
|                        |           | -            |         | <br>              |  |
|                        |           | 1            |         |                   |  |
|                        |           | 1            | 1       |                   |  |
|                        |           |              |         |                   |  |

6. Αφού έχουμε βρει το παραστατικό που θέλουμε πατάμε το πλήκτρο F8 ή το εικονίδιο 述 και κάνουμε ανάκτηση το παραστατικό.

| www. 10/03/2018                           | Τύπος Παρίκο   | 0 300 (ATK        | DAEIEHI           | 1APOX    | E YTH | PEDIONIA            | TPIKON K              |              | IN Ing    | 99          | 3.50   | 1000                                                    |                    | IgnJ               | lapolikó              |
|-------------------------------------------|----------------|-------------------|-------------------|----------|-------|---------------------|-----------------------|--------------|-----------|-------------|--------|---------------------------------------------------------|--------------------|--------------------|-----------------------|
| е Паритситной                             |                | and the second    |                   |          |       |                     |                       |              |           | - Kanay y   |        | odeor I ES                                              | W.R.Mallys         |                    |                       |
| Lit.Ami 🕅                                 | T              | DOVENA STAFFARE N | III NOT           | 1        | Kopte | mindan a            | ( instal              | , ships Am   | iter -    | (partameter | -01    | instanty entroy                                         | 1001 ISAND         | New                | ierrei                |
| Emiropé                                   |                |                   |                   | Dvojia 🖥 |       |                     | 0vm                   | ia Tiataós 🔳 |           |             | - 4    | Ονόμα Μπαύς                                             | 2                  |                    | Dat                   |
| Allica                                    |                |                   | nuter of $\Phi 0$ | KCYOE.   |       |                     | Pu.                   | Chrymane 📕   |           | - P         |        |                                                         |                    |                    | Hannel B              |
| 06/10                                     |                |                   |                   |          |       |                     |                       | · Moto       | hoic.     | Enimore     | CE I   | Métrus käteres                                          |                    |                    |                       |
| IDEDITIC TROOP I<br>I<br>IDEDITIC TROOP I | notovoga<br>Do | maand             |                   |          | Daed- | Teri<br>Mavdator    | Tzkeć To              | nd Xebump    | Real      | em Tujólóye | 1      | Εκπαγιωγή Χρίωσης                                       | Aiaysosyi) Xi      | abiikony <u>ç</u>  | λοτορικό Χρέωσης      |
| 067 A-DSDNA*                              | MEBOADS IFA    | )                 |                   | 1        | 1.    | 10.39               |                       | 10,39        |           | 10,39       | = /    | Μεταφολή Χρύωσης                                        | -dvini(A)          | 1980-              | R PRESENTATION OF     |
| 815 BYPEOEU                               | UKA ANTIZOMAT  | A KATA THE O      | YPEOE4            | икна ј   | 1     | 17.61               | 1                     | 17.61        |           | 17,61       | I      | Hadow 10                                                | /3/2018            | _                  |                       |
| SET MAZTEKT                               | мн. меркн (п   | A OFREKTOM        | IL TETA           | PEKIC    |       | 46,40               |                       | 46,40        | _         | 46.40       |        | Tirring Stephenic 30:<br>Zept 99                        | 1 AKYPI2T<br>Ex600 | пко Апс<br>п Акоры | ΔΕΙΞΗΣ ΠΑΡΟ)<br>πιχού |
|                                           |                |                   | _                 |          |       |                     |                       |              |           |             | MARTIN | Livoha Tipohoyiosis<br>Ios<br>auce navypest<br>1 IAIA/E | MX.                | (Speed, Ta         | oloyim<br>74.40       |
| FORM                                      |                |                   |                   |          | - L.  | flood               | Livelat               | ATTACAN 3    | Livela II |             | ī      |                                                         |                    |                    | 5                     |
| п ша од Проаз                             | νέφαιος        |                   | Emator            | συός Α   | agala | 10.35<br>2118/07 Kg | Mingetawy<br>Teoponia | .00          | 0         | 00.<br>00.4 |        |                                                         | Αφιθμός Τιμα       | sharyinn :         | 1                     |
| ilouri                                    |                | 1000              | 1                 | ILLIANZ  | 45    |                     | 101.00                |              | 10.30     | 10          |        |                                                         | 10.39              | 1000               | AN EATE CODO          |
|                                           | -              | _                 | -                 | -        |       | -                   |                       |              |           |             |        |                                                         |                    |                    |                       |
|                                           |                |                   |                   | -        |       | -                   |                       |              | -         |             |        |                                                         |                    |                    |                       |
|                                           |                |                   | -                 |          |       |                     | -                     |              |           |             |        |                                                         |                    | -                  |                       |

 Τέλος πατάμε το κουμπί «Έκδοση Ακυρωτικού» και στο παρακάτω μήνυμα που θα εμφανιστεί πατάμε «ΝΑΙ» για να ακυρωθεί η απόδειξη.

| Ενιαίο Πλ<br>Λειτουργι | .ηροφι<br>ιών Μ | οριακό Σύστημα για τ<br>ονάδων Υγείας του ΕΣ | ην Υποστήριξη των<br>ΣΥ | Επιχει            | ρησιακι          | ών                             |              |          |          | ТҮПС | ΟΣ: ΕΓΧΕΙΡΙΔΙΟ ΧΡΗΣΤΗ |
|------------------------|-----------------|----------------------------------------------|-------------------------|-------------------|------------------|--------------------------------|--------------|----------|----------|------|-----------------------|
| П.6.3 – Ет             | τικαιρ          | οποιημένη Λειτουργι                          | κή και Τεχνική Τεκμ     | ιηρίως            | ող               |                                |              |          |          |      | Έκδοση: 03.00         |
| Ενότητα:               | П.6.3.          | 3 – Λειτουργική Τεκμ                         | ηρίωση / Εγχειρίδια     | ο Χρήσ            | ης               |                                |              |          |          |      |                       |
| Λειτουργι              | ική Εν          | ότητα: Διαχείρισης Αα                        | σθενών                  |                   |                  |                                |              |          |          |      |                       |
| Υποσύστη               | ημα: Τ          | αμείο Εντολών                                |                         |                   |                  |                                |              |          |          |      |                       |
| Stop !                 | 9999            | Αριθμός ακυρω                                | τικών : 1. Να προχι     | οιοιοιοί<br>ωρήσω | ο στην ακ<br>Ναι | οιοιοί<br>τύρωσι<br><u>Όχι</u> | ×<br>1:<br>) |          |          |      |                       |
|                        |                 |                                              | ΑΚΥΡΩΤΙΚΟ ΑΠΟΔΕΙΞΗΣ Π   | αροχής '          | ΥΠΗΡΕΣΙΩΝ        |                                |              |          | _        |      | _                     |
|                        |                 |                                              |                         |                   |                  |                                | АР.ПА        |          |          |      |                       |
|                        |                 |                                              |                         | Κωδ.Α             | σθενή:           | _                              | Ka           | ю. Іатр. | Φακέλου: |      | -                     |
|                        |                 |                                              |                         | Tùnoq             | παρ/κού :        | E                              | ΠΙ ΠΙΣΤΙ     | ΩΣΕΙ     | ]        | -    | _                     |
| TOD                    | XEIA MAR        | ΑΣΤΑΤΙΚΟΥ                                    |                         |                   |                  |                                |              |          |          |      |                       |
| HM/M                   | AIN             | 01/11/2019                                   | ΤΥΠΟΣ ΠΑΡ/ΚΟΥ           | 321               | ΣΕΙΡΑ            | 02                             | A/A          |          |          | 1    | _                     |

| ΣTOIXEI/ | Α ΣΧΕΤΙΚΟΥ ΠΑΡΑΣΤΑΤ | ΓΙΚΟΥ         |                    |             |              |          |        |                 |                          |                          |
|----------|---------------------|---------------|--------------------|-------------|--------------|----------|--------|-----------------|--------------------------|--------------------------|
| HM/NIA   | 01/11/2             | 019           | ΤΥΠΟΣ ΠΑΡ/ΚΟΥ      | 320         | D            | ΣΕΙΡΑ    | 02     | A/A             |                          | 10                       |
| ΣΤΟΙΧΕΙ/ | Α ΑΣΘΕΝΟΥΣ          |               |                    |             |              |          |        |                 |                          |                          |
| Επώνυ    | :01                 |               |                    | Όνομα:      |              |          |        |                 | Πατρώνυμο:               |                          |
| M        | ητρώνυμο:           |               |                    | Kıv. Tr     | ηλέφ         | wwo:     | -      |                 |                          |                          |
| Διεύθι   | νση κατοικίας:      |               |                    | Τ.Κ Πόλ     | \ <b>η</b> : | -        |        |                 |                          |                          |
| Ημ/\     | νία Γεννησης:       | , <b></b>     |                    | Τηλ.:       |              |          |        |                 | AMKA:                    |                          |
| AMA: 1   | Ασφ. Φορέα          | ος:           |                    |             |              |          | Ιδιότη | EMM בסדן<br>EEΩ | ΕΣΑ ΑΣΦΑΛΙΣΜΕΝΟΣ (<br>Τ) | 0% Δ.Θέση: 0             |
| a/a      | ΚΩΔΙΚΟΣ ΑΙΤΙΟΛΟ     | FIA - IATPIKI | ΕΣ ΠΡΑΞΕΙΣ         |             |              | ΚΩΔ.ΑΣΦ. | TAM.   | ΠΟΣ.            | ΣΥΜΜΕΤΟΧΗ<br>ΑΣΘΕΝΗ      | ΣΥΜΜΕΤΟΧΗ<br>ΑΣΦ.ΤΑΜΕΙΟΥ |
| 1        | 344220 AKTINOF      | ΡΑΦΙΑ ΟΣΦΥΙ   | ΚΗΣ ΜΟΙΡΑΣ ΣΠΟΝΔΥ  | ΥΛΙΚΗΣ      |              |          |        | 1,00            | 0,0                      | 4,05                     |
| 2        | 344219 AKTINOF      | ΡΑΦΙΑ ΟΣΦΥΙ   | (ΗΣ ΜΟΙΡΑΣ ΣΠΟΝΔΥ/ | ΔΙΚΗΣ ΣΤΗΛΙ | HΣ           |          |        | 1,00            | 0,0                      | 4,05                     |
|          |                     |               |                    |             |              |          | ΣΥΝ    | юло: [          | 0,0                      | 8,10                     |
|          |                     |               |                    |             |              |          |        |                 |                          |                          |
| ΣΥΝ      | ΟΛΟ (ολογράφως)     | ΜΗΔΕΝ ΕΥΡΩ    | 1                  |             |              |          |        |                 |                          |                          |
|          |                     |               |                    |             |              |          |        |                 | METPHTA                  | 0,00                     |
|          |                     |               |                    |             |              |          |        |                 | ΜΕΣΩ ΚΑΡΤΑΣ              | 0,00                     |
| ſ        | ΙΑΡΑΤΗΡΗΣΕΙΣ        |               |                    |             |              |          |        |                 |                          |                          |
|          |                     |               |                    |             |              |          |        | E               | ΚΚΑΘΑΡΙΣΘΕΝ ΠΟΣΟ         | 0,00                     |
|          |                     |               |                    |             |              |          |        | п               | ΛΗΡΩΜΕΣ ΑΣΘΕΝΟΥΣ         | 0,00                     |
|          |                     |               |                    |             |              |          |        |                 | ΥΠΟΛΟΙΠΟ ΟΦΕΙΛΗΣ         | 0,00                     |
|          |                     |               |                    |             |              |          |        |                 |                          |                          |

0/Η ΛΑΒΩΝ

# 1.3.3 Πώς Τιμολογώ εξωτερικό ασθενή από τις Εκκρεμότητες Εξωτερικών ασθενών

- 1. Επιλέγουμε στην καρτέλα 17 ΤΑΜΕΙΟ ΕΝΤΟΛΩΝ.
- 2. Επιλέγουμε τον φάκελο Πληρωμές εξωτερικών ασθενών.
- 3. Επιλέγουμε Εκκρεμότητες Εξωτερικών Ασθενών.

| Ενιαίο Πληροφοριακό Σύστημα για την Υποστήριξη των Επιχειρησιακών | ΤΥΠΟΣ: ΕΓΧΕΙΡΙΔΙΟ ΧΡΗΣΤΗ |
|-------------------------------------------------------------------|--------------------------|
| Λειτουργιών Μονάδων Υγείας του ΕΣΥ                                |                          |
| Π.6.3 – Επικαιροποιημένη Λειτουργική και Τεχνική Τεκμηρίωση       | Έκδοση: 03.00            |
| Ενότητα: Π.6.3.3 – Λειτουργική Τεκμηρίωση / Εγχειρίδιο Χρήσης     | · · · · ·                |
| Λειτουργική Ενότητα: Διαχείρισης Ασθενών                          |                          |
| Υποσύστημα: Ταμείο Εντολών                                        |                          |
|                                                                   | ·                        |
| 🖵 😾 Αλλαγή Συνθηματικού                                           |                          |
| 😓 🚍 Ταμείο Εντολών                                                |                          |
| 😓 🗁 Πληρωμές Εξωτερικών Ασθενών                                   |                          |
| - 👮 Ανοιγμα Ταμείου                                               |                          |
| −😾 Κλείσιμο Ταμείου                                               |                          |
| −😾 Πληρωμές εξωτερικών ασθενών                                    |                          |
| −😾 Απόδειξη Είσπραξης (Εξοφλήσεις)                                |                          |
| − 😾 Πιστωτικό Τιμολόγιο (Ελεύθερο)                                |                          |
| −😾 Τ.Π.Υ. (Ελεύθερο)                                              |                          |
| −😾 Πληρωμή Εξετάσεων στα ΤΕΠ                                      |                          |
| - 😾 Εκκρεμότητες Εξωτερικών Ασθενών                               |                          |
| - 😾 Καρτέλα πελάτη                                                |                          |
| − 😾 Καρτέλα ταμείου                                               |                          |
| − 😾 Μητρώο Ασθενών                                                |                          |
| 🕁 🛑 Εκτυπώσεις                                                    |                          |

4. Το σύστημα εμφανίζει την παρακάτω οθόνη. Όταν κάνουμε αναζήτηση έναν ασθενή μπορούμε να δούμε στις «Εκκρεμότητες Εξωτερικών Ασθενών» τις παρακάτω επιλογές : Μητρώο Ασθενή, Καρτέλα Πελάτη, Ιστορικότητα Ασθενή, Χρεώσεις, Τιμολόγηση Ασθενή

| ante OVA    | Ontra<br>Brueits Porchai<br>Maturing Standard |       | Avera Ha     | Benjas Narjado<br>Ha, Férinang<br>Ma Fathaning |       |      | an Southank. | Talaa<br>Talaa<br>Ag Enteroans |        | To construct of a table |
|-------------|-----------------------------------------------|-------|--------------|------------------------------------------------|-------|------|--------------|--------------------------------|--------|-------------------------|
| มก์ ครชิญทุ | Eminarn                                       | Orque | Ονομα Πατρός | Οκομε Μητρός                                   | AMICA | Quic | Ap Eniosesyn | Enste                          | Aqta   |                         |
| Đinanj      | ţ                                             |       | Béer Nor     | Εγαρξη                                         |       | Misn | AMA          | Ασφ. Ταμπίο                    | A Dian | ο<br>Α. Αργ. Ταμείο     |

### 1.3.3.1**Γενικά**

 Αναζητάμε τον ασθενή συμπληρώνοντας τα στοιχεία που ξέρουμε βάσει των παρακάτω κριτηρίων και πατάμε F8 ή το εικονίδιο αλλιώς πατάμε F8 ή το εικονίδιο και εμφανίζονται όλες τις εγγραφές.

|          | 2 8 3 0            |                    |                              |               |                     |
|----------|--------------------|--------------------|------------------------------|---------------|---------------------|
| Επώνυμα  | Ονομα              | Ονομα Πατρός       | Οκομα Μητρός                 | Ασφ. Τομείο   | 1.1                 |
| ANKA     | ίσρικές Φέκελες    | Hulfbring          | Κωδ.Ασξενή                   | Leut Asty Tay |                     |
| divo OVA | - Nak imp. Obszkoc | Από Ημνία Βουγωγίς | <u></u> Σως Ημινία Εσταγωγής | 44.Emineung   | Te avarianti (6 NA) |

Mε τα radio buttons «Σε οικονομική εκκρεμότητα» της οθόνης μπορούμε να κάνουμε αναζήτηση ασθενών για τους οποίους υπάρχουν χρεώσεις που δεν έχουν τιμολογηθεί (NAI) ή υπάρχουν χρεώσεις που έχουν τιμολογηθεί.

| Ενιαίο Πληροφοριακό Σύστημα για την Υποστήριξη των Επιχειρησιακών<br>Λειτουργιών Μονάδων Υγείας του ΕΣΥ                      | ΤΥΠΟΣ: ΕΓΧΕΙΡΙΔΙΟ ΧΡΗΣΤΗ |
|----------------------------------------------------------------------------------------------------|--------------------------|
| Π.6.3 – Επικαιροποιημένη Λειτουργική και Τεχνική Τεκμηρίωση<br>Ενάτητα: Π.6.3.3 – Αειτουογική Τεκμορίωση / Ενκειρίδιο Χρήσης | Έκδοση: 03.00            |
| Λειτουργική Ενότητα: Διαχείρισης Ασθενών                                                                                     |                          |
| Υποσύστημα: Ταμείο Εντολών                                                                                                   |                          |

Μπορούμε να κάνουμε και συνδυαστική αναζήτηση για τον ασθενή/είς που θέλουμε να εμφανίσουμε. Μπορούμε να πληκτρολογήσουμε κάποιο/α από τα δημογραφικά στοιχεία του ασθενή ή τον κωδικό ασθενή και μπορούμε να κάνουμε αναζήτηση για συγκεκριμένη επίσκεψη/ες από τα πεδία «Από Ημερομηνία εισαγωγής», «Έως Ημερομηνία εισαγωγής».

i.Γράφουμε την ημερομηνία που θέλουμε στο πεδίο «Από Ημερομηνία εισαγωγής» και καταχωρούμε κάποιο/α από τα δημογραφικά στοιχεία του ασθενή ή/και τον κωδικό ασθενή και πατάμε το πλήκτρο

F8 ή το εικονίδιο 🤎 για να εμφανίσουμε τις επισκέψεις οι οποίες έχουν σαν ημερομηνία έναρξης την ημερομηνία που θέσαμε στο πεδίο και μετά. Μπορούμε να γράψουμε την ημερομηνία που

θέλουμε στο πεδίο «Από Ημερομηνία εισαγωγής» και πατώντας το πλήκτρο F8 ή το εικονίδιο εμφανίζονται οι επισκέψεις για όλους τους ασθενείς οι οποίες έχουν σαν ημερομηνία έναρξης την ημερομηνία που θέσαμε στο πεδίο και μετά όπως φαίνεται στον παρακάτω πίνακα.

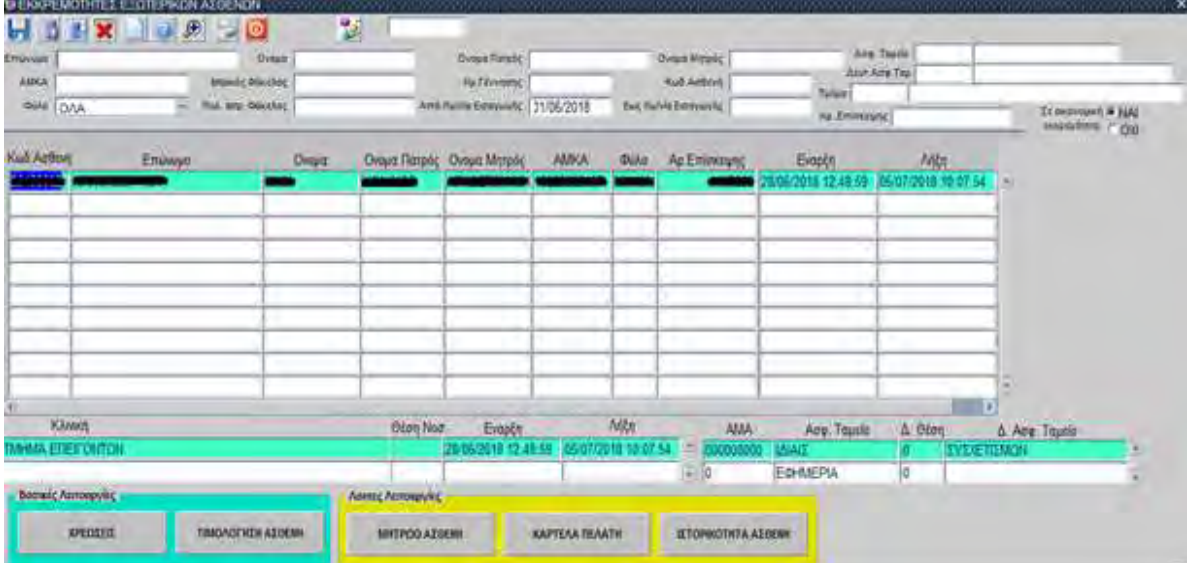

ii.Γράφουμε την ημερομηνία που θέλουμε στο πεδίο «Έως Ημερομηνία εισαγωγής» και καταχωρούμε κάποιο/α από τα δημογραφικά στοιχεία του ασθενή ή/και τον κωδικό ασθενή και πατάμε το πλήκτρο

πλήκτρο F8 ή το εικονίδιο εμφανίζονται οι επισκέψεις για όλους τους ασθενείς οι οποίες έχουν σαν ημερομηνία έναρξης την ημερομηνία που θέσαμε στο πεδίο και πριν.

| Ενιαίο Πληροφοριακό Σύστημα για την Υποστήριξη των Επιχειρησιακών                                                                                                    | ΤΥΠΟΣ: ΕΓΧΕΙΡΙΔΙΟ ΧΡΗΣΤΗ                                                                                                    |
|----------------------------------------------------------------------------------------------------|----------------------------------------------------------------------------------------------------|
| Λειτουργιών Μονάδων Υγείας του ΕΣΥ                                                                                                    |                                                                                                    |
| Π.6.3 – Επικαιροποιημένη Λειτουργική και Τεχνική Τεκμηρίωση                                                                                                    | Έκδοση: 03.00                                                                                                    |
| Ενότητα: Π.6.3.3 – Λειτουργική Τεκμηρίωση / Εγχειρίδιο Χρήσης                                                                                                    |                                                                                                    |
| Λειτουργική Ενότητα: Διαχείρισης Ασθενών                                                                                                    |                                                                                                    |
| Υποσύστημα: Ταμείο Εντολών                                                                                                    |                                                                                                    |
|                                                                                                    | -                                                                                                    |
| DEKOEMOIHIDELEEDIT PSEDI ALOENON                                                                                                    |                                                                                                    |
|                                                                                                    |                                                                                                    |
| minus Doust Dous Insteil                                                                                                    | Creat Mittals                                                                                                    |
| Anna managainana in thomas                                                                                                    | Full June 1                                                                                                    |
| The second second secon | and a second second sec |

| SAN OAA         | a Tak any Shidney | 1.45 Au            | via Serenverie  | -           | Dec famile D | 28/06/201     | Subri<br>As Principal | r        | Zi monutet # 3240 |
|-----------------|-------------------|--------------------|-----------------|-------------|--------------|---------------|-----------------------|----------|-------------------|
| Anten           | Eminopo C         | Nopa Overne Rangéç | Dropst Mergelic | AMKA        | 00/0         | An Eminicum;  | Exaptn                | Mb1      | -                 |
|                 | 1                 |                    |                 |             |              |               |                       | 1        |                   |
|                 |                   |                    | -               |             |              |               |                       |          |                   |
|                 |                   |                    |                 |             |              |               |                       |          |                   |
| -               |                   |                    | -               | -           |              |               |                       |          |                   |
|                 |                   | 1                  |                 | -           |              |               | _                     | 1        | 1                 |
| KAntoj          | 244               | Θέση Νοι           | Εναρξη          |             | Mitr         | AMA           | Adra Tausia           | Δ. Θέση  | & Amp. Tapolo     |
| SA ELES CRUI    | DN                |                    | 26092018 124    | 8.51 05/0// | 2046 10 07   |               | ECHAFPIA              | 0 EYEREN | EMICH             |
| σικές Αυτουργία | K                 | Norms Annospyles   |                 |             |              | 1013-         |                       | 15. A    |                   |
| MACRO           | TIMONOFINEH ALDER | SHITPOD ALL        | RNN I           | KAPTEAA TIE | Ath          | TETOPROTETA A | Lines                 |          |                   |

| Ενιαίο Πληροφοριακό Σύστημα για την Υποστήριξη των Επιχειρησιακών<br>Λειτουργιών Μονάδων Υγείας του ΕΣΥ | ΤΥΠΟΣ: ΕΓΧΕΙΡΙΔΙΟ ΧΡΗΣΤΗ |
|----------------------------------------------------------------------------------------------------|--------------------------|
| Π.6.3 – Επικαιροποιημένη Λειτουργική και Τεχνική Τεκμηρίωση                                             | Έκδοση: 03.00            |
| Ενότητα: Π.6.3.3 – Λειτουργική Τεκμηρίωση / Εγχειρίδιο Χρήσης                                           |                          |
| Λειτουργική Ενότητα: Διαχείρισης Ασθενών                                                                |                          |
| Υποσύστημα: Ταμείο Εντολών                                                                              |                          |

# 1.3.3.2 Τιμολόγηση Χρεώσεων Εξωτερικού Ασθενή

1. Διαλέγουμε τον ασθενή που θέλουμε και πατάμε το κουμπί «Τιμολόγηση Ασθενή» και εμφανίζεται η παρακάτω οθόνη

| είδι απότει<br>Επίλομα<br>αυτο.<br>Φόλο<br>πηροτάδος πρός Τιμαλάγη<br>κά | Kaprtila milding<br>Orop<br>sutexis; Decre | 1                                       | Ompa Norpity                                           | -                    | Disus Meroic                                                                                                    | Tame Reprint          |
|--------------------------------------------------------------------------|--------------------------------------------|-----------------------------------------|--------------------------------------------------------|----------------------|----------------------------------------------------------------------------------------------------|-----------------------|
| πηρεσίες πρός Τιμολόνη                                                   |                                            |                                         | Muspo                                                  | nie Centinonikou     | Himu = 82-10; 00                                                                                                    | tint                  |
| WILLIONS,                                                                | Rubyperpil                                 | Nuró- 74n<br>HTTE Urodádas              | Taxad Read Xaduate                                     | flosó pro Tajellóve: | Exercise Sector Records Apresso Apresso Apress | nonne (minitestation) |
|                                                                          |                                            |                                         |                                                        |                      | Time Termina<br>Dime Termina<br>Data Termina<br>Ange.<br>Tapan Nerwengt                                                                                                    | Rom Aslamman          |
| ัสภาณสระหว่าได้คดสอบได้สามร<br>ให้คงออก (5                               | n more Tayas ha                            | Tood<br>C ActeoAustration Kou<br>Impain | Taivolus Bermannav<br>Ningstaan<br>Doosonti<br>Broschi | Tivole Operations    | Aprilante Tare<br>Neo's etta - Tares ena Tarakteve Regend                                                                                                    | oAnyneer:             |

### 1.3.3.2.1 **Γενικά**

1. Τα πεδία «Ημερομηνία», «Τύπος Παραστατικού», «Σειρά», «Αριθμός» είναι τα στοιχεία στα οποία θα καταχωρηθεί το παραστατικό. Ο «Τύπος Παραστατικού» αναφέρεται στο παραστατικό (Απόδειξη Παροχής Υπηρεσιών-Μετρητοίς ή ΤΠΥ-Επί πιστώσει) το οποίο θα καταχωρηθεί στο σύστημα και οι παράμετροί του ορίζονται από την οθόνη «Κωδικοί Παραστατικών» που βρίσκεται στο υποσύστημα «ΠΑΡΑΜΕΤΡΩΝ» στον φάκελο «Παράμετροι Λογιστηρίου Ασθενών» στην επιλογή «Παραστατικά». Το πεδίο «Σειρά» αναφέρεται και είναι συσχετισμένο με τον χρήστη στον οποίο θα καταχωρήσει το παραστατικό. Σε κάθε χρήστη που θέλουμε να καταχωρεί Αποδείξεις Παροχής Υπηρεσιών ή/και Τιμολόγια Παροχής Υπηρεσιών πρέπει να ορίσουμε τα παραστατικά και τα ακυρωτικά τους. Το συγκεκριμένο πεδίο ενημερώνετε παραμετρικά αρχικά από την οθόνη «Σειρές παραστατικών» που βρίσκεται στο υποσύστημα «ΠΑΡΑΜΕΤΡΩΝ» στον φάκελο «Παράμετροι Λογιστηρίου Ασθενών» στην επιλογή «Παραστατικά» οπού ορίζω γενικά τις σειρές για το συγκεκριμένο παραστατικό και από τις οθόνες «Ταμεία», «Προεπιλεγμένα παραστατικά ανά Χρήστη» και «Συσχετιζόμενα Παραστατικά» τα οποία βρίσκονται στο υποσύστημα «ΠΑΡΑΜΕΤΡΩΝ» στον φάκελο «Παράμετροι Λογιστηρίου Ασθενών» στην επιλογή «Παραστατικά» όπου ορίζουμε σε συγκεκριμένο χρήστη συγκεκριμένη σειρά στο ταμείο (από την οθόνη: Ταμεία), το παραστατικό Απόδειξη Παροχής Υπηρεσιών και Τιμολόγιο Παροχής Υπηρεσιών που θέλουμε να μπορεί να καταχωρεί( από την οθόνη: Προεπιλεγμένα παραστατικά ανά Χρήστη) καθώς και τα συσχετιζόμενα παραστατικά από αυτά που έχουμε ορίσει στον κάθε χρήστη (από την οθόνη: Συσχετιζόμενα Παραστατικά). Το πεδίο «Ημερομηνία» αναφέρεται στην ημερομηνία που θα καταχωρηθεί το παραστατικό . Το πεδίο «Αριθμός» είναι ένας αύξων αριθμός που παίρνει η σειρά που έχουμε ορίσει για τον συγκεκριμένο τύπο παραστατικού κάθε φορά που κάνουμε καταχώρηση απόδειξης ή τιμολογίου.

| Ενιαίο Πληροφοριακό Σύστημα για την Υποστήριξη των Επιχειρησιακών | ΤΥΠΟΣ: ΕΓΧΕΙΡΙΔΙΟ ΧΡΗΣΤΗ |
|-------------------------------------------------------------------|--------------------------|
| Λειτουργιών Μονάδων Υγείας του ΕΣΥ                                |                          |
| Π.6.3 – Επικαιροποιημένη Λειτουργική και Τεχνική Τεκμηρίωση       | Έκδοση: 03.00            |
| Ενότητα: Π.6.3.3 – Λειτουργική Τεκμηρίωση / Εγχειρίδιο Χρήσης     |                          |
| Λειτουργική Ενότητα: Διαχείρισης Ασθενών                          |                          |
| Υποσύστημα: Ταμείο Εντολών                                        |                          |

- 2. Το πεδίο «Καταγραφή Χειρόγραφου» αν επιλεγεί με το τετράγωνο (check box) μπορεί να καταχωρηθεί Απόδειξη ή Τιμολόγιο με ημερομηνία προγενέστερη της ημερομηνίας καταχώρησης.
- 3. Το πεδίο «Σχετικό Παραστατικό» είναι συμπληρωμένο όταν κάνουμε ανάκτηση καταχωρημένου παραστατικού (Απόδειξης ή ΤΠΥ) και αναφέρεται σε σχετικό παραστατικό (ακυρωτικό) που έχει εκδοθεί για το συγκεκριμένο καθώς και τα στοιχεία του («Ημ/νία», «Τύπος Παρ/κού», «Σειρά», «Αριθμός»).
- 4. Το πεδίο «Ποσό» αναφέρεται στο συνολικό ποσό χρέωσης (ποσότητα επί τιμή μονάδος) της κάθε επιμέρους χρέωσης για το παραστατικό που θα καταχωρήσουμε. Το πεδίο «Σύνολο Εκπτώσεων» αναφέρεται στο σύνολο της έκπτωσης της κάθε επιμέρους χρέωσης που μπορεί να έχει οριστεί παραμετρικά από τις οθόνες «Εκπτώσεις-Προσαυξήσεις ανά Κατηγορία Χρέωσης» και «Εκπτώσεις-Προσαυξήσεις ανά Χρέωση» που βρίσκονται στο υποσύστημα «ΠΑΡΑΜΕΤΡΩΝ» στον φάκελο «Παράμετροι Λογιστηρίου Ασθενών» στην επιλογή «Τιμοκατάλογοι-Χρεώσεις». Το πεδίο «Σύνολο Προσαυξήσεις που μπορεί να έχει οριστεί παραμετρικά από τις οθόνες «Εκπτώσεις-Προσαυξήσεις ανά Κατηγορία Χρέωσης» και «Εκπτώσεις-Προσαυξήσεις ανά Χρέωση» που βρίσκονται στο υποσύστημα «ΠΑΡΑΜΕΤΡΩΝ» στον φάκελο «Παράμετροι Λογιστηρίου Ασθενών» στην επιλογή «Τιμοκατάλογοι-Χρεώσεις».
- 5. Το πεδίο «Αριθμός Τιμολογίων» αναφέρεται στο πόσα τιμολόγια θα εκδοθούν κατά την αποθήκευση και ορίζεται παραμετρικά από το πεδίο «Τύποι Τιμολογίων» της οθόνη «Μητρώο Ασφαλιστικών Ταμείων» που βρίσκονται στο υποσύστημα «ΠΑΡΑΜΕΤΡΩΝ» στον φάκελο «Παράμετροι Λογιστηρίου Ασθενών» στην επιλογή «Ασφαλιστικά».
- 6. Το πεδίο «Υπηρεσίες προς Τιμολόγηση» εμφανίζει τις χρεώσεις που θα τιμολογηθούν κατά την καταχώρηση του παραστατικού και εμφανίζονται ο «Κωδ. Υπηρεσίας», η «Περιγραφή» της χρέωσης, η «Ποσότητα» η «Τιμή Μονάδος» καθώς και το «Τελικό Ποσό χρέωσης» είτε στον ασθενή είτε στον ασφαλιστικό ταμείο του για την κάθε επιμέρους χρέωση και το «Ποσό στο Τιμολόγιο» που θα εμφανίζεται κατά την καταχώρηση του παραστατικού.
- 7. Το πεδίο «Σύνολα Τιμολογίου/ων» αναφέρεται στο ποσό που θα τιμολογηθεί στον ασθενή κατά την καταχώρηση του παραστατικού.
- 8. Το πεδίο «Εκπτώσεις/Προσαυξήσεις» αναφέρεται στην έκπτωση/προσαύξηση της κάθε επιμέρους χρέωσης που μπορεί να έχει οριστεί παραμετρικά από τις οθόνες «Εκπτώσεις-Προσαυξήσεις ανά Κατηγορία Χρέωσης» και «Εκπτώσεις-Προσαυξήσεις ανά Χρέωση» που βρίσκονται στο υποσύστημα «ΠΑΡΑΜΕΤΡΩΝ» στον φάκελο «Παράμετροι Λογιστηρίου Ασθενών» στην επιλογή «Τιμοκατάλογοι-Χρεώσεις» και αναλύει το ποσοστό ,το ποσό και την περιγραφή της έκπτωσης/προσαύξησης που θα υπολογιστεί στην κάθε επιμέρους χρέωση που έχουμε επιλέξει από τις υπηρεσίες προς τιμολόγηση.
- 9. Το πεδίο «Επιμερισμός Ασφαλιστικών Καλύψεων» αναφέρεται στο ποσοστό, το ποσό ,το ΦΠΑ, το ποσό ΦΠΑ και στο ποσό στο τιμολόγιο για κάθε υπηρεσία που θα χρεωθεί στον ασθενή και στο ασφαλιστικό του ταμείο (αν έχει ασφαλιστικό ταμείο και τιμολογηθεί με αυτό) για το παραστατικό που θα καταχωρήσουμε. Τα στοιχεία Παραστατικό, Σειρά, Αριθμός και Ημερομηνία έκδοσης εμφανίζονται συμπληρωμένα στον ίδιο πίνακα κατά την ανάκτηση παραστατικού και αναφέρονται στο τιμολόγιο που έχουμε καταχωρήσει στον ασθενή και στο ασφαλιστικό ταμείο (αν έχει γίνει τιμολόγηση όλων των χρεώσεων για τη σύμβαση που έχει οριστεί στο ασφαλιστικό ταμείο του ασθενή).

| Ενιαίο Πληροφοριακό Σύστημα για την Υποστήριξη των Επιχειρησιακών<br>Λειτουργιών Μονάδων Υγείας του ΕΣΥ | ΤΥΠΟΣ: ΕΓΧΕΙΡΙΔΙΟ ΧΡΗΣΤΗ |
|----------------------------------------------------------------------------------------------------|--------------------------|
| Π.6.3 – Επικαιροποιημένη Λειτουργική και Τεχνική Τεκμηρίωση                                             | Έκδοση: 03.00            |
| Ενότητα: Π.6.3.3 - Λειτουργική Τεκμηρίωση / Εγχειρίδιο Χρήσης                                           |                          |
| Λειτουργική Ενότητα: Διαχείρισης Ασθενών                                                                |                          |
| Υποσύστημα: Ταμείο Εντολών                                                                              |                          |

# 1.3.3.2.2 Τιμολόγηση Χρεώσεων

Στην παρακάτω οθόνη της Τιμολόγησης Εξωτερικών Ασθενών πατάμε «ENTER» και εμφανίζονται οι εξετάσεις που είναι να τιμολογηθούν

| and I have                 | 07/2015 Témos Dapikovi (31                                                                                                    | 0 (AFROMELEH FRAPOX                    | HZ TIMP                                                                                                    | EDON             |                         | Enpd (99 44)      | and a second | Kensigupeyp        | 0904                                             |                  |
|----------------------------|----------------------------------------------------------------------------------------------------|----------------------------------------|----------------------------------------------------------------------------------------------------|------------------|-------------------------|-------------------|--------------|--------------------|--------------------------------------------------|------------------|
| Emeranti<br>Alista<br>Dide | Kiturdina m                                                                                                    | Ovoju<br>Istorije Odechale             | -                                                                                                    |                  | Orean Databi            |                   | Civepo       | Wyady .            |                                                  | Ties Author      |
| intoenice a                | nole Two Volumini<br>Deputies                                                                                                    |                                        | Dopo-<br>HW                                                                                                    | Tel<br>Mexiden T | chinal Thereis Xarburge | Rect my Tableye   | Lond         | tverni Xpilaertuiv | tempent Aplantes                                 |                  |
| 10 AM                      | ROADFOANATOMIKH IETOAO                                                                                                    | THEY ESETATE YAROY B                   | d 1í                                                                                                    | 23.18            | 23.13                   | 21.15             | Aug          | pearing Applaients | Merzalolus Xalwanc                               | THE PLANATI      |
| 51 TAX                     | EDA ILITONOCIONI ELIETADH AKO                                                                                                    | DADYDOYMENH (ATAPA)                    | n 1                                                                                                    | 5.22             | 5.22                    | 5.22              |              | dia basi           |                                                  |                  |
| -                          |                                                                                                    |                                        | -                                                                                                    |                  |                         |                   | Ŧ            | Sinchas            | 120                                              |                  |
|                            |                                                                                                    |                                        | ++                                                                                                    | 1                |                         |                   |              | Lase               | (LeSpin'As                                       | ALL THOMAS       |
|                            |                                                                                                    |                                        |                                                                                                    |                  |                         | _                 | Likes        | ha Tashayiowha     | 6                                                |                  |
| -                          |                                                                                                    |                                        | ++                                                                                                    |                  |                         |                   | 1            | DIDUDED I          | Rece                                             | TypAnyon 20.35   |
| -                          |                                                                                                    |                                        | 1                                                                                                    | i                |                         |                   | -            | -                  |                                                  |                  |
|                            |                                                                                                    |                                        | the second second second second second second second second second second second second second second second se | Rood 1           | and/o Extraction 7      | aveke Optobilhous | 1            | 1                  |                                                  |                  |
| annikense!                 | floormathenac<br>(%)                                                                                                    | Emailparted<br>Arty<br>Rood Tapor Ruby | CARROLA                                                                                                    | CONSIV KONIS     | KAN .                   | nors (%)          | nece         | BEA . Noci ets Ti  | Apriliptic TupoAcryluw<br>polisiyer Napitel 2008 | AA Hulva Lideory |
|                            | and the second second s | + 19 10000                             |                                                                                                    |                  |                         | 2143 00           |              | 00                 | 21.12                                            |                  |

Τέλος, πατάμε το πλήκτρο F10 ή το εικονίδιο 🔝 και εκτυπώνεται το τιμολόγιο

| Ενιαίο Πληροφοριακό Σύστημα για την Υποστήριξη των Επιχειρησιακών<br>Λειτουργιών Μονάδων Υγείας του ΕΣΥ | ΤΥΠΟΣ: ΕΓΧΕΙΡΙΔΙΟ ΧΡΗΣΤΗ |
|----------------------------------------------------------------------------------------------------|--------------------------|
| Π.6.3 – Επικαιροποιημένη Λειτουργική και Τεχνική Τεκμηρίωση                                             | Έκδοση: 03.00            |
| Ενότητα: Π.6.3.3 – Λειτουργική Τεκμηρίωση / Εγχειρίδιο Χρήσης                                           |                          |
| Λειτουργική Ενότητα: Διαχείρισης Ασθενών                                                                |                          |
| Υποσύστημα: Ταμείο Εντολών                                                                              |                          |

|            |                 |               | ΤΙΜΟΛΟΓΙΟ ΠΑ        | APOXH2 | ε γπηρε   | ΣΙΩΝ       |        |          |             |          |            |      |
|------------|-----------------|---------------|---------------------|--------|-----------|------------|--------|----------|-------------|----------|------------|------|
|            |                 |               |                     |        |           |            |        | AP.II    | АРАПЕМП     | тікоү 🗌  |            |      |
|            |                 |               |                     |        |           |            |        |          | ΑΡ.ΕΠΙΣ     | кефна 🗖  | _          |      |
|            |                 |               |                     |        | Κωδ.Α     | σθενή:     | -      | Ka       | υδ. Ιατρ. ( | Φακέλου: | 1          |      |
|            |                 |               |                     |        | Тύпос     | пар/кой :  |        |          | ΩΣΕΙ        |          |            |      |
|            |                 |               |                     |        |           |            |        |          |             |          |            |      |
| ΣΤΟΙΧΕΙΑ Π | ΔΡΔΣΤΔΤΙΚΟΥ     |               |                     |        |           |            |        |          |             |          |            |      |
| HM/NIA     | 15/01/2         | 020           | ΤΥΠΟΣ ΠΑΡ/ΚΟΥ       |        | 680       | ΣΕΙΡΑ      | 02     | A/A      | -           |          | 1          |      |
| ΣΤΟΙΧΕΙΑ Σ | ΕΤΙΚΟΥ ΠΑΡΑΣΤΑΤ | ПКОҮ          |                     |        |           |            | ·      | <u> </u> |             |          |            |      |
| HM/NIA     |                 |               | ΤΥΠΟΣ ΠΑΡ/ΚΟΥ       |        |           | ΣΕΙΡΑ      |        | A/A      |             |          |            |      |
| ΣΤΟΙΧΕΙΑ Α | ΣΘΕΝΟΥΣ         |               |                     | - '    |           |            |        |          |             |          |            |      |
| Επώνυμο:   |                 |               |                     | 'Ovoj  | Ja:       | _          |        |          | Πατρ        | ώνυμο: 🖛 | _          |      |
| Мηтр       | ώνυμο:          |               |                     | К      | ίν. Τηλέα | ρωνο:      |        |          |             |          |            |      |
| Διεύθυνσι  | η κατοικίας:    |               |                     | T.K.   | - Πόλη:   | -          |        |          |             |          |            |      |
| Hµ/via (   | τέννησης:       | والمعادية     |                     | т      | ηλ.:      |            |        |          |             | AMKA:    |            |      |
| AMA: 0000  | 00000 Ασφ. Φορέ | ας: Γ. Ν. ΝΟ  | ΣΗΜΑΤΩΝ ΘΩΡΑΚΟΣ Α   | οηνω   | Ν "Ι Ιδιό | τήτα: ΑΜΕΣ | εα ασφ | ΑΛΙΣΜΕΝΟ | Σ 0% (EΞ    | άτ)      | Δικ. Θέση: | 0    |
| a/a KS     | ΔΙΚΟΣ ΑΙΤΙΟΛΟ   | ΓΙΑ - ΙΑΤΡΙΚΕ | Σ ΠΡΑΞΕΙΣ           |        |           |            |        |          |             | ΠΟΣ.     |            | ΠΟΣΟ |
| 1 3        | 84157 KAOETHP   | ΑΣ ΜΠΑΛΟΝΙ    | ΑΓΓΕΙΟΠΛ/ΚΗΣ 2.0Χ20 |        | R         |            |        |          |             | 1.00     |            | 0.00 |
|            |                 |               |                     |        |           |            |        |          | Σ           | NOVO :   |            | 0,00 |
| ΣΥΝΟΛΟ     | Ο (ολογράφως)   | MHAEN EURO    | )                   |        |           |            |        |          |             |          |            |      |
|            |                 |               |                     |        |           |            |        |          |             |          |            |      |
|            |                 |               |                     |        |           |            | Ļ      |          |             | МЕТРНТА  |            | 0,00 |
|            |                 |               |                     |        |           |            |        |          | MES         | Ω ΚΑΡΤΑΣ |            | 0,00 |
| TAP        | ΑΤΗΡΗΣΕΙΣ       |               |                     |        |           |            |        |          |             |          |            |      |
|            |                 |               |                     |        |           |            |        | EK       | ΚΑΘΑΡΙΣΘ    | εν ποχο  |            | 0,00 |
|            |                 |               |                     |        |           |            | [      |          | ΗΡΩΜΕΣ Α    | ΣΘΕΝΟΥΣ  |            | 0,00 |
|            |                 |               |                     |        |           |            | [      | Y        | ΠΟΛΟΙΠΟ     | ΟΦΕΙΛΗΣ  |            | 0,00 |
|            |                 |               |                     |        |           |            |        |          |             |          |            |      |

Ο/Η ΛΑΒΩΝ

Σημείωση: Πως μπορούμε να εκδώσουμε <mark>«Υπεύθυνη Δήλωση»</mark>. Επιλέγω το κουμπί <mark>«ΤΙΜΟΛΟΓΗΣΗ ΑΣΘΕΝΗ»</mark> και εμφανίζεται η παρακάτω οθόνη

| Water 11/02/2020                                                                                                 | unioč gatijese [310 | ANOAEIEH NAP            | COOME ALLS     | PEDON          |                                           | guibe 38            | A Dem     | Kinog asspoypégee                                                                                                    |                  |
|----------------------------------------------------------------------------------------------------|---------------------|-------------------------|----------------|----------------|-------------------------------------------|---------------------|-----------|----------------------------------------------------------------------------------------------------|------------------|
| Efficient<br>Altria<br>Altria<br>Ibidas                                                                          | Kaprða miðin        | Ο του<br>πηρικός Φέκετο | e (            |                | Orega flergilic<br>Ha Friendoric<br>Water | niis. C'Eni mensioo |           | Wines Merpóc                                                                                                    | Titting Reprint  |
| πηρεσίες πρός Τιμολ<br>ουδ<br>(πηρεσίες                                                                          | itovani<br>Novani   |                         | Nasto-<br>Hite | 70Å<br>Verdbes | Τελικό Πεσύ Χράμσες                       | Ποσό στο Τιμολόγια  |           | Lander George Rooped So                                                                                                    | forme (          |
|                                                                                                    |                     | _                       |                |                |                                           |                     | 1         | Dime Games<br>Time Games<br>Time Control of Control of Contro | iñcen Aslammañ   |
|                                                                                                    |                     |                         |                | David          | Temple Print and                          | Tranta francisca    | 1 PERCENT | Anter Atorecent                                                                                                    | Πρατή Τερύλογιαν |
| Example of the second second second second second second second second second second second second second second | 1555<br>(76) 150    | Enterprope              | ic Acyals      | eranite Ko     | Namesare<br>Roosani<br>Emercite)          | arija<br>Pearo (%)  | 1         | Αριθμικς Το<br>Πέσε ΦΠΑ. Πορτεστο Τουρλογιο Πορτο                                                                                                    | olanguar :       |
|                                                                                                    |                     | -                       |                | -              |                                           |                     |           |                                                                                                    |                  |
| Lahke                                                                                                    |                     | 211                     |                |                |                                           | _                   |           |                                                                                                    |                  |

| Ενιαίο Πληροφοριακό Σύστημα για την Υποστήριξη των Επιχειρησιακών | ΤΥΠΟΣ: ΕΓΧΕΙΡΙΔΙΟ ΧΡΗΣΤΗ |
|-------------------------------------------------------------------|--------------------------|
| Λειτουργιών Μονάδων Υγείας του ΕΣΥ                                |                          |
| Π.6.3 – Επικαιροποιημένη Λειτουργική και Τεχνική Τεκμηρίωση       | Έκδοση: 03.00            |
| Ενότητα: Π.6.3.3 – Λειτουργική Τεκμηρίωση / Εγχειρίδιο Χρήσης     |                          |
| Λειτουργική Ενότητα: Διαχείρισης Ασθενών                          |                          |
| Υποσύστημα: Ταμείο Εντολών                                        |                          |

Πατώντας «ENTER» εμφανίζονται οι εξετάσεις που θα χρεωθούν στον ασθενή και επιλέγοντας το radio button «Επί Πιστώσει» ενεργοποιείται η επιλογή «Υπεύθυνη Δήλωση». Πατάμε το κουμπί και εμφανίζεται η παρακάτω οθόνη όπου καταχωρούμε τα στοιχεία που θέλουμε

| 🗿 ΣΤΟΙΧΕΙΑ ΥΠΕΥΘΥΝΗΣ ΔΗΛΩΣΗΣ ΑΣΘΕΝΟΥΣ                                                                                    |                        |
|----------------------------------------------------------------------------------------------------|------------------------|
| ΣΤΟΙΧΕΙΑ ΥΠΟΒΑΛΟΝΤΟΣ ΤΗΝ ΔΗΛΩΣΗ                                                                                          |                        |
| ΟΝΟΜΑΤΕΠΩΝΥΜΟ                                                                                                    | ΜΗΤΡΩΝΥΜΟ              |
| ΠΑΤΡΩΝΥΜΟ                                                                                                    | тк                     |
| ΔΙΕΥΘΥΝΣΗ                                                                                                    | ΑΡΙΘ.ΤΑΥΤΟΤΗΤΑΣ        |
| ПЕРІОХН                                                                                                    |                        |
| ΔΗΛΩΝΩ ΥΠΕΥΘΥΝΩΣ ότι ο/η<br>ΑΣΦ-ΦΟΡΕΑΣ<br>Εντός Ημερών 5<br>Ποσό .00<br>Ημ/νία παρεχομένων υπηρεσιών 09/03/2018 18:30:10 |                        |
| Κλείσιμο Υποχρέωσης                                                                                                    |                        |
| Αποθήκευση                                                                                                    | Εκτύπωση <b>Εξοδος</b> |
|                                                                                                    |                        |

Πατάμε «Έξοδος» και επιστρέφουμε στην προηγούμενη οθόνη .Πατάμε το πλήκτρο F10 ή το εικονίδιο 🔜 και εκτυπώνεται το παραστατικό και η υπεύθυνη δήλωση.

| Ενιαίο Πληροφοριακό Σύστημα για την Υποστήριξη των Επιχειρησιακών<br>Λειτουργιών Μονάδων Υγείας του ΕΣΥ | ΤΥΠΟΣ: ΕΓΧΕΙΡΙΔΙΟ ΧΡΗΣΤΗ |
|----------------------------------------------------------------------------------------------------|--------------------------|
| Π.6.3 – Επικαιροποιημένη Λειτουργική και Τεχνική Τεκμηρίωση                                             | Έκδοση: 03.00            |
| Ενότητα: Π.6.3.3 – Λειτουργική Τεκμηρίωση / Εγχειρίδιο Χρήσης                                           |                          |
| Λειτουργική Ενότητα: Διαχείρισης Ασθενών                                                                |                          |
| Υποσύστημα: Ταμείο Εντολών                                                                              |                          |

# 1.3.3.3 **Μητρώο Ασθενή**

 Πατώντας το κουμπί «Μητρώο ασθενή» εμφανίζεται η παρακάτω οθόνη του μητρώου ασθενών όπου αλλάζουμε όποια από τα στοιχεία του ασθενή θέλουμε στις 4 καρτέλες Δημογραφικά, Διεύθυνση, Ασφαλιστικά, και Συγγενικά Πρόσωπα

| a la la         |                      |                     |            |                     |  |
|-----------------|----------------------|---------------------|------------|---------------------|--|
| mattang defined | κατρικός φαιτλος     | Пеланз              | (πρικός)   | Φάκελος             |  |
| ntifes.         |                      |                     |            |                     |  |
| Δημογραφικά     | Διτιθυνση Ασφαλιστιά | an Dayyeroun Ily    | oomume     | N                   |  |
| Emistalo Month  |                      | Оурын 🖷             |            |                     |  |
| wown flamade    |                      | Overant Migipiog    |            |                     |  |
| Biosychiese 0   | UNIDETERMEN          | I                   | тотулів Га | նչանգնե             |  |
| Varnessanta [0  | EXTREMENT            | 15                  | ave and    |                     |  |
| U DALICO        | MH KAOOPIDAEN        | *                   | g noie     | ZYAETIZMIW          |  |
| PAAT            | Indich Tellipung     | 80                  | and 0      | SYEXETEMON          |  |
| 2.011           | Runneth TriAbourn 10 | ůr                  | And 0      |                     |  |
| Ap Addempion    | 045                  | 10                  | .w [0      | IZYXETIZM/2N        |  |
|                 | Mn Kodoperucan       | Entimeth            | ua: 0      | EVERETEMEN          |  |
| Shangs []       | Μη καθορισμένα       |                     | u# (0      | MH KAGOPISMEND      |  |
| 1000            |                      | Charge bach Fathard | ar ()      | INH KAGOPREMENO     |  |
| Emai            |                      |                     |            | Triggerenting       |  |
| Intaka          |                      |                     |            | Evalpadity and Adda |  |

# 1.3.3.4 **Καρτέλα Πελάτη**

1. Πατώντας το κουμπί «Καρτέλα Πελάτη» εμφανίζεται η παρακάτω οθόνη στην οποία μπορούμε να δούμε όλα τα παραστατικά που έχουν καταχωρηθεί στον ασθενή

| 3                                   | 1 🗶 🗋 🔮 🖉 😒 🛄                  | 1                         |                           |         |                                  | Avdett         |
|-------------------------------------|--------------------------------|---------------------------|---------------------------|---------|----------------------------------|----------------|
| ad.ToAim<br>Iminut<br>Alina<br>Dido |                                | Detart and a              | Dopus flambs, Maritzonang | =       | Graw Hityde                      | EKTYDDEN RAPTE |
|                                     | And marvie: [//1/01/1990       | * Tie m voes/zie se melpd | Amö                       | -       | Eac)                             |                |
|                                     | Day Parker Charrent            | OAccie vermacies          | Αποδοίμος Ευπαριώγς       | Demana  | The manage and the second second | .00            |
| HMINIA                              |                                | ALTIONOFIA                |                           | XPECIEN | RETORN                           | VIDADIND       |
| 07/2018                             | TTTY EE AEB. 680/99/27 -       |                           |                           | .00     | ,00                              | 00.2           |
| 7/2018                              | TIET. TTY 681/99/1 TAP/KO ANAD | TTTY ΕΞ.ΑΣΘ. 680/99/27 -  |                           | .00     | .00                              | 00             |
| _                                   |                                |                           |                           |         |                                  | _              |
|                                     |                                |                           |                           |         |                                  | _              |
| _                                   |                                |                           |                           |         |                                  |                |
| _                                   |                                |                           |                           |         |                                  |                |
| -                                   |                                |                           |                           | -       |                                  | _              |
| -                                   |                                |                           |                           | -       | all a state of the second        | -              |

| Ενιαίο Πληροφοριακό Σύστημα για την Υποστήριξη των Επιχειρησιακών<br>Λειτουργιών Μονάδων Υγείας του ΕΣΥ | ΤΥΠΟΣ: ΕΓΧΕΙΡΙΔΙΟ ΧΡΗΣΤΗ |
|----------------------------------------------------------------------------------------------------|--------------------------|
| Π.6.3 – Επικαιροποιημένη Λειτουργική και Τεχνική Τεκμηρίωση                                             | Έκδοση: 03.00            |
| Ενότητα: Π.6.3.3 – Λειτουργική Τεκμηρίωση / Εγχειρίδιο Χρήσης                                           |                          |
| Λειτουργική Ενότητα: Διαχείρισης Ασθενών                                                                |                          |
| Υποσύστημα: Ταμείο Εντολών                                                                              |                          |

## 1.3.3.5 Ιστορικότητα Ασθενή

1. Πατώντας το κουμπί «Ιστορικότητα Ασθενή» το σύστημα εμφανίζει την παρακάτω οθόνη.

|                      |                                                                                                    |                                                                                                    | I DAA                                                                                                    | -                                                                                                    |                                                                                                    |                                                                                                    |                                                                                                    |
|----------------------|----------------------------------------------------------------------------------------------------|----------------------------------------------------------------------------------------------------|----------------------------------------------------------------------------------------------------|----------------------------------------------------------------------------------------------------|----------------------------------------------------------------------------------------------------|----------------------------------------------------------------------------------------------------|----------------------------------------------------------------------------------------------------|
| Παλαιός Ιστρ. Φάκελ  |                                                                                                    | And                                                                                                    | Husphvia                                                                                                    | Ewe Hutsh                                                                                                    | ia l                                                                                                    |                                                                                                    | -                                                                                                    |
| Hµ Evapin            | 10.02 12/12                                                                                                    | Hu Antine                                                                                                    |                                                                                                    | Εκτύπωση Πλήρους Ισ                                                                                                    | торжой                                                                                                    |                                                                                                    |                                                                                                    |
| 08/12/2017 08        | 57:30 11/12                                                                                                    | 2017 09 49 0                                                                                                    | 0                                                                                                    | Εκτύπωση Απλού Ιστ                                                                                                    | орікой                                                                                                    |                                                                                                    |                                                                                                    |
| 04/12/2017 11        | 10:54 05/12                                                                                                    | 2017 11:01:0                                                                                                    |                                                                                                    |                                                                                                    |                                                                                                    |                                                                                                    |                                                                                                    |
| 04/12/2017 11        | 10.54 05/12                                                                                                    | 2017 11:01:0                                                                                                    |                                                                                                    |                                                                                                    |                                                                                                    |                                                                                                    |                                                                                                    |
| Τύπος Επαφής         | Θάλαμος                                                                                                    | Κρεβάτι                                                                                                    | Ημ. Έναρξης                                                                                                    | Hu Anenc                                                                                                    | Ημ. Ραντεβού Α                                                                                                    | KUGWAN                                                                                                    | -                                                                                                    |
| NOT                  | DOPEIA ANA                                                                                                    | MONAAA TEC                                                                                                    | 04/12/2017 11 10 54                                                                                                    | 05/12/2017 11:01:00                                                                                                    |                                                                                                    | -                                                                                                    |                                                                                                    |
|                      |                                                                                                    |                                                                                                    |                                                                                                    |                                                                                                    |                                                                                                    | E.                                                                                                    | 1                                                                                                    |
|                      |                                                                                                    |                                                                                                    |                                                                                                    | He Parts                                                                                                    | geó (                                                                                                    |                                                                                                    |                                                                                                    |
| HU EVODO             | nc                                                                                                    | Ημ. Λήξης                                                                                                    | Ακύρωση                                                                                                    |                                                                                                    |                                                                                                    |                                                                                                    |                                                                                                    |
| BANAMI 04/12/2017 14 | 59.39                                                                                                    |                                                                                                    | 2 -                                                                                                    |                                                                                                    |                                                                                                    |                                                                                                    |                                                                                                    |
| 04/12/2017 14        | 59:39                                                                                                    |                                                                                                    | P                                                                                                    |                                                                                                    |                                                                                                    |                                                                                                    |                                                                                                    |
|                      |                                                                                                    |                                                                                                    |                                                                                                    |                                                                                                    |                                                                                                    |                                                                                                    |                                                                                                    |
|                      |                                                                                                    |                                                                                                    |                                                                                                    |                                                                                                    |                                                                                                    |                                                                                                    |                                                                                                    |
|                      | Πελεφίς Ιατρ. Φάκελ           Ημ. Έναρξη           11/12/2017 10           08/12/2017 03           06/12/2017 03           06/12/2017 07           04/12/2017 11           Ημ. Έναρξη           04/12/2017 11           Τύπος Έπαφής:           ΝΟΣ           Ημ. Έναρξη           Ο4/12/2017 11           Ο4/12/2017 11           Ελομμά           Ο4/12/2017 11           Ο4/12/2017 11 | Ημ. Εναρξης<br>Ημ. Έναρξης<br>11/12/2017 10:10:02 12/12<br>08/12/2017 08:57:30 11/12<br>06/12/2017 07:34:22 07/12<br>04/12/2017 11:10:54 05/12<br>Ημ. Έναρξης<br>Τύπος Επαφής Βάλαμος<br>ΝΟΣ<br>Ημ. Έναρξης<br>ΕθΑΛΑΜΕ 04/12/2017 14:59:39<br>04/12/2017 14:59:39 | Πελειός Ιστρ. Θάκελος         Ημ. Αλίξης           Ημ. Έναρξης         Ημ. Λήξης           11/12/2017 10:10:02         12/12/2017 09:42:0           08/12/2017 08:57:30         11/12/2017 09:49:0           06/12/2017 07:34:22         07/12/2017 11:01:0           04/12/2017 11:10:54         05/12/2017 11:01:0           04/12/2017 11:10:54         05/12/2017 11:01:0           04/12/2017 11:10:54         05/12/2017 11:01:0           Ημ. Έναρξης         Ημ. Λήξης           Νύ         Εναρξης           Ημ. Έναρξης         Ημ. Λήξης           ΝΟΕ         ΦΟΡΕΙΑ ΑΝΔ ΜΟΝΑΔΑ ΤΕ:           Ημ Έναρξης         Ημ. Λήξης           Ημ Έναρξης         Ημ. Λήξης | Τάλαφος Ιαφ. Φάκελος         Από Ημερλία           Ημ. Έναρξης         Ημ. Λήξης           11/12/2017 10:10:02         12/12/2017 09:42:00           08/12/2017 08:57:30         11/12/2017 19:42:00           08/12/2017 07:34:22         07/12/2017 11:01:00           04/12/2017 11:05:4         05/12/2017 11:01:00           Ημ. Έναρξης         Ημ. Λήξης           Ημ. Έναρξης         Ημ. Λήξης           Νυ         Έναρξης           Ημ. Έναρξης         Ημ. Λήξης           ΝΟΕ         Οάλαμος           Κρεβάτι         Ημ. Έναρξης           ΝΟΕ         ΟΦΟΡΕΙΑ ΑΝΔ ΜΟΝΑΔΑ ΤΕ:           Ο4/12/2017 11:05:40         Φ           Ημ. Έναρξης         Ημ. Λήξης           Ακύρωση         Φ           ΟΔ/12/2017 14:59:39         Φ           Ημ. Έναρξης         Ημ. Λήξης           Ακύρωση         Φ | Πελιούς Ιεαρ. Φάκελος         Από Ημερλίο         Έως Ημερλίο           Ημ. Εναρξης         Ημ. Λήξης         Εκτύπωση Πι/ιρους Ισ           08/12/2017 00:02         12/12/2017 09:42:00         Εκτύπωση Πι/ιρους Ισ           08/12/2017 07:34:22         07/12/2017 11:01:00         Εκτύπωση Απλού Ιστ           06/12/2017 07:34:22         07/12/2017 11:01:00         Εκτύπωση Απλού Ιστ           06/12/2017 11:05:4         05/12/2017 11:01:00         Εκτύπωση Απλού Ιστ           Νυ         Εναρξης         Ημ. Λήξης         Ακώρωση           04/12/2017 11:10:54         05/12/2017 11:01:00         Ε           Τύπος Επαφής         Θάλαμος         Κρεβάτι         Ημ. Έναρξης         Ημ. Λήξης           ΝΟΕ         ΦΟΡΕΙΑ ΑΝΔ ΜΟΝΑΔΑ ΤΕ         04/12/2017 11:05:4         05/12/2017 11:00           ΝΟΕ         ΦΟΡΕΙΑ ΑΝΔ ΜΟΝΑΔΑ ΤΕ         04/12/2017 11:05:4         05/12/2017 11:00           Ημ         Εναρξης         Ημ. Λήξης         Ακύρωση           ΝΟΣ         ΦΟΡΕΙΑ ΑΝΔ ΜΟΝΑΔΑ ΤΕ         04/12/2017 11:05:4         05/12/2017 11:01:00           Ημ         Εναρξης         Ημ. Λήξης         Ακύρωση           Ημ         Εκτύπωση         Εκτύπωση Απλού Ιστ | Πελιεύς ίστρ         Από Ημερινία         Εως Ημαρινία           Ημ. Είναρξης         Ημ. Λήξης         Εκτύπωση Πλήρους Ιστορικού           08/12/2017 03:57:30         11/12/2017 10:10:00         Εκτύπωση Απλού Ιστορικού           06/12/2017 07:34:22         07/12/2017 11:01:00         Εκτύπωση Απλού Ιστορικού           04/12/2017 01:00:57:30         11/12/2017 11:01:00         Εκτύπωση Απλού Ιστορικού           Νμ. Εναρξης         Ημ. Λήξης         Ακόρωση           Ναντίζεση? 11:05:4         05/12/2017 11:01:00         Εκτύπωση Απλού Ιστορικού           Ναντίζεση? 11:05:4         05/12/2017 11:01:00         Εκτύπωση Απλού Ιστορικού           Ναντίζεση? 11:05:4         05/12/2017 11:01:00         Εκτύπωση Απλού Ιστορικού           Ναντίζεση? 11:05:4         05/12/2017 11:01:00         Εκτύπωση Απλού Ιστορικού           Ναντίζεση? Ο Αλάμος         Κρεβάτη         Ημ. Έναρξης         Ημ. Λήξης           ΝΟΕ         ΦοΡΕΙΑ ΑΝΔ ΜΟΝΑΔΑ ΤΕ         04/12/2017 11:01:54         05/12/2017 11:01:00           Ημ< Έναρξης | Πελιούς Ιωρ. Φάκκλος         Από Ημεριόο         Έως Ημασιόα           Ημ. Εναρξής         Ημ. Λήξης         Εκτύπωση Πλήρους Ιστορικού           111/12/2017 10:10:02         12/12/2017 09:49:00         Εκτύπωση Πλήρους Ιστορικού           06/12/2017 07:34:22         07/12/2017 11:01:00         Εκτύπωση Απλού Ιστορικού           04/12/2017 11:10:54         05/12/2017 11:01:00         Εκτύπωση Απλού Ιστορικού           Ημ. Έναρξής         Ημ. Λήξης         Ακόρωση           Ομπαχ2017 11:10:54         05/12/2017 11:01:00         Εκτύπωση Απλού Ιστορικού           Τύπος Επαφής         Θάλαμος         Κρεβάτι         Ημ. Έναρξής         Ημ. Δήξης           ΝΟΕ         ΦΟΡΕΙΑ ΑΝΔ ΜΟΝΑΔΑ ΤΕ         04/12/2017 11:01:00         Εκτύπωση Απλού Ιστορικού           Ημ< Έναρξης |

Αν υπάρχει καταγεγραμμένο ιστορικό του συγκεκριμένου ασθενή στο σύστημα τότε θα εμφανιστούν εγγραφές στα πεδία: Περίοδος Επεισοδίου, Τρόπος Άφιξης, Κινήσεις και Καταστάσεις.

Στο πεδίο «Τύπος Νοσηλείας» μπορούμε να διαλέξουμε από την επεκτεινόμενη λίστα επιλογής.

| Τύπτος Νοσηλείας             |   |
|------------------------------|---|
| ΟΛΑ                          |   |
| 101. Т.Е.П.                  |   |
| 201. T.E.I.                  |   |
| 301. A.I.                    |   |
| 401. NOΣ.                    | 1 |
| 501. PANTEBOY                |   |
| 601. XOP.ΕΙΔΩΝ               |   |
| 701. ΧΟΡ. ΕΙΔΩΝ ΑΙΜΟΚΑΘΑΡΣΗΣ |   |

Με τις επιλογές που αναφέρονται στην αναδυόμενη λίστα μπορούμε να κάνουμε πιο συγκεκριμένη αναζήτηση του ιστορικού του ασθενή ανάλογα με τον τύπο νοσηλείας που έχει καταγραφεί στο σύστημα (είτε σαν Εξωτερικός είτε σαν Εσωτερικός (νοσηλευόμενος) σε υποσυστήματα όπως το Γραφείο Κίνησης, τα ΤΕΠ, τα Τ.Ε.Ι., τα Απογευματινά Ιατρεία είτε σε κάποιο τμήμα σαν εξωτερικός για χορήγηση ειδών (φαρμάκων, υλικών)). Το συγκεκριμένο πεδίο ενημερώνετε παραμετρικά από την οθόνη «Κωδικοί Κίνησης Ασθενών» που βρίσκεται στο υποσύστημα «ΠΑΡΑΜΕΤΡΩΝ» στον φάκελου «Παράμετροι Λογιστηρίου Ασθενών» στην επιλογή «Συστήματος».

| Ενιαίο Πληροφοριακό Σύστημα για την Υποστήριξη των Επιχειρησιακών<br>Λειτουργιών Μονάδων Υγείας του ΕΣΥ | ΤΥΠΟΣ: ΕΓΧΕΙΡΙΔΙΟ ΧΡΗΣΤΗ |
|----------------------------------------------------------------------------------------------------|--------------------------|
| Π.6.3 – Επικαιροποιημένη Λειτουργική και Τεχνική Τεκμηρίωση                                             | Έκδοση: 03.00            |
| Ενότητα: Π.6.3.3 – Λειτουργική Τεκμηρίωση / Εγχειρίδιο Χρήσης                                           |                          |
| Λειτουργική Ενότητα: Διαχείρισης Ασθενών                                                                |                          |
| Υποσύστημα: Ταμείο Εντολών                                                                              |                          |

Στα πεδία «Από Ημερομηνία», «Έως Ημερομηνία» μπορούμε να κάνουμε πιο συγκεκριμένη αναζήτηση με βάση τις ημερομηνίες που θέλουμε στα επεισόδια του ασθενή. Το πεδίο «Από Ημερομηνία» αναφέρεται στην ημερομηνία έναρξης κάποιου/ων επεισοδίου/ων και το πεδίο «Έως Ημερομηνία» αναφέρεται στην ημερομηνία λήξης κάποιου/ων επεισοδίου/ων.

Το τετράγωνο (check box) «Ακύρωση» που βρίσκεται δεξιά από τα πεδία Επαφές, Κινήσεις και Καταστάσεις είναι τσεκαρισμένο όταν κάποια/ες εγγραφή/ές των αναφερόμενων πεδίων έχουν ακυρωθεί από την οθόνες της «Διακίνησης» και «Αλλαγή Ιστορικότητας Ασθενή» που βρίσκονται στο υποσύστημα του γραφείου κινήσεως όπως φαίνονται οι ακυρωμένες καταστάσεις και κινήσεις της παρακάτω οθόνης.

|                                                                                                    | -                                                                                  |                                           |                                    | DAA                                                                             | - 20                                          | osp_an 2             |                    |
|----------------------------------------------------------------------------------------------------|------------------------------------------------------------------------------------|-------------------------------------------|------------------------------------|---------------------------------------------------------------------------------|-----------------------------------------------|----------------------|--------------------|
|                                                                                                    | Παλαιός Ιστρ. Φάκελο                                                               |                                           | ATTÓ                               | Husphia                                                                         | "Ewe Hursh                                    | via                  |                    |
| πυσόδια<br>Περ. Εποσοδίου                                                                                                    | Ημ Έναρξη                                                                          | IC.                                       | Ημ. Λήξης                          |                                                                                 | Εκτύπωση Πλήρους Ι                            | στορικού             |                    |
| ΙΣΑΓΩΓΗ ΣΤΟ ΝΟΣΟΚΟΜΕΙΟ                                                                                                    | 11/12/2017 10:                                                                     | 10:02 12/12                               | 22017 09:42:00                     | 0/=                                                                             |                                               |                      |                    |
| ΙΣΑΓΩΓΗ ΣΤΟ ΝΟΣΟΚΟΜΕΙΟ                                                                                                    | 08/12/2017 08                                                                      | 57:30 11/12                               | 2017 09:49:00                      | 0                                                                               | Εκτύπωση Απλού Ισι                            | τορικού              |                    |
| IZAFOFH ETO NOZOKOMEIO                                                                                                    | 05/12/2017 07                                                                      | 34 22 07/12                               | 2017 11:01:00                      | 0                                                                               |                                               |                      |                    |
| STAFOFH STO NOSOKOMEIO                                                                                                    | 04/12/2017 11                                                                      | 10:54 05/12                               | 2017 11:01:00                      |                                                                                 |                                               |                      |                    |
| monte                                                                                                    |                                                                                    |                                           |                                    |                                                                                 |                                               |                      |                    |
| Τρόπος Αφιξης                                                                                                    | Hu. Evapin                                                                         | 1¢. 1                                     | HU ANENC A                         | ωύρωση                                                                          |                                               |                      |                    |
| UCITHIE.                                                                                                    | 04/12/2017 11                                                                      | 10:54 05/12                               | 2017 11:01:00                      |                                                                                 |                                               |                      |                    |
|                                                                                                    |                                                                                    |                                           |                                    |                                                                                 |                                               |                      |                    |
|                                                                                                    |                                                                                    |                                           |                                    | (F)                                                                             |                                               |                      |                    |
|                                                                                                    |                                                                                    | -                                         | _                                  |                                                                                 |                                               |                      |                    |
|                                                                                                    |                                                                                    |                                           |                                    | 5                                                                               |                                               |                      |                    |
| uvrjanic<br>Turjuna                                                                                                    | Τύπος Επορής                                                                       | Əàhmiac                                   | KotBán                             | Hu Evopine                                                                      | Hu Mitne                                      | Ha PavteBou          | Ακύσωση            |
| υνήσεις<br>Τμήμα<br>ΙΕΥΡΟΛΟΓΙΚΟ                                                                                                    | Τύπος Επαφής                                                                       | Θάλαμος                                   | Κρεβάτι                            | Ημ. Έναρξης                                                                     | Hu Ahini                                      | Ημ. Ραντεβού         | Ακύρωση            |
| υήσεις<br>Τμήμα<br>Ι <mark>ΕΥΡΟΛΟΓΙΚΟ</mark><br>ΙΟΝΑΔΑ ΤΕΧΝΗΤΟΥ ΝΕΦΡΟΥ                                                                                  | Τύπος Έπαφής<br>ΝΟΕ                                                                | Θάλαμος                                   | Κρεβάτι<br>ΜΟΝΑΔΑΤΕ:               | Ημ. Έναρξης<br>04/12/2017 14:59:39<br>04/12/2017 11:10:54                       | Hù Mitric<br>05/12/2017 11 01:00              | Ημ. Ραντεβού         | Ακύρωση            |
| ανήσεις<br>Τμήμα<br><mark>ΙΕΥΡΟΛΟΓΙΚΟ</mark><br>ΙΟΝΑΔΑ ΤΕΧΝΗΤΟΥ ΝΕΦΡΟΥ                                                                                  | Τύπος Επαφής<br>ΝΟΣ                                                                | Θάλαμος<br>ΦΟΡΕΙΑ ΑΝΔ                     | KotBán<br>MONAda TE:               | Hu. EvopEnc<br>04/12/2017 14:59:39<br>04/12/2017 11:10:54                       | Hu Mitne<br>05/12/2017 11.01.00               | Ημ. Ραντεβού         | AKUGWOM            |
| υνήσεις<br>Τμήμα<br>Ι <mark>ΕΥΡΟΛΟΓΙΚΟ</mark><br>ΙΟΝΑΔΑ ΤΕΧΝΗΤΟΥ ΝΕΦΡΟΥ<br>Τύπος Επαφός                                                                 | Τύπος Επαφής<br>ΝΟΣ<br>ΝΟΣ                                                         | Θάλαμος<br>ΦΟΡΕΙΑ ΑΝΔ                     | Kpeßån<br>Monada te:               | Hµ. Evapijik<br>04/12/2017 14:59:39<br>04/12/2017 11:10:54                      | Hù Milnic<br>05/12/2017 11:01:00<br>He Par    | Ημ. Ραντεβού         | Aküpulan<br>P<br>F |
| Ονήσεις<br>Τμήμα<br>Ι <mark>ΕΥΡΟΛΟΓΙΚΟ</mark><br>ΙΟΝΑΔΑ ΤΕΧΝΗΤΟΥ ΝΕΦΡΟΥ<br>Κατάστάσος<br>Κατάσταση                                                      | Τύπος Επαφής<br>ΝΟΣ<br>ΝΟΣ                                                         | Θάλαμος<br>ΦΟΡΕΙΑ ΑΝΔ                     | Κρεβάτι<br>ΜΟΝΑΔΑΤΕ:<br>Ην Λάξης   | Hu. Evapitic<br>04/12/2017 14:59:39<br>04/12/2017 11:10:54                      | Hù Mičnic<br>05/12/2017 11:01:00<br>He Part   | Ημ. Ράντεβού<br>αδού |                    |
| Ονήσεις<br>Τμήμα<br>ΙΕΥΡΟΛΟΓΙΚΟ<br>ΙΟΝΑΔΑ ΤΕΧΝΗΤΟΥ ΝΕΦΡΟΥ<br>Κατάσταση<br>Κατάσταση<br>Ε Ανιομούου Ετριτική 1                                           | τύπος Επαφής<br>ΝΟΣ<br>ΝΟΣ<br>Ημ Έναρξη                                            | 9 άλαμος<br>ΦΟΡΕΙΑ ΑΝΔ                    | Κρεβάτι<br>ΜΟΝΑΔΑΤΕ:<br>Ημ. Λήξης  | Hμ. Έναρξης<br>04/12/2017 14:59:39<br>04/12/2017 11:10:54<br>Ακτύρωση           | Hù Mičnic<br>05/12/2017 11:01:00<br>He Part   | Ημ. Ραντεβού<br>αδού | Ακύρωση<br>Γ<br>Γ  |
| Μήσεις<br>Τμήμα<br>ΙΕΥΡΟΛΟΓΙΚΟ<br>ΙΟΝΑΔΑ ΤΕΧΝΗΤΟΥ ΝΕΦΡΟΥ<br>αταστάσος<br>Κατάσταση<br>Ε ΑΝΑΜΟΝΗ ΤΟ ΠΟΕΓΗΤΗΣ 3                                           | Τύπος Επαφής<br>ΝΟΣ<br>ΝΟΣ<br>Ημ Έναρξη<br>Έ ΘΑΛΑΜ (04/12/2017 14<br>04/12/2017 14 | Эймдэрс<br>ФОРЕЈА АНД<br>16939            | Κρεβάτι<br>ΜΟΝΑΔΑΤΕ:<br>Ημ. Λήξης  | Hμ. Έναρξης<br>04/12/2017 14:56:39<br>04/12/2017 11:10:54<br>4/12/2017 11:10:54 | Hù Mičnic<br>05/12/2017 11:01:00<br>He Part   | Hµ. PavtsBou         | Akübülün<br>F      |
| Μήσεις<br>Τμήμα<br>ΙΕΥΡΟΛΟΓΙΚΟ<br>ΙΟΝΑΔΑ ΤΕΧΝΗΤΟΥ ΝΕΦΡΟΥ<br>αταστάσος<br>Τύπος Επαφής<br>Κατάσταση<br>Ε ΑΝΑΜΟΝΗ ΤΟΠΟΕΕΤΗΣΗΣ 3<br>ΙΑΚΟΜΩΗ ΤΕ ΑΛΛΟ ΤΙΔΗΜΑ | Τύπος Επαφής<br>ΝΟΣ<br>ΝΟΣ<br>Ημ Έναρξη<br>Έ ΘΑΛΑΜ( 04/12/2017 14<br>04/12/2017 14 | Эймдэрс<br>ФОРЕЈА АНД<br>59:39<br>59:39   | Κρεβάτι<br>ΜΟΝΑΔΑ ΤΕ:<br>Ημ. Λήξης | Hμ. Έναρξης<br>04/12/2017 14:56:39<br>04/12/2017 11:10:54<br>4/12/2017 11:10:54 | Hù Mičnic<br>05/12/2017 11:01:00<br>He Part   | Hµ. PavtsBou         | Akibuan<br>F<br>F  |
| Μήσεις<br>Τμήμα<br>ΙΕΥΡΟΛΟΓΙΚΟ<br>ΙΟΝΑΔΑ ΤΕΧΝΗΤΟΥ ΝΕΦΡΟΥ<br>Απαστάσος<br>Κατάσταση<br>Ε ΑΝΑΜΟΝΗ Ι ΟΠΟΕΕΤΗΣΗΙ Ι<br>ΙΑΚΟΜΩΗ ΙΕ ΑΛΛΟ ΤΜΗΜΑ                 | Τύπος Επαφής<br>ΝΟΣ<br>ΝΟΣ<br>Ημ Έναρξη<br>Έ ΒΑΛΑΜ( 04/12/2017 14<br>04/12/2017 14 | Эймдэрс<br>ФОРЕЈА АНД<br>59.39<br>59.39   | Κρεβάτι<br>ΜΟΝΑΔΑ ΤΕ:<br>Ημ. Λήξης | Hμ. Έναρξης<br>04/12/2017 14:56:39<br>04/12/2017 11:10:54<br>4/12/2017 11:10:54 | Hù Mičnic<br>05/12/2017 11:01:00<br>He Part   | Hµ. PavtsBou         | Aküpulan<br>F<br>F |
| ονήσεις<br>Τμήμα<br>ΙΕΥΡΟΛΟΓΙΚΟ<br>ΙΟΝΑΔΑ ΤΕΧΝΗΤΟΥ ΝΕΦΡΟΥ<br>Απαστάσος<br>Τύπος Επαφίς<br>Κατάσταση<br>Ε ΑΝΑΜΟΝΗ ΤΟΠΟΕΕΤΗΣΗΣ<br>ΙΑΚΟΜΩΗ ΤΕ ΑΛΛΟ ΤΜΗΜΑ   | Τύπος Επαφής<br>ΝΟΣ<br>ΝΟΣ<br>Ημ Έναρζη<br>Έ ΘΑΛΑΜ 04/12/2017 14<br>04/12/2017 14  | Эймарос<br>ФОРЕЈА АНД<br>(59.39)<br>59.39 | Κρεβάτι<br>ΜΟΝΑΔΑΤΕ:<br>Ημ. Λήξης  | Hμ. Έναρξης:<br>04/12/2017 11:59:39<br>04/12/2017 11:10:54<br>Ακούρωση          | Hi: Mitric<br>05/12/2017 11:01:00<br>Hi: Part | Hµ. Pavrcβou         | Akupulan<br>P<br>F |

Τέλος, μπορούμε να εκτυπώσουμε το ιστορικό του ασθενή επιλέγοντας είτε την Εκτύπωση Πλήρους Ιστορικού είτε την Εκτύπωση Απλού Ιστορικού που υπάρχει στα δεξιά της οθόνης.
| Ενιαίο Πληροφοριακό Σύστημα για την Υποστήριξη των Επιχειρησιακών<br>Λειτουργιών Μονάδων Υγείας του ΕΣΥ | ΤΥΠΟΣ: ΕΓΧΕΙΡΙΔΙΟ ΧΡΗΣΤΗ |
|----------------------------------------------------------------------------------------------------|--------------------------|
| Π.6.3 – Επικαιροποιημένη Λειτουργική και Τεχνική Τεκμηρίωση                                             | Έκδοση: 03.00            |
| Ενότητα: Π.6.3.3 – Λειτουργική Τεκμηρίωση / Εγχειρίδιο Χρήσης                                           |                          |
| Λειτουργική Ενότητα: Διαχείρισης Ασθενών                                                                |                          |
| Υποσύστημα: Ταμείο Εντολών                                                                              |                          |

|                 |        | ΑΠΛΗ ΙΣΤΟΡΙΚ             | ΟΤΗΤΑ ΑΣΘΕΝΗ           |                  |  |  |  |
|-----------------|--------|--------------------------|------------------------|------------------|--|--|--|
| Επώνομο:        |        |                          | Kool. Acticut:         |                  |  |  |  |
| Ovoper          |        |                          | Ιστρικός Φάκελος:      |                  |  |  |  |
| Ov. I           | arpóç  |                          | Παλαιός Ιατρ. Φάκελος: |                  |  |  |  |
| Ον. Μητρός:     |        |                          | Ημ/νία Γέννησης:       |                  |  |  |  |
| Ab              | IKAI   |                          | HAusien                | -                |  |  |  |
| Encondiro       |        | Transport Encoded        | Hin/vid Evusion:       | Hurvia Adlan     |  |  |  |
| 1               |        | P                        | 10/07/2015 13:59       |                  |  |  |  |
| Enioscun        |        | Ημ/νία Έναρξης Επίσκεψης | Ημ/νία Λήξης Επίσκευης |                  |  |  |  |
|                 |        | 10/07/2015 13:59         |                        |                  |  |  |  |
| Kivnon          |        | Μογάδα                   | Πμ/νία Έναρξης         | Hµ/via Aijigs    |  |  |  |
|                 | 402    | ΟΦΘΑΛΜΟΛΟΓΙΚΟ            | 10/07/2015 13:59       | 10/07/2015 14:16 |  |  |  |
| diayy. Excludio |        | -                        | 2                      |                  |  |  |  |
| Antyv. El       | Aðou . |                          | -                      |                  |  |  |  |
| Kivnon          |        | Novada                   | Hp/via Evopility;      | Hp/via Agins     |  |  |  |
|                 | 61     | XEIPOYPEIKO              | 10/07/2015 14:16       |                  |  |  |  |
| Anyv, En        | voõõt  | -                        |                        |                  |  |  |  |
| Addyy, E2       | uodou  | 1                        |                        |                  |  |  |  |

|            |              | ΠΛΗΡΗΣ ΙΣΤΟΡΙ             | ΚΟΤΗΤΑ ΑΣΘΕΝΗ          |                  |  |  |  |
|------------|--------------|---------------------------|------------------------|------------------|--|--|--|
| Entà       | vouo:        |                           | Kuð. Anticvig:         |                  |  |  |  |
| TOY.       | opers:       |                           | Ιπτρικός Φάκελος;      |                  |  |  |  |
| Ov. fl     | ατρός        |                           | Halasic Jorp. Diarlog: |                  |  |  |  |
| OV. N      | ητρός:       |                           | Hp/via Tžvvnonc:       |                  |  |  |  |
| AM         | IKAI         |                           | HAndiat                |                  |  |  |  |
| finale@dec |              | Department Emanded        | Haring a wap-by        | HUTTIN MILLING   |  |  |  |
| 1          |              | P                         | 10/07/2015 13:59       |                  |  |  |  |
| Enimetary  |              | Ημ/νία Έναρξης Επίσκοφης  | Hp/via Ablac thickcore |                  |  |  |  |
|            |              | 10/07/2015 13:59          |                        |                  |  |  |  |
| Kivgog     |              | Moyeda                    | Hu/vio tvopins         | Har/win Mikne    |  |  |  |
|            | 402          | ODOAAMOAOCIKO             | 10/07/2015 13:59       | 10/07/2015 14:16 |  |  |  |
| ANYV, ER   | rééeu        |                           |                        | -                |  |  |  |
| Allyv, ES  | <u>ioðau</u> | -                         |                        |                  |  |  |  |
| proorviera |              | Heptypoph                 | Hp/vin Evoptor         | HU/WH AGER       |  |  |  |
|            |              | EIZAFOLH 3TA T.E.O.       | 10/07/2015 13:59       | 10/07/2015 13:59 |  |  |  |
| _          | TE KENT      | IPIKH ANAMONH 2 TA T.C.D. | 10/07/2015 13:59       | 10/07/2015 14:16 |  |  |  |
| Kivijan    |              | Movede                    | Ημ/νία Έναρξης         | Hu/vio Ankho     |  |  |  |
|            | 61           | XEIPOYPEIKO               | 10/07/2015 14:16       |                  |  |  |  |
| ANDYN. EN  | adi Denar    |                           |                        |                  |  |  |  |
| 40yv. FI   | jođau -      |                           |                        |                  |  |  |  |
| percenter  |              | Thi prypiografi           | Up/via TvapLat         | HU/VID ADDIC     |  |  |  |
| -          |              | OLIGITAL DE LATPELO       | 10/07/2015 14:16       |                  |  |  |  |

Σημείωση: Αν ο ασθενής έχει συσχετιστεί με ανενεργούς κωδικούς στην οθόνη «Μητρώο Ασθενών» όταν εκτυπώσουμε την ιστορικότητά του ασθενή από τις επιλογές τα Εκτύπωση Πλήρους Ιστορικού ή Εκτύπωση Απλού Ιστορικού τότε θα εμφανιστεί το παρακάτω μήνυμα και πατώντας το πλήκτρο ΟΚ θα εκτυπωθεί το ιστορικό και του ασθενή που έχουμε διαλέξει και του/ων ασθενή/ών που έχουν συσχετιστεί με αυτόν τον κωδικό.

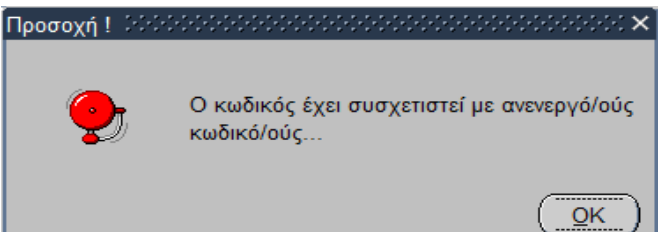

Σημείωση: Αν ο κωδικός του ασθενή έχει ακυρωθεί στην οθόνη «Μητρώο Ασθενών» και έχει συσχετιστεί με ενεργό κωδικό όταν εκτυπώσουμε την ιστορικότητά του από τις επιλογές Εκτύπωση Πλήρους Ιστορικού ή Εκτύπωση Απλού Ιστορικού τότε θα εμφανιστεί το παρακάτω μήνυμα και πατώντας το πλήκτρο ΟΚ θα εκτυπωθεί το ιστορικό του ασθενή που έχουμε διαλέξει, του ασθενή με ενεργό κωδικό που έχει συσχετιστεί με αυτόν και όποιου άλλου ασθενή έχει συσχετιστεί στον κωδικό του ενεργού κωδικού.

| Ενιαίο Πληροφοριακό Σύστημα για την Υποστήριξη των Επιχειρησιακών<br>Λειτουργιών Μονάδων Υγείας του ΕΣΥ                                                                                                | ΤΥΠΟΣ: ΕΓΧΕΙΡΙΔΙΟ ΧΡΗΣΤΗ   |
|----------------------------------------------------------------------------------------------------|----------------------------|
| Π.6.3 – Επικαιροποιημένη Λειτουργική και Τεχνική Τεκμηρίωση<br>Ενότητα: Π.6.3.3 – Λειτουργική Τεκμηρίωση / Εγχειρίδιο Χρήσης<br>Λειτουργική Ενότητα: Διαχείρισης Ασθενών<br>Υποσύστημα: Ταμείο Εντολών | Έκδοση: 03.00              |
| Προσοχή Ι. ΣΕΡΕΡΕΡΕΡΕΡΕΡΕΡΕΡΕΡΕΡΕΡΕΡΕΡΕΡΕΡΕΡΕΡΕΡΕΡ                                                                                                    | εί και έχει συσχετιστει με |

<u>\_</u>ок

| Ενιαίο Πληροφοριακό Σύστημα για την Υποστήριξη των Επιχειρησιακών<br>Λειτουργιών Μονάδων Υγείας του ΕΣΥ                                                                  | ΤΥΠΟΣ: ΕΓΧΕΙΡΙΔΙΟ ΧΡΗΣΤΗ |
|----------------------------------------------------------------------------------------------------|--------------------------|
| Π.6.3 – Επικαιροποιημένη Λειτουργική και Τεχνική Τεκμηρίωση<br>Ενότητα: Π.6.3.3 – Λειτουργική Τεκμηρίωση / Εγχειρίδιο Χρήσης<br>Λειτουργική Ενότητα: Διαχείρισης Ασθενών | Έκδοση: 03.00            |
| Υπόσυστημα: Ταμείο Εντόλων                                                                                                    |                          |

### 1.3.3.6 **Χρεώσεις Ασθενή**

1. Πατώντας το κουμπί «Χρεώσεις» εμφανίζεται η παρακάτω οθόνη

| ANPEON          | TER.         |                   | 10      |            | 1        | 2005       |                 |               |            | 1-1-1            |               |                                                                                                    |           |            | -              |                 |         |          |                |          | Axbonen        |
|-----------------|--------------|-------------------|---------|------------|----------|------------|-----------------|---------------|------------|------------------|---------------|----------------------------------------------------------------------------------------------------|-----------|------------|----------------|-----------------|---------|----------|----------------|----------|----------------|
|                 |              | <b>•</b>          | 1.94    | and a      | <b>.</b> | -          | -               | <u>*</u>      |            | _                |               |                                                                                                    |           |            |                |                 |         |          |                |          |                |
| AND. ACT        | -            |                   |         | KepelAs es | Airm -   | -          | -               |               |            | -                |               |                                                                                                    | -         | -          | -              |                 |         |          |                |          |                |
| Crow            | **           |                   | -       | 1          |          |            |                 | petra 🚥       |            | 100              | open combilit | (All of the local division of the local division of the local divi |           | Overs      | and the second |                 | -       |          |                |          |                |
| 41              | inter Mart   |                   |         |            |          | 100        | K85 00          | and party     |            |                  | witewalde     |                                                                                                    | 100       |            |                |                 |         |          |                |          |                |
| Ory Mas         | den (This    | HWA ET            | ELON    | TON        | _        | -          | _               |               |            |                  | -             | 270.4                                                                                                    | ulie (29) | 06/2018    | Dec764         | - 125/07/2018   | Ξ.      |          |                |          |                |
| Xprinter        | c Autor      | nt K              | A.Y-    | panes [    |          |            |                 |               |            |                  |               | in.                                                                                                    |           |            |                |                 |         |          |                |          |                |
| Kauli.<br>Vitta |              |                   |         |            | Прануа   | -          |                 |               |            | Terr             | nta           | town                                                                                                    | Mexboo    | Tolan Deep | (plant)        | Dieps any Tax   | Abye    |          |                |          |                |
| 71213           | ETKYN        | <b>Kati Yi</b> ar | IT AM   | NOTH & B   | ÷ ETA    | ιEΔ        | OYP             | ON (HLA)      |            | ATE              | KET TIPA      | 1,08                                                                                                    | 1.11      |            | 4.17           |                 | 00 -    | Lee      | View Rocker    | the Am   | COMO FERMINI   |
| 225614          | AMED         | MKP               | 02KON   | KH EZETA   | SH ALA   | <b>C</b> P | ON D            | REPARATION    |            | JATPI            | KET (PA       | 1.00                                                                                                    | 2.88      | 1.         | 2.85           |                 | 00      | - Canada | - Anna - Anna  |          |                |
| 71157           | KANNE        | EPFEIA            | OYPOR   | N          |          |            |                 |               |            | ATPI             | KET UPA       | 1.05                                                                                                    | 5,22      |            | 5.22           |                 | 00      | Anis     | inunsee Kakawa | nç Men   | abuta Kotovens |
| 70315           | TPOEL        | VORIEN            | NOE EAN | KXAPOY A   | MATO:    | ٤٠٢        | AYKO            | ZHE (CL)      |            | ATP              | KET NPA       | 1,00                                                                                                    | 2.26      |            | 2.26           |                 | 00      | Unio     | Dallais Ta     | Verne    | in a local     |
| 70320           | [IPO16       | VOPON             | NOE OY  | PIAT AMA   | TOL      |            |                 |               |            | ATPI             | KET (IPA      | 1.03                                                                                                    | 2,26      |            | 2,76           |                 | 00      | and a    | (ipopuç i)     | . ALIPOR | th/ries.       |
| 70314           | KPEAT        | WINH /            | AIMATO  | NI (CREAT) | 1        |            |                 |               |            | JATES            | KEI NPA       | 1,00                                                                                                    | 4,05      | 1          | 4,05           |                 | .00     | Ixt      | tină Tinpol    | Cantor:  |                |
| 70336           | <b>NPOtz</b> | UOPIEN            | NUE ETC | D A'MA NA  | (IP)OY   | NA.        |                 |               |            | ATP              | KET TPA       | 1,00                                                                                                    | 5.22      |            | 6.22           |                 | 001     | -        |                |          | <u>,</u>       |
| 203014          | <b>NPOI</b>  | VOPIEN            | NUE ETC | D AIMA KA  | V/IOY P  | Q.,        |                 |               |            | ATP              | KEI (IPA)     | 1.00                                                                                                    | 5.22      |            | 5.22           |                 | 10      |          |                |          |                |
| 70328           | DEAAC        | HEIKH             | TPANS   | (AMINASH   | (AST/S   | 001        | )               |               |            | ATPI             | KET NPA       | 1,00                                                                                                    | 4.49      | 1          | 4.49           | _               | 00      |          |                |          |                |
| 203011          | TYPO         | TADYA             | WKH TP  | ANZAMNA    | ASH (AL  | T/Si       | 3PT)            |               |            | ATPS             | KET TIPA      | 1,00                                                                                                    | 4,49      |            | 4,49           |                 | 80      |          |                |          |                |
| Hy Ivia Xali    | urrs;        | 103               | -       | R.D.N      | -        | rvia f     | venito          | marvaw Middle | And        | tilling:         |               | -                                                                                                    | _         | Sec. 1     | Ovska Eir      | Muerca- Xivolo  | Tippere | -        | Novate         | volunies | 3109           |
| ATTANT          | кло          | oution            | OC      |            | -        | E          | miptor          | ομός Ασφαλία  | THRUNE Kal | (internal        | t.            | -                                                                                                    |           |            |                |                 |         | -        |                | -        | -              |
| Rawniek         | /            | -                 | (TRU    |            | Territ   |            | Acre.<br>Tiydir | Represent.    |            | forcert<br>Emp/% | 1             | 0jins                                                                                                    | 10%1      | Teote      | ina n          | ent ere Tastóye | Teend   | Int.     |                | www.tide | est.           |
|                 |              |                   |         |            |          | 1          | 1               | IAME.         |            | .00              | 1             | .00                                                                                                    | .00       |            | 00             | .00             | 1       | 1        |                |          |                |
|                 |              |                   |         |            |          |            | 221             | ECHMEPIA      | 1          | 108.60           |               | 4.17                                                                                                    | .00       |            | 00             | 4,17            |         |          |                |          |                |
|                 |              |                   |         |            |          |            | (               |               |            |                  |               |                                                                                                    | -         |            |                |                 |         |          |                |          |                |
|                 |              |                   |         |            |          | 8          |                 |               | 1          |                  |               |                                                                                                    |           |            | 1              |                 |         |          |                |          |                |
|                 |              |                   |         |            |          |            |                 |               |            |                  |               |                                                                                                    |           |            |                |                 |         |          |                |          |                |
|                 |              |                   |         |            |          |            |                 |               |            |                  |               |                                                                                                    |           |            |                |                 |         |          |                |          |                |

Στην οθόνη «ΧΡΕΩΣΕΙΣ» εμφανίζονται τα δημογραφικά στοιχεία του ασθενή, στο πεδίο «Οργανική Μονάδα» εμφανίζεται η οργανική μονάδα που έχει καταχωρηθεί η χρέωση καθώς και οι ημερομηνίες στις οποίες βρισκόταν ο ασθενής στην συγκεκριμένη επίσκεψη στα πεδία «Από ημερομηνία», «Έως Ημερομηνία» όπως φαίνεται παρακάτω

| Κωδ. Ασθενή | Καρτέλα πελάτη   |                  |              |                       |                                       |
|-------------|------------------|------------------|--------------|-----------------------|---------------------------------------|
| Εττώνυμο    |                  | Ονομα            | Ονομα Πατρός |                       | Ονομα Μητρός Αποιοστατικό Αποιοστα    |
| АМКА        | TOLECCOTOP       | Ιατρικός Φάκελος | Ημ.Γέννησης  | <del>0110111303</del> |                                       |
| Φύλο        | MITTOROTINE      |                  |              |                       |                                       |
| Οργ.Μονάδα  | ΤΜΗΜΑ ΕΠΕΙΓΟΝΤΩΝ |                  |              | Από Ημ/νία 28/06/20   | 18 Εως Ημ/νία <mark>05/07/2018</mark> |

Το πεδίο «Ποσό» αναφέρεται στο συνολικό ποσό χρέωσης (ποσότητα επί τιμή μονάδος) της κάθε επιμέρους χρέωσης που έχουν χρεωθεί στην συγκεκριμένη κλινική. Το πεδίο «Σύνολο Εκπτώσεων» αναφέρεται στο σύνολο της έκπτωσης της κάθε επιμέρους χρέωσης που μπορεί να έχει οριστεί παραμετρικά από τις οθόνες «Εκπτώσεις-Προσαυξήσεις ανά Κατηγορία Χρέωσης» και «Εκπτώσεις-Προσαυξήσεις ανά Χρέωση» που βρίσκονται στο υποσύστημα «ΠΑΡΑΜΕΤΡΩΝ» στον φάκελο «Παράμετροι Λογιστηρίου Ασθενών» στην επιλογή «Τιμοκατάλογοι-Χρεώσεις ανά Κατηγορία Χρέωσης» και «Εκπτώσεις-Προσαυξήσεις ανά Κατηγορία Χρέωσης» και «Εκπτώσεις-Προσαυξήσεις ανά Κατηγορία Χρέωσης» και «Εκπτώσεις-Προσαυξήσεις ανά Κατηγορία Χρέωσης» και «Εκπτώσεις-Προσαυξήσεις».

| Ενιαίο Πληροφοριακό Σύστημα για την Υποστήριξη των Επιχειρησιακών | ΤΥΠΟΣ: ΕΓΧΕΙΡΙΔΙΟ ΧΡΗΣΤΗ |
|-------------------------------------------------------------------|--------------------------|
| Λειτουργιών Μονάδων Υγείας του ΕΣΥ                                |                          |
| Π.6.3 – Επικαιροποιημένη Λειτουργική και Τεχνική Τεκμηρίωση       | Έκδοση: 03.00            |
| Ενότητα: Π.6.3.3 – Λειτουργική Τεκμηρίωση / Εγχειρίδιο Χρήσης     |                          |
| Λειτουργική Ενότητα: Διαχείρισης Ασθενών                          |                          |
| Υποσύστημα: Ταμείο Εντολών                                        |                          |

| Kaningu<br>Kan | C Addexid Kudi Yimozonic<br>Transport          | Tijmaj yar   | 1909-<br>1979 | The A | Tularia Taora Xadauring | Tacs an Taukbyo      |                      |                  |
|----------------|------------------------------------------------|--------------|---------------|-------|-------------------------|----------------------|----------------------|------------------|
| 74288          | ET KYMOTYNHE MATHODS AS ETETALEDE DYPON (MLA)  | IATPRET DEP  | 1.00          | 4 17  | 4.17                    | .00 ±                | Personal Internet    | Internet Tobarac |
| 225614         | ΑΜΕΣΗ ΜΙΚΡΟΣΚΟΠΙΚΗ ΕΞΕΤΑΣΗ ΔΙΑΦΟΡΩΝ ΕΚΚΡΙΜΑΤΩΝ | ΙΑΤΡΙΚΕΣ ΠΡΑ | 1,00          | 2,88  | 2.88                    | .00                  |                      |                  |
| 71157          | KAMIEPTEIA OYPON                               | ΙΑΤΡΙΚΕΣ ΠΡΑ | 1,00          | 6.22  | 5,22                    | 90                   | Anipeen Xolenny.     | Βεταβαλά Χρέμσης |
| 70315          | FIPOED/OP/EMOE EAK/APOY AMATOE - FAYKOZHE (CL) | ΙΑΤΡΙΚΕΣ ΠΡΑ | 1.00          | 2.26  | 2.25                    | 00                   | her marine an        | Take water       |
| 70320          | ΓΙΡΟΣΔΙΟΡΙΕΜΟΣ ΟΥΡΙΑΣ ΑΜΑΤΟΣ                   | ΙΑΤΡΙΚΕΣ ΠΡΑ | 1.00          | 2.26  | 2.26                    | 00                   | mute universit the r | ppopyruus        |
| 70314          | KPEATINNH AIMATOS (CREAT)                      | JATPIKES OPA | 1,00          | 4.05  | 4,05                    | .00                  | Тутика Порастит      | 180              |
| 70335          | AN YOFTAH AMA OTZ ZOMEROAZORD                  | ΔΑΤΡΙΚΕΣ ΠΡΑ | 1,00          | 5.22  | 5,22                    | 00                   |                      |                  |
| 203014         | TIPOSAUPISMOS STO AIMA KAATOY K                | IATPIKEZ NPA | 1,00          | 5.22  | 5,22                    | 00                   |                      |                  |
| 70328          | DEANDEERCH TPANEAMINASH (AST/SGOT)             | ΙΑΤΡΙΚΕΣ ΠΡΑ | 1.00          | 4.43  | 4,49                    | .00                  |                      |                  |
| 203011         | FIYPOITADY/NCH TPANICAMMIAICH (ALT/SOPT)       | ΑΤΡΙΚΕΣ ΠΡΑ  | 1,00          | 4,49  | 4,45                    | .00 =                |                      |                  |
| Halvin Xels    | eren KED WAN Holva Eventing mulvie helpig      | aut Edms     |               | -     | midd Lavele Extra       | hartun Tovaki Tooool | Contract             |                  |
| 28/06/20       |                                                |              |               |       | 4/17                    | .00                  | ,00 Minute still     | unit ] 3165      |

Το πεδίο «Ημερομηνία Χρέωσης» αναφέρεται στην ημερομηνία που χρεώθηκε η κάθε επιμέρους χρέωση στην επίσκεψη που έχουμε επιλέξει. Το πεδίο «Μονάδα Χρέωσης» αναφέρεται στην μονάδα που έχει χρεωθεί η κάθε επιμέρους χρέωση.

Το πεδίο «Εκπτώσεις/Προσαυξήσεις» αναφέρεται στην έκπτωση/προσαύξηση της κάθε επιμέρους χρέωσης που μπορεί να έχει οριστεί παραμετρικά από τις οθόνες «Εκπτώσεις-Προσαυξήσεις ανά Κατηγορία Χρέωσης» και «Εκπτώσεις-Προσαυξήσεις ανά Χρέωση» που βρίσκονται στο υποσύστημα «ΠΑΡΑΜΕΤΡΩΝ» στον φάκελο «Παράμετροι Λογιστηρίου Ασθενών» στην επιλογή «Τιμοκατάλογοι-Χρεώσεις» και αναλύει το ποσοστό ,το ποσό και την περιγραφή της έκπτωσης/προσαύξησης που θα υπολογιστεί στην χρέωση που έχουμε επιλέξει.

Το πεδίο «Επιμερισμός Ασφαλιστικών Καλύψεων» αναφέρεται στο ποσοστό, το ποσό ,το ΦΠΑ, το ποσό ΦΠΑ και στο ποσό στο τιμολόγιο για κάθε υπηρεσία που θα χρεωθεί στον ασθενή και στο ασφαλιστικό του ταμείο (αν έχει ασφαλιστικό ταμείο και θα τιμολογηθεί με αυτό) για το παραστατικό που θα εκδοθεί.

Άλλες ενέργειες που μπορούμε να κάνουμε είναι οι εξής: «Εισαγωγή Χρέωσης» ,«Ακύρωση Χρέωσης», «Μεταβολή Χρέωσης» , «Ιστορικό Χρέωσης» , «Σχετικά Παραστατικά» .

| Keek Arrent         Keekbar midding           Trouvage         One-of           Altrait         One-of           Altrait         One-of           Solar         Intel Formany           One-of         Intel Formany           Solar         Intel Formany           Solar         Intel Formany                                                                                                    |                                        |
|----------------------------------------------------------------------------------------------------|----------------------------------------|
| Transver         Design (Design (Desig                                                                                                    |                                        |
| Allica and a second control and a second control an                                                                                                    |                                        |
| ober Samerennen<br>Der Miniske FTLA-MAA ETE-FTCHTDIV Ante Novie (28:05/2018) Trus, Novie (05:01/2018)<br>Kendernen Außtrig Ministeriog<br>Reise Taul<br>Immering Vier wer Wendber Taket Root Salaren, Doot on Taulities                                                                                                    |                                        |
| Care Manufac (TTANIMA ETER ONTON) Anti Navie (28:06/2018) Nu( Nuvie (05:07/2018)<br>Anti Nuvie (28:06/2018) Nu( Nuvie (05:07/2018)<br>Anti Nuvie (28:06/2018) Nu( Nuvie (05:07/2018)<br>Anti Nuvie (28:06/2018) Nu( Nuvie (05:07/2018)<br>Anti Nuvie (28:06/2018) Nu( Nuvie (05:07/2018)<br>Anti Nuvie (28:06/2018) Nu( Nuvie (05:07/2018)<br>Anti Nuvie (28:06/2018) Nu( Nuvie (05:07/2018)<br>Anti Nuvie (28:06/2018) Nu( Nuvie (05:07/2018)<br>Anti Nuvie (28:06/2018) Nu( Nuvie (05:07/2018)<br>Anti Nuvie (28:06/2018) Nuje (05:07/2018)<br>Anti Nuvie (28:06/2018) Nuje (05:07/2018)<br>Anti Nuvie (28:06/2018) Nuje (05:07/2018)<br>Anti Nuvie (28:06/2018) Nuje (05:07/2018)<br>Anti Nuvie (05:07/2018)<br>Anti Nuvie (05:07/2018)<br>Anti Nuv |                                        |
| Xessions: Antiset         Nud.           Nud.         Terms Tail           Ympannic         Terms Ym           Ympannic         Terms Ym                                                                                                    |                                        |
|                                                                                                    |                                        |
| EXYMADEYTHE MADIXIDE MI EXETAZECIE OVPOLITICAL MITPIKES CPA 1.00 4.17 4.17 00 DOMINIC                                                                                                    | M Xpluting Amopieti April              |
| 225614 AMEDH MIKPOZKOTIKH E JETAZH BIAGOPON EKKPRIATON (ATPIKEZ IPPA) 1.00 2.88 2.88 .00                                                                                                    | Walnut Brothing Waln                   |
| 71157 KAAVEPELA OYPON (ATPRES OPA 1.00) 5.22 5.22 00                                                                                                    | Processory and an approximately of the |
| 70315 TPOESIOPTIMOE EAKXAPOY AMATOE - FAYKOZHE (CL) ATPIKEE TPA 1.00 2.26 2.26 00 Kory. Tuk                                                                                                    | Non Long La Kanapana                   |
| 70326 ПРОЕДОРЕЗИОТ OVPLAT AIMATOI HATPRES ПРА 1.00 2.26 2.26 00                                                                                                    |                                        |
| 70314 INPEATMINH AMAJOI (CREAT) [ATPREI TPA 1.00] 4.05 4.05 00 Iscense                                                                                                    | a Responsed                            |
| 70335 IPPOESIOPEMOE ETO ATMA NATPDOY NA (ATPIKES IFIA) 1.00 5.22 5.22 .00                                                                                                    |                                        |
| 20301# (PPO25/0P/SM02 ETO ATMA KANTOY K (VATPRES TIPA) 1.00 5.22 5.22 0.0                                                                                                    |                                        |
| 05AAO5EBKH TPANTAMMADH (AST/SQDT) (ATPKET (PA 1,00 4,49) 4,49 00                                                                                                    |                                        |
| 203011 [TYPOZTADYAKH TPANZAMINALH (ALT/SOPT) [ATFROET (TPA) 1.00 4.49 4.49 00 -                                                                                                    |                                        |
| Nume Palantes BEN BLUE Nume Alles Nume Alles Kall Edeus Tenne Tainets Entrustrue Zenata Parena (tenne                                                                                                    | Incides subjects                       |
| 2006/2014 4.17 .00 .00                                                                                                    | and the second is                      |
| Timperium sector and the sector of the sector of the secto                                                                                                    |                                        |
| Anny and the second second sec                                                                                                    | A PLOTE DOPT:                          |
| 1 LAMT- 00 00 00 00 00                                                                                                    | 1 1 1 1 1 1 1 1 1 1 1 1 1 1 1 1 1 1 1  |
| 227 EDHMEPIA 100.00 4.17 .00 .00 4.17                                                                                                    |                                        |
|                                                                                                    | 1                                      |
|                                                                                                    | 5.8                                    |

| Ενιαίο Πληροφοριακό Σύστημα για την Υποστήριξη των Επιχειρησιακών | ΤΥΠΟΣ: ΕΓΧΕΙΡΙΔΙΟ ΧΡΗΣΤΗ |
|-------------------------------------------------------------------|--------------------------|
| Λειτουργιών Μονάδων Υγείας του ΕΣΥ                                |                          |
| Π.6.3 – Επικαιροποιημένη Λειτουργική και Τεχνική Τεκμηρίωση       | Έκδοση: 03.00            |
| Ενότητα: Π.6.3.3 – Λειτουργική Τεκμηρίωση / Εγχειρίδιο Χρήσης     |                          |
| Λειτουργική Ενότητα: Διαχείρισης Ασθενών                          |                          |
| Υποσύστημα: Ταμείο Εντολών                                        |                          |

Αν θέλουμε να προσθέσουμε επιπλέον χρεώσεις πατάμε το κουμπί «Εισαγωγή Χρέωσης» και εμφανίζεται η παρακάτω οθόνη όπου βάζουμε τα κριτήρια που θέλουμε (συμπληρώνοντας τα παρακάτω πεδία).

| Remyrose Agenetics<br>Provide Programs<br>(Remyrose Programs)<br>(Remyrose Programs) | 1 | Rec Investor<br>New Amples -<br>The Crystamistics -<br>New Crystamistics -<br>New Crystamistics -<br>New Crystamistics -<br>New Crystamistics - | 1             |
|--------------------------------------------------------------------------------------|---|----------------------------------------------------------------------------------------------------|---------------|
|                                                                                      |   | Εμφανας ΜΟΙΟ των Ευχιά Χρητιματιουμαίων Υπηρετιών                                                                                               |               |
| Ruil<br>Importec                                                                     |   | That Measure Annual Transford Incoding                                                                                                    | Radaute Tamar |
|                                                                                      |   |                                                                                                    |               |
|                                                                                      |   |                                                                                                    |               |
|                                                                                      |   |                                                                                                    |               |
|                                                                                      |   |                                                                                                    |               |
|                                                                                      |   |                                                                                                    |               |
|                                                                                      |   |                                                                                                    |               |

Όταν βάλουμε τα κριτήρια που θέλουμε πατάμε «Εύρεση» και η παρακάτω οθόνη είναι συμπληρωμένη με τα κριτήρια που βάλαμε. Επιλέγουμε την εξέταση που θέλουμε επιλέγοντας το τετράγωνο (check box) από την αριστερά πλευρά του «Κωδ. Υπηρεσίας» και μετά πατάμε «ΟΚ».

| Kireman<br>, Kilante | Contact (C)                       | - Mir<br>I  | Evenin<br>denis 15 | HAN TO BE BOLIEVE                                                                                                    | -8            |      |
|----------------------|-----------------------------------|-------------|--------------------|----------------------------------------------------------------------------------------------------|---------------|------|
| - Inst               |                                   | Epipon      | TE MON             | O new Europe Approximation (and the second second sec |               | _    |
| .YALLOW              | (Terrer)                          | The Manager |                    | Consept/Analys                                                                                                    | kučekoj Tpime |      |
| 70990                | AGENCKOPTIKOTPORIOZ OPMONH (ACTH) | 12.78       | 3078               | ENGORPHICADING EPTALTHPIC                                                                                                    | 160000064     |      |
| 75449                | GT 40KONG\$                       | 71.11       | 3122               | ALDNIKOS-MACHINTIKOS TOMOCPLADOS                                                                                                    | 1049003078    |      |
| 71453                | CTANIX                            | 71.11       | 3122               | AEDAMOS-MACNHTINGS TOMOTPADOS                                                                                                    | (046003075    | 1    |
| 71456                | CT 4KPON XEPON AEEOY              | 71.11       | 3122               | ABONNKOZ-MACNIHTIKOZ TONOFPADOZ                                                                                                    | 040009078     | -11  |
| 133.011              | CT Que UTIQUE                     | 7111        | 14:00              | Address to an South error Magnific agest                                                                                                    | 040000072     |      |
| 71458                | CT KATO KOWAL                     | 71,11       | 3422               | ASCHIKOS-MACHHITIKOS TOMOFPADOE                                                                                                    | 040000074     | - 19 |
| 71481                | CT EFWE04//JY                     | 71.11       | 11/22              | ASDARKOE-MATCHICKOE TOMOTPADOE                                                                                                    | 042000059     |      |
| 71458                | CT 8443.1                         | 71.11       | 3122               | ALCHINGS-MACTINTIKOS TOMOFPADOL                                                                                                    | 040000078     |      |
| 71486                | ITT BOFAKOT                       | 71,11       | 3:422              | ASDRAKOS-MATHHTIKOS TOMOTPADOE                                                                                                    | 042002671     |      |
| 7.7+360              | CT KATIO KOWAT                    | 71.11       | 3122               | AEDHINOS MACHINETIK 02 TOMOTPADOS                                                                                                    | (042003074    | 1.4  |

Εδώ εμφανίζεται η οθόνη συμπληρωμένη με την χρέωση που προσθέσαμε και πατάμε το πλήκτρο F10 ή το

εικονίδιο 🔜 για να αποθηκεύσουμε.

| Ενιαίο Πληροφοριακό Σύστημα για την Υποστήριξη των Επιχειρησιακών                                                                                                    | ΤΥΠΟΣ: ΕΓΧΕΙΡΙΔΙΟ ΧΡΗΣΤΗ |
|----------------------------------------------------------------------------------------------------|--------------------------|
| Λειτουργιών Μονάδων Υγείας του ΕΣΥ                                                                                                    |                          |
| Π.6.3 – Επικαιροποιημένη Λειτουργική και Τεχνική Τεκμηρίωση                                                                                                    | Έκδοση: 03.00            |
| Ενότητα: Π.6.3.3 – Λειτουργική Τεκμηρίωση / Εγχειρίδιο Χρήσης                                                                                                    |                          |
| Λειτουργική Ενότητα: Διαχείρισης Ασθενών                                                                                                    |                          |
| Υποσύστημα: Ταμείο Εντολών                                                                                                    |                          |
|                                                                                                    |                          |
| WINTEDIED THE COMPANY OF THE COMPANY OF THE COMPANY. |                          |
|                                                                                                    | Uralot                   |

| Ruf. Anthony         Repetite moduling         Draws         Draws Traving         Draws Traving           Cerv Mode         Tamony Generation         Tamony Generation         The Handle Electron Traving         The Handle Electron Traving         Th                                                                                                    | H              | X              | 10            | ۵ 🍃 🖻           |      |           | 2              |              |              |                 |        |                 |                |          |                  |           |         |                 | U.C.       | alialiti |
|----------------------------------------------------------------------------------------------------|----------------|----------------|---------------|-----------------|------|-----------|----------------|--------------|--------------|-----------------|--------|-----------------|----------------|----------|------------------|-----------|---------|-----------------|------------|----------|
| Crew Monde         Draw         Draw                                                                                                    | Rud. Ant       | NIVE BELLEVE   | 1000          | Kopit/a mt/drag | 1    | _         | -              |              |              |                 |        |                 |                |          |                  |           |         |                 |            |          |
| AMAG         Description         No Threads         Mol Threads           Gev Movide         Thread of threads         Ave Hawles         Exception         Exception           Cev Movide         Thread of threads         No Thread         Thread         Exception         Exception           Xectorize         Antimited         Terrescore         Terrescore         Terresc                                                                                                    | true           |                | -             |                 | -    | -         | Drept and      |              | 0            | ward Filtration | -      |                 | Desg B         | 1994, 🖬  |                  | -         |         |                 |            |          |
| Prior         Amilian Market Electronization         Amilian Market Electronization         Amilian Market Electronization           Corp. Minude:         Therman:         Therman:         Therma:         Therman:                                                                                                    | - 43           |                |               |                 | 1    | uni d     | ierto;         |              | 1.           | N Formont       | -      | -               |                |          |                  |           |         |                 |            |          |
| Conversion         Aminung         Statuture         Statuture <th< th=""><th></th><th></th><th></th><th></th><th></th><th></th><th></th><th></th><th></th><th></th><th></th><th></th><th></th><th></th><th></th><th></th><th></th><th></th><th></th><th></th></th<>                                                                                                    |                |                |               |                 |      |           |                |              |              |                 |        |                 |                |          |                  |           |         |                 |            |          |
| Konstruct, Anthon         Nucl. Y Hausenies           Auf         Programme         Promo         Times         Times <th< td=""><td>Dey Mer</td><td>de THIMA</td><td>ETERON</td><td>CH .</td><td></td><td>-</td><td></td><td></td><td></td><td></td><td>(ami)</td><td>nuh4 28/</td><td>06/2018 8</td><td>us Hahis</td><td>05/07/2018</td><td>1</td><td></td><td></td><td></td><td></td></th<>                                                                                                    | Dey Mer        | de THIMA       | ETERON        | CH .            |      | -         |                |              |              |                 | (ami)  | nuh4 28/        | 06/2018 8      | us Hahis | 05/07/2018       | 1         |         |                 |            |          |
| Kurd<br>Improved         Tomy YPM         Tomy YPM YPM         Tomy YPM YPM         Tomy YPM YPM         Tomy YPM YPM         Tomy YPM YPM         Tomy YPM YPM         Tomy YPM YPM         Tomy YPM YPM YPM YPM YPM YPM YPM YPM YPM YPM                                                                                                    | Xersier        | Antered        | Kud Ymg       | antring         | _    |           |                |              |              |                 |        |                 |                |          |                  |           |         |                 |            |          |
| ATTEIOTAAZTIKH (JJATTOAH ETENDAMENOY ATTEIOY) TEPUAAIBANE) K) ATFINCE TIPA         1,00         45,40         46,40         00         Emilyanyi Xatawing         Iongusti Xatawing           71213         EDNYMOLYTIHE AJATIOAH ETETADEDI OYPON (HLA)         ATFINCE TIPA         1,00         45,40         00         -         Aniguoryi Xatawing         Iongusti Xatawing         Iongusti Xataw                                                                                                    | KLE<br>VTROOGE |                |               | Papy            | -    | -         |                |              | Tim          | merm.           | 1000-  | Tiply<br>Movado | Takaci fiort N | they.    | Dired any Tank   | Spi       |         |                 |            |          |
| T1213         ETXYMOEYNHE AARNOEH AF ELETAEH GLOVPON (HLA)         ATPREE TPA         1,00         4,17         4,17         00           225514         AMEEN MIKPOEKOTIKH ELETAEH GLAQOPON EHXPMATION         ATPREE TPA         1,00         2,88         2,88         00         mm; thebrig Raturny;         mm; thebrig raturny; Katurny;           71157         KAAVEPTEA OVPON         ATPREE TPA         1,00         5,22         5,22         00         mm; thebrig raturny;         mm; thebrig raturny;         Katewary;           70315         TPOEL/OPEIAOE OVPLAS EAKAPDY AMATOE         ATPREE TPA         1,00         2,36         2,26         00         mm; thebrig raturny;         Katewary;         Katewar                                                                                                    | 20241          | ATEONA         | ATTICH (DA    | TOAH TIENO      | MEN  | OY A      | TEOY) NE       | NAMBANE) K   | ATP          | KEI NPA         | 1,00   | 46,40           |                | 45,40    |                  | 00        | -       | www.            | c ternsent | Koluony; |
| 225514         MAEEH MINPOEKORIKH EJETADH JUADOPCIN EHKPMATON         ATPIKET IPA         1.00         2.68         2.68         00           71157         KAAVEPIELA OVPCIN         ATPIKET IPA         1.00         5.22         5.22         00         Implementation         Mathematics         Implementation         Mathematics         Implementation         Mathematics         Implementation         Implementation         Mathematics         Implementation         Mathematics         Implementation         Implementation         Implementat                                                                                                    | 71213          | EDRYMOE        | YNHE MAIN     | NOTH AL ETETA   | DEC. | DE OM     | PON (HLA)      |              | ATPI         | KELTIPA         | 1,00   | .4,13           |                | 4.17     | -                | 00        | 1000    |                 | . Buntita  | Sec.     |
| T1157         KAAVAEPTELA OVPON         ATPREE TIPA         1,00         5.22         5.22         0.0         mp. thebby: "a. Xzporazynika           70315         TPOCE/COPEXNOE SAKKAPOY AMATOE - T/YK02HE (GL)         IATPREE TIPA         1,00         2.66         2.26         00         mp. thebby: "a. Xzporazynika           70315         TPOCE/COPEXNOE OVPOLAL AMATOE         ATPREE TIPA         1,00         2.66         2.26         00         Faces Pageormand           70314         KPEATININH ATMATOE (CREAT)         ATPREE TIPA         1,00         4.05         00         Faces Pageormand           70328         TPOCE/COPEXNOE STO AMA NATPOY NA         ATPREE TIPA         1,00         5,22         5,22         00         Faces Pageormand           70329         TPOCE/COPEXNOE STO AMA NATPOY NA         ATPREE TIPA         1,00         5,22         5,22         00         Faces Pageormand           70329         QEANOEEKCH TPANEAMINAEH (AST/SGOT)         ATPREE TIPA         1,00         4,49         00         Faces Pageormand         Faces Pageormand         Faces Pageormand         Faces Pageormand         Faces Pageormand         Faces Pageormand         Faces Pageormand         Faces Pageormand         Faces Pageormand         Faces Pageormand         Faces Pageormand         Faces Pageormand         Faces P                                                                                                    | 225614         | AME TH MI      | кровкопи      | KH EEETAEH AU   | AØC  | PON 8     | EKKPMATO       | 8            | ATPI         | KET LIPA        | 1.00   | 2,88            | 1              | 2,69     |                  | 00        |         | resold reported | e museus   | -tone it |
| T0315         TPOEALOPISMOE SAKKAPOY AMATOE - F/YK02HE (0.)         ATPRKET IPA         1.00         2.26         2.26         00         Agreed Reportmend           70315         TPOEALOPISMOE SYRAE AMATOE         IATPRKET IPA         5.10         2.26         2.26         00         Remoin Reportmend           70314         VPEATIVEH ATMATOE (CREAT)         IATPRKET IPA         5.10         2.26         0.0         Remoin Reportmend           70314         VPEATIVEH ATMATOE (CREAT)         IATPRKET IPA         1.00         4.05         4.05         0.0           70335         TPOEALOPISMOE STO AMA KATOY I/A         ATPRKET IPA         1.00         5.22         5.22         0.0           70336         TPOEALOPISMOE STO AMA KATOY I/A         ATPRKET IPA         1.00         4.22         5.22         0.0           70337         ODA/OCEK/H TPANSAMILAEH (AST/SGOT)         IATPRKET IPA         1.00         4.43         0.0         0         Mexido scheros           70328         ODA/OCEK/H TPANSAMILAEH (AST/SGOT)         IATPRKET IPA         1.00         4.43         0.0         0         Mexido scheros         Mexido scheros         Mexido scheros         Mexido scheros         Mexido scheros         Mexido scheros         Mexido scheroscheros         Mexido scheros         Mexido sc                                                                                                    | 71157          | KANNEPT        | EIA OYPON     | ł               | -    |           |                |              | <b>IATP</b>  | KEE TIPA        | 1,00   | 5.22            | 2              | 5.22     |                  | .00       | HTP.    | thebe ( n.X     | scinyaros  |          |
| 10100         TPRODUCIOPISADE OVPHAI AMAND2         INTPRACE TIPA         1/0         2/26         2/28         00           70330         INPRACE TIPA         1/0         2/26         2/28         00         1/2010         1/2010         1/2010         1/2010         1/2010         1/2010         1/2010         1/2010         1/2010         1/2010         1/2010         1/2010         1/2010         1/2010         1/2010         1/2010         1/2010         1/2010         1/2010         1/2010         1/2010         1/2010         1/2010         1/2010         1/2010         1/2010         1/2010         1/2010         1/2010         1/2010         1/2010         1/2010         1/2010         1/2010         1/2010         1/2010         1/2010         1/2010         1/2010         1/2010         1/2010         1/2010         1/2010         1/2010         1/2010         1/2010         1/2010         1/2010         1/2010         1/2010         1/2010         1/2010         1/2010         1/2010         1/2010         1/2010         1/2010         1/2010         1/2010         1/2010         1/2010         1/2010         1/2010         1/2010         1/2010         1/2010         1/2010         1/2010         1/2010         1/2010                                                                                                    | 70315          | <b>NPOEMOP</b> | NEMOE EAP     | CAPDY AMATC     | 迮-30 | ΓΛΥΚ      | OZHZ (CL)      |              | ATPS         | NEETIPA         | 1,00   | 2,26            | j .            | 2,25     |                  | 00        |         |                 | 1          |          |
| 20314         OPEATINIZINA AZMATOS (CREAT)         ATPINES (PPA)         1 00         4 05         00           70335         IPPOZAUCHUMOS STO AMAA NATPINOY NA         ATPINES (PPA)         1 00         4 05         00           203014         IPPOZAUCHUMOS STO AMAA NATPINOY NA         ATPINES (PPA)         1 00         5 22         5 22         00           203014         IPPOZAUCHUMOS STO AMAA NATPINOY NA         ATPINES (PPA)         1 00         5 22         5 22         00           203014         IPPOZAUCHUMOS STO AMAA KANIOY K         ATPINES (PPA)         1 00         4 49         00         -           70328         OZANOJESICH TRANSAMINASH (ASTISGOT)         MATPINES (PPA)         1 00         4 49         00         -           703028         OZANOJESICH TRANSAMINASH (ASTISGOT)         Kad Zdovy         Jood Zamoło Bortmanzy, Turoka Edepaułymawy         Jood Zamoło Bortmanzy, Turoka Edepaułymawy         Makładowy         45 40         00         00         46 40         00         46 40         00         46 40         1 00 44 640         1 00 44 640         1 00 44 640         1 00 44 640         1 00 44 640         1 00 44 640         1 00 44 640         1 00 44 640         1 00 44 640         1 00 44 640         1 00 44 640         1 00 44 640         1 00 44 640         1 00 44 64                                                                                                    | 70326          | ΠΡΟΣΔΧΟΡ       | NEMOIE OVE    | PIAE ARRATOS    |      |           |                |              | ATP          | KEITIPA         | 5,00   | 2,26            | 5              | 2,25     |                  | .00       | AB      | the reportin    | and i      |          |
| 19052LOPISMOE STO AMA NATPOY NA         ATPREE IPPA         1.00         5.22         5.22         00           203014         IPPOS2LOPISMOE STO AMA KANJOY K         INTPREE IPPA         1.00         5.22         5.22         00           70328         (0EANOEEKH TPANSAMIGAEH (AST/SGOT)         IATPREE IPPA         1.00         4.49         00         90           Navik Statemy, KEN         KLW         Harke Every, New Millor         Kad Edex;         Beek Statemark, Statemark, Statema                                                                                                    | 70314          | KPEATIN #      | H A'BAATO     | E (CREAT)       |      | _         |                |              | <b>JATPS</b> | KEI NPA         | 1.00   | 4,05            |                | 4,65     |                  | 00        |         |                 |            |          |
| 203014 IPPOID/CRIDINOI ITO AIMA KAANOY K IATPIKET IPPA 1,60 5,22 5,22 00<br>70328 OEAAO/EEKH TRANSAMINAEH (AST/SGOT) IATPIKET IPPA 1,00 4,49 4,49 00 -<br>revisit Aptionry, KEN 82,00 Holive Straty, revise Aldor Material Kability, Revise Straty, Revise Straty, Revise S | 70334          | INPO\$4/OP     | NEMDE ETC     | AIMA NATPION    | YNV  | 4         |                |              | ATP          | KET NPA         | 1.00   | 5,22            | 2              | 5.22     |                  | 00        |         |                 |            |          |
| Total         Image: Standard Standard Stan                                       | 203014         | INFOSTORN      | NIMOI ITC     | A MA KANIOY     | к    |           |                |              | ATPI         | KEI NPA         | 1,00   | 5,22            | 2              | 5,22     |                  | 00        |         |                 |            |          |
| Name         NSM         NSM <td>70328</td> <td>OEANOSEI</td> <td>KH TPANE</td> <td>AMNAEH (ASTA</td> <td>SGC</td> <td>(1)</td> <td>-</td> <td></td> <td>ATP</td> <td>KEITIPA</td> <td>1,00</td> <td>4,49</td> <td>i l</td> <td>4,49</td> <td></td> <td>.00 -</td> <td></td> <td></td> <td></td> <td></td>                                                                                                    | 70328          | OEANOSEI       | KH TPANE      | AMNAEH (ASTA    | SGC  | (1)       | -              |              | ATP          | KEITIPA         | 1,00   | 4,49            | i l            | 4,49     |                  | .00 -     |         |                 |            |          |
| 28/05/2018         45,40         00         00         00         00         00         00         00         00         00         00         00         00         00         00         00         00         00         00         00         00         00         00         00         00         00         00         00         00         00         00         00         00         00         00         00         00         00         00         00         00         00         00         00         00         00         00         00         00         00         00         00         00         00         00         00         00         00         00         00         00         00         00         00         00         00         00         00         00         00         00         00         00         00         00         00         00         00         00         00         00         00         00         00         00         00         00         00         00         00         00         00         00         00         00         00         00         00         00         00                                                                                                    | Papivie Xpt    | WWW -          | KEN           | MAN H           | -    | Exaply    | No. Parrie Ald | N Kid        | Edent        |                 | _      |                 | Dept 7.in      | ola Exit | turner Involo    | Getterail | /serve  | and the second  | 1          | -        |
| Emploração de publicador.         Emploração de publicador.         Emploração de publicador.         Adia         Talenseri         Efficiencia         Emploração de publicador.         Emploração de publicador. <themploração de="" publicador.<="" th=""> <themploração d<="" td=""><td>28/05/20</td><td>18</td><td></td><td></td><td></td><td></td><td></td><td></td><td>-</td><td></td><td></td><td></td><td>45,40</td><td></td><td>00</td><td></td><td>.00</td><td>MENDOG 3</td><td>trenduk (</td><td>3090</td></themploração></themploração>                                                                                                    | 28/05/20       | 18             |               |                 |      |           |                |              | -            |                 |        |                 | 45,40          |          | 00               |           | .00     | MENDOG 3        | trenduk (  | 3090     |
| Copyseeh         Nu         Dools         Taylet         Nuvroseh         Taylet         Nuvroseh         Taylet         Nuvroseh         Taylet         Nuvroseh         Nuvroseh         Nuroseh         Nuroseh         Nuroseh         Nuroseh         Nuroseh         Nuroseh         Nuroseh         Nuroseh         Nuroseh         Nuroseh         Nuroseh         <                                                                                                    | Extraction     | uc/Record      | induc.        |                 |      | L'inipita | PHOTING AND    | MICTURAL KOA | COMICU/      | ¥.              |        | Sec.            |                |          |                  |           |         |                 |            |          |
| I         MARE         00         00         00         00           227         EGHNAEPLA         100.00         46,40         00         00         46,40                                                                                                    | (CELINDER)     |                | 1001          | Tool            |      | Tapal     | i Tripripitet  |              | Finial (%)   |                 | mainte | 150             | Tool of        | IA Ro    | an an Turikiyo I | Distail I | Ciple - | 44 14           | Mithdoons  |          |
| 227 EGHMEPIA 100.00 46.40 00 00 46.40                                                                                                    |                |                | Contraction ( |                 | 10   | 1         | LAIAG          | 1            | ,00          | 1               | .00    | 00              | 0              | 0        | .00              | 1         |         |                 | · · · · ·  |          |
|                                                                                                    |                |                |               |                 |      | 227       | ECHNEPU        | ¥ 1          | 100.00       | 1               | 45.40  | 00              | 0              | 0        | 46.40            |           |         |                 |            |          |
|                                                                                                    |                |                | 1000          |                 |      | -         |                |              |              |                 |        |                 |                |          |                  |           |         |                 |            |          |
|                                                                                                    |                |                |               |                 | 1    |           |                |              |              |                 |        |                 |                | 1        |                  |           |         |                 | 14         |          |
|                                                                                                    |                |                |               |                 |      |           |                |              |              |                 |        |                 |                |          |                  |           |         |                 |            |          |

Αν θέλουμε να μεταβάλουμε μια χρέωση πατάμε το κουμπί «Μεταβολή Χρέωσης» και εμφανίζεται μια νέα οθόνη. Εδώ αλλάζουμε τα κριτήρια που θέλουμε (συμπληρώνοντας τα παρακάτω πεδία).

| TWODE T   |                                               |             | Grate Cat                    | Gvoger Flatgick (Canada | Overa Mittade, Anthenness |
|-----------|-----------------------------------------------|-------------|------------------------------|-------------------------|---------------------------|
| AMRA DUAS |                                               | harpsong    | anchaç <b>anthan</b>         | 101/01/1900             |                           |
|           | Kuð. Ympening                                 | 316835      |                              |                         |                           |
|           | Reprypagn<br>Rombres                          | VISIPAQUE 3 | 20MG/100ML                   |                         |                           |
|           | Τημή Μονόδος                                  | 21,56       | 2                            |                         |                           |
|           | Αλλαγή ημής μυναδος<br>Αλλαγή ημινίας Χρέσκης | 21,1        | 56 Kulti lamovitic Matilanci | 1x1                     |                           |
|           | Ποσοστά Εκτηνωσης                             | .00         | Represent the Tipaline       |                         |                           |
|           | Ποσό Εκπτωστίς                                | 1           | 00                           |                         |                           |
|           | Ποσοστά Πιοσαιέησης                           | .00         |                              |                         |                           |
|           | Ποσό Προσούξησης                              | 1           | .00                          |                         |                           |
|           |                                               | Αποθήκου    | ση Μιταβολής                 |                         | Εξοδος                    |

Τέλος πατάμε «Αποθήκευση Μεταβολής» και μετά πατάμε το πλήκτρο F10 ή το εικονίδιο 🔜 για να αποθηκεύσουμε.

Το πλήκτρο «Ιστορικό Χρέωσης» μας αναλύει για την κάθε επιμέρους χρέωση το ποσό που χρεώθηκε στον ασθενή σε κάθε τιμολόγιο που έχει εκδοθεί όπως φαίνεται στον παρακάτω πίνακα.

| ιαίο Π<br>ιτομο                    | Ιληροφοριακό Σύστημ<br>νιών Μονάδων Υνεία                                                                              | ια για την Υποα<br>ς του ΕΣΥ                           | στήριξη τα | ων Επ       | ιχειρησιακ | ών               |       |             |        | Т  | ΎΠΟΣ: ΕΓΧΕΙΡΙΔ      | ΙΟ ΧΡΗΣΤ |
|------------------------------------|----------------------------------------------------------------------------------------------------|--------------------------------------------------------|------------|-------------|------------|------------------|-------|-------------|--------|----|---------------------|----------|
| 6.3 – Ε<br>ότητα<br>ιτουρ<br>οσύσι | Επικαιροποιημένη Λε<br>Επικαιροποιημένη Λε<br>:: Π.6.3.3 – Λειτουργικ<br>γική Ενότητα: Διαχείρ<br>τημα: Ταμείο Εντολών | ιτουργική και Ί<br>κή Τεκμηρίωση<br>νισης Ασθενών<br>ν |            |             |            |                  | Έκδι  | οση: 03.0   |        |    |                     |          |
| Aco<br>Taki                        | ir Narysan)                                                                                                    | flasoont<br>fms (%)                                    | Rapi       | dria<br>(%) | flord enta | makes<br>Externe | Tepad | Theperature | Teres. | 44 | flood and Tueskéves |          |
| 1                                  | UNATE                                                                                                    | .00                                                    | .00        | 00          | 00_        | 06/07/2018       | 580   | TITY EE ALG | 99     | 27 | ÷ 00                |          |
|                                    |                                                                                                    |                                                        | .00        | 00          | .00        | 05/07/2018       | 681   | (1021. (11Y | 33     |    | .00                 |          |
| E                                  |                                                                                                    |                                                        |            |             |            |                  |       |             |        | _  |                     |          |

Το πλήκτρο «Ακύρωση Χρέωσης» μας δίνει την δυνατότητα να ακυρώσουμε μια συγκεκριμένη χρέωση που

έχει χρεωθεί στην επίσκεψη που έχουμε διαλέξει και πατάμε το πλήκτρο F10 ή το εικονίδιο 📰 για να αποθηκεύσουμε. Πλέον η συγκεκριμένη χρέωση εμφανίζεται με γκρι χρώμα και δεν λαμβάνεται υπ' όψιν στην διαδικασία της Τιμολόγησης.

#### 1.3.3.7 **Ακύρωση Τιμολογούμενων Χρεώσεων Εξωτερικού Ασθενή**

1. Για να ακυρώσουμε απόδειξης πατάμε το κουμπί «ΤΙΜΟΛΟΓΗΣΗ ΑΣΘΕΝΗ» και ακολουθούμε την παρακάτω διαδικασία. (<u>Προϋπόθεση να έχει γίνει η έκδοση τιμολογίου για τον συγκεκριμένο ασθενή</u>).

| Narvin (11/03/2020 Timo                    | c Maprice 310 ADC | AVELEH LIVE                   | COME YOU          | PEDON           |                                    | guite 38               | Apr  | Ranog aspoyod                                | 9.06                        | Lgrr.hopeter                             |
|--------------------------------------------|-------------------|-------------------------------|-------------------|-----------------|------------------------------------|------------------------|------|----------------------------------------------|-----------------------------|------------------------------------------|
| Ettirope<br>Altra<br>dota                  | Kaprtko mtiatuj   | Очер<br>приос Фенгие          | 6 (               |                 | Orega Rospic                       | niis. C'Eni mension    |      | Overale Mitrodic                             | .00                         | Tatting (Reprint)<br>(2 Jan)<br>Refit220 |
| παριστίες πρός Τιμαλάνης<br>«δ.<br>Υπροτος | W<br>Novemi       |                               | Nastý-<br>Vite    | 7un<br>ireiddas | Teamó freos Xaduore                | Noci ora Tackiye       | 2    | former distance                              | Історий Хой<br>Материали 20 | inne mittertare                          |
|                                            |                   |                               |                   |                 |                                    |                        | - Ma | Hyses<br>Time Ausent<br>Time<br>Time<br>Time | an an                       | Torse Automoreal                         |
|                                            |                   |                               |                   | Tool            | Terrola Dermuterary                | TéveAr (Ippersid)encev |      | Anne Attavente                               |                             |                                          |
| nmaandlipoaauthans;<br>hpioaah (%          | finesi -          | Emailprope<br>App<br>Taxin Re | ic AayaA<br>wpaen | epranite Ka     | Súlgetuure<br>Noosani<br>Errei (%) | Tinato (%)             | -    | Nere 404 Nere are T                          | Apilipine Turo              | Angeser:                                 |
|                                            |                   |                               |                   |                 |                                    |                        |      |                                              |                             |                                          |
| Imaria                                     | EvmAdy            |                               |                   |                 |                                    |                        |      | EPANEXTYRICA                                 | • 1                         |                                          |

Πατάμε το πλήκτρο F7 ή το εικονίδιο 📖 και καταχωρούμε τα στοιχεία του παραστατικού στα πεδία Ημ/νία,Τύπος Παρ/κού,Σειρά και Αριθμός αν τα γνωρίζουμε αλλιώς πατώντας το πλήκτρο F9 ή το εικονίδιο

διαλέγουμε από την λίστα με τα εκδοθέντα τιμολόγια το συγκεκριμένο παραστατικό που θέλουμε να ακυρώσουμε.

EZnőce

| Ενιαίο Πληροφοριακό Σύστημα για την Υποστήριξη των Επιχειρησιακών<br>Λειτουργιών Μονάδων Υγείας του ΕΣΥ | ΤΥΠΟΣ: ΕΓΧΕΙΡΙΔΙΟ ΧΡΗΣΤΗ |
|----------------------------------------------------------------------------------------------------|--------------------------|
| Π.6.3 – Επικαιροποιημένη Λειτουργική και Τεχνική Τεκμηρίωση                                             | Έκδοση: 03.00            |
| Ενότητα: Π.6.3.3 – Λειτουργική Τεκμηρίωση / Εγχειρίδιο Χρήσης                                           |                          |
| Λειτουργική Ενότητα: Διαχείρισης Ασθενών                                                                |                          |
| Υποσύστημα: Ταμείο Εντολών                                                                              |                          |

Αφού διαλέξουμε το παραστατικό που θέλουμε, πατάμε το πλήκτρο F8 ή το εικονίδιο 🕍 και εμφανίζονται οι εγγραφές όπως επίσης το κουμπί «Έκδοση Πιστωτικού» είναι πλέον διαθέσιμο.

| Halvie    | ANNUS/CAF        | Τέπος Παρίκού     | lean IB     | EEH   | тко п                        | MON         | 000          |                 |                   |                            | Tops       | t (as | - 24   | an obs                       | KATOLA              | newskee                   |                   | The second |                |
|-----------|------------------|-------------------|-------------|-------|------------------------------|-------------|--------------|-----------------|-------------------|----------------------------|------------|-------|--------|------------------------------|---------------------|---------------------------|-------------------|------------|----------------|
| Erra      |                  | Kapati            | la nihêm    | 100   | Ovo<br>nót oburk             | 90 <b> </b> | -            | -               | 0                 | use Carpic  <br>u. Novence | -          |       | -      | Overa                        | Wimper              |                           | 1                 | I.         |                |
| Tunous    | cite mote Two    | dismons<br>ricere | (1003)      |       |                              |             | -000         | Tati<br>Movidos | Téled I           | Generation National        | Titler d o | Tarti | diver. | 1400                         | erent voor          | ьатод                     | 00<br>mod Apilant | nc         |                |
| 5151      | TAXESA IZTOAD    | THHE ETETAD       | ANDADY00    | THE   | THE OWNER                    | ATT         | 1            | 5.22            | 1                 | 5.72                       | -          |       | 00 -   | (bits                        | -iii                | linne III S               | 25/17/2011-       | 17-1       | in a course    |
| 152       | STONOTION E      | SETATH WARD       | EL OTTON    | 1     |                              | 1           | 1            | 6.63            |                   | 0.63                       |            | -     | 00     | -                            | -                   | -                         | -                 | _          |                |
| 5158      | KAPKINCEMB       | YIKO ANTICON      | O (DEA)     | -     |                              | 1           | 1            | 12.38           |                   | 12.38                      | 1          |       | 00     |                              |                     | 05/07/2018                |                   |            |                |
| 155       | ISTOMOUNH E      | ETATH SYNAN       | AZONENH N   | IE AN | AZHTHE                       | 4.659       | 1            | 9.63            | 2                 | 6.63                       | 1          |       | 00     |                              | Tarris / Sand       | - 681 II                  | ETONKO T          | NOVOU      | 0              |
| 153       | ITTOAOF HHE      | EETASH YAIKO      | Y EK NEYPIK | OY ID | TOY (DT                      | OFK         | 1            | 8.63            | 0                 | 6.63                       |            |       | 00     |                              | In                  | at 39                     | Exborre           | -          | 47 I           |
|           |                  |                   |             |       |                              |             |              | Dank            | Town              | Ectruption                 | LiveAs Ty  | -     |        | Elina<br>Acto<br>Teuclo<br>1 | NO TINONO<br>REDAIL | wionetwo<br>wi            | -                 | en Taula   | -              |
|           |                  |                   |             |       |                              | 1.5         | -            | 5,22            |                   | 20                         | 1          |       | 00     | -                            |                     |                           |                   |            |                |
| EKTINA    | ancilioansh<br>n | 205<br>(%)        | Door        |       | Emailang<br>Arg<br>Tausis Ta | anc.A       | esenter<br>H | TURNIN Kalu     | Rectory<br>Record |                            | Seat.      | IDEA. |        | Recti                        | ana los             | Aprila<br>to the TapAdayo | Netice Tapohoy    | AA 6       | Halvio Externe |
|           |                  | 1                 |             | -     | 1. 35                        | ATE         |              |                 |                   |                            | .00        | 00    |        |                              | 00                  | 00                        | 310 32            |            | 6 17/07/2015   |
|           |                  |                   |             |       | 37 91                        | OWPO        | EO V         | EIA2            | 100.00            | 1                          | 5.22       | .00   |        |                              | 00                  | 5.22                      |                   |            |                |
| -         |                  |                   | -           | -     |                              | -           | _            | _               | -                 | -                          | -          | -     | -      |                              | -                   | -                         | -                 | -          | -              |
| alar      | T                |                   |             | 12    | 1                            | _           |              |                 |                   | 1                          |            | -     | -      |                              |                     |                           |                   |            |                |
| Colonia . | -                |                   |             | -     |                              |             |              |                 |                   |                            |            |       |        |                              | USANIN              | TYTICAL                   |                   |            |                |

# Τέλος, πατάμε το κουμπί «Έκδοση Πιστωτικού» και εκτυπώνεται το Ακυρωτικό.

|                         |                   |                          |                |           |         | AP.RA     | РАПЕМП     | TIKOY          |              |
|-------------------------|-------------------|--------------------------|----------------|-----------|---------|-----------|------------|----------------|--------------|
|                         |                   |                          |                |           |         |           | ΑΡ.ΕΠΙΣΙ   | (ΕΨΗΣ          |              |
|                         |                   |                          | Κωδ.Α          | σθενή:    | _       | Κα        | δ. Ιστρ. Φ | Φακέλου:       |              |
|                         |                   |                          | Túnog          | пар/кой : |         | ΕΠΙ ΠΙΣΤΩ | ΣEI        |                |              |
|                         |                   |                          |                |           |         |           |            |                |              |
| ΣΤΟΙΧΕΙΑ ΠΑΡΑΣΤΑΤΙΚΟΥ   |                   |                          |                |           |         |           |            |                |              |
| HM/NIA 16/0             | 1/2020            | ΤΥΠΟΣ ΠΑΡ/ΚΟΥ            | 681            | ΣΕΙΡΑ     | 02      | Δ/Δ       |            |                | 1            |
| ΣΤΟΙΧΕΙΑ ΣΧΕΤΙΚΟΥ ΠΑΡΑΣ |                   | 11102100/101             |                |           |         |           |            |                | -            |
| HM/NIA 15/0             | L/2020            | ΤΥΠΟΣ ΠΑΡ/ΚΟΥ            | 680            | ΣΕΙΡΑ     | 02      | A/A       |            |                | 1            |
| ΣΤΟΙΧΕΙΑ ΑΣΘΕΝΟΥΣ       |                   |                          |                |           |         |           |            |                | ,            |
| Επώνυμο:                |                   |                          | 'Ovoug:        | _         |         |           | Πατρο      | ບ່າງເມືອງ:     |              |
| Μητρώνυμο:              |                   |                          | Κιν. Τηλέ      | ρωνο:     |         |           |            |                |              |
| Διεύθυνση κατοικίας:    |                   |                          | Τ.Κ Πόλη:      |           |         |           |            |                |              |
| Ημ/νία Γέννησης:        | م م م م د اب د اب |                          | Τηλ.:          |           |         |           |            | AMKA:          |              |
| ΑΜΑ: 000000000 Ασφ. Φ   | ορέας: Γ.Ν.ΝΟ     | ΣΗΜΑΤΩΝ ΘΩΡΑΚΟΣ Α        | ΑΘΗΝΩΝ "Ι Ιδιό | τήτα: ΑΜΕ | σα ασφα | ΛΙΣΜΕΝΟ   | Σ 0% (EΞ   | ΩT)            | Δικ. Θέση: 0 |
|                         |                   |                          |                |           |         |           |            | 005            |              |
| 1 294157 KAGET          |                   |                          |                |           |         |           |            | 1.00           | 0.00         |
| 1 304137 PAOL           | TIFAZ MITANONI    | AIT LIOI I/y KI12 2,0/20 | UTIOFER        |           |         |           | 2)         | 1,00<br>NOAO : | 0,00         |
| ΣΥΝΟΛΟ (ολογοάφως)      | MHAEN FUR         | 0                        |                |           |         |           |            |                | 5,55         |
| Zinone (anolbatad)      |                   | -                        |                |           |         |           |            |                |              |
|                         |                   |                          |                |           |         |           |            | METPHTA        | 0,00         |
|                         |                   |                          |                |           | [       |           | ΜΕΣ        | Ω ΚΑΡΤΑΣ       | 0,00         |
| ΠΑΡΑΤΗΡΗΣΕΙΣ            |                   |                          |                |           |         |           |            |                |              |
|                         |                   |                          |                |           |         | EKK       | ΑΘΑΡΙΣΘ    | εν ποχο        | 0,00         |
|                         |                   |                          |                |           | Γ       | ΠΛΗ       | ΙΡΩΜΕΣ Α   | ΣΘΕΝΟΥΣ        | 0,00         |
|                         |                   |                          |                |           |         | Y         |            | ΟΦΕΙΛΗΣ        | 0,00         |

| Ενιαίο Πληροφοριακό Σύστημα για την Υποστήριξη των Επιχειρησιακών | ΤΥΠΟΣ: ΕΓΧΕΙΡΙΔΙΟ ΧΡΗΣΤΗ |
|-------------------------------------------------------------------|--------------------------|
| Λειτουργιών Μονάδων Υγείας του ΕΣΥ                                |                          |
| Π.6.3 – Επικαιροποιημένη Λειτουργική και Τεχνική Τεκμηρίωση       | Έκδοση: 03.00            |
| Ενότητα: Π.6.3.3 – Λειτουργική Τεκμηρίωση / Εγχειρίδιο Χρήσης     |                          |
| Λειτουργική Ενότητα: Διαχείρισης Ασθενών                          |                          |
| Υποσύστημα: Ταμείο Εντολών                                        |                          |

### 1.3.4 Πώς κλείνω ταμείο ημέρας

#### Προϋπόθεση:Να έχει γίνει άνοιγμα ταμείου.

- 1. Επιλέγουμε την καρτέλα 17-ΤΑΜΕΙΟ ΕΝΤΟΛΩΝ.
- 2. Επιλέγουμε τον φάκελο Πληρωμές εξωτερικών ασθενών.
- 3. Επιλέγουμε Κλείσιμο Ταμείου.

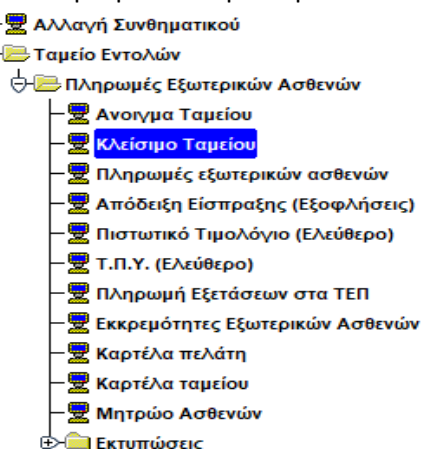

4. Η οθόνη που εμφανίζεται είναι η εξής:

| Kiaš Tapikov:            | 1                                  |                               |  |
|--------------------------|------------------------------------|-------------------------------|--|
| Harvice considerations ( | 13/07/2015                         |                               |  |
|                          | Elanon topol shuduating            | Detimation antismostic safpor |  |
| (and a transported)      |                                    |                               |  |
| - 40%                    | is all more than the second second | Implacia; mado                |  |
| Will Supple              | 0.1                                | 00                            |  |
| 200 Eveni                | 0                                  | 20                            |  |
| telef di quà             | 0                                  | 00                            |  |
| title)                   | 0                                  | 11                            |  |
| 28.049                   | 0.                                 |                               |  |
| 116000                   | 0.                                 | 02.1                          |  |
| 1000                     | 0 T                                | 182                           |  |
| LEnsi                    | 0                                  | 10                            |  |
| 1644                     | 0                                  |                               |  |
| 38 (arri)                | 0                                  | 10                            |  |
| 28 Acres                 | 0                                  | 77                            |  |
| is arrest                |                                    |                               |  |
| La series                |                                    |                               |  |
| 1 1.000                  | 0                                  | 00                            |  |
| 2.41111                  | 0.                                 |                               |  |
| ( darres )               | 0                                  |                               |  |

- 5. Συμπληρώνουμε τον κωδικό ταμείου αν τον θυμόμαστε ,αλλιώς πατάμε το πλήκτρο F9 ή το εικονίδιο για να δούμε όλες τις διαθέσιμες επιλογές και επιλέγουμε το ταμείο μας.
- 6. Βεβαιωνόμαστε ότι η ημερομηνία είναι σωστή.
- 7. Πατάμε το κουμπί «Εύρεση Ποσού Κλεισίματος» και εμφανίζεται το ποσό.

| Ενιαίο Πληροφοριακό Σύστημα για την Υποστήριξη των Επιχειρησιακών | ΤΥΠΟΣ: ΕΓΧΕΙΡΙΔΙΟ ΧΡΗΣΤΗ |
|-------------------------------------------------------------------|--------------------------|
| Λειτουργιών Μονάδων Υγείας του ΕΣΥ                                |                          |
| Π.6.3 – Επικαιροποιημένη Λειτουργική και Τεχνική Τεκμηρίωση       | Έκδοση: 03.00            |
| Ενότητα: Π.6.3.3 – Λειτουργική Τεκμηρίωση / Εγχειρίδιο Χρήσης     |                          |
| Λειτουργική Ενότητα: Διαχείρισης Ασθενών                          |                          |
| Υποσύστημα: Ταμείο Εντολών                                        |                          |

8. Τέλος, προσθέτουμε το ποσό που μας εμφανίστηκε στον αριθμό των χαρτονομισμάτων & νομισμάτων στο

ταμείο στην αριστερή στήλη και πατάμε για αποθήκευση το πλήκτρο F10 ή το εικονίδιο 🔙

### 1.3.5 **Πως βλέπω την καρτέλα ταμείου**

- 1. Επιλέγουμε την καρτέλα 17-ΤΑΜΕΙΟ ΕΝΤΟΛΩΝ.
- 2. Επιλέγουμε τον φάκελο Πληρωμές εξωτερικών ασθενών.
- 3. Επιλέγουμε τη Καρτέλα ταμείου.

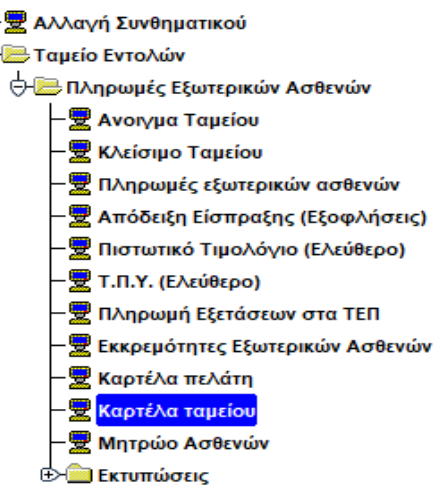

4. Η οθόνη που εμφανίζει το σύστημα είναι η εξής.

|              | ) 🗩 🛁 🛄 🔰   | 2              |        |   |                         | Avsčíntar |
|--------------|-------------|----------------|--------|---|-------------------------|-----------|
| Kulő.Tapriou | _           |                |        |   |                         |           |
| Από Ημίνία   | tuıç Hpivia | Kudedç Xatırıt | 1      |   | ENTYRIDEN               | KAPTEAA   |
|              |             |                |        |   | KATANONH EEGADN ANA KAT | THEOPIA   |
|              | AITIOAOFIA  |                | XPEDIN |   | H YNDADIND              |           |
| NUN.         |             |                |        | - |                         | -         |
|              |             |                |        | ( |                         |           |
|              |             |                |        | 1 |                         |           |
|              |             |                |        |   |                         |           |
|              |             |                |        | 1 | 1                       |           |
|              |             |                |        |   |                         |           |
|              |             |                |        | 1 | 1                       |           |
|              |             |                |        |   | -                       |           |
|              |             |                |        |   | 1                       |           |
|              |             |                |        | 1 | 1                       |           |
| 1            |             |                |        | 1 | 1                       |           |
|              |             |                |        | [ |                         |           |
|              |             |                | 1      |   |                         | 10        |

- 5. Επιλέγουμε το πεδίο Κωδ. Ταμείου και αν θυμόμαστε πληκτρολογούμε κατευθείαν τον κωδικό ταμείου αλλιώς πατάμε το πλήκτρο F9 ή το εικονίδιο και επιλέγουμε το ταμείο που θέλουμε να ανοίξουμε από την λίστα.
- 6. Βάζουμε στα πεδία τις επιθυμητές ημερομηνίες.

| Ενιαίο Πληροφοριακό Σύστημα για την Υποστήριξη των Επιχειρησιακών<br>Λειτουργιών Μονάδων Υγείας του ΕΣΥ                      | ΤΥΠΟΣ: ΕΓΧΕΙΡΙΔΙΟ ΧΡΗΣΤΗ |
|----------------------------------------------------------------------------------------------------|--------------------------|
| Π.6.3 – Επικαιροποιημένη Λειτουργική και Τεχνική Τεκμηρίωση<br>Ενάτητα: Π.6.3.3 – Αειτουργική Τεκμορίωση / Ενκειρίδιο Χράσος | Έκδοση: 03.00            |
| Αειτουργική Ενότητα: Διαχείρισης Ασθενών                                                                                     |                          |
| Υποσύστημα: Ταμείο Εντολών                                                                                                   |                          |

7. Πατάμε το πλήκτρο F8 ή το εικονίδιο 🔣 και εμφανίζονται τα αποτελέσματα στον πίνακα.

| 1             | 1 🕱 1 💷 🥺 🧕 🦷                                      |           |                  | Autorne                 |
|---------------|----------------------------------------------------|-----------|------------------|-------------------------|
| Kind, Tayrior | ( stas<br>Tramelo i praseroy korrectert (Settor)   |           |                  |                         |
| And Ruwin     | (EZDELIGTS King Hannin (ZIMIZIOTS Kingwig Ashern ) | 1         |                  | EKTYTEDEN KAPTEA        |
|               |                                                    |           | KATANO           | MH EXOLON AKA KATHEOPIA |
|               |                                                    | Texany    | Harve YndAoren : | .00                     |
|               | ATTOAOFIA                                          | APEGIN    | BILTOLM          | TROADING                |
| 02/06/2015    | ANOLYMA TABEDOY BRANE                              | 300.00    | 90 (             | 302.00 =                |
| 02/06/2015    | KAREND TAMEDY 99/AD                                | 00        | 300.00           | 00                      |
| 03/06/2015    | ANOIFMA TAMENOV IRDAS                              | 300.00    | 00               | 300.00                  |
| 03/06/2015    | KVEIZMO TAMEIOY 99/A4                              | 00        | 500.00           | 00                      |
| 04/05/2015    | AVOIT MA TAMEIOY BOAS                              | 300.00    | 00               | 300.00                  |
| 04/05/2015    | ATTY EEDT ATO 300/99/1 -                           | 8.28      | 00               | 308.29                  |
| 04/06/2015    | KAELEMO TAMEIOY YIKAS                              | .00       | 208.28           | 00                      |
| 09/07/2015    | ANOLIMA TAMEIOY 90/A/7                             | 00        | 00               | . 6Q                    |
| 09/07/2015    | KARIDINO TAMEIOV PINAR                             | .00       | 00               | 00                      |
| 10/07/2015    | ANOIFMA TAMEIOV 90/A0                              | 50,000.00 | 00               | 50,000-00               |
| 10/07/2015    | ATY EEDT AID 300992 -                              | 84.77     | 00               | 50,054.77               |
| 10/07/2015    | ATV EEDTATO 300900 -                               | 00        | 00               | 50.084.77               |
| 10/07/2015    | KVEIZMIO TAMEIOV WWAT                              | 00        | 50,064.77        | 00                      |
|               | 1                                                  | 1 1       |                  | -                       |
|               |                                                    |           | YndAormei        | 00                      |

8. Εάν θέλουμε μπορούμε να εκτυπώσουμε τα αποτελέσματα αν πατήσουμε το κουμπί «ΕΚΤΥΠΩΣΗ ΚΑΡΤΕΛΑΣ»
 (ή πατώντας το κουμπί )που βρίσκεται στα δεξιά της οθόνης.

**ΕΠΣΜΥ\_Π.6.3.3\_Ταμείο Εντολών\_**v.03.0.docx

| Ενιαίο Πληροφοριακό Σύστημα για την Υποστήριξη των Επιχειρησιακών | ΤΥΠΟΣ: ΕΓΧΕΙΡΙΔΙΟ ΧΡΗΣΤΗ |
|-------------------------------------------------------------------|--------------------------|
| Λειτουργιών Μονάδων Υγείας του ΕΣΥ                                |                          |
| Π.6.3 – Επικαιροποιημένη Λειτουργική και Τεχνική Τεκμηρίωση       | Έκδοση: 03.00            |
| Ενότητα: Π.6.3.3 – Λειτουργική Τεκμηρίωση / Εγχειρίδιο Χρήσης     |                          |
| Λειτουργική Ενότητα: Διαχείρισης Ασθενών                          |                          |
| Υποσύστριμα: Ταμείο Εντολών                                       |                          |

### 1.3.6 Πως κάνω Πληρωμή Εξετάσεων στα ΤΕΠ

- 1. Επιλέγουμε την καρτέλα 17-ΤΑΜΕΙΟ ΕΝΤΟΛΩΝ.
- 2. Επιλέγουμε τον φάκελο Πληρωμές εξωτερικών ασθενών
- 3. Επιλέγουμε Πληρωμή Εξετάσεων στα ΤΕΠ.

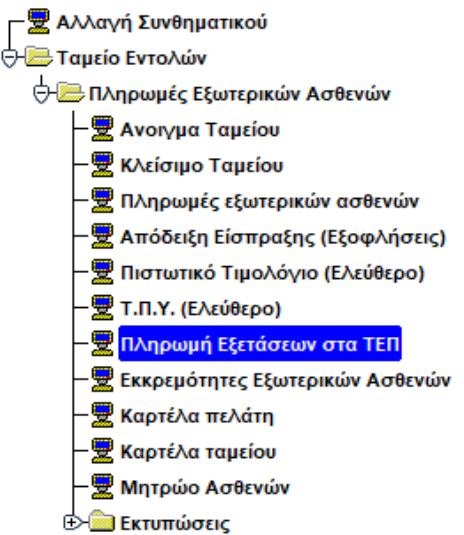

4. Η οθόνη που εμφανίζεται είναι η εξής:

| Hu/via 24/07/2019                  | Τύπος Παρίκου           | 100 4/10               | AREH RAPON                               | HZ YTHPE | ZION IATPIK      | ON KALTAPAKA             | NIKON EE ER                                                                                                    | od 99        | Apituioc                       |                                                                                                    | TP                  | Έχετ.Παρσί  | xð              |
|------------------------------------|-------------------------|------------------------|------------------------------------------|----------|------------------|--------------------------|----------------------------------------------------------------------------------------------------|--------------|--------------------------------|----------------------------------------------------------------------------------------------------|---------------------|-------------|-----------------|
| Αρ Παραπεμπικού :                  |                         | The first              |                                          |          |                  |                          |                                                                                                    | Котах х      | εφογράφο                       | u Eibers                                                                                                    | ς Χρεώσεις          | Hall        | nia l           |
| Kint Astait                        | ETQ                     | WEIA FLAFAREN          | TIKOY                                    | Корте    | Anorra Kanny     | Εκατογωνγή Ν             | EDU, ALCEENT                                                                                                    | Tpommono     | n Entrepou                     | A massing A                                                                                                    | MISA - BANKA        |             | ž               |
| Ετώνυμα                            |                         |                        | Ovop                                     | -        |                  | Ονομο Πα                 | τρός                                                                                                    |              | Ovope                          | Μητρός                                                                                                    | 1                   | En          | ρά              |
| AMRA                               |                         | ia                     | φικός Φάκελοι                            | 1        |                  | Hµ.Tènn                  | in the second second se | 1000         |                                |                                                                                                    |                     | AbvBu       | öç              |
| φύλα                               | U.                      |                        |                                          |          |                  | 1                        | 🕯 Метрятоіс                                                                                                    | ( Emi moni   | ARTEL MÉ                       | σω κάρτος                                                                                                    | 00,                 |             |                 |
| πηρεσίες πρός Τιμ<br>υδ<br>ποερίος | <u>ολόνηση</u> Κω<br>Πε | δ.Υπηρεσίας<br>οιγραφή |                                          | flood-   | Tiµij<br>Movidão | ς Τελικό Ποσό Χρ         | έωσης: Ποσό ε                                                                                                    | πο Τιμελόγιο | Eide                           | ωγή Χρεώσης -                                                                                                    | Lupport Koth        | σης Ιά      | αρικό Χρέμισης  |
| T.                                 |                         |                        |                                          |          |                  | 1                        |                                                                                                    |              | . Menaj                        | Ιαλή Χρευσης                                                                                                    | NEC ITAPAETA        | 12          | mais an luma    |
|                                    |                         |                        | _                                        |          | _                |                          |                                                                                                    |              | 0                              | Havia                                                                                                    | -                   |             |                 |
|                                    |                         |                        |                                          | ++       |                  | -                        |                                                                                                    |              | T                              | וייים באינים באיניים (הייים באיניים באיניים באיניים באיניים באיניים באיניים באיניים באינים באינים באינים באינים<br>באינים באינים באינים באינים באינים באינים באינים באינים באינים באינים באינים באינים באינים באינים באינים באינים |                     |             |                 |
| 1                                  |                         |                        |                                          |          | -                | 1                        |                                                                                                    | -            |                                | Ezipé                                                                                                    | Extor               | to Assessme | 34              |
|                                    |                         |                        |                                          |          |                  |                          |                                                                                                    |              | <u>Eúvo/</u><br>Aau.<br>Tausio | ια Τιμαλογίου!ν<br>Περιγροφή                                                                                                    | 1 <u>2</u>          | οσό Τιμολογ | ibu             |
| US EOTYY                           |                         |                        |                                          | _        | filodó           | Σύνολο Εκπιμ             | σεων Σύνολο Π                                                                                                    | ροσούξησεων  |                                | 1                                                                                                    |                     |             | -15             |
| Εκπτώσεις/Προσαυί                  | Enjoteic<br>1965        | Ormi                   | <u>Επιμερισμό</u><br>Ασφ.<br>Τουςίο, Πεο | ις Ασφαλ | ιστικών Κα       | <u>Λύψεων</u><br>Ποσοστό | Donà                                                                                                    | ¢TA.         | Trint                          |                                                                                                    | Αριθμός Τιμολο      | piure :     | The second      |
| Hollowell                          | 100                     |                        | Teppine Trep                             | 10041    | - 3              | E710 (%)                 | 1000                                                                                                    | 1301         | 11000                          | 41A 1005 010 1                                                                                                    | indvolue riebien 25 | pe nn       | - Harvis Excool |
|                                    | -                       |                        |                                          |          | -                | -                        | -                                                                                                    |              |                                |                                                                                                    |                     | -           | -               |
|                                    |                         |                        |                                          |          |                  |                          | 1                                                                                                    |              |                                |                                                                                                    |                     |             | 1               |
| τόλιο :                            |                         |                        |                                          |          |                  |                          |                                                                                                    | E            | NANEKTYP                       | IDEH S                                                                                                    | OF EXTENSION        | APANEINTI   | KCPW            |
|                                    |                         |                        |                                          |          |                  |                          |                                                                                                    |              |                                |                                                                                                    |                     |             |                 |

Έκδοση: 03.00

### 1.3.6.1.1 **Γενικά**

- 1. Τα πεδία «Ημερομηνία», «Τύπος Παραστατικού», «Σειρά», «Αριθμός» είναι τα στοιχεία στα οποία θα καταχωρηθεί το παραστατικό. Ο «Τύπος Παραστατικού» αναφέρεται στο παραστατικό (Απόδειξη Παροχής Υπηρεσιών-Μετρητοίς ή ΤΠΥ-Επί πιστώσει) το οποίο θα καταχωρηθεί στο σύστημα και οι παράμετροί του ορίζονται από την οθόνη «Κωδικοί Παραστατικών» που βρίσκεται στο υποσύστημα «ΠΑΡΑΜΕΤΡΩΝ» στον φάκελο «Παράμετροι Λογιστηρίου Ασθενών» στην επιλογή «Παραστατικά». Το πεδίο «Σειρά» αναφέρεται και είναι συσχετισμένο με τον χρήστη στον οποίο θα καταχωρήσει το παραστατικό. Σε κάθε χρήστη που θέλουμε να καταχωρεί Αποδείξεις Παροχής Υπηρεσιών ή/και Τιμολόγια Παροχής Υπηρεσιών πρέπει να ορίσουμε τα παραστατικά και τα ακυρωτικά τους. Το συγκεκριμένο πεδίο ενημερώνεται παραμετρικά αρχικά από την οθόνη «Σειρές παραστατικών» που βρίσκεται στο υποσύστημα «ΠΑΡΑΜΕΤΡΩΝ» στον φάκελο «Παράμετροι Λογιστηρίου Ασθενών» στην επιλογή «Παραστατικά» οπού ορίζω γενικά τις σειρές για το συγκεκριμένο παραστατικό και από τις οθόνες «Ταμεία», «Προεπιλεγμένα παραστατικά ανά Χρήστη» και «Συσχετιζόμενα Παραστατικά» τα οποία βρίσκονται στο υποσύστημα «ΠΑΡΑΜΕΤΡΩΝ» στον φάκελο «Παράμετροι Λογιστηρίου Ασθενών» στην επιλογή «Παραστατικά» όπου ορίζουμε σε συγκεκριμένο χρήστη συγκεκριμένη σειρά στο ταμείο (από την οθόνη: Ταμεία), το παραστατικό Απόδειξη Παροχής Υπηρεσιών και Τιμολόγιο Παροχής Υπηρεσιών που θέλουμε να μπορεί να καταχωρεί( από την οθόνη: Προεπιλεγμένα παραστατικά ανά Χρήστη) καθώς και τα συσχετιζόμενα παραστατικά από αυτά που έχουμε ορίσει στον κάθε χρήστη (από την οθόνη: Συσχετιζόμενα Παραστατικά). Το πεδίο «Ημερομηνία» αναφέρεται στην ημερομηνία που θα καταχωρηθεί το παραστατικό. Το πεδίο «Αριθμός» είναι ένας αύξων αριθμός που παίρνει η σειρά που έχουμε ορίσει για τον συγκεκριμένο τύπο παραστατικού κάθε φορά που κάνουμε καταχώρηση απόδειξης ή τιμολογίου.
- 2. Το πεδίο «Καταγραφή Χειρόγραφου» αν επιλεγεί με το τετράγωνο (check box) μπορεί να καταχωρηθεί Απόδειξη ή Τιμολόγιο με ημερομηνία προγενέστερη της ημερομηνίας καταχώρησης.
- 3. Το πεδίο «Σχετικό Παραστατικό» είναι συμπληρωμένο όταν κάνουμε ανάκτηση καταχωρημένου παραστατικού (Απόδειξης ή ΤΠΥ) και αναφέρεται σε σχετικό παραστατικό (ακυρωτικό) που έχει εκδοθεί για το συγκεκριμένο καθώς και τα στοιχεία του («Ημ/νία», «Τύπος Παρ/κού», «Σειρά», «Αριθμός»).
- 4. Το πεδίο «Ποσό» αναφέρεται στο συνολικό ποσό χρέωσης (ποσότητα επί τιμή μονάδος) της κάθε επιμέρους χρέωσης για το παραστατικό που θα καταχωρήσουμε. Το πεδίο «Σύνολο Εκπτώσεων» αναφέρεται στο σύνολο της έκπτωσης της κάθε επιμέρους χρέωσης που μπορεί να έχει οριστεί παραμετρικά από τις οθόνες «Εκπτώσεις-Προσαυξήσεις ανά Κατηγορία Χρέωσης» και «Εκπτώσεις-Προσαυξήσεις ανά Χρέωση» που βρίσκονται στο υποσύστημα «ΠΑΡΑΜΕΤΡΩΝ» στον φάκελο «Παράμετροι Λογιστηρίου Ασθενών» στην επιλογή «Τιμοκατάλογοι-Χρεώσεις». Το πεδίο «Σύνολο Προσαυξήσεις ανά Χρέωση» που βρίσκονται στο υποσύστημα «ΠΑΡΑΜΕΤΡΩΝ» στον φάκελο «Παράμετροι Λογιστηρίου Ασθενών» στην επιλογή «Τιμοκατάλογοι-Χρεώσεις».
- 5. Το πεδίο «Αριθμός Τιμολογίων» αναφέρεται στο πόσα τιμολόγια θα εκδοθούν κατά την αποθήκευση και ορίζεται παραμετρικά από το πεδίο «Τύποι Τιμολογίων» της οθόνη «Μητρώο Ασφαλιστικών Ταμείων» που βρίσκονται στο υποσύστημα «ΠΑΡΑΜΕΤΡΩΝ» στον φάκελο «Παράμετροι Λογιστηρίου Ασθενών» στην επιλογή «Ασφαλιστικά».
- 6. Το πεδίο «Υπηρεσίες προς Τιμολόγηση» εμφανίζει τις χρεώσεις που θα τιμολογηθούν κατά την καταχώρηση του παραστατικού και εμφανίζονται ο «Κωδ. Υπηρεσίας», η «Περιγραφή» της χρέωσης, η «Ποσότητα» η «Τιμή Μονάδος» καθώς και το «Τελικό Ποσό χρέωσης» είτε στον ασθενή είτε στον ασφαλιστικό ταμείο του

| Ενιαίο Πληροφοριακό Σύστημα για την Υποστήριξη των Επιχειρησιακών | ΤΥΠΟΣ: ΕΓΧΕΙΡΙΔΙΟ ΧΡΗΣΤΗ |
|-------------------------------------------------------------------|--------------------------|
| Λειτουργιών Μονάδων Υγείας του ΕΣΥ                                |                          |
| Π.6.3 – Επικαιροποιημένη Λειτουργική και Τεχνική Τεκμηρίωση       | Έκδοση: 03.00            |
| Ενότητα: Π.6.3.3 – Λειτουργική Τεκμηρίωση / Εγχειρίδιο Χρήσης     |                          |
| Λειτουργική Ενότητα: Διαχείρισης Ασθενών                          |                          |
| Υποσύστημα: Ταμείο Εντολών                                        |                          |

για την κάθε επιμέρους χρέωση και το «Ποσό στο Τιμολόγιο» που θα εμφανίζεται κατά την καταχώρηση του παραστατικού.

- 7. Το πεδίο «Σύνολα Τιμολογίου/ων» αναφέρεται στο ποσό που θα τιμολογηθεί στον ασθενή κατά την καταχώρηση του παραστατικού.
- 8. Το πεδίο «Εκπτώσεις/Προσαυξήσεις» αναφέρεται στην έκπτωση/προσαύξηση της κάθε επιμέρους χρέωσης που μπορεί να έχει οριστεί παραμετρικά από τις οθόνες «Εκπτώσεις-Προσαυξήσεις ανά Κατηγορία Χρέωσης» και «Εκπτώσεις-Προσαυξήσεις ανά Χρέωση» που βρίσκονται στο υποσύστημα «ΠΑΡΑΜΕΤΡΩΝ» στον φάκελο «Παράμετροι Λογιστηρίου Ασθενών» στην επιλογή «Τιμοκατάλογοι-Χρεώσεις» και αναλύει το ποσοστό ,το ποσό και την περιγραφή της έκπτωσης/προσαύξησης που θα υπολογιστεί στην κάθε επιμέρους χρέωση που έχουμε επιλέξει από τις υπηρεσίες προς τιμολόγηση.
- 9. Το πεδίο «Επιμερισμός Ασφαλιστικών Καλύψεων» αναφέρεται στο ποσοστό, το ποσό ,το ΦΠΑ, το ποσό ΦΠΑ και στο ποσό στο τιμολόγιο για κάθε υπηρεσία που θα χρεωθεί στον ασθενή και στο ασφαλιστικό του ταμείο (αν έχει ασφαλιστικό ταμείο και τιμολογηθεί με αυτό) για το παραστατικό που θα καταχωρήσουμε. Τα στοιχεία Παραστατικό, Σειρά, Αριθμός και Ημερομηνία έκδοσης εμφανίζονται συμπληρωμένα στον ίδιο πίνακα κατά την ανάκτηση παραστατικού και αναφέρονται στο τιμολόγιο που έχουμε καταχωρήσει στον ασθενή και στο ασφαλιστικό ταμείο (αν έχει γίνει τιμολόγηση όλων των χρεώσεων για τη σύμβαση που έχει οριστεί στο ασφαλιστικό ταμείο του ασθενή).
- 10. Το πεδίο «Μέσω κάρτας» αναφέρεται στο ποσό που μπορεί να πληρώσει τη στιγμή της έκδοσης της απόδειξης είσπραξης ο ασθενής συμπληρώνοντάς το στο αντίστοιχο πεδίο.
- 11. Από το κουμπί «Ειδικές Χρεώσεις» μπορούμε να εμφανίζουμε χρεώσεις για να τιμολογηθούν σε ασθενή οι οποίες στο Τιμοκατάλογο Παρεχόμενων Υπηρεσιών Υγείας ο οποίος βρίσκεται στο υποσύστημα «ΠΑΡΑΜΕΤΡΩΝ» στον φάκελο «Παράμετροι Λογιστηρίου Ασθενών» στην επιλογή «Τιμοκατάλογοι-Χρεώσεις» έχουν χαρακτηριστεί στο πεδίο «Αυτόματη Χρέωση» με την ένδειξη ΝΑΙ

### 1.3.6.1.2 Έκδοση Απόδειξης πληρωμής στα ΤΕΠ

 Στο πεδίο «Κωδ. Ασθενή» στην οθόνη «Πληρωμή εξετάσεων στα ΤΕΠ» πληκτρολογούμε τον κωδικό του ασθενή που θέλουμε αν τον γνωρίζουμε αλλιώς πατώντας το πλήκτρο F9 ή το εικονίδιο παρακάτω οθόνη και πατώντας εύρεση μας εμφανίζονται όλοι ασθενείς που βρίσκονται στα ΤΕΠ.

| Ενιαίο Πληροφοριακό Σύστημα για την Υποστήριξη των Επιχειρησιακών<br>Λειτουργιών Μονάδων Υγείας του ΕΣΥ                      | ΤΥΠΟΣ: ΕΓΧΕΙΡΙΔΙΟ ΧΡΗΣΤΗ |
|----------------------------------------------------------------------------------------------------|--------------------------|
| Π.6.3 – Επικαιροποιημένη Λειτουργική και Τεχνική Τεκμηρίωση<br>Ενάτητα: Π.6.3.3 – Αειτουογική Τεκμορίωση / Ενκειρίδιο Χράσης | Έκδοση: 03.00            |
| Λειτουργική Ενότητα: Διαχείρισης Ασθενών                                                                                     |                          |
| Υποσύστημα: Ταμείο Εντολών                                                                                                   |                          |

|            | leren és dém |       |              |              | re milibos |                      |
|------------|--------------|-------|--------------|--------------|------------|----------------------|
|            | ατρικός Φάκα |       | Ημ.Γέννησης  | Κωδικά       | ός Ασθενή  |                      |
| Φύλο ΟΛΑ   | <b>•</b>     |       |              |              |            |                      |
| Κωδ.Ασθενή | Επώνυμο      | Ονομα | Ονομα Πατρός | Ονομα Μητρός | ΑΜΚΑ Φύλο  | Ημ/νία<br>Ο Γέννησης |
|            |              |       |              |              |            |                      |
|            |              |       |              | ļ            |            |                      |
|            |              |       |              | <u> </u>     |            |                      |
|            |              |       |              | <u> </u>     |            |                      |
|            |              |       |              | <u> </u>     |            |                      |
|            |              |       |              | 1            |            |                      |
|            |              |       |              | i i          | ĺ          | -ii                  |
|            |              |       |              |              |            |                      |
|            |              | ][    |              |              |            |                      |
|            |              |       | *            |              |            |                      |

 Διαλέγουμε αυτόν που θέλουμε και μας φέρνει τον κωδικό του στην προηγούμενη οθόνη και πατάμε «ENTER» για να μπορέσουμε να του εισάγουμε χρεώσεις, ακολουθώντας την ίδια διαδικασία που κάνουμε τις πληρωμές εξωτερικών ασθενών από το βήμα 1.2.2.3 και μετά.

| р/via 07/03/2020 Те́лоқ Пе<br>"Параткеттке    |                                                           |                         | v                                                            | Tapp og A                     | τριπμός 51                                                                                                    | Extr.Ropowó                                |
|-----------------------------------------------|-----------------------------------------------------------|-------------------------|--------------------------------------------------------------|-------------------------------|----------------------------------------------------------------------------------------------------|--------------------------------------------|
| 22876200<br>Emilyspe<br>a.Mr.A<br>©014 (0944) | Εταίσμολ που κατά ματά του του Ονώμα<br>Απαρικός Φάντελου | Rapatha mi              | άτη Επιτυγμένη (καια<br>Οναμα Πατρός<br>Ημ.Γέννησης<br>Γ΄ το | agina researanda              | n Ethernen, euronn – Allmon – Hämne<br>Dvoge Minger<br>ni – Milow edense – – – – – – – – – – – – – – – – – – – | Tarang Hansam<br>Linga<br>Mantung          |
| πηρεσίες πρός Τωυλόγηση<br><sup>48</sup>      | Kull Vingestig<br>Travaspi                                | 11400 TH                | ιή<br>γκήθος Τελικά Ποσό Χρέωσ                               | ης Προό στο Τφολόγιο          | Encological Second ( (action)                                                                                  | οίοιτης: Ιστορικό Χράωσης                  |
| 12171 INCIDING METPHEN                        | CRP                                                       | 1                       | 10,00 10,0                                                   | 00,00                         | TED DAPA                                                                                                    | Υπευθ.Δήλωση                               |
|                                               |                                                           |                         |                                                              |                               | Human         22/03/2020           Formoc Flanskinal         121           Zimel         28                    | ПКО АПОΔЕЈЕНІ ПАРОХНІ VI<br>коспл тютинкой |
|                                               |                                                           |                         |                                                              |                               | Σύτουλα Τιμολουσίουτων<br>Ασφ<br>Ταμοίο Περγραφή<br>1 ΙωλΑΕ                                                    | Ποσά Τιμαλογίου<br>.00                     |
| 48 EDITYY 130000270                           |                                                           |                         | Roof Divelo Extrauctai                                       | ν Ζύνελο Προσούξησουν<br>0)00 |                                                                                                    |                                            |
| ດການອາດປະເທດ                                  | Emacorop<br>Arts<br>Touris Tautis Tau                     | ός Ασφαλιστικώ<br>γροφή | <u>ιν Καλύψεων</u><br>Ποσοσιά<br>Επικ. (%)                   | 0000 (%)                      | Αριθρός Τιμ<br>Πατά ΦΠΑ, Πατά στη Τμαλόγια Παρία                                                               | a Tanà 🗛 Huiva Erdeon                      |
| takbothil (24)                                |                                                           |                         |                                                              |                               |                                                                                                    |                                            |

3. Τέλος αφού έχουμε επιλέξει τις χρεώσεις που θέλουμε πατάμε το πλήκτρο F10 ή το εικονίδιο και εκτυπώνεται η απόδειξη και το παραπεμπτικό με τις εξετάσεις που πρέπει να εκτελεστούν για το κάθε εργαστήριο ξεχωριστά.

Έκδοση: 03.00

Λειτουργική Ενότητα: Διαχείρισης Ασθενών

Υποσύστημα: Ταμείο Εντολών

|        |               |                                   | ΑΠΟΔΕΙΞΗ ΠΑ            | ροχής γ  | ПНРЕЗ      | ΣΙΩΝ      |          |         |                     |                          |
|--------|---------------|-----------------------------------|------------------------|----------|------------|-----------|----------|---------|---------------------|--------------------------|
|        |               |                                   |                        |          |            |           |          | AP.II   | ΑΡΑΠΕΜΠΤΙΚΟΥ        |                          |
|        |               |                                   |                        |          |            |           |          |         | ΑΡ.ΕΠΙΣΚΕΨΗΣ        |                          |
|        |               |                                   |                        |          | Κωδ.Α      | σθενή:    | -        | 🗭 Ka    | ωδ. Ιατρ. Φακέλου:  |                          |
|        |               |                                   |                        |          | Túnoc      | пар/кой : | E        | ΠΙ ΠΙΣΤ | ΩΣΕΙ                |                          |
|        |               |                                   |                        |          |            |           |          |         |                     |                          |
| ετοιχε | ΙΑ ΠΑΡΑΣΤΑΤ   | ТКОУ                              |                        |          |            |           |          |         |                     |                          |
| HM/NI  | A             | 03/11/2019                        | ΤΥΠΟΣ ΠΑΡ/ΚΟΥ          |          | 120        | ΣΕΙΡΑ     | 06       | A/A     | 4                   |                          |
| ETOIXE | ΙΑ ΣΧΕΤΙΚΟΥ   | ΠΑΡΑΣΤΑΤΙΚΟΥ                      | 1                      |          |            | 1         | <u> </u> |         |                     |                          |
| HM/NL  | A             |                                   | ΤΥΠΟΣ ΠΑΡ/ΚΟΥ          |          |            | ΣΕΙΡΑ     |          | A/A     |                     |                          |
| TOIXE  | ΙΑ ΑΣΘΕΝΟΥ    | Σ                                 |                        |          |            |           |          |         |                     |                          |
| Επών   | upo: -        |                                   |                        | Όνομα    | : 1        | _         |          |         | Πατρώνυμο:          | -                        |
| 1      | Μητρώνυμο:    |                                   |                        | Kiv.     | . Τηλέα    | φωνο:     |          |         |                     |                          |
| Διεύθ  | θυνση κατοικί | aç: <b>1997 - 1997 - 1997</b>     |                        | T.K I    | Πόλη:      | -         |          |         |                     |                          |
| Ημ     | /νία Γέννησης |                                   |                        | Τηλ      | <b>.</b> : | -         | حصفا     |         | AMKA: 0             |                          |
| AMA:   |               | λσφ. Φορέας: Ε.Ο.Π.Υ.)            | r I.K.A.               |          |            |           | Ιδιότητα | AMEZ/   | Α ΑΣΦΑΛΙΣΜΕΝΟΣ 0%   | Δ.Θέση: 0                |
|        |               |                                   |                        |          |            |           |          | 10-321  | )                   |                          |
| a/a    | κωδικός       | AITIONOFIA - IATPIN               | ΚΕΣ ΠΡΑΞΕΙΣ            |          |            | ΚΩΔ.ΑΣΦ.  | TAM.     | ποΣ.    | ΣΥΜΜΕΤΟΧΗ<br>ΑΣΘΕΝΗ | ΣΥΜΜΕΤΟΧΗ<br>ΑΣΦ.ΤΑΜΕΙΟΥ |
| 1      | 343941        | ΓΕΝΙΚΗ ΕΞΕΤΑΣΗ ΟΥΡ                | ΩN                     |          |            |           |          | 1,00    | 0,00                | 1,7                      |
| 2      | 342726        | ΠΡΟΣΔΙΟΡΙΣΜΟΣ ΣΑΚ                 | ΧΑΡΟΥ ΑΙΜΑΤΟΣ - ΓΛΥΗ   | (ΟΖΗΣ (Ο | L)         |           |          | 1,00    | 0,00                | 2,2                      |
| 3      | 342727        | ΠΡΟΣΔΙΟΡΙΣΜΟΣ ΟΥΡ                 | ΙΑΣ ΑΙΜΑΤΟΣ            |          |            |           |          | 1,00    | 0,00                | 2,20                     |
| 4      | 342728        | KPEATININH AIMATO                 | E (CREAT)              |          |            |           |          | 1,00    | 0,00                | 4,0                      |
| 5      | 342729        | ΠΡΟΣΔΙΟΡΙΣΜΟΣ ΣΤΟ                 | ΑΙΜΑ ΚΑΛΙΟΥ Κ          |          |            |           |          | 1,00    | 0,00                | 5,2                      |
| 6      | 342730        | ΠΡΟΣΔΙΟΡΙΣΜΟΣ ΣΤΟ                 | AIMA NATPIOY NA        |          |            |           |          | 1,00    | 0,00                | 5,23                     |
| 7      | 342731        | ΠΡΟΣΔΙΟΡΙΣΜΟΣ ΣΤΟ                 | ΑΙΜΑ ΧΛΩΡΙΟΥΧΩΝ        |          |            |           |          | 1,00    | 0,00                | 2,8                      |
| 8      | 342732        | ΠΡΟΣΔΙΟΡΙΣΜΟΣ ΣΤΟ                 | ΑΙΜΑ ΦΩΣΦΟΡΟΥ Ρ        |          |            |           |          | 1,00    | 0,00                | 5,2                      |
| 9      | 342733        | ΠΡΟΣΔΙΟΡΙΣΜΟΣ ΣΤΟ                 | ΑΙΜΑ ΑΣΒΕΣΤΙΟΥ         |          |            |           |          | 1,00    | 0,00                | 4,0                      |
| 10     | 342734        | ΓΑΛΑΚΤΙΚΗ ΑΦΥΔΡΟΓ                 | ONAZH (LDH)            |          |            |           |          | 1,00    | 0,00                | 4,7                      |
| 11     | 342735        | ΠΥΡΟΣΤΑΦΥΛΙΚΗ ΤΡΑ                 | NEAMINAEH (ALT/SGPT    | 0        |            |           |          | 1,00    | 0,00                | 4,4                      |
| 12     | 342736        | ΟΞΑΛΟΞΕΙΚΗ ΤΡΑΝΣΑ                 | MINAEH (AST/SGOT)      |          |            |           |          | 1,00    | 0,00                | 4,49                     |
| 13     | 342737        | ΑΛΚΑΛΙΚΗ ΦΩΣΦΑΤΑΣ                 | Ή ΑΙΜΑΤΟΣ (ALP)        |          |            |           |          | 1,00    | 0,00                | 5,03                     |
| 14     | 342738        | IGT                               |                        |          |            |           |          | 1,00    | 0,00                | 5,0                      |
| 15     | 342739        | ΑΜΥΛΑΣΗ ΑΙΜΑΤΟΣ                   | (mmm.)                 |          |            |           |          | 1,00    | 0,00                | 2,20                     |
| 16     | 342740        | OVIKH XOVEDAODINH                 | (TBIL)                 |          |            |           |          | 1,00    | 0,00                | 2,8                      |
| 17     | 342741        | ΑΜΕΣΗ ΧΟΛΕΡΥΘΡΙΝΗ                 | (DBIL)                 |          |            |           |          | 1,00    | 0,00                | 2,8                      |
| 18     | 342742        | ΚΡΕΑΤΙΝΟ-ΦΩΣΦΟΡΙΚ                 | H-KINAΣH (CPK)         |          |            |           |          | 1,00    | 0,00                | 5,0                      |
| 19     | 342743        | ΠΡΟΣΔΙΟΡΙΣΜΟΣ ΚΡΕ/<br>-MB (CK-MB) | ΑΤΙΝΟΦΩΣΦΟΚΙΝΑΣΗΣ      | κλάσμα   | τος        |           |          | 1,00    | 0,00                | 11,8                     |
| 20     | 344017        | TPOTIONINH OPOY                   |                        |          |            |           |          | 1,00    | 0,00                | 15,00                    |
|        |               | PROPAGORIZANON PRO                | ATTAL OVERTICON OFFICE |          |            |           |          | 1.00    | 0.00                | 2.8                      |

EEETAZEIZ ANA EPPAZTHPIO AP ITAPATEMITTIKOV ASO, TAMERO : 2 E.O.T.Y.Y. AP.ETIESKE4495 TED Kinh Anthrun (and Long. Deskéhou) AMKA. Τύπος παρ/κού : ETU (U2TO2E) TELEXETA FIAPAETA TIKON TYPE TAP/KOY HMUNIA 03/11/2019 120 **JETPA** 06 A/A

| ERTATIN | PIO 5511 ELONAGONOFIKO TMHMA |        |          |
|---------|------------------------------|--------|----------|
| KQA.    | TEPJIPAOH EEETA2H2           | nceot. | ITM.MON. |
| 343941  | TENDOH EEETAZH OVPON 804.    | 1,00   | 1,75     |

### 1.3.7 Πως εκδίδω Απόδειξη Είσπραξης (Εξοφλήσεις);

- 1. Επιλέγουμε την καρτέλα 17-Ταμείο Εντολών.
- 2. Επιλέγουμε τον φάκελο Πληρωμές εξωτερικών ασθενών
- 3. Επιλέγουμε Απόδειξη Είσπραξης (Εξοφλήσεις)

| Ενιαίο Πληροφοριακό Σύστημα για την Υποστήριξη των Επιχειρησιακών | ΤΥΠΟΣ: ΕΓΧΕΙΡΙΔΙΟ ΧΡΗΣΤΗ |
|-------------------------------------------------------------------|--------------------------|
| Λειτουργιών Μονάδων Υγείας του ΕΣΥ                                |                          |
| Π.6.3 – Επικαιροποιημένη Λειτουργική και Τεχνική Τεκμηρίωση       | Έκδοση: 03.00            |
| Ενότητα: Π.6.3.3 – Λειτουργική Τεκμηρίωση / Εγχειρίδιο Χρήσης     |                          |
| Λειτουργική Ενότητα: Διαχείρισης Ασθενών                          |                          |
| Υποσύστημα: Ταμείο Εντολών                                        |                          |
|                                                                   |                          |

Αλλαγή Συνθηματικού
Η Ταμείο Εντολών
Η Πληρωμές Εξωτερικών Ασθενών
Η Ανοιγμα Ταμείου
Η Κλείσιμο Ταμείου

- 😾 Πληρωμές εξωτερικών ασθενών
- −<mark>₩</mark> Απόδειξη Είσπραξης (ΕξοφΛήσεις)
- 👮 Πιστωτικό Τιμολόγιο (Ελεύθερο)
- −👮 Τ.Π.Υ. (Ελεύθερο) −👮 Πληρωμή Εξετάσεων στα ΤΕΠ
- − 👮 Εκκρεμότητες Εξωτερικών Ασθενών
- − 😾 Καρτέλα πελάτη
- − 😾 Καρτέ∧α ταμείου
- 😾 Μητρώο Ασθενών ⊕- 🧰 Εκτυπώσεις
- 4. Η οθόνη που εμφανίζεται είναι η εξής:

| unia 20/04/2017 Timoc Rapikoli 830 | AFIDAEIEH EIDTIFAEHD / | VID EEDT AIBENH     | Inpd 99    | Αμιημός  <br>Γ Κατύχ χτίρου      | pdqaa | £Xtr.Rapawa        |
|------------------------------------|------------------------|---------------------|------------|----------------------------------|-------|--------------------|
| ωε Αστιτική Καρτέλο πελάπ          | 1 Ap.Noontolog         | AWO                 | tuc        |                                  | 1     | time: liuon=i      |
| Emineue                            | 0+0+0                  | Qiaya Danabe        |            | Ovaus Metsióc                    |       | Louis              |
| ANKA                               | intenio: Denzhoc       | Hy Fivming          |            |                                  |       | siperator -        |
| Dúka                               | Τρέχουσα Χρήση         | Παρελθοπίτα Χρήση Η | ola keutus |                                  |       |                    |
| alavia                             |                        |                     | Tloop      |                                  |       |                    |
|                                    |                        |                     | -          | -                                |       |                    |
|                                    |                        |                     |            |                                  |       |                    |
|                                    |                        |                     |            |                                  |       |                    |
|                                    |                        |                     |            |                                  |       |                    |
|                                    |                        |                     |            |                                  |       |                    |
|                                    |                        |                     |            |                                  |       |                    |
|                                    |                        |                     |            |                                  |       |                    |
|                                    |                        |                     |            |                                  | _     |                    |
|                                    |                        |                     |            | Baire                            |       |                    |
|                                    |                        |                     |            | Byiete<br>Tirese Doctoria        |       |                    |
|                                    |                        | ĨJVØAE              |            | Byint<br>Time:Denni<br>Time:Zapi |       | accella contration |

| Ενιαίο Πληροφοριακό Σύστημα για την Υποστήριξη των Επιχειρησιακών<br>Λειτουργιών Μονάδων Υγείας του ΕΣΥ                                                                                                | ΤΥΠΟΣ: ΕΓΧΕΙΡΙΔΙΟ ΧΡΗΣΤΗ |
|----------------------------------------------------------------------------------------------------|--------------------------|
| Π.6.3 – Επικαιροποιημένη Λειτουργική και Τεχνική Τεκμηρίωση<br>Ενότητα: Π.6.3.3 – Λειτουργική Τεκμηρίωση / Εγχειρίδιο Χρήσης<br>Λειτουργική Ενότητα: Διαχείρισης Ασθενών<br>Υποσύστημα: Ταμείο Εντολών | Έκδοση: 03.00            |

#### 1.3.7.1.1 **Γενικά**

- 1. Τα πεδία «Ημερομηνία», «Τύπος Παραστατικού», «Σειρά», «Αριθμός» είναι τα στοιχεία στα οποία θα καταχωρηθεί το παραστατικό. Ο «Τύπος Παραστατικού» αναφέρεται στο παραστατικό (Απόδειξη Παροχής Υπηρεσιών-Μετρητοίς ή ΤΠΥ-Επί πιστώσει) το οποίο θα καταχωρηθεί στο σύστημα και οι παράμετροί του ορίζονται από την οθόνη «Κωδικοί Παραστατικών» που βρίσκεται στο υποσύστημα «ΠΑΡΑΜΕΤΡΩΝ» στον φάκελο «Παράμετροι Λογιστηρίου Ασθενών» στην επιλογή «Παραστατικά». Το πεδίο «Σειρά» αναφέρεται και είναι συσχετισμένο με τον χρήστη στον οποίο θα καταχωρήσει το παραστατικό. Σε κάθε χρήστη που θέλουμε να καταχωρεί Αποδείξεις Παροχής Υπηρεσιών ή/και Τιμολόγια Παροχής Υπηρεσιών πρέπει να ορίσουμε τα παραστατικά και τα ακυρωτικά τους. Το συγκεκριμένο πεδίο ενημερώνετε παραμετρικά αρχικά από την οθόνη «Σειρές παραστατικών» που βρίσκεται στο υποσύστημα «ΠΑΡΑΜΕΤΡΩΝ» στον φάκελο «Παράμετροι Λογιστηρίου Ασθενών» στην επιλογή «Παραστατικά» οπού ορίζω γενικά τις σειρές για το συγκεκριμένο παραστατικό και από τις οθόνες «Ταμεία», «Προεπιλεγμένα παραστατικά ανά Χρήστη» και «Συσχετιζόμενα Παραστατικά» τα οποία βρίσκονται στο υποσύστημα «ΠΑΡΑΜΕΤΡΩΝ» στον φάκελο «Παράμετροι Λογιστηρίου Ασθενών» στην επιλογή «Παραστατικά» όπου ορίζουμε σε συγκεκριμένο χρήστη συγκεκριμένη σειρά στο ταμείο (από την οθόνη: Ταμεία), το παραστατικό Απόδειξη Παροχής Υπηρεσιών και Τιμολόγιο Παροχής Υπηρεσιών που θέλουμε να μπορεί να καταχωρεί( από την οθόνη: Προεπιλεγμένα παραστατικά ανά Χρήστη) καθώς και τα συσχετιζόμενα παραστατικά από αυτά που έχουμε ορίσει στον κάθε χρήστη (από την οθόνη: Συσχετιζόμενα Παραστατικά). Το πεδίο «Ημερομηνία» αναφέρεται στην ημερομηνία που θα καταχωρηθεί το παραστατικό . Το πεδίο «Αριθμός» είναι ένας αύξων αριθμός που παίρνει η σειρά που έχουμε ορίσει για τον συγκεκριμένο τύπο παραστατικού κάθε φορά που κάνουμε καταχώρηση απόδειξης ή τιμολογίου.
- 2. Το πεδίο «Καταγραφή Χειρόγραφου» αν επιλεγεί με το τετράγωνο (check box) μπορεί να καταχωρηθεί Απόδειξη ή Τιμολόγιο με ημερομηνία προγενέστερη της ημερομηνίας καταχώρησης.
- 3. Το πεδίο «Σχετικό Παραστατικό» είναι συμπληρωμένο όταν κάνουμε ανάκτηση καταχωρημένου παραστατικού (Απόδειξης ή ΤΠΥ) και αναφέρεται σε σχετικό παραστατικό (ακυρωτικό) που έχει εκδοθεί για το συγκεκριμένο καθώς και τα στοιχεία του («Ημ/νία», «Τύπος Παρ/κού», «Σειρά», «Αριθμός»).
- 4. Το πεδίο «Μέσω κάρτας» αναφέρεται στο ποσό που μπορεί να πληρώσει τη στιγμή της έκδοσης της απόδειξης είσπραξης ο ασθενής συμπληρώνοντάς το στο αντίστοιχο πεδίο

| Ενιαίο Πληροφοριακό Σύστημα για την Υποστήριξη των Επιχειρησιακών<br>Λειτουργιών Μονάδων Υγείας του ΕΣΥ | ΤΥΠΟΣ: ΕΓΧΕΙΡΙΔΙΟ ΧΡΗΣΤΗ |
|----------------------------------------------------------------------------------------------------|--------------------------|
| Π.6.3 – Επικαιροποιημένη Λειτουργική και Τεχνική Τεκμηρίωση                                             | Έκδοση: 03.00            |
| Ενότητα: Π.6.3.3 – Λειτουργική Τεκμηρίωση / Εγχειρίδιο Χρήσης                                           |                          |
| Λειτουργική Ενότητα: Διαχείρισης Ασθενών                                                                |                          |
| Υποσύστημα: Ταμείο Εντολών                                                                              |                          |

### 1.3.7.1.2 **Έκδοση Απόδειξης**

1. Στο πεδίο «Κωδ. Ασθενή» στην οθόνη «Απόδειξη Είσπραξης Από Εξωτερικό Ασθενή» πατάμε το πλήκτρο F9

ή το εικονίδιο 🔎 ώστε να κάνουμε αναζήτηση βάσει των παρακάτω κριτηρίων και να βρούμε τον ασθενή για τον οποίο θέλουμε να βγάλουμε απόδειξη είσπραξης.

| 🦉 MHTPO  | ΟΟ ΑΣΘΕΝΩΝ | ••••••••••••••••••••••••••••••••••••••• |        |                 |          |                |   | -22222 X |
|----------|------------|-----------------------------------------|--------|-----------------|----------|----------------|---|----------|
| Επτώνυμο |            |                                         | Ονομα  | Отор            | α Πατρός | Ονομα Μητρός   | [ | _        |
| АМКА     |            | Ιατρικός Φ                              | άκελος | Нµ.Г            | έννησης  | Κωδικός Ασθενή |   |          |
| Φύλο     | ΟΛΑ        | -                                       |        | Παλιός Ιατρικός | Φάκελος  |                |   |          |

2. Εφόσον έχουμε βρει τον ασθενή, συμπληρώνουμε τα πεδία Αιτιολογία και Ποσό.

| Hulvia 20/04/2017 | Témos Rapikos 836 | ADOLEIEH EIZIPAEHZ | AND EEDT ASBENA  | 4            | Σcupii 99   | . A  | propos | Karax xnoovodeou      | Ager.Dapoixo   |   |
|-------------------|-------------------|--------------------|------------------|--------------|-------------|------|--------|-----------------------|----------------|---|
| Kuð Adecvit       | Καρτέλα πελάτη    | Ap Noon Nooc       | An               | ið į         |             | Ews  |        |                       | Timps Troling  | - |
| Emilyupo Harris   |                   | Ovope              |                  | Ονομα Πατρός |             | 0    | Oveys  | Μητρός                | They           | - |
| AliKA TERMINA     | le.               | παρικός Φάνελος    | and increase and | HUSENNANC    |             |      |        |                       | Apatros        |   |
| Φάλο              |                   | Τρέχουσα Χρήση     | Tinpe/dolog Xp   | hơn.         | Mitow sdame |      |        |                       |                |   |
| milauin'          |                   |                    |                  |              |             | Dece |        |                       |                |   |
| and the           |                   |                    |                  |              | 1           |      | 2      |                       |                |   |
|                   |                   |                    |                  |              | -           | -    | 1      |                       |                |   |
|                   |                   |                    |                  |              | 1           | -    |        |                       |                |   |
|                   |                   |                    |                  |              |             | -    |        |                       |                |   |
|                   |                   |                    |                  |              |             | -    |        |                       |                |   |
|                   |                   |                    |                  |              |             |      |        |                       |                |   |
|                   |                   |                    |                  |              |             |      |        |                       |                |   |
|                   |                   |                    |                  |              |             |      |        | NW/YE                 | -              |   |
|                   |                   |                    |                  |              | 1           |      |        | Three files and       | -              |   |
|                   |                   |                    |                  |              |             |      | 21     | Lives                 | Fadoor Amumum  |   |
|                   |                   |                    |                  | Ideal        | 10          |      |        |                       |                |   |
| when I            |                   |                    |                  |              | _           |      |        | ANTEL TOXIEH ME TIMOA | OFIA 2E AZOENH |   |
| Toulou .          |                   |                    |                  |              |             |      |        |                       |                |   |

Τέλος, πατάμε το πλήκτρο F10 ή το εικονίδιο 🔚 και εκτυπώνεται η απόδειξη.

| Ενιαίο Πληροφοριακό Σύστημα για την Υποστήριξη των Επιχειρησιακών | ΤΥΠΟΣ: ΕΓΧΕΙΡΙΔΙΟ ΧΡΗΣΤΗ |
|-------------------------------------------------------------------|--------------------------|
| Λειτουργιών Μονάδων Υγείας του ΕΣΥ                                |                          |
| Π.6.3 – Επικαιροποιημένη Λειτουργική και Τεχνική Τεκμηρίωση       | Έκδοση: 03.00            |
| Ενότητα: Π.6.3.3 – Λειτουργική Τεκμηρίωση / Εγχειρίδιο Χρήσης     |                          |
| Λειτουργική Ενότητα: Διαχείρισης Ασθενών                          |                          |
| Υποσύστημα: Ταμείο Εντολών                                        |                          |

|                |              |                       | ANOAELEH EIZNPA                                                                                                    | AEH2 ANO  | EEQT     | AZOENH       |     | AP. MAP | AREMI   | TIKOY                                  | _  |       |
|----------------|--------------|-----------------------|----------------------------------------------------------------------------------------------------|-----------|----------|--------------|-----|---------|---------|----------------------------------------|----|-------|
|                |              |                       |                                                                                                    | ,         | Kooð, Ar | atevá        | _   | Kuð     | . Iarp. | κεψης<br>Φακέλουι                      | -  | -     |
|                |              |                       |                                                                                                    |           | Túnoc    | παρ/κού :    |     | метрито | 12      |                                        | -  |       |
| ETOIXEIA RAPAS | TATIKOY      |                       | The second second second                                                                                                    |           |          |              | _   |         |         |                                        |    |       |
| HM/NIA         | 21/02/       | 2020                  | ΤΥΠΟΣ ΠΑΡ/ΚΟΥ                                                                                                    | 11        | 830      | <b>SEIPA</b> | 21  | A/A     |         |                                        | 1  |       |
| TOIXEIA ZXETIK | OY TAPATTA   | TIKOY                 | Contraction of the local division of the local division of the loc | 10        | -        |              | -   |         |         |                                        |    |       |
| HM/NIA         |              | Contraction of the    | ΤΥΠΟΣ ΠΑΡ/ΚΟΥ                                                                                                    |           | -        | ZEIPA        | -   | A/A     | -       |                                        |    |       |
| TOIXELA ATOEN  | OVE          |                       |                                                                                                    | -         |          |              |     |         |         |                                        |    |       |
| Encircupo:     | -            |                       |                                                                                                    | ΤΟνομα:   |          |              |     |         | Πατρ    | เล้าบนเมตะ                             | -  |       |
| Μητρώνυμ       | 101          | _                     |                                                                                                    | Kiva      | Τηλέο    | puvor        | _   |         | 10.00   | and the second                         |    |       |
| Διεύθυνση κατ  | oikiaci inte | and the second second |                                                                                                    | T.K I     | Tákni    |              |     |         | -       |                                        |    |       |
| Hu/yia Févyn   | iana a       |                       |                                                                                                    | TnA       | -        | -            | -   |         | -       | AMKA                                   |    |       |
| α/α ΚΠΔΙΚΟ     | AITION       | TA - IATP             | IKEZ IIPAJEIZ                                                                                                    |           |          |              | -   |         |         | no                                     | 2. | nozo  |
| 1 0            | EEOΦΛΗ       | EH @APMA              | KOY FIBROGAMMIN 2501                                                                                                    | ιυ (ποΣοτ | HTA 2    | FLACON)      |     |         |         | 1.0                                    | 00 | 245.9 |
|                |              |                       |                                                                                                    |           | 1.1      |              |     |         | 1       | YNOAO ;                                |    | 245.9 |
| ΣΥΝΟΛΟ (ολ     | ογράφως)     | AIAKOTIA              | ZAPANTA BENTE EVPO                                                                                                    | & ENENN   | HNTA     | AYO AERTA    | •   |         |         |                                        | -  |       |
|                |              |                       |                                                                                                    |           |          |              | 1   |         | -       | METPHT                                 | A  | 245.9 |
|                |              |                       |                                                                                                    |           |          |              | E F |         | ME      | CO KAPTA                               | 2  | 0.0   |
| ПАРАТНР        | HEELE        |                       |                                                                                                    |           |          |              | _   |         |         |                                        | -  |       |
|                |              | 1                     |                                                                                                    |           |          |              | 1   | EKKA    | OAPLE   | EN HOTO                                | 2  | 0,0   |
|                |              |                       |                                                                                                    |           |          |              |     | DAHP    | K2ME2   | ASOENOY                                | Σ  | 0,0   |
|                |              |                       |                                                                                                    |           |          |              |     |         |         | 10 1 1 1 1 1 1 1 1 1 1 1 1 1 1 1 1 1 1 |    |       |

O/H AABON

#### 1.3.7.1.3 Ακύρωση απόδειξης/τιμολογίου

- 1. Επιλέγουμε στην καρτέλα 17-ΤΑΜΕΙΟ ΕΝΤΟΛΩΝ.
- 2. Επιλέγουμε τον φάκελο Πληρωμές εξωτερικών ασθενών.
- 3. Επιλέγουμε Απόδειξη Είσπραξης (Εξοφλήσεις).

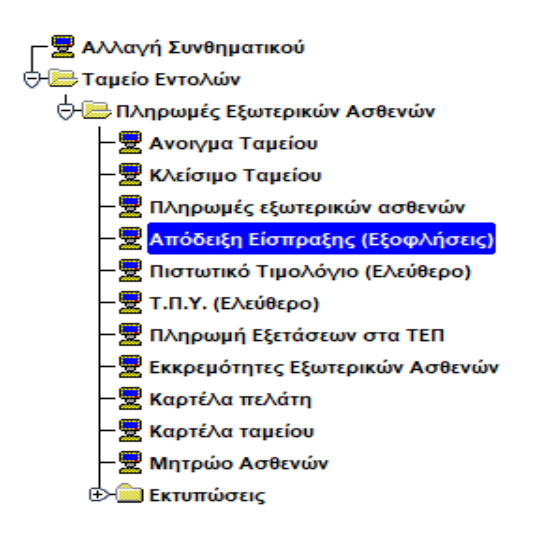

| Ενιαίο Πληροφοριακό Σύστημα για την Υποστήριξη των Επιχειρησιακών<br>Λειτουργιών Μονάδων Υγείας του ΕΣΥ | ΤΥΠΟΣ: ΕΓΧΕΙΡΙΔΙΟ ΧΡΗΣΤΗ |
|----------------------------------------------------------------------------------------------------|--------------------------|
| Π.6.3 – Επικαιροποιημένη Λειτουργική και Τεχνική Τεκμηρίωση                                             | Έκδοση: 03.00            |
| Ενότητα: Π.6.3.3 – Λειτουργική Τεκμηρίωση / Εγχειρίδιο Χρήσης                                           |                          |
| Λειτουργική Ενότητα: Διαχείρισης Ασθενών                                                                |                          |
| Υποσύστημα: Ταμείο Εντολών                                                                              |                          |

4. Η οθόνη που εμφανίζεται είναι η παρακάτω

| Huivia  20/64/2017 | Tumo; flapicosi 830 | NIOLEICH EIDTPACHI                 | ADO ÉEDT AZGENH  | Icod 99      | Ratur, macovedgeou           | -1 gcr./soper.eo        |
|--------------------|---------------------|------------------------------------|------------------|--------------|------------------------------|-------------------------|
| RUB ADBELL         | Καρτέλα πολάτη      | An Noonkciuc                       | And              | twe          |                              | Turney Date casi        |
| Emánapo            |                     | Orque                              | Ovour Repit      |              | Dvape Wryadi;                | 1040                    |
| ANKA               |                     | Imparts densing                    | Mil FERSONIAC    | 0            |                              | epitote                 |
| wilke -            |                     | <ul> <li>Τριχουσα Χρηση</li> </ul> | Παρελθούσα Χρήση | paneko watak |                              |                         |
| mikovla            |                     |                                    |                  | Horió        |                              |                         |
|                    |                     |                                    |                  | 1            |                              |                         |
|                    |                     |                                    |                  |              |                              |                         |
|                    |                     |                                    |                  |              |                              |                         |
|                    |                     |                                    |                  |              |                              |                         |
|                    |                     |                                    |                  |              |                              |                         |
|                    |                     |                                    |                  | -            |                              |                         |
|                    |                     |                                    |                  |              |                              |                         |
|                    |                     |                                    |                  |              | TELLAND.                     |                         |
|                    |                     |                                    |                  |              | Thirty output                | 0                       |
|                    |                     |                                    |                  |              | Times manual<br>Times manual | 100000-04-00-0004       |
|                    |                     |                                    | Tion             |              | Times name                   | a allanimi sociali anna |
| a                  |                     | -                                  | Isen             |              |                              |                         |

5. Μπορούμε να ακυρώσουμε Απόδειξη Είσπραξης (μετρητοίς) την ίδια ημέρα ακολουθώντας την παρακάτω

διαδικασία. Πατάμε το πλήκτρο F7 ή το εικονίδιο 🗾 και μπορούμε είτε αν γνωρίζουμε το παραστατικό να συμπληρώσουμε κατευθείαν τα στοιχεία στα παρακάτω πεδία

| HpMa | Τύπος Παρίκού                                                                                                    | Eopá | ADIINPOC |  |
|------|----------------------------------------------------------------------------------------------------|------|----------|--|
|      | and the second second sec |      |          |  |

είτε πατώντας το πλήκτρο F9 ή το εικονίδιο 🔎 να διαλέξουμε από τα εκδοθέντα παραστατικά πατώντας Εύρεση και διαλέγοντας το παραστατικό που θέλουμε

|                 | _         | μνα<br>κύκλ<br>Σαμά<br>¢ Α# | Euch<br>Euchar<br>Euc<br>Euc |       | ημημα<br>ουτικό<br>Σεωτή<br>τα ΑΑ | Arro Roy<br>Arro Roy<br>Arro I |
|-----------------|-----------|-----------------------------|------------------------------|-------|-----------------------------------|--------------------------------|
|                 |           | Overhouse                   |                              | _     | otterri                           | Luderoq as                     |
| Ποσά Τιμολογίου | Ethomopia | Kuið Rchöng                 | A/A                          | Leipó | Παρσίκο                           | Halvin                         |
|                 |           |                             |                              |       |                                   |                                |
|                 |           |                             |                              | -     |                                   |                                |
|                 |           |                             |                              |       |                                   | _                              |
|                 | -         | 1                           | -                            | -     |                                   | -                              |

6. Αφού έχουμε βρει το παραστατικό που θέλουμε πατάμε το πλήκτρο F8 ή το εικονίδιο 💹 και κάνουμε ανάκτηση το παραστατικό.

| Ενιαίο Πληροφοριακό Σύστημα για την Υποστήριξη των Επιχειρησιακών | ΤΥΠΟΣ: ΕΓΧΕΙΡΙΔΙΟ ΧΡΗΣΤΗ |
|-------------------------------------------------------------------|--------------------------|
| Λειτουργιών Μονάδων Υγείας του ΕΣΥ                                |                          |
| Π.6.3 – Επικαιροποιημένη Λειτουργική και Τεχνική Τεκμηρίωση       | Έκδοση: 03.00            |
| Ενότητα: Π.6.3.3 – Λειτουργική Τεκμηρίωση / Εγχειρίδιο Χρήσης     |                          |
| Λειτουργική Ενότητα: Διαχείρισης Ασθενών                          |                          |
| Υποσύστημα: Ταμείο Εντολών                                        |                          |
|                                                                   |                          |

| ANOAEIEH EILTIPA   | EHE ADO EEDTEPIKO AEGE    | NH CHANNEL (CA                        | and the second second     | 10000000       | alaan san sa | 1400000 | a dia amandra and | line - Manderstanding 1       |
|--------------------|---------------------------|---------------------------------------|---------------------------|----------------|--------------|---------|-------------------|-------------------------------|
| H 1 🕱              |                           | ····································· |                           |                |              |         |                   | Avdwargerg                    |
| Hydrie (04/02/2029 | Τύπος Πορίκου (338        | ADIOAEUH EIZOPAEHS                    | AND ELIGT AXCENH          | -              | Ingid 44     | 4       | Thetra previous   | Zgri Dapoleš                  |
| Kult Anton         | Rapatha aching            | Ap NormAsia;                          | Ano                       | <u>}</u>       |              | Enci    |                   | Times Plantant                |
| Emissipe           |                           | Quesa a                               |                           | Overs Timado   |              |         | Dvojar Mrypei;    | Eine                          |
| AMKA               |                           | Ιατρικός Φέκελος                      |                           | Mar Country of |              | 1       |                   | Aphility                      |
| dalas A            |                           | - ()=p=mt.Comm                        | Things the second Real of |                | Мани кортор  |         | 1111 day          |                               |
| Amiskayis          |                           |                                       |                           |                |              | Flags   |                   |                               |
| EDWARD YTT ANA     | CITHE OF 02-2020 TEMAAS A | W.S.                                  |                           |                | 1            | 812.48  | -                 |                               |
|                    |                           |                                       |                           |                |              |         |                   |                               |
|                    |                           |                                       |                           |                |              |         |                   |                               |
|                    |                           |                                       |                           |                |              | _       |                   |                               |
|                    |                           |                                       |                           |                | -            | _       |                   |                               |
|                    |                           |                                       |                           |                | -            | _       | -                 |                               |
|                    |                           |                                       |                           |                | -            |         | The Constant      | 2+8                           |
|                    |                           |                                       |                           |                | -            | _       | 1000000           | ANY DOTING ADDARED IT DADOUNT |
|                    |                           |                                       |                           |                | 1            | -       | Ded at            | Frank and a subscription      |
|                    |                           |                                       |                           | Tava           | Att          | 613.48  | - top -           | Concellenting                 |
| ALC: NOT           |                           |                                       |                           |                | _            |         | ANTUTOXUR ME TIM  | NOTIA TE ATOENH               |
| area (             |                           |                                       |                           |                |              |         |                   |                               |
|                    |                           |                                       |                           |                |              |         | ENANEKTYOLIEH     |                               |

7. Τέλος πατάμε το κουμπί «Έκδοση Ακυρωτικού» και στο παρακάτω μήνυμα που θα εμφανιστεί πατάμε «ΝΑΙ» για να ακυρωθεί η απόδειξη.

| Stop ! |   | ***************************************              |
|--------|---|------------------------------------------------------|
| (      | • | Αριθμός ακυρωτικών : 1 . Να προχωρήσω στην ακύρωση ; |
|        |   |                                                      |

|              |                      | ΑΚΥΡΟΤΙΚΟ ΑΠΟΔ | EIENP.ARO EEO | T.ASGENH     |    | 40.0404     | neurosc 1                    |       |
|--------------|----------------------|----------------|---------------|--------------|----|-------------|------------------------------|-------|
|              |                      |                | Km5.4         | Actilie vije | -  | Ai<br>Kiuđ. | ENIEKEWHE<br>Tomp. Good Aour | _     |
|              |                      |                | Túnos         | ( οορ/κού (  |    | METRHTON    |                              |       |
| TOIXEIA HAPA | TATIKOV              |                | 1.175         |              | -  | 0.00.0      |                              |       |
| HM/NIA       | 03/03/2020           | τγπάξ πάρ/κογ  | 831           | 2EIPA        | 21 | A/A         | 1                            |       |
| TODEIA INETT | KOY HAPATTATIKOY     |                |               |              | -  | 10          |                              |       |
| HM/NIA       | 03/03/2020           | TYTIOZ HAP/KOY | 830           | ZEIPA        | 21 | A/A         | 2                            |       |
| CIDEIA ALUEI | 1012                 |                |               | -            | -  |             |                              |       |
| Endowappe a  |                      |                | Ovelide M     | -            | _  | 1           | Πατρώνωμο:                   | -     |
| Mistpovy     | UN CONTRACTOR        |                | Key, TriAd    | UHUW01       | -  |             | and and so the               | _     |
| Διεύθυνση κα | 10Hidt:              |                | T.K Pohna     | -            | -  |             |                              |       |
| Hu/9/0 Fev   | nonci                |                | Truk-1        | -            |    |             | AMKA:                        |       |
| α/α ΚΠΔΙΚ    | OZ ALTIONOPIA - LATI | PIKET REALETT  |               | 1            |    |             | 002.                         | 0.023 |
| 1 0          | ENANTI M             |                |               |              | _  | <u>.</u>    | 1,00                         | 50.0  |
|              |                      |                |               |              |    |             | EYNOAO I                     | 50,0  |
| TYNOAD (0.   | λογράφως) ΠΕΝΗΝΤ     | A EVPO         |               |              |    |             |                              |       |
|              |                      |                |               |              | -  |             | METOHTAL                     | 50.0  |
|              |                      |                |               |              | -  |             | METO KAPTAT                  | 0.0   |
| ПАРАТН       | IPHEELE              |                |               |              | -  |             | STREET STREET                |       |
|              | 1                    |                |               |              | 1  | EKKAB       | APIZOEN HOZO                 | 0.0   |
|              |                      |                |               |              | -  | ПАНРС       | MEX ALGENOYL                 | 0.0   |
|              |                      |                |               |              | 1. | 2.0000      |                              |       |

| Ενιαίο Πληροφοριακό Σύστημα για την Υποστήριξη των Επιχειρησιακών | ΤΥΠΟΣ: ΕΓΧΕΙΡΙΔΙΟ ΧΡΗΣΤΗ |
|-------------------------------------------------------------------|--------------------------|
| Λειτουργιών Μονάδων Υγείας του ΕΣΥ                                |                          |
| Π.6.3 – Επικαιροποιημένη Λειτουργική και Τεχνική Τεκμηρίωση       | Έκδοση: 03.00            |
| Ενότητα: Π.6.3.3 – Λειτουργική Τεκμηρίωση / Εγχειρίδιο Χρήσης     |                          |
| Λειτουργική Ενότητα: Διαχείρισης Ασθενών                          |                          |
| Υποσύστημα: Ταμείο Εντολών                                        |                          |

| Ενιαίο Πληροφοριακό Σύστημα για την Υποστήριξη των Επιχειρησιακών | ΤΥΠΟΣ: ΕΓΧΕΙΡΙΔΙΟ ΧΡΗΣΤΗ |
|-------------------------------------------------------------------|--------------------------|
| Λειτουργιών Μονάδων Υγείας του ΕΣΥ                                |                          |
| Π.6.3 – Επικαιροποιημένη Λειτουργική και Τεχνική Τεκμηρίωση       | Έκδοση: 03.00            |
| Ενότητα: Π.6.3.3 – Λειτουργική Τεκμηρίωση / Εγχειρίδιο Χρήσης     |                          |
| Λειτουργική Ενότητα: Διαχείρισης Ασθενών                          |                          |
| Υποσύστημα: Ταμείο Εντολών                                        |                          |

### 1.3.8 Πώς Εκδίδω Ελεύθερο Τ.Π.Υ;

- 1. Επιλέγουμε την καρτέλα 17-Ταμείο Εντολών.
- 2. Επιλέγουμε τον φάκελο Πληρωμές Εξωτερικών Ασθενών
- 3. Επιλέγουμε Τ.Π.Υ. (Ελεύθερο)

#### 

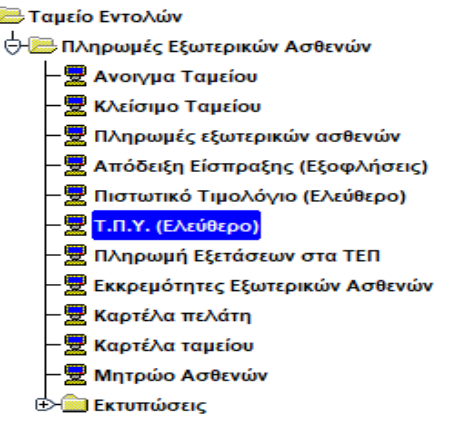

4. Το σύστημα εμφανίζει την παρακάτω οθόνη.

| unvia 20:04/2017                      | Τύπος Παρίκου 690     | TIMOVOLI DI NAPOVALI VITA                                        | EDAN                                                                                      | Topd 99 Aut          | hor (                           | Eger.Napolkó                                                                                                    |
|---------------------------------------|-----------------------|------------------------------------------------------------------|-------------------------------------------------------------------------------------------|----------------------|---------------------------------|----------------------------------------------------------------------------------------------------|
| Emierana<br>Emierana<br>Absca<br>Dùbb | <u>Καρτέλα υτλάτη</u> | Ao Noonhiso(<br>Ovase)<br>movels distance<br>Manganok, * Fei mar | Από<br>Ονομε Παηλίς<br>Ημ.ΓΓεννιατς<br>Πύσαι <sup>Φ</sup> Τρέχουσο Χρήση <sup>Φ</sup> Παρ | Εκς<br>κλανόσα Χρήση | Wowa Mittpoc {                  | Timor Timor |
| EASYIE                                |                       |                                                                  |                                                                                           | *                    | Hafter<br>Trend Hyperol<br>Zaid | Siên: Ataméran                                                                                                    |
|                                       |                       |                                                                  | Toucks                                                                                    |                      | INANEKTYDEEN                    |                                                                                                    |

#### 1.3.8.1.1 **Γενικά**

1. Τα πεδία «Ημερομηνία», «Τύπος Παραστατικού», «Σειρά», «Αριθμός» είναι τα στοιχεία στα οποία θα καταχωρηθεί το παραστατικό. Ο «Τύπος Παραστατικού» αναφέρεται στο παραστατικό (Απόδειξη Παροχής Υπηρεσιών-Μετρητοίς ή ΤΠΥ-Επί πιστώσει) το οποίο θα καταχωρηθεί στο σύστημα και οι παράμετροί του ορίζονται από την οθόνη «Κωδικοί Παραστατικών» που βρίσκεται στο υποσύστημα «ΠΑΡΑΜΕΤΡΩΝ» στον φάκελο «Παράμετροι Λογιστηρίου Ασθενών» στην επιλογή «Παραστατικά». Το πεδίο «Σειρά» αναφέρεται και είναι συσχετισμένο με τον χρήστη στον οποίο θα καταχωρήσει το παραστατικό. Σε κάθε χρήστη που θέλουμε να καταχωρεί Αποδείξεις Παροχής Υπηρεσιών ή/και Τιμολόγια Παροχής Υπηρεσιών πρέπει να ορίσουμε τα παραστατικά και τα ακυρωτικά τους. Το συγκεκριμένο πεδίο ενημερώνετε παραμετρικά αρχικά

| Ενιαίο Πληροφοριακό Σύστημα για την Υποστήριξη των Επιχειρησιακών<br>Λειτουργιών Μονάδων Υγείας του ΕΣΥ | ΤΥΠΟΣ: ΕΓΧΕΙΡΙΔΙΟ ΧΡΗΣΤΗ |
|----------------------------------------------------------------------------------------------------|--------------------------|
| Π.6.3 – Επικαιροποιημένη Λειτουργική και Τεχνική Τεκμηρίωση                                             | Έκδοση: 03.00            |
| Ενότητα: Π.6.3.3 – Λειτουργική Τεκμηρίωση / Εγχειρίδιο Χρήσης                                           |                          |
| Λειτουργική Ενότητα: Διαχείρισης Ασθενών                                                                |                          |
| Υποσύστημα: Ταμείο Εντολών                                                                              |                          |

από την οθόνη «Σειρές παραστατικών» που βρίσκεται στο υποσύστημα «ΠΑΡΑΜΕΤΡΩΝ» στον φάκελο «Παράμετροι Λογιστηρίου Ασθενών» στην επιλογή «Παραστατικά» οπού ορίζω γενικά τις σειρές για το συγκεκριμένο παραστατικό και από τις οθόνες «Ταμεία», «Προεπιλεγμένα παραστατικά ανά Χρήστη» και «Συσχετιζόμενα Παραστατικά» τα οποία βρίσκονται στο υποσύστημα «ΠΑΡΑΜΕΤΡΩΝ» στον φάκελο «Παράμετροι Λογιστηρίου Ασθενών» στην επιλογή «Παραστατικά» όπου ορίζουμε σε συγκεκριμένο χρήστη συγκεκριμένη σειρά στο ταμείο (από την οθόνη: Ταμεία), το παραστατικό Απόδειξη Παροχής Υπηρεσιών και Τιμολόγιο Παροχής Υπηρεσιών που θέλουμε να μπορεί να καταχωρεί( από την οθόνη: Προεπιλεγμένα παραστατικά ανά Χρήστη) καθώς και τα συσχετιζόμενα παραστατικά από αυτά που έχουμε ορίσει στον κάθε χρήστη (από την οθόνη: Συσχετιζόμενα Παραστατικά). Το πεδίο «Ημερομηνία» αναφέρεται στην ημερομηνία που θα καταχωρηθεί το παραστατικό . Το πεδίο «Αριθμός» είναι ένας αύξων αριθμός που παίρνει η σειρά που έχουμε ορίσει για τον συγκεκριμένο τύπο παραστατικού κάθε φορά που κάνουμε καταχώρηση απόδειξης ή τιμολογίου.

- 2. Το πεδίο «Σχετικό Παραστατικό» είναι συμπληρωμένο όταν κάνουμε ανάκτηση καταχωρημένου παραστατικού (Απόδειξης ή ΤΠΥ) και αναφέρεται σε σχετικό παραστατικό (ακυρωτικό) που έχει εκδοθεί για το συγκεκριμένο καθώς και τα στοιχεία του («Ημ/νία», «Τύπος Παρ/κού», «Σειρά», «Αριθμός»).
- 3. Το πεδίο «Μέσω κάρτας» αναφέρεται στο ποσό που μπορεί να πληρώσει τη στιγμή της έκδοσης της απόδειξης είσπραξης ο ασθενής συμπληρώνοντάς το στο αντίστοιχο πεδίο

### 1.3.8.1.2 Έκδοση Τ.Π.Υ.(ελεύθερο)

1. Στο πεδίο «Κωδ. Ασθενή» στην οθόνη «Τιμολόγιο Παροχής Υπηρεσιών σε Εξωτερικό Ασθενή» πατάμε το

πλήκτρο F9 ή το εικονίδιο 🔎 ώστε να κάνουμε αναζήτηση βάσει των παρακάτω κριτηρίων και να βρούμε τον ασθενή για τον οποίο θέλουμε να βγάλουμε το ελεύθερο Τ.Π.Υ.

| 🧑 ΜΗΤΡΩ  | ΩΟ ΑΣΘΕΝΩΝ |                  |                         |                | $\sim$ |
|----------|------------|------------------|-------------------------|----------------|--------|
| Εττώνυμο |            | Ονομα            | Ονομα Πατρός            | Ονομα Μητρός   |        |
| АМКА     |            | Ιατρικός Φάκελος | Ημ.Γέννησης             | Κωδικός Ασθενή |        |
| Φύλο     | ΟΛΑ        | ¥                | Παλιός Ιατρικός Φάκελος |                |        |

2. Εφόσον έχουμε βρει τον ασθενή, συμπληρώνουμε τα πεδία Αιτιολογία και Ποσό.

| Ενιαίο Πληροφοριακό Σύστημα για την Υποστήριξη των Επιχειρησιακών<br>Λειτουργιών Μονάδων Υγείας του ΕΣΥ | ΤΥΠΟΣ: ΕΓΧΕΙΡΙΔΙΟ ΧΡΗΣΤΗ |
|----------------------------------------------------------------------------------------------------|--------------------------|
| Π.6.3 – Επικαιροποιημένη Λειτουργική και Τεχνική Τεκμηρίωση                                             | Έκδοση: 03.00            |
| Ενότητα: Π.6.3.3 – Λειτουργική Τεκμηρίωση / Εγχειρίδιο Χρήσης                                           |                          |
| Λειτουργική Ενότητα: Διαχείρισης Ασθενών                                                                |                          |
| Υποσύστημα: Ταμείο Εντολών                                                                              |                          |

| tavia 19/10/2016                        | Тіто; Паржов (690 ) | TIMONOFIO FIAPOXHS                        | THPESIC   | 94                                               | 10                          | où [99            | April    | John [                                           | Txrr.flaparké                                 |    |
|-----------------------------------------|---------------------|-------------------------------------------|-----------|--------------------------------------------------|-----------------------------|-------------------|----------|--------------------------------------------------|-----------------------------------------------|----|
| Kué Astevit<br>Emuluyo<br>adina<br>Géne | Καρτέλα πελάτη      | Αρ.Νοσηλείας<br>Ονομα<br>Ιατρικός Φάκελος | Harogreic | Από (<br>Ονομό Π<br>Νμ.Γ.τ.ς<br>Γ΄ Επί πιστιώσει | mpóc<br>Maijc (<br>E Torito | Έως<br>era (ωήστι | C na     | vapa Myrsóc  <br>ps <i>. nakusta B. (n</i> . orj | Turnor Reterior<br>Turnor Reterior<br>Sphaloc | -{ |
| nskovju                                 |                     |                                           |           |                                                  |                             | Teo               | <b>1</b> | Tamig Research                                   | Taforn Akipumst                               | -  |
| _                                       |                     |                                           | _         |                                                  | Tävoks                      |                   |          | ENAMEKTYNCEH                                     |                                               |    |

### 1.3.9 Πώς Εκδίδω Ελεύθερο Πιστωτικό σε ασθενή;

- 1. Επιλέγουμε την καρτέλα 17-Ταμείο Εντολών.
- 2. Επιλέγουμε τον φάκελο Πληρωμές Εξωτερικών ασθενών
- 3. Επιλέγουμε Πιστωτικό Τιμολόγιο (Ελεύθερο)

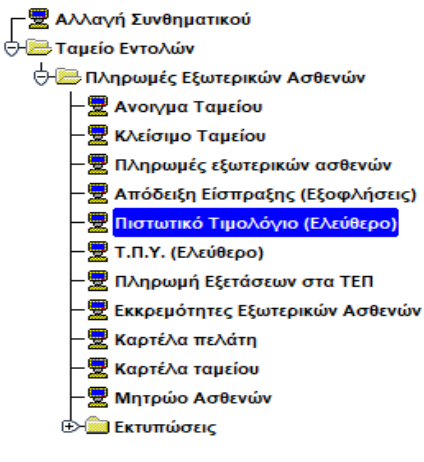

4. Το σύστημα εμφανίζει την παρακάτω οθόνη.

| Ενιαίο Πληροφοριακό Σύστημα για την Υποστήριξη των Επιχειρησιακών<br>Λειτουργιών Μονάδων Υγείας του ΕΣΥ                                                                                                | ΤΥΠΟΣ: ΕΓΧΕΙΡΙΔΙΟ ΧΡΗΣΤΗ |
|----------------------------------------------------------------------------------------------------|--------------------------|
| Π.6.3 – Επικαιροποιημένη Λειτουργική και Τεχνική Τεκμηρίωση<br>Ενότητα: Π.6.3.3 – Λειτουργική Τεκμηρίωση / Εγχειρίδιο Χρήσης<br>Λειτουργική Ενότητα: Διαχείρισης Ασθενών<br>Υποσύστημα: Ταμείο Εντολών | Έκδοση: 03.00            |

| Numiti 28/04/2017              | Timus Repired 630 PETDITIKO TAKO | ONO EEDT AIBERH        | Inpe                | 6 90 Auma | e l              | TECHODORO     |
|--------------------------------|----------------------------------|------------------------|---------------------|-----------|------------------|---------------|
| Los Arecvi                     | Rephile million Policontein      | ATTA                   |                     | Eq.       |                  | Marina Marina |
| Eminiego                       | Overse                           | 0                      | veva flotpic        | (Dire     | one werpec       | Santa .       |
| AMIKA                          | Ιστροκος Φακιελιας               |                        | HU T BYYERE         |           |                  | analogi -     |
| ф0.4s                          |                                  | · Toranoos Korion II.a | never worker        |           |                  |               |
| estarylar                      |                                  |                        |                     | Denti     |                  |               |
|                                |                                  |                        | 1                   | -         |                  |               |
|                                |                                  |                        |                     |           |                  |               |
|                                |                                  |                        |                     |           |                  |               |
|                                |                                  |                        |                     |           |                  |               |
|                                |                                  |                        |                     |           |                  |               |
|                                |                                  |                        |                     |           |                  |               |
|                                |                                  |                        |                     |           |                  |               |
|                                |                                  |                        |                     |           |                  |               |
|                                |                                  |                        |                     |           |                  |               |
|                                |                                  |                        |                     |           | ERANENTYIEDZH    |               |
| turnad Hansserge               | <i>a</i> .                       |                        | Zavoz               |           | ETIANEKT VIEDŽH  |               |
| arradi Hapasaran<br>4749 Têmeç | ul.<br>Tananaco                  | Ĩœ                     | Interna<br>Antipole | Real      | ĘTIÁNEKT YILDZH  |               |
| inceed Happenerga              | a.<br>Narenco                    | 2060                   | Istova<br>Addud;    | Troit     | ĘĮTÁNENT VILIZZH |               |
| Larned Парентал<br>у/Ую Тётос  | at.<br>Therefoot                 | Into                   | Zavila<br>Admus;    | Trest     | ĘĮTAINERTYTICIZĄ |               |

#### 1.3.9.1.1 **Γενικά**

- 1. Τα πεδία «Ημερομηνία», «Τύπος Παραστατικού», «Σειρά», «Αριθμός» είναι τα στοιχεία στα οποία θα καταχωρηθεί το παραστατικό. Ο «Τύπος Παραστατικού» αναφέρεται στο παραστατικό (Απόδειξη Παροχής Υπηρεσιών-Μετρητοίς ή ΤΠΥ-Επί πιστώσει) το οποίο θα καταχωρηθεί στο σύστημα και οι παράμετροί του ορίζονται από την οθόνη «Κωδικοί Παραστατικών» που βρίσκεται στο υποσύστημα «ΠΑΡΑΜΕΤΡΩΝ» στον φάκελο «Παράμετροι Λογιστηρίου Ασθενών» στην επιλογή «Παραστατικά». Το πεδίο «Σειρά» αναφέρεται και είναι συσχετισμένο με τον χρήστη στον οποίο θα καταχωρήσει το παραστατικό. Σε κάθε χρήστη που θέλουμε να καταχωρεί Αποδείξεις Παροχής Υπηρεσιών ή/και Τιμολόγια Παροχής Υπηρεσιών πρέπει να ορίσουμε τα παραστατικά και τα ακυρωτικά τους. Το συγκεκριμένο πεδίο ενημερώνετε παραμετρικά αρχικά από την οθόνη «Σειρές παραστατικών» που βρίσκεται στο υποσύστημα «ΠΑΡΑΜΕΤΡΩΝ» στον φάκελο «Παράμετροι Λογιστηρίου Ασθενών» στην επιλογή «Παραστατικά» οπού ορίζω γενικά τις σειρές για το συγκεκριμένο παραστατικό και από τις οθόνες «Ταμεία», «Προεπιλεγμένα παραστατικά ανά Χρήστη» και «Συσχετιζόμενα Παραστατικά» τα οποία βρίσκονται στο υποσύστημα «ΠΑΡΑΜΕΤΡΩΝ» στον φάκελο «Παράμετροι Λογιστηρίου Ασθενών» στην επιλογή «Παραστατικά» όπου ορίζουμε σε συγκεκριμένο χρήστη συγκεκριμένη σειρά στο ταμείο (από την οθόνη: Ταμεία), το παραστατικό Απόδειξη Παροχής Υπηρεσιών και Τιμολόγιο Παροχής Υπηρεσιών που θέλουμε να μπορεί να καταχωρεί( από την οθόνη: Προεπιλεγμένα παραστατικά ανά Χρήστη) καθώς και τα συσχετιζόμενα παραστατικά από αυτά που έχουμε ορίσει στον κάθε χρήστη (από την οθόνη: Συσχετιζόμενα Παραστατικά). Το πεδίο «Ημερομηνία» αναφέρεται στην ημερομηνία που θα καταχωρηθεί το παραστατικό . Το πεδίο «Αριθμός» είναι ένας αύξων αριθμός που παίρνει η σειρά που έχουμε ορίσει για τον συγκεκριμένο τύπο παραστατικού κάθε φορά που κάνουμε καταχώρηση απόδειξης ή τιμολογίου.
- 2. Το πεδίο «Σχετικό Παραστατικό» είναι συμπληρωμένο όταν κάνουμε ανάκτηση καταχωρημένου παραστατικού (Απόδειξης ή ΤΠΥ) και αναφέρεται σε σχετικό παραστατικό (ακυρωτικό) που έχει εκδοθεί για το συγκεκριμένο καθώς και τα στοιχεία του («Ημ/νία», «Τύπος Παρ/κού», «Σειρά», «Αριθμός»).

| Ενιαίο Πληροφοριακό Σύστημα για την Υποστήριξη των Επιχειρησιακών<br>Λειτουργιών Μονάδων Υγείας του ΕΣΥ | ΤΥΠΟΣ: ΕΓΧΕΙΡΙΔΙΟ ΧΡΗΣΤΗ |
|----------------------------------------------------------------------------------------------------|--------------------------|
| Π.6.3 – Επικαιροποιημένη Λειτουργική και Τεχνική Τεκμηρίωση                                             | Έκδοση: 03.00            |
| Ενότητα: Π.6.3.3 – Λειτουργική Τεκμηρίωση / Εγχειρίδιο Χρήσης                                           |                          |
| Λειτουργική Ενότητα: Διαχείρισης Ασθενών                                                                |                          |
| Υποσύστημα: Ταμείο Εντολών                                                                              |                          |

### 1.3.9.1.2 Έκδοση Πιστωτικού τιμολογίου (ελεύθερο)

1. Στο πεδίο «Κωδ. Ασθενή» στην οθόνη «Έκδοση Πιστωτικού σε Ασθενή» πατάμε F9 ή 🔎 ώστε να κάνουμε αναζήτηση βάσει των παρακάτω κριτηρίων και να βρούμε τον ασθενή για τον οποίο θέλουμε να βγάλουμε το ελεύθερο πιστωτικό.

| 🧑 ΜΗΤΡΩΟ / | ΑΣΘΕΝΩΝ ΜΑΝΟΛΟΛΟΛΟΛΟΛΟΛΟ | ************************************ | $\sim$         |
|------------|--------------------------|--------------------------------------|----------------|
| Επτώνυμο   | Ονομα                    | Ονομα Πατρός                         | Ονομα Μητρός   |
| АМКА       | Ιατρικός Φάκελος         | Ημ.Γέννησης                          | Κωδικός Ασθενή |
| Φύλο Ο/    | VA 💌                     | Παλιός Ιατρικός Φάκελος              |                |

2. Εφόσον έχουμε βρει τον ασθενή, συμπληρώνουμε τα πεδία Αιτιολογία και Ποσό.

| mulvia 20/04/2017 Túmoc Rap                                      |                 | HARBORN TOTAL OFTIC                | 3                          | Lopi 99 A | intradic        | Σχετ.Παρσίκα |
|------------------------------------------------------------------|-----------------|------------------------------------|----------------------------|-----------|-----------------|--------------|
| Nut Actors 6                                                     | AD. NOONAGO     | 0                                  | Anó                        | Eus (     |                 | lighter [    |
| Emúviuo                                                          | Ovous           |                                    | Ονομα Πατράς               |           | Oreas Mittels   | Jant -       |
| AMKA                                                             | επρικός Φάκελος | 11                                 | ML Pévyaote                |           |                 | Activity .   |
| - avive                                                          |                 | <ul> <li>Τρέχουσα Χρήση</li> </ul> | Пареленіна Кріјоц          |           |                 |              |
| makayia                                                          |                 |                                    |                            | Reed      |                 |              |
|                                                                  |                 |                                    |                            |           | 8.              |              |
|                                                                  |                 |                                    |                            |           |                 |              |
|                                                                  |                 |                                    |                            |           |                 |              |
|                                                                  |                 |                                    |                            |           |                 |              |
|                                                                  |                 |                                    |                            |           |                 |              |
|                                                                  |                 |                                    |                            |           |                 |              |
|                                                                  |                 |                                    |                            | _         |                 |              |
|                                                                  |                 |                                    |                            | _         |                 |              |
|                                                                  |                 |                                    |                            | _         |                 |              |
|                                                                  |                 |                                    |                            | _         | PRANEWYNOTH     |              |
|                                                                  |                 |                                    |                            |           | ENAMEKTYRDIN    |              |
| Latrad Reportanted                                               |                 |                                    | Elvolo                     |           | * ENAMEKTYDD20  |              |
| <u>Σφέτικά Ποριοστητικά</u><br>Ημένδα Τύπτος Βαρίκού             |                 |                                    | Ilivole                    | flood     | + ENAMERTYTIGEN |              |
| <b>Lyrnsá /hapotransá</b><br>Hulyla Túrne; Rapiseú               |                 | 4                                  | Ξύνολο<br>Σαρά Αρθμός      | Ticod     | • ENAMERTYTTDEM |              |
| <b>Lutined /Jopostnemed</b><br>Halvia Tärme Replece              |                 | 6                                  | Ilivake<br>Lood Apthog     | ficeé     | . ERANEKTYDD2#  |              |
| <b>Σχήτικά Ποροστημικά</b><br>Ημ <sup>γ</sup> γία Τύντος Πορίκού |                 |                                    | Elivador<br>Eteolo Apillos | ficed     | ERAMENTYRIDZM   |              |
| Exitted Basedtrated<br>Halvia Türnç Başkeşi                      |                 |                                    | Ibrože<br>Inglé Apôpog     | ficed     | ENAMEKTYRDIN    |              |

3. Αν θέλουμε συσχετίσουμε παραστατικό στο συγκεκριμένο πιστωτικό τιμολόγιο τότε στο πεδίο «Σχετικά

Παραστατικά» πατάμε το πλήκτρο F9 ή το εικονίδιο 座 και στην παρακάτω οθόνη που εμφανίζεται πατώντας «Εύρεση» εμφανίζονται τα παραστατικά που έχουν εκδοθεί στον συγκεκριμένο ασθενή. Διαλέγουμε αυτό που θέλουμε και πατάμε «ΟΚ».

| Έκδοση: 03.00 |
|---------------|
|               |

| Από Η   | μινία    |          | Εως Η   | μ/via       | 2 m          |                 |
|---------|----------|----------|---------|-------------|--------------|-----------------|
| Από Παρ | σικό     |          | Εως Παρ | σ/κά        |              |                 |
| Аттб 2  | Εσιρά    | 1        | Εως Σ   | τερά        |              |                 |
| Алт     | ó AA     |          | Ewg     | SAA         |              |                 |
|         |          |          |         |             |              |                 |
| tµ/via  | Παρσικό  | Σειρά    | A/A.    | Κωδ. Πελάτη | Επωνυμία     | Ποσό Τιμολογίου |
| 03/2018 |          | <u> </u> |         | 00710000    |              | 140,00          |
| 03/2018 | -        | -        | _       |             |              | 120,00          |
|         |          |          |         |             |              |                 |
| _       |          |          |         |             |              |                 |
|         | -        |          | _       |             |              |                 |
|         | <u> </u> |          |         |             |              |                 |
| -       |          |          | _       |             |              | _               |
|         |          | -        |         | -           |              |                 |
| -       |          |          |         |             |              |                 |
|         |          |          | 20020   | 1           | 1<br>COLORAD | 1               |
|         |          |          |         |             |              |                 |
|         |          |          |         | -           |              |                 |

4. Τέλος, πατάμε F10 ή 🔜 και εκτυπώνεται το ελεύθερο πιστωτικό.

|                               | πιετατικό τικ                                                                                                    |             | AZGENH       |         |           |                                                   |          |
|-------------------------------|----------------------------------------------------------------------------------------------------|-------------|--------------|---------|-----------|---------------------------------------------------|----------|
|                               |                                                                                                    | Kanbu       | Addrent      | _       | AP.DA     | PAREMITTIKOV<br>AP.ENIZKEVHZ<br>Ž. Tatp. OgklAdul |          |
|                               |                                                                                                    | Túno        | ς πορ/κού :  |         | ENI NIXTO | DIET .                                            |          |
| TOIXEIA NAPASTATIKOY          | A REAL PROPERTY AND A REAL PROPERTY AND A REAL | - Gener     | ×            | 1.00    |           |                                                   | 1        |
| HM/NIA 15/10/2019             | TYNOT NAP/KOY                                                                                                    | -6:30       | 2ETPA        | 18      | A/A       | 1                                                 |          |
| TTOIXERA INETIKOY PAPAZTATIKO | P                                                                                                    |             | and shares   |         |           |                                                   |          |
| HM/NEA                        | TYNOZ HAP/KOY                                                                                                    | 0.1         | <b>JEIPA</b> |         | A/A       |                                                   |          |
| ETOIXEIA AZGENOVE             |                                                                                                    |             |              |         |           |                                                   |          |
| Enévepor                      |                                                                                                    | Chopes in   | -            | -       |           | Πάτραεινμοι -                                     |          |
| Mintproverprot                |                                                                                                    | KW. Taki    | INVIDED OF   | _       | _         |                                                   |          |
| Διεύθυνση κατοκίσει           |                                                                                                    | THE - PRAME | -            |         |           | and the second second                             |          |
| Hu/via Févenance              |                                                                                                    | TAL         | -            |         |           | AMKA,                                             |          |
| AMAI washing Are waping       | E.O.N.Y.Y.                                                                                                    | 797         | STATUL AMES  | CA AEDA | VIEWENOS  | 11                                                | din 900m |
| a/a KILAIKOE AITIOAOFIA -     | IATRIKET TIRAJEIS                                                                                                    |             | _            | _       |           | noz.                                              | 0000     |
| L D EFINE ELLAFOR             | TH 14/10/19                                                                                                    |             |              |         |           | 1.00                                              | 60,00    |
|                               |                                                                                                    |             |              |         |           | EVNOAO I                                          | 60,00    |
| ΕΥΝΟΛΟ (ολογράφως) ΕΞΗ        | NYA EVRO                                                                                                    |             |              |         |           |                                                   |          |
| L                             |                                                                                                    |             | _            | T.      |           | METOUTAL                                          | 0.00     |
|                               |                                                                                                    |             |              | +       |           | METO KARTAT                                       | 0.00     |
| NAPATHOHEEI2                  |                                                                                                    |             |              |         |           | THE REAL POINT AND                                | 0/00     |
|                               |                                                                                                    |             |              | -       | EUV       | AGAINTOCH BOSO I                                  | 0.00     |
|                               |                                                                                                    |             |              | -       | ERN       | DOMES AS WENDLES                                  | 0.00     |
|                               |                                                                                                    |             |              | -       | 100       | DADITO DOFINIS                                    | 0.00     |
|                               |                                                                                                    |             |              | <u></u> |           | and a second a second as                          | 47414    |

| D/H | AABON |  |
|-----|-------|--|
|-----|-------|--|

## 1.3.10 Πώς βλέπω την καρτέλα Πελάτη ;

1. Επιλέγουμε την καρτέλα 17-ΤΑΜΕΙΟ ΕΝΤΟΛΩΝ.

| Ενιαίο Πληροφοριακό Σύστημα για την Υποστήριξη των Επιχειρησιακών | ΤΥΠΟΣ: ΕΓΧΕΙΡΙΔΙΟ ΧΡΗΣΤΗ |
|-------------------------------------------------------------------|--------------------------|
| Λειτουργιών Μονάδων Υγείας του ΕΣΥ                                |                          |
| Π.6.3 – Επικαιροποιημένη Λειτουργική και Τεχνική Τεκμηρίωση       | Έκδοση: 03.00            |
| Ενότητα: Π.6.3.3 – Λειτουργική Τεκμηρίωση / Εγχειρίδιο Χρήσης     |                          |
| Λειτουργική Ενότητα: Διαχείρισης Ασθενών                          |                          |
| Υποσύστημα: Ταμείο Εντολών                                        |                          |

- 2. Επιλέγουμε τον φάκελο Πληρωμές εξωτερικών ασθενών.
- 3. Επιλέγουμε Καρτέλα Πελάτη.

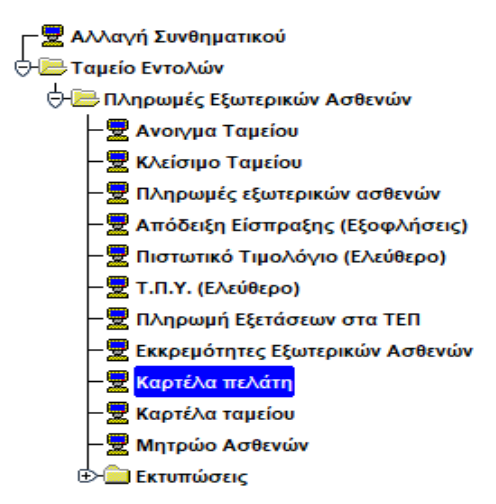

4. Το σύστημα εμφανίζει την παρακάτω οθόνη.

| 1510     |            | 2                |                        |                  |                   | Avağıman          |
|----------|------------|------------------|------------------------|------------------|-------------------|-------------------|
| δ.Πιλιτη |            | Aiop.Tapeio Aote | MAG                    |                  |                   |                   |
| Emporate |            | Ovape            | Ονομα Πατρός           | Ovin             | a Nymic           |                   |
| AWKA     |            | έπρικής Φάκελος  | Hu flynneng            |                  |                   |                   |
| anyo     |            |                  |                        |                  |                   | EKTYTIOEH KAPTEAA |
|          | Azó Hµlvia |                  |                        |                  |                   |                   |
|          | Eus Hutria |                  | Αποδείξεις Είσπραξης Π | itsiumad filpopy | очиремо Утолото : |                   |
| AITIA    |            | AITIONOFIA       |                        | XPEOTH           | HATCH             | VIDADITO          |
|          |            |                  | 1                      |                  | T                 | 1.11              |
|          |            |                  |                        | 1                |                   |                   |
|          |            |                  |                        |                  |                   |                   |
|          |            |                  |                        |                  |                   |                   |
| -        |            |                  |                        |                  |                   |                   |
|          |            |                  | 1                      | 1                |                   |                   |
|          |            |                  |                        | 1                |                   |                   |
| _        |            |                  |                        |                  |                   |                   |
|          |            |                  |                        |                  |                   |                   |
| -        |            |                  |                        |                  |                   |                   |
| -        |            |                  | 1                      | 1                | 1                 |                   |
|          |            |                  |                        | 1                | 1                 |                   |
|          |            |                  |                        | 1                |                   |                   |
|          |            |                  |                        |                  | YndAoina±         |                   |

- 5. Το σύστημα δίνει 2 επιλογές. Να δούμε την καρτέλα πελάτη:
- Ασφαλιστικού Ταμείου
- > Ασθενή

Η διαδικασία είναι η ίδια.

| ΤΥΠΟΣ: ΕΙ ΧΕΙΡΙΔΙΟ ΧΡΗΣΤΗ |
|---------------------------|
| Έκδοση: 03.00             |
|                           |
|                           |
|                           |
|                           |

| KAPTEAA DEA                                | ATH                      |                                        |                             | 000000000000000000000000000000000000000 |                          | AvaQtract         |
|--------------------------------------------|--------------------------|----------------------------------------|-----------------------------|-----------------------------------------|--------------------------|-------------------|
| Kuðifichánn<br>Emilysane<br>Altica<br>4080 |                          | ο Αιτφ.Ταμείο Αυτη<br>Ιστρικός Φάκελος | Oveus flereog<br>Hurtevoong | _                                       | Okoud Mimalis            | ENTYIDEH KAPTEAAL |
| An<br>Eu                                   | nă Hulvita<br>uș Hulvita | AFTIGAGEIA                             | Αποδείζεις Σύπηραξης        | flamanadi<br>XPE:                       | Прогружірско Үнтіланта і | γηολοιπο          |

- 6. Καταχωρούμε Κωδ. Πελάτη αν το γνωρίζουμε αλλιώς πατάμε F9 ή 🔎 για να διαλέξουμε από τη λίστα.
- 7. Στην συνέχεια δίνουμε μια συγκεκριμένη χρονική περίοδο στο πεδίο Από Ημ/νία-Εως Ημ/νία.
- 8. Πατάμε το πλήκτρο F8 ή το εικονίδιο 🔤 και εμφανίζονται όλες οι εγγραφές.
  - Παράδειγμα για Ασθενή.

| 1           |                                                  |                      |                |                    | 1             | Ανάκτηση |
|-------------|--------------------------------------------------|----------------------|----------------|--------------------|---------------|----------|
| Kuið Tichán | Christopia 6                                     | het and              |                |                    |               |          |
| Επώνυμο     | Overa                                            | Ονομο Πιπρός         | Over           | ad Merphy.         | 11            |          |
| AMKA        | καρικός Φάκελος                                  | HUTErmanc            |                |                    |               |          |
| ioùko       |                                                  |                      |                |                    | EKTYRDER      | KAPTEAA  |
|             | And Bulvia 14/07/2004                            |                      |                |                    |               |          |
|             | Euc Natvier 17.07/2015                           | Αποδείζεις Είσπροξης | Dicrossed Door | γούμεγο Υπάλοιπο : | 00            |          |
| AIRMH       | ALTOAOLTIA                                       |                      | XPEOXX         | METOEM             | YROADIND      |          |
| 6/07/2015   | my 62099/1 -                                     | 1                    | 1,200.00       | .00                | 1,200.00      |          |
| 6/07/2015   | T/TV 620/99/1 +                                  |                      | .00            | 1,200.00           | .00           |          |
| 6/07/2015   | AKYP TITY 521/99/1 FIAPIKO ANAD TITY 520/99/1 -  |                      | -1,200.00      | .00                | -1,200 00     |          |
| 6/07/2015   | AKYP. TITY 621/99/1 FIAP/KO ANAØ TITY 620/99/1 - |                      | .00            | -1,200.00          | .00           |          |
| 5/07/2015   | ATTY AND EEDT AEB 800/99/1 -                     |                      | 00             | 1,587.00           | -1,587.00     |          |
| 6/07/2015   | ATTY ATTO ETOT ASS. 800/99/2 -                   |                      | .00            | 2,500,000.00       | -2.501,587.00 |          |
| 6/07/2015   | TITY 620/99/2 -                                  |                      | 15,000.00      | .00                | -2,485,587.00 |          |
| 6/07/2015   | TT7Y 620.99/2 -                                  |                      | .00            | 15,000.00          | -2.501,587.00 |          |
| 6/07/2015   | FRIT THA 660/99/2 -                              |                      | -20,000.00     | 00                 | -2,521,587.00 |          |
|             |                                                  |                      |                |                    |               |          |
| _           |                                                  |                      |                |                    | _             |          |
|             |                                                  | 1                    |                |                    |               | -        |
|             | 1                                                |                      |                | VinóAomo :         | .2 521 587.00 | P        |

• Παράδειγμα για Ασφαλιστικό Ταμείο.

| Ενιαίο Πληροφοριακό Σύστημα για την Υποστήριξη των Επιχειρησιακών<br>Λειτουργιών Μονάδων Υγείας του ΕΣΥ | ΤΥΠΟΣ: ΕΓΧΕΙΡΙΔΙΟ ΧΡΗΣΤΗ |
|----------------------------------------------------------------------------------------------------|--------------------------|
| Π.6.3 – Επικαιροποιημένη Λειτουργική και Τεχνική Τεκμηρίωση                                             | Έκδοση: 03.00            |
| Ενότητα: Π.6.3.3 – Λειτουργική Τεκμηρίωση / Εγχειρίδιο Χρήσης                                           |                          |
| Λειτουργική Ενότητα: Διαχείρισης Ασθενών                                                                |                          |
| Υποσύστημα: Ταμείο Εντολών                                                                              |                          |

|             |                                 | 2 👱                        |                      |            |                        | 1             | analoyd |
|-------------|---------------------------------|----------------------------|----------------------|------------|------------------------|---------------|---------|
| Kuð Hi Airm | 2.1                             | Ang Traitic F and          | uanc.                |            |                        |               |         |
| Empressio   | EOTITY                          |                            |                      |            |                        |               |         |
| 404         | 997478553                       | ADY AMAPOYZICY             | Aut 04               |            | CNILAI                 |               |         |
| TK-flówn    | 15123 MAPOY21                   | ThA 2108202818             |                      |            |                        | EKTYDOSH      | CAPTEAN |
|             | And Halvia 07/07/2010           |                            |                      |            |                        |               |         |
|             | Luc Huhia 1507/2015             |                            | Αποδείξεις Είσπραξής | Rionumica  | Προηγοίμενο Υπάλεκται: | :00           |         |
| HMINA       |                                 | AITIOAOFIA                 |                      | APEON      | H INETOEH              | TROADING      |         |
| 04/06/2014  | TTIK-AJI TABEION 700/01/1 47    | 10/03/2014-31/02/2014      |                      | 79,365.3   | 00, 00                 | 78,365.20     | =       |
| 04/05/2014  | AK ATTY ALD TAMEION 701/01/1 0  | TAPIKO ANAD TITY-AED TAME  | EIQN 700/01/1 -      | -78,365.3  | 00                     | 00            |         |
| 05/06/2014  | TTTN-AED TAMEION 700/01/2 47    | 01/04/2014-30/04/2014      |                      | 131,363.9  | 00                     | 131,383.90    |         |
| 05/05/2014  | AK AITY ALD TAMEION 701/01/21   | TAPINO ANAO TITY-AEO TAME  | BDN 700/01/2 -       | -131,363.9 | 00                     | .00           |         |
| 19/06/2014  | TITY-AED TAMEION 700/06/1 47    | 01/04/2014-30/04/2014      |                      | 131,305.8  | 5 .00                  | 131,305.05    | -       |
| 19/06/2014  | AK AITY ALD TAMEION 701/05/10   | TAPINO ANAD TITY-AED TAME  | HaN 700/06/1 -       | .131,305.8 | 00                     | .00           |         |
| 24/05/2014  | TTTY-AE& TAMEION 700/08/1 87    | 10/03/2014-31/03/2014      |                      | 712,342.4  | 1                      | 712,342.41    |         |
| 24/05/2014  | AK ATTY ASO TAMEION 701/08/17   | TAPINO ANAD TITY-AED TAME  | BION 700/08/1 -      | 712,342.4  | 00                     | .00           |         |
| 27/06/2014  | TTTY-ALP TANEION 700/10/1 67    | 10/03/2014-31/03/2014      |                      | 712.301.4  | 00                     | 712.301.49    |         |
| 7/07/2014   | TITY-ALD TAMEION 700/01/3 47    | 10/03/2014-31/03/2014      |                      | 78,345.4   | 00                     | 790,646.98    |         |
| 7/07/2014   | AK ATTY AZO TAMEION 701/01/31   | TAPINO ANIAD TITY-ALD TAME | HDN 700/01/3 -       | -78,345.4  | 00                     | 712,301 49    |         |
| 8/07/2014   | THEF. TITY ASP. TANEID 702/11/1 | TAP/KO ANAØ, TITY-AEØ, TAM | EKON 700/10/1        | .0         | 712:301.49             | .00           |         |
| 5/07/2014   | TITY-ALD TAMEIDN 700/06/2 67    | 10/03/2014-31/03/2014      |                      | 712.381.4  | 00                     | 712,381.49    |         |
| 5/07/2014   | AK ARY ALD TAMEION 701/06/21    | TAPINO ANAO TITY-AZO TAME  | EDN 700/06/2 -       | -712,381.4 | 00.                    | 00            |         |
| 2/07/2014   | TITY-ALIC TAMEION 700/02/1 57   | 10/03/2014-31/03/2014      |                      | 710,636.4  | 00                     | 710,638 49    | ×       |
|             |                                 |                            |                      |            | Υπόλοπο:               | 80.921.177.30 |         |

9. Δίνεται η δυνατότητα πατώντας δυο φορές το αριστερό κουμπί του mouse σε μία εγγραφή το σύστημα να με παραπέμψει στην αρχική καρτέλα.

Για παράδειγμα στην εγγραφή που είναι επιλεγμένη.

| HMMA       | AITIONOFIA                                                            | ΧΡΕΩΣΗ        | HEATEH        | OUIOVOUA      |
|------------|-----------------------------------------------------------------------|---------------|---------------|---------------|
| 03/07/2015 | ΠΙΣΤ. ΤΠΥ ΑΣΦ.ΤΑΜΕΙΩ 702/99/1 ΠΑΡ/ΚΟ ΑΝΑΦ.ΤΠΥ-ΑΣΦ ΤΑΜΕΙΩΝ 700/991/2 - | -1,034,407.78 | .00           | -1,034,407.78 |
| 15/07/2015 | TITY-A20 TAMEION 700/991/3 167 14/04/2014-15/09/2014                  | 360.23        | 00            | -1,034,047.55 |
| 15/07/2015 | TITY-ΑΣΦ ΤΑΜΕΙΩΝ 700/99/1 67 15/04/2012-15/07/2015                    | 4,677,218.22  | .00           | 3,643,170.67  |
| 15/07/2015 | TITY-A20 TAMEION 700/99/2 47 10/04/2015-15/07/2015                    | 142,029.25    | 00            | 3,785.199.92  |
| 15/07/2015 | TTTY-ΑΣΦ.ΤΑΜΕΙΩΝ 700/99/3 47 10/03/2014-15/07/2015                    | 944,730.40    | .00           | 4,729,930.32  |
| 15/07/2015 | TITY-4ΣΦ.TAMEION 770/99/1 -                                           | 6,466.29      | 00            | 4,736,396.61  |
| 15/07/2015 | TITY-ΑΣΦ ΤΑΜΕΙΩΝ 770/99/2 -                                           | 35.73         | .00           | 4,736,432.34  |
| 15/07/2015 | TITY-4ΣΦ.TAMEION 770/99/3 -                                           | 5,673.00      | 00            | 4,742.105.34  |
| 15/07/2015 | TTTY 750/99/1 -                                                       | 74,529,521.00 | .00           | 79,271,626.34 |
| 16/07/2015 | TTTY 750/99/2 -                                                       | 10,000.00     | 00            | 79,281,626.34 |
| 16/07/2015 | ITIET.TIM. 760/99/1 -                                                 | -1,008,000.00 | .00           | 78,281,626.34 |
| 16/07/2015 | AITY AITO ΑΣΦ.ΤΑΜΕΙΟ 850/99/1 -                                       | .00           | 20,000,000.00 | 58,281,626.34 |
| 16/07/2015 | AITY AITO ΑΣΦ TAMEIO 850/99/2 -                                       | .00           | 20,000,000.00 | 38,281,626.34 |
| 16/07/2015 | DIET.TIM. 760/99/2 -                                                  | -2,000.00     | .00           | 38,279,626.34 |
|            | L                                                                     |               |               | 10            |

Ανοίγει αυτόματα η παρακάτω καρτέλα.

| Ενιαίο Πληροφοριακό Σύστημα για την Υποστήριξη των Επιχειρησιακών<br>Λειτουργιών Μονάδων Υγείας του ΕΣΥ                                                                                                | ΤΥΠΟΣ: ΕΓΧΕΙΡΙΔΙΟ ΧΡΗΣΤΗ |
|----------------------------------------------------------------------------------------------------|--------------------------|
| Π.6.3 – Επικαιροποιημένη Λειτουργική και Τεχνική Τεκμηρίωση<br>Ενότητα: Π.6.3.3 – Λειτουργική Τεκμηρίωση / Εγχειρίδιο Χρήσης<br>Λειτουργική Ενότητα: Διαχείρισης Ασθενών<br>Υποσύστημα: Ταμείο Εντολών | Έκδοση: 03.00            |

| uturiday yay and                                                                                                    | Spinne                                                                                                    |                                                                                                    |                                                                                                    |
|----------------------------------------------------------------------------------------------------|----------------------------------------------------------------------------------------------------|----------------------------------------------------------------------------------------------------|----------------------------------------------------------------------------------------------------|
| TWINE EDITYY                                                                                                    | VERVOTH RETOTION OF ADDAVIDTING TANED                                                                                                    | and the second second sec                                                                                                    | 1                                                                                                    |
| April SattaTatrico Lov                                                                                                    |                                                                                                    |                                                                                                    |                                                                                                    |
| TRAMA IS SO BAPOYED IN 2788                                                                                                    | And an and an and an an an analysis                                                                                                    | a man l                                                                                                    | - Egn/Rapris-                                                                                                    |
| And Marries (2010) (2020)                                                                                                    | and tratities instantes [18] httms/d finterinde                                                                                                    | the fit is a second of the second second sec |                                                                                                    |
| 205 Martin 1002120201                                                                                                    | Televiters Committeer                                                                                                    |                                                                                                    |                                                                                                    |
|                                                                                                    | Travas FORVY                                                                                                    | the second second second second second second second second second second second second second second second se                                                                                                    | law                                                                                                    |
| INFINIA ALT                                                                                                    | add installands 101 anthres is                                                                                                    | FORODOT INNETTIAS                                                                                                    | -                                                                                                    |
| RAYER WAT THE REPORT                                                                                                    | TA TAINA (1652) MARCOVEL TV. (PRODUCESS                                                                                                    |                                                                                                    |                                                                                                    |
| NUMBER OF THE PARTY OF THE STATE OF THE STATE                                                                                                    | Time                                                                                                    |                                                                                                    |                                                                                                    |
| 12/2020 FART ON TRADEL                                                                                                    | Aplantej anthropy                                                                                                    | salate sta Tital.                                                                                                    | laini.                                                                                                    |
| CPOSES THAN YOUND & SHE REPORTED FOR PROPERTY                                                                                                    | C KAPELAKA                                                                                                    | 11102.08                                                                                                    | 148                                                                                                    |
| 0/02% FITTY TELEGRA 2001 #1/06/2019 10/06/201                                                                                                    |                                                                                                    |                                                                                                    |                                                                                                    |
| 12/2011 FEI TAN PRINTER                                                                                                    |                                                                                                    |                                                                                                    |                                                                                                    |
| 22221 0 21 100 / 100 005                                                                                                    |                                                                                                    |                                                                                                    |                                                                                                    |
| recht. Ich means says trateous husses                                                                                                    |                                                                                                    |                                                                                                    | -                                                                                                    |
| TAXAR LITTLE AND AREADE                                                                                                    | .t0eeka                                                                                                    | 1 (82.88 24 24.10                                                                                                    | 2.08                                                                                                    |
| LALTER THAT THE SECOND AND A TABLE PARTY AND A TABLE PARTY AND A | forest finishing                                                                                                    |                                                                                                    |                                                                                                    |
| sandow of the wanters industry through the state                                                                                                    | All Tradition                                                                                                    | Date                                                                                                    |                                                                                                    |
| strates. The Therman and the strates of the                                                                                                    | Internet in anti-                                                                                                    | BUI MILLER 11                                                                                                    | and the second second se |
| tives any mainter are startents starten                                                                                                    |                                                                                                    |                                                                                                    |                                                                                                    |
| ALVAN PUT THI TRAVES                                                                                                    |                                                                                                    |                                                                                                    |                                                                                                    |
| Charles and a second second second second second second second second second second second second second second                                                                                                    |                                                                                                    |                                                                                                    |                                                                                                    |
|                                                                                                    |                                                                                                    |                                                                                                    |                                                                                                    |
|                                                                                                    | and the second second sec |                                                                                                    |                                                                                                    |

 Τέλος, μπορούμε να εκτυπώσουμε την καρτέλα ώστε να έχω συγκεντρωτικά τις κινήσεις του πελάτη (είτε είναι ασθενής είτε Ασφ. Ταμείο).

| Ενιαίο Πληροφοριακό Σύστημα για την Υποστήριξη των Επιχειρησιακών | ΤΥΠΟΣ: ΕΓΧΕΙΡΙΔΙΟ ΧΡΗΣΤΗ |
|-------------------------------------------------------------------|--------------------------|
| Λειτουργιών Μονάδων Υγείας του ΕΣΥ                                |                          |
| Π.6.3 – Επικαιροποιημένη Λειτουργική και Τεχνική Τεκμηρίωση       | Έκδοση: 03.00            |
| Ενότητα: Π.6.3.3 – Λειτουργική Τεκμηρίωση / Εγχειρίδιο Χρήσης     |                          |
| Λειτουργική Ενότητα: Διαχείρισης Ασθενών                          |                          |
| Υποσύστημα: Ταμείο Εντολών                                        |                          |

### 1.3.11 Πώς βλέπω το Μητρώο Ασθενών ;

- 1. Επιλέγουμε την καρτέλα 17-ΤΑΜΕΙΟ ΕΝΤΟΛΩΝ.
- 2. Επιλέγουμε τον φάκελο Πληρωμές εξωτερικών ασθενών.
- 3. Επιλέγουμε Μητρώο Ασθενών.

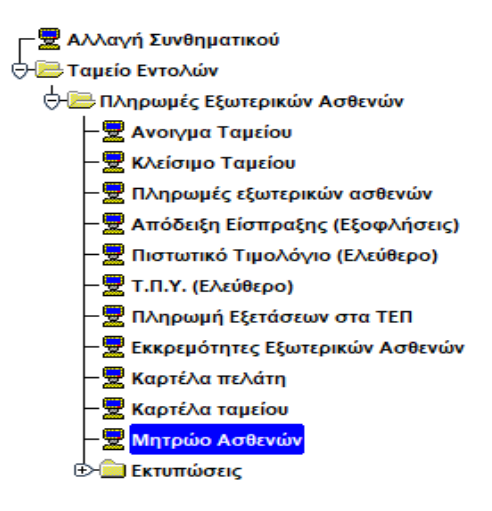

4. Το σύστημα εμφανίζει την παρακάτω οθόνη.

| Argpoypepant Argpolantar Linyperant Reportant<br>Estimate<br>Testing<br>Testing |  |
|----------------------------------------------------------------------------------------------------|--|
| Estúvezo Ovojaŭ Ovojaŭ Inserio Covojaŭ Inserio Covojaŭ Inserio                                                                                                    |  |
| eser Ampéria<br>Bangéria<br>Bangéria<br>Bangéria<br>Bangéria<br>Bangéria<br>Bangéria<br>Bangéria<br>Bangéria<br>Bangéria<br>Bangéria                                                                                                    |  |
| Baryovinz Transcio Liverganç<br>Transciente<br>Baryoz Baryoz Baryoz Baryoz                                                                                                    |  |
| Praesia<br>Belos<br>Repos                                                                                                    |  |
| Beplat Replat                                                                                                    |  |
| Replic                                                                                                    |  |
| A TO TO TO TO TO TO TO TO TO TO TO TO TO                                                                                                    |  |
| Address (International Address )                                                                                                    |  |
| and and and and and and and and and and                                                                                                    |  |
| Loosenstry and 10                                                                                                    |  |
| Dy Agente                                                                                                    |  |
| Styles                                                                                                    |  |
| 2000                                                                                                    |  |
| Talasta Hava                                                                                                    |  |
| L The second a wird stated                                                                                                    |  |

5. Πατάμε το πλήκτρο της αναζήτησης ή το F7 και μετά το πλήκτρο της λίστας τιμών ή το F9 για να κάνουμε αναζήτηση από το μητρώο ασθενών τον ασθενή που θέλουμε. Αφού τον έχουμε επιλέξει πατάμε το κουμπί «OK» και εμφανίζεται η παρακάτω οθόνη όπου πατάμε το πλήκτρο της ανάκτησης ή το F8 για να εμφανιστούν τα στοιχεία του ασθενή στις παρακάτω καρτέλες στις οποίες μπορούμε να κάνουμε αλλαγές: οι 4 καρτέλες είναι οι παρακάτω: Δημογραφικά, Διεύθυνση, Ασφαλιστικά, και Συγγενικά Πρόσωπα.

| Ενιαίο Πληροφοριακό Σύστημα για την Υποστήριξη των Επιχειρησιακών | ΤΥΠΟΣ: ΕΓΧΕΙΡΙΔΙΟ ΧΡΗΣΤΗ |
|-------------------------------------------------------------------|--------------------------|
| Λειτουργιών Μονάδων Υγείας του ΕΣΥ                                |                          |
| Π.6.3 – Επικαιροποιημένη Λειτουργική και Τεχνική Τεκμηρίωση       | Έκδοση: 03.00            |
| Ενότητα: Π.6.3.3 – Λειτουργική Τεκμηρίωση / Εγχειρίδιο Χρήσης     |                          |
| Λειτουργική Ενότητα: Διαχείρισης Ασθενών                          |                          |
| Υποσύστημα: Ταμείο Εντολών                                        |                          |
|                                                                   |                          |

| WHITEHD PANELENIS | INTERACIONAL INDEDE              |                             | 100000  |                                                                                                    | and the second second second second second second second second second second second second second second second |
|-------------------|----------------------------------|-----------------------------|---------|----------------------------------------------------------------------------------------------------|----------------------------------------------------------------------------------------------------|
|                   |                                  |                             |         |                                                                                                    | Anterior                                                                                                    |
| hotacicinene)     | ingang Ginziet anten             | Mashaning Kenghan           | ic Disc | Mes.                                                                                                    |                                                                                                    |
| ABBA              | Augustr Animal   1985            | Automation (                |         | anapointine. T                                                                                                    |                                                                                                    |
| Avventures Mart   | Anna Cartan Kadem Mergano   Alle | A HAIKA                     |         |                                                                                                    |                                                                                                    |
| Διμογραφίκα       | Διεσθυνση Δοφαλυστικ             | Europerat lipde             | Putru:  |                                                                                                    |                                                                                                    |
| Inivas inter      |                                  | Oyaya 1000                  | -       |                                                                                                    |                                                                                                    |
| repart Hotpols;   |                                  | Owan Minister               | -       |                                                                                                    |                                                                                                    |
| Magazirens (D     | TATKETIENON                      | - Eimj                      | gtin Fé | weiter die Constant auf die Constant auf die Constant aut die Constant aut |                                                                                                    |
| Veryconner 0      | TYEXETIEMON                      | HAVE                        | -       |                                                                                                    |                                                                                                    |
| - 0.6a            |                                  | http:                       | -       |                                                                                                    |                                                                                                    |
| Spall T           | Challenii Tratevilye josettanoo  | noosenaada Roubi            |         | particular in the second second second second second second second second second second second second second se                                                                                                    |                                                                                                    |
| 1.0.0             | Normal Tribleson D               | Argen                       | -       |                                                                                                    |                                                                                                    |
| e laternices      | 842                              |                             |         |                                                                                                    |                                                                                                    |
| Gr Anna It        | Min ambroamature                 | 10×1                        | 0       | DYNERIZMON                                                                                                    |                                                                                                    |
| Stress In         | and wanter a s                   | Lashing a                   | 0       | EV 2XETU2IADA                                                                                                    |                                                                                                    |
|                   | wal-enaction text                | Op/station a                | 0       | MH KAGIOFI2MENO                                                                                                    |                                                                                                    |
| 2768              |                                  | Cwite Extension Protocology | •       |                                                                                                    |                                                                                                    |
| Tayon             |                                  |                             |         | #Ukomain Auheia                                                                                                    |                                                                                                    |

6. Για να ενημερώσουμε ή να αλλάξουμε το ασφαλιστικό ταμείο του ασθενή που έχουμε επιλέξει με την χρήση του WEB SERVICE-ΗΔΙΚΑ τότε στην καρτέλα «Ασφαλιστικά» πατάμε το κουμπί «ATLAS WEB SERVICE»

| HILL O  | Anguary Anton<br>(crowl Fieldes ) Anton Kutheshman<br>(decotherary A | α Αλικά - ΗΔ<br>αφαλιστικά | KA          |                         | Anapat     | nig IT                   |                        |            |  |
|---------|----------------------------------------------------------------------|----------------------------|-------------|-------------------------|------------|--------------------------|------------------------|------------|--|
| anita a | ATAAX<br>Reporting Teams                                             | Web Service                | Kalonya App | Timpin DAA an EGAJ      | MARKA      | Arrenternado<br>Tigation | ni<br>Jacoptine Tapele | N IS STATE |  |
|         |                                                                      |                            |             | ANTA ADAADATIN'NI OS (D | 31/12/3899 |                          | I'VI ATTEIMOA          |            |  |

Στην οθόνη έχουν συμπληρωθεί αυτόματα τα στοιχεία από το ασφαλιστικό ταμείο του ασθενή. Σημείωση: Αν στο μητρώο δεν είναι καταχωρημένο το ΑΜΚΑ του ασθενή, το προσθέτουμε χειροκίνητα στο πεδίο «ΑΜΚΑ» στην καρτέλα «Ασφαλιστικά»

- Αφού ολοκληρώσουμε τις αλλαγές που θέλουμε πατάμε το πλήκτρο F10 ή το εικονίδιο αποθηκεύσουμε τις αλλαγές
- 8. Για να ακυρώσουμε τον κωδικό του ασθενή τότε στο πεδίο «Λόγος Ακύρωσης» γράφουμε με ελεύθερο κείμενο τον λόγο που θέλουμε να ακυρώσουμε τον κωδικό και πατάμε το κουμπί «Ακύρωση Ασθενή»

| Ενιαίο Πληροφοριακό Σύστημα για την Υποστήριξη των Επιχειρησιακών | ΤΥΠΟΣ: ΕΓΧΕΙΡΙΔΙΟ ΧΡΗΣΤΗ |
|-------------------------------------------------------------------|--------------------------|
| Λειτουργιών Μονάδων Υγείας του ΕΣΥ                                |                          |
| Π.6.3 – Επικαιροποιημένη Λειτουργική και Τεχνική Τεκμηρίωση       | Έκδοση: 03.00            |
| Ενότητα: Π.6.3.3 – Λειτουργική Τεκμηρίωση / Εγχειρίδιο Χρήσης     |                          |
| Λειτουργική Ενότητα: Διαχείρισης Ασθενών                          |                          |
| Υποσύστημα: Ταμείο Εντολών                                        |                          |
|                                                                   |                          |

| MHIPDO AS      | ieer Ki  | N-FPASEION     | RINHEEDE                              | 1.000       |          |                | 1          | 1        |                   | - a ta had                                                                                                    |   |
|----------------|----------|----------------|---------------------------------------|-------------|----------|----------------|------------|----------|-------------------|----------------------------------------------------------------------------------------------------|---|
| H A            | ×        | " Stat         | 20                                    | 56          |          |                |            |          |                   |                                                                                                    | - |
| Indexs does    | -        | -              | inenit;                               | lisati .    | -        | Baha           | in; kranel | -        | Asc.              |                                                                                                    |   |
| -140           | -        | -              | 1.000                                 | an interest | Magain   | ΔΠΛ            | ETTA       | 194      |                   | Annualty 7                                                                                                    |   |
| Automolij      | inc Ne E | Social Radiate | Art III Gold                          | autrosa a   | AINKA    | halka          |            |          |                   |                                                                                                    |   |
| Anarypon       | pañ      | Anot           | UNITA .                               | Are         | clarmer. | hayen          | ei Ilpor   | -        |                   |                                                                                                    |   |
| Ebraveyo       | -        |                |                                       |             |          | Ovop           |            | -        |                   |                                                                                                    |   |
| dunne finipiós | -        |                |                                       | 1           |          | Denas Impro-   |            | •        |                   | and the second second se |   |
| Roybean        | ā        | EVENIN         | 011                                   |             |          |                | Trues      | pue l'in | ννησης.           |                                                                                                    |   |
| THEREDART      | 0        | IVXAETI2M      | CIN .                                 |             | _        |                | ****       | -        |                   |                                                                                                    |   |
| with           | i i      | APPEN          | - da                                  |             |          |                | 20200      | GR       | ΕΛΛΛΔΑ            |                                                                                                    |   |
| 4057           |          |                | Dengel                                | Voltagent)  | _        |                | Maple      | A1       | NOMAPSIA AGHNON   |                                                                                                    |   |
|                | · · ·    |                | ( Annual Property in which the second | 10-11       |          |                | dispos     | A101     | NEAMINE AGAINATIN |                                                                                                    |   |
| -              | -        |                | 1                                     | RAL         |          |                |            |          |                   |                                                                                                    |   |
| -              | -        | -              |                                       |             | _        |                | 6.0,4      | 0        | 2Y/E/12MGN        |                                                                                                    |   |
| 14. Martin     | -        | May anatopar   | FINE .                                |             |          | 100            | thing i    | D.       | 2VIDE TIEMEN      |                                                                                                    |   |
| WARM.          | 0        | (M) with part  | ¥640.                                 |             |          | 144            | allinga (  | 0        | MH KAOOFIEMENO    |                                                                                                    |   |
| Inet           | 1        |                |                                       | 1.000       |          | Owners and the |            | 1        | ATTAMOL           |                                                                                                    |   |
| Tidle          | -        |                |                                       |             |          |                |            | -        | Tatema            | Nuture                                                                                                    |   |
|                | -        |                |                                       |             |          |                |            | _        | Espiper           | ny and Allifa                                                                                                    |   |

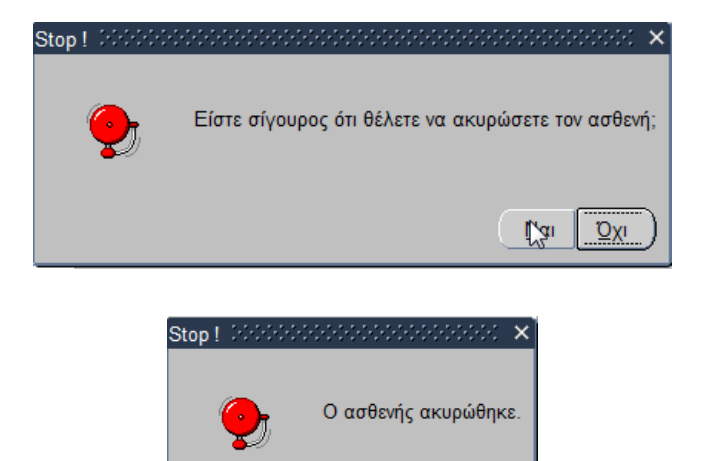

9. Στη συνέχεια ανοίγοντας πάλι το «Μητρώο Ασθενή» στον κωδικό ασθενή που ακυρώσαμε πατάμε το κουμπί «Αντιστοίχιση Με Ενεργό Κωδικό» και εμφανίζεται η παρακάτω οθόνη όπου βάζουμε το κωδικό του ασθενή που θέλουμε να αντιστοιχίσουμε και πατάμε «ENTER»

<u>O</u>K

| Acres | Frikous  | -            | Dyout        | -          |   |
|-------|----------|--------------|--------------|------------|---|
| AMKA  | Citoropo | Ονομα Πάτρός | Ονομα Μητρός | Hultewyork | - |
|       |          |              |              |            |   |
|       |          |              |              |            |   |

10. Τέλος πατάμε το πλήκτρο F10 ή το εικονίδιο 🔜 για να αποθηκεύσουμε και «OK» στο παρακάτω μήνυμα που εμφανίζεται.
| Ενιαίο Πληροφοριακό Σύστημα για την Υποστήριξη των Επιχειρησιακών | ΤΥΠΟΣ: ΕΓΧΕΙΡΙΔΙΟ ΧΡΗΣΤΗ |
|-------------------------------------------------------------------|--------------------------|
| Λειτουργιών Μονάδων Υγείας του ΕΣΥ                                |                          |
| Π.6.3 – Επικαιροποιημένη Λειτουργική και Τεχνική Τεκμηρίωση       | Έκδοση: 03.00            |
| Ενότητα: Π.6.3.3 – Λειτουργική Τεκμηρίωση / Εγχειρίδιο Χρήσης     |                          |
| Λειτουργική Ενότητα: Διαχείρισης Ασθενών                          |                          |
| Υποσύστημα: Ταμείο Εντολών                                        |                          |
|                                                                   |                          |

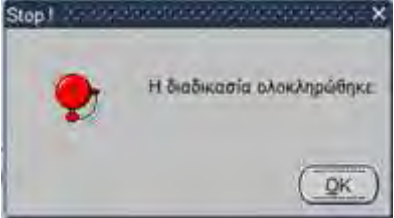

11. Το πεδίο «Διπλοί Κωδικοί Μητρώου» εμφανίζει σε ασθενή με ενεργό κωδικό στην οθόνη «Μητρώο Ασθενή» τους ασθενείς που έχουν ακυρωμένους κωδικούς στο μητρώο και έχουν αντιστοιχιστεί με τον ενεργό όπως φαίνεται στην παρακάτω οθόνη.

| маркартиот Клавнот.<br>Помет Реплани | Dynam | alica. | Division Transier, | Hu Férvening Oveps Mit | nuls: |
|--------------------------------------|-------|--------|--------------------|------------------------|-------|
|                                      |       |        | -                  | 11                     |       |
|                                      |       |        |                    |                        | -     |
| -                                    |       |        |                    |                        |       |
|                                      |       |        |                    |                        |       |

12. Το πεδίο «ΑΜΚΑ-ΗΔΙΚΑ» μας εμφανίζει τα στοιχεία του ασθενή όπως είναι καταχωρημένα στη βάση του ΑΜΚΑ –ΗΔΙΚΑ και φαίνονται στην παρακάτω οθόνη.

| -                                                                                                    | RANDY Web Survey                                                                                                    | -                                                                                                    | Tablamme Harles                                                                           |    |
|----------------------------------------------------------------------------------------------------|----------------------------------------------------------------------------------------------------|----------------------------------------------------------------------------------------------------|-------------------------------------------------------------------------------------------|----|
| Emuwush Zhwiyong Bilak<br>Emuwush Zhwiyong Bilak<br>Emuyush Bilak<br>Dingus Bilak<br>Dingus Hingong (Bilak) | Ermanusz Film (* 189)<br>Ermanusz Film (* 1897)<br>Dense (* 1997)<br>Dense Hander (* 1997)<br>Dense Hander (* 1997) | Degula (rowner);<br>Hacada (towner);<br>Kome (rowner);<br>Kome (rowner);<br>Ko | Zrragsir Jan Bloverig<br>Notes<br>Desc<br>Desc<br>Zreitigel Tyldrawer<br>Korrti Taksewire | t. |
| Bernemune                                                                                                   | + o V<br>- oko                                                                                                    | Rud Arthus                                                                                                    | Emilinae Dissas Oregat flamph(                                                            |    |

# 1.4 Εκτυπώσεις

#### 1.4.1 Πως κάνω εκτύπωση στα Εκδοθέντα Παραστατικά

- 1. Επιλέγουμε την καρτέλα 17-ΤΑΜΕΙΟ ΕΝΤΟΛΩΝ.
- 2. Επιλέγουμε τον φάκελο Πληρωμές εξωτερικών ασθενών.
- 3. Επιλέγουμε τον φάκελο Εκτυπώσεις.
- 4. Επιλέγουμε Εκδοθέντα Παραστατικά.

| Ενιαίο Πληροφοριακό Συστημά για την Υποστήριξη των Επιχειρησιακών | τητος: ει χειριδιό χρηστη |
|-------------------------------------------------------------------|---------------------------|
| Λειτουργιών Μοναδών Υγειας του ΕΣΥ                                |                           |
| Π.6.3 – Επικαιροποιημένη Λειτουργική και Τεχνική Τεκμηρίωση       | Έκδοση: 03.00             |
| Ενότητα: Π.6.3.3 – Λειτουργική Τεκμηρίωση / Εγχειρίδιο Χρήσης     |                           |
| Λειτουργική Ενότητα: Διαχείρισης Ασθενών                          |                           |
| Υποσύστημα: Ταμείο Εντολών                                        |                           |
|                                                                   |                           |
| Γ Ξ ΑΛΛαγη Συνθηματικου                                           |                           |
|                                                                   |                           |
| - Πληρωμες Εξωτερικών Ασθενών                                     |                           |
| - 💆 Ανοιγμα Ταμείου                                               |                           |
| - 💆 Κλείσιμο Ταμείου                                              |                           |
| − 😾 Πληρωμές εξωτερικών ασθενών                                   |                           |
| −晃 Απόδειξη Είσπραξης (Εξοφλήσεις)                                |                           |
| −🕎 Πιστωτικό Τιμολόγιο (Ελεύθερο)                                 |                           |
| −😾 Τ.Π.Υ. (Ελεύθερο)                                              |                           |
| −😾 Πληρωμή Εξετάσεων στα ΤΕΠ                                      |                           |
| − 😾 Εκκρεμότητες Εξωτερικών Ασθενών                               |                           |
| - 😾 Καρτέλα πελάτη                                                |                           |
| − 😾 Καρτέ∧α ταμείου                                               |                           |
| - 😾 Μητρώο Ασθενών                                                |                           |
| 🖯 😓 Εκτυπώσεις                                                    |                           |

5. Το σύστημα εμφανίζει την παρακάτω οθόνη. Συμπληρώνουμε τα κριτήρια που θέλουμε και πατάμε εκτύπωσο.

| Είδος Εκτύπωσης : | ΕΚΤΥΠΩΣΗ ΣΕ PDF  | -                                                                                               |
|-------------------|------------------|-------------------------------------------------------------------------------------------------|
| Ημερομηνία Από :  | (                |                                                                                                 |
| Ημερομηνία Έως :  | 1                | Συγκεντρωτική επισκέφεων Τ.Ε.Ι. ανά Ιατρείο                                                     |
| <b>Από ΑΑ :</b>   |                  |                                                                                                 |
| Έως ΑΑ :          |                  | Μόνο επισκέψεις απογευματινών                                                                   |
| Από Σειρά :       |                  | <ul> <li>Μονο εξειάσεις απογευματινών</li> <li>Επισχέψειας κ Εξετάσεις απογευματινών</li> </ul> |
| Έως Σειρά :       |                  |                                                                                                 |
| Θέση :            | 02. ΤΑΜΕΙΟ ΛΟΠΣΤ | ΗΡΙΟΥ ΑΣΘΕ - Αναλυτικό :                                                                        |
| Χρήστης :         | (                |                                                                                                 |
|                   |                  |                                                                                                 |

Συμπληρώνουμε τα κριτήρια που θέλουμε ,πατάμε εκτύπωση και εμφανίζεται η παρακάτω εκτύπωση.

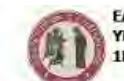

ΕΛΛΗΝΙΚΗ ΔΗΜΟΚΡΑΤΙΑ ΥΠΟΥΡΓΕΙΟ ΥΓΕΙΑΣ 1Η Υ.ΠΕ. ΑΤΤΙΚΗΣ - Γ. Ν. ΑΘΗΝΩΝ

-<mark>Εκδοθέντα Παραστατικά</mark> -ΞΕκδοθέντα Παραστατικά ανά ΚΑΕ - **Σ** Λίστα Ταμείου με όνομα χρήστη (Συγκ.-Αναλ.)

😾 Κατάλογος/Κατάσταση Εκδοθέντων Παρα/κών Εξωτερικών Ασθενών

Σελίδο: 1 από: 1 Ημ/νία Εκτύπωσης 10/03/18 12:01

ΚΑΤΑΣΤΑΣΗ ΕΚΔΟΘΕΝΤΩΝ ΠΑΡΑΣΤΑΤΙΚΩΝ ΠΑΡΟΧΗΣ ΥΠΗΡΕΣΙΩΝ ΚΑΙ ΑΠΟΔΕΙΞΕΩΝ ΕΙΣΠΡΑΞΗΣ Θέση: ΤΑΜΕΙΟ ΕΝΤΟΛΩΝ ( Όλοι οι χρήστας)

| a/a | Είδος | 2.81 | No | Χρήστης | Hµ/via  |      | ΥΠΟΧΡΕΟΣ ΠΡΟΣ ΠΛΗΡΩΜΗ      | M    | ETPHTOI | Σ    | EU   | Ι ΠΙΣΤΩΣΕ | I     |
|-----|-------|------|----|---------|---------|------|----------------------------|------|---------|------|------|-----------|-------|
| 100 |       | pa   |    | 1.000   | Έκδοσης | Κωδ. | Ονοματεπώνυμο / Επωνυμία   | Αξια | EKNT    | Ποσό | ASia | ENINT     | flood |
|     |       |      |    |         |         |      | Σύνολα Χειρόγρ. Αποδείξεων | 0,00 | 0,00    | 0,00 | 0,00 | 0,00      | 0,0   |
|     |       |      |    |         |         |      | Σύνολα:                    |      |         |      |      |           |       |

# 1.4.2 Πως κάνω εκτύπωση στα Εκδοθέντα Παραστατικά ανά ΚΑΕ

- 1. Επιλέγουμε την καρτέλα 17-ΤΑΜΕΙΟ ΕΝΤΟΛΩΝ.
- 2. Επιλέγουμε τον φάκελο Πληρωμές εξωτερικών ασθενών.
- 3. Επιλέγουμε τον φάκελο Εκτυπώσεις..

| Ενιαίο Πληροφοριακό Σύστημα για την Υποστήριξη των Επιχειρησιακών<br>Λειτουργιών Μονάδων Υγείας του ΕΣΥ | ΤΥΠΟΣ: ΕΓΧΕΙΡΙΔΙΟ ΧΡΗΣΤΗ |
|----------------------------------------------------------------------------------------------------|--------------------------|
| Π.6.3 – Επικαιροποιημένη Λειτουργική και Τεχνική Τεκμηρίωση                                             | Έκδοση: 03.00            |
| Ενότητα: Π.6.3.3 – Λειτουργική Τεκμηρίωση / Εγχειρίδιο Χρήσης                                           |                          |
| Λειτουργική Ενότητα: Διαχείρισης Ασθενών                                                                |                          |
| Υποσύστημα: Ταμείο Εντολών                                                                              |                          |

4. Επιλέγουμε Εκδοθέντα Παραστατικά ανά ΚΑΕ.

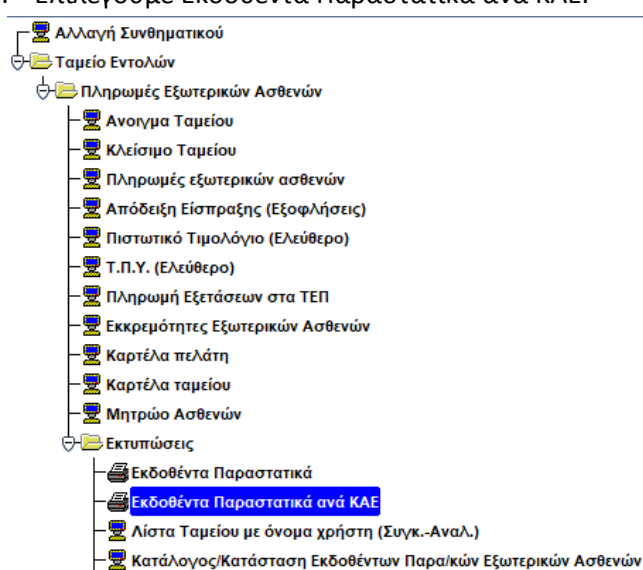

5. Το σύστημα εμφανίζει την παρακάτω οθόνη.

| Είδος Εκτύπωσης  | ΕΚΤΥΠΩΣΗ ΣΕ PDF                 |
|------------------|---------------------------------|
| Ημερομηνία Από   |                                 |
| Ημερομηνία Έως : |                                 |
| Από ΑΑ :         |                                 |
| Έως ΑΑ           |                                 |
| Από Σειρά        |                                 |
| Έως Σειρά :      |                                 |
| Θέση             | 02. ΤΑΜΕΙΟ ΛΟΓΙΣΤΗΡΙΟΥ ΑΣΘΕΝΩ 💌 |
| Χρήστης          |                                 |

Συμπληρώνουμε τα κριτήρια που θέλουμε ,πατάμε εκτύπωση και εμφανίζεται η παρακάτω εκτύπωση.

|               | КАЛНИКН<br>УПОУРГЕИ<br>1Н У.ПЕ. А       | ΔΗΜΟΚΡΑΤΙΑ<br>Ο ΥΓΕΙΑΣ<br>ΤΤΙΚΗΣ - Γ. Ν. ΑΘΗΝ | ΩN                                                                      |                                                         |                                     | Σελίδα:<br>Ημ/νία Εκτύπωσης                      | 1 anó: 1<br>10/03/18 12:03 |
|---------------|-----------------------------------------|-----------------------------------------------|-------------------------------------------------------------------------|---------------------------------------------------------|-------------------------------------|--------------------------------------------------|----------------------------|
|               | καταστάση                               | ΕΚΔΟΘΕΝΤΩΝ Π/                                 | ΑΡΑΣΤΑΤΙΚΩΝ ΠΑΡ<br>Θέση: Λογιστήριο Ασί                                 | ΟΧΗΣ ΥΠΗΡΕΣΙΩ<br>Βενών( Όλοι οι χρήστες                 | Ν ΚΑΙ ΑΠΟΔΕΙΞΙ<br>)                 | ΕΩΝ ΕΙΣΠΡΑΞΗΣ                                    | ANA KAE                    |
| a/a           | ΚΑΤΑΣΤΑΣΗ                               | ΕΚΔΟΘΕΝΤΩΝ Π/                                 | ΑΡΑΣΤΑΤΙΚΩΝ ΠΑΡ<br>Θέση: Λογιστήριο Ασί<br>ΜΕΤΡΗΤΟΙΣ                    | ΟΧΗΣ ΥΠΗΡΕΣΙΩ<br>Θενών( Όλοι οι χρήστες                 | Ν ΚΑΙ ΑΠΟΔΕΙΞΙ<br>)                 | ΕΩΝ ΕΙΣΠΡΑΞΗΣ<br>ΕΠΙ ΠΙΣΤΩΣΕΙ                    | ANA KAE                    |
| a/a           | KATASTASH                               | ΕΚΔΟΘΕΝΤΩΝ Π/                                 | ΑΡΑΣΤΑΤΙΚΩΝ ΠΑΡ<br>Θέση: Λογιστήριο Ασί<br>ΜΕΤΡΗΤΟΙΣ<br>Έκπτωση         | ΟΧΗΣ ΥΠΗΡΕΣΙΩ<br>Ξενών( Όλοι οι χρήστες<br>Ποσό         | Ν ΚΑΙ ΑΠΟΔΕΙΞΙ                      | ΕΩΝ ΕΙΣΠΡΑΞΗΣ<br>ΕΠΙ ΠΙΣΤΩΣΕΙ<br>Έκπτωση         | ΑΝΑ ΚΑΕ<br>Ποσό            |
| α/α<br>Σύνολα | ΚΑΤΑΣΤΑΣΗ<br>ΚΑΕ<br>Κειρόγρ. Αποδείζεων | ΕΚΔΟΘΕΝΤΩΝ Π/<br>Αξια<br>0,00                 | ΑΡΑΣΤΑΤΙΚΩΝ ΠΑΡ<br>Θέση: Λογιστήριο Ασί<br>ΜΕΤΡΗΤΟΙΣ<br>Έκπτωση<br>0,00 | ΟΧΗΣ ΥΠΗΡΕΣΙΩ<br>Ξενών( Όλοι οι χρήστες<br>Ποσό<br>0,00 | Ν ΚΑΙ ΑΠΟΔΕΙΞΙ<br>)<br>Αξία<br>0,00 | ΕΩΝ ΕΙΣΠΡΑΞΗΣ<br>ΕΠΙ ΠΙΣΤΩΣΕΙ<br>Έκπτωση<br>0,00 | АNA КАЕ<br>Подб<br>0,0     |

# 1.4.3 Λίστα Ταμείου με όνομα χρήστη (Συγκ.-Αναλ.)

- 1. Επιλέγουμε την καρτέλα 17-ΤΑΜΕΙΟ ΕΝΤΟΛΩΝ.
- 2. Επιλέγουμε τον φάκελο Πληρωμές εξωτερικών ασθενών.
- 3. Επιλέγουμε τον φάκελο Εκτυπώσεις.

| Ενιαίο Πληροφοριακό Σύστημα για την Υποστήριξη των Επιχειρησιακών<br>Λειτουργιών Μονάδων Υγείας του ΕΣΥ | ΤΥΠΟΣ: ΕΓΧΕΙΡΙΔΙΟ ΧΡΗΣΤΗ |
|----------------------------------------------------------------------------------------------------|--------------------------|
| Π.6.3 – Επικαιροποιημένη Λειτουργική και Τεχνική Τεκμηρίωση                                             | Έκδοση: 03.00            |
| Ενότητα: Π.6.3.3 – Λειτουργική Τεκμηρίωση / Εγχειρίδιο Χρήσης                                           |                          |
| Λειτουργική Ενότητα: Διαχείρισης Ασθενών                                                                |                          |
| Υποσύστημα: Ταμείο Εντολών                                                                              |                          |

- 4. Επιλέγουμε Λίστα Ταμείου με όνομα χρήστη (Συγκ.-Αναλ.).
  - 🗖 💂 Αλλαγή Συνθηματικού 🕁 📴 Ταμείο Εντολών 🕂 🗁 Πληρωμές Εξωτερικών Ασθενών 😾 Ανοιγμα Ταμείου 😾 Κλείσιμο Ταμείου 😾 Πληρωμές εξωτερικών ασθενών 😾 Απόδειξη Είσπραξης (Εξοφλήσεις) - 😾 Πιστωτικό Τιμολόγιο (Ελεύθερο) - 😾 Τ.Π.Υ. (Ελεύθερο) 😾 Πληρωμή Εξετάσεων στα ΤΕΠ - 😾 Εκκρεμότητες Εξωτερικών Ασθενών - 😾 Καρτέλα πελάτη 😾 Καρτέλα ταμείου 😾 Μητρώο Ασθενών 📴 Εκτυπώσεις - 🛃 Εκδοθέντα Παραστατικά - 📇 Εκδοθέντα Παραστατικά ανά ΚΑΕ 😾 Λίστα Ταμείου με όνομα χρήστη (Συγκ.-Αναλ. - 😾 Κατάλογος/Κατάσταση Εκδοθέντων Παρα/κών Εξωτερικών Ασθενών
- 5. Το σύστημα εμφανίζει την παρακάτω οθόνη.

| 🦉 ΛΙΣΤΑ ΤΑΜΕΙΟΥ Ι | ΜΕ ΟΝΟΜΑ ΧΡΗΣΤΗ (ΣΥΓ | K ANAA.) 🔆 |                    |                 |               | ********* |          | 도 꾀 |
|-------------------|----------------------|------------|--------------------|-----------------|---------------|-----------|----------|-----|
|                   | 📄 🕑 🗩                | 0          | 2                  |                 |               |           | Εισαγωγή |     |
|                   |                      |            |                    |                 |               |           |          |     |
|                   | Κωδ.Ταμείου :        |            |                    |                 |               |           |          | 1   |
|                   | Από Ημ/νία           | 24/04/2017 |                    |                 |               |           |          |     |
|                   | Εως Ημ/νία           | 24/04/2017 |                    |                 |               |           |          |     |
|                   |                      |            |                    |                 |               |           |          |     |
|                   |                      |            | Λίστα Ταμείου με ό | νομα χρήστη - Σ | Ξυγκεντρωτικά |           |          |     |
|                   |                      |            |                    |                 |               |           |          |     |
|                   |                      |            | Λίστα Ταμείου με   | όνομα χρήστη    | - Αναλυτικά   |           |          |     |
|                   |                      |            |                    |                 |               |           |          |     |
|                   |                      |            |                    |                 |               |           |          |     |
|                   |                      |            |                    |                 |               |           |          |     |

- 6. Επιλέγουμε το πεδίο Κωδ. Ταμείου και αν θυμόμαστε πληκτρολογούμε κατευθείαν τον κωδικό ταμείου αλλιώς πατάμε το F9 ή το 🔎 και επιλέγουμε το ταμείο που θέλουμε να ανοίξουμε από την λίστα.
- 7. Βάζουμε στα πεδία τις επιθυμητές ημερομηνίες.
- 8. Έχουμε δυο επιλογές για εκτύπωση:
- Α. Συγκεντρωτικά

| ιαίο Πληροφοριακό Σύστ<br>ιτουργιών Μονάδων Υγε                                                           | τημα για την Υποστήρι<br>ίας του FΣY                                     | ξη των Επιχειρ                  | ησιακών                                              | ΤΥΠΟΣ: ΕΓΧΕΙΡΙΔΙΟ ΧΡΗΣΤΗ |
|----------------------------------------------------------------------------------------------------|--------------------------------------------------------------------------|---------------------------------|------------------------------------------------------|--------------------------|
| 6.3 – Επικαιροποιημένη<br>ότητα: Π.6.3.3 – Λειτουρ<br>ιτουργική Ενότητα: Διαχι<br>ιοσύστημα: Ταμείο Εντολ | Λειτουργική και Τεχνικ<br>γική Τεκμηρίωση / Εγ)<br>είρισης Ασθενών<br>ών | κή Τεκμηρίωση<br>(ειρίδιο Χρήση | ς                                                    | Έκδοση: 03.0             |
| EAAHNIKH<br>YOOYPO<br>IH Y.OE, ATTIKI                                                                     | AHMOKPATIA<br>EIO YFEIAE<br>H2 - F_ N, AGHNON                            | AIZTA                           | TAMELOY ME ONOMA                                     |                          |
| ΕΥΑΓΤΕΛΙΣΜΟΣ-ΟΦΘΑΛΜΙΑ                                                                                     | τρειό Αθηνών-Πολγκλιν                                                    | акн»                            | TAMEIO 02                                            | 24(04)2017 23(25)25      |
|                                                                                                    |                                                                          | AND HM/NIA<br>EQ2 HM/NEA        | 24/04/2017<br>24/04/2017                             |                          |
| XPHETHE D2.99 TAMEE                                                                                       | O AOFTETHPIOY ASOENON                                                    | (AOKIMH)                        |                                                      |                          |
|                                                                                                    | APIGMOZ                                                                  |                                 |                                                      |                          |
| METPHEA                                                                                                   | 0,00 D                                                                   | T.                              | ЛАРУКА 1                                             |                          |
| ΕΠΙ ΠΙΣΤΩΣΕΙ                                                                                              | 0,00 1                                                                   | -                               |                                                      | 1                        |
| EEDØAHZEIZ                                                                                                | 0,60 0                                                                   |                                 | AKYPSZEZE 0                                          |                          |
| MEEQ KAPTAZ                                                                                               | 9,00 B                                                                   |                                 | MHAENIKA 1                                           |                          |
| МЕТРИТОІХ                                                                                                 | 0,00                                                                     |                                 |                                                      |                          |
| 2VNOAA                                                                                                    |                                                                          |                                 |                                                      |                          |
|                                                                                                    | APJOMOL                                                                  | 1                               |                                                      | ×                        |
| METEHTA                                                                                                   | 0,00 0                                                                   |                                 | TTAP/K4 1                                            |                          |
| ENI NIZTOZEL                                                                                              | 0,00 1                                                                   |                                 |                                                      |                          |
| ΕΞΟΦΛΗΣΕΙΣ                                                                                                | 0,00 0                                                                   |                                 | AKYPIOZEIE 0                                         |                          |
| MEZD KAPTAZ                                                                                               | 0,04 0                                                                   | £                               | MHDENIKA 1                                           | -1,                      |
| METPHTOIS                                                                                                 | 0,00                                                                     |                                 |                                                      |                          |
| Β. Αναλυτικά                                                                                              |                                                                          |                                 |                                                      |                          |
| EAAHNIKH                                                                                                  | <b>AHMOKPATIA</b>                                                        | AD                              | TA TAMETOY ME ONOM                                   | Α ΧΡΗΣΤΗ - ΑΝΑΛΥΤΙΚΑ     |
| THE Y DE ATTR                                                                                             |                                                                          |                                 |                                                      | 2EA. J 400 I             |
| EVALLENTSWUS-DOGAMIA                                                                                      | TPETO AGHNON FIOAYKAIN                                                   | TICHY                           |                                                      | 24/04/2017 13:56:09      |
|                                                                                                    |                                                                          |                                 | TAMEIO 02<br>TAMEIO ADITUTI-PIOY A26E0<br>24/04/2007 | RZIN.                    |
|                                                                                                    |                                                                          | EDT HM/NIA                      | 24/04/2017                                           |                          |
| XPHETHE 02,99 TAM                                                                                         | ELO VOLIZIHATOA VYOEW                                                    | IN (AOKIMH)                     |                                                      |                          |
|                                                                                                    |                                                                          |                                 |                                                      |                          |
| EIETI 1 0,0D                                                                                              | AETA = 0,01                                                              |                                 | YTICA: 0,00                                          |                          |
| ZYNOAA XPHETH                                                                                             | HTOIX 1 0,00                                                             | 04                              | ETAEL: 0.00                                          |                          |
| TENIKA SYNOAA METP                                                                                        | 0,00 ± 0,00                                                              | 00                              | FIAFI : 0,00                                         |                          |
|                                                                                                    |                                                                          |                                 |                                                      |                          |
|                                                                                                    |                                                                          |                                 |                                                      |                          |
|                                                                                                    |                                                                          |                                 |                                                      |                          |

| Ενιαίο Πληροφοριακό Σύστημα για την Υποστήριξη των Επιχειρησιακών | ΤΥΠΟΣ: ΕΓΧΕΙΡΙΔΙΟ ΧΡΗΣΤΗ |
|-------------------------------------------------------------------|--------------------------|
| Λειτουργιών Μονάδων Υγείας του ΕΣΥ                                |                          |
| Π.6.3 – Επικαιροποιημένη Λειτουργική και Τεχνική Τεκμηρίωση       | Έκδοση: 03.00            |
| Ενότητα: Π.6.3.3 – Λειτουργική Τεκμηρίωση / Εγχειρίδιο Χρήσης     |                          |
| Λειτουργική Ενότητα: Διαχείρισης Ασθενών                          |                          |
| Υποσύστημα: Ταμείο Εντολών                                        |                          |

## 1.4.4 Κατάλογος/Κατάσταση Εκδοθέντων Παρα/κών Εξωτερικών Ασθενών

- 1. Επιλέγουμε την καρτέλα 17-ΤΑΜΕΙΟ ΕΝΤΟΛΩΝ.
- 2. Επιλέγουμε τον φάκελο Πληρωμές εξωτερικών ασθενών.
- 3. Επιλέγουμε τον φάκελο Εκτυπώσεις.
- 4. Επιλέγουμε Κατάλογος/Κατάσταση Εκδοθέντων Παρα/κών Εξωτερικών Ασθενών.

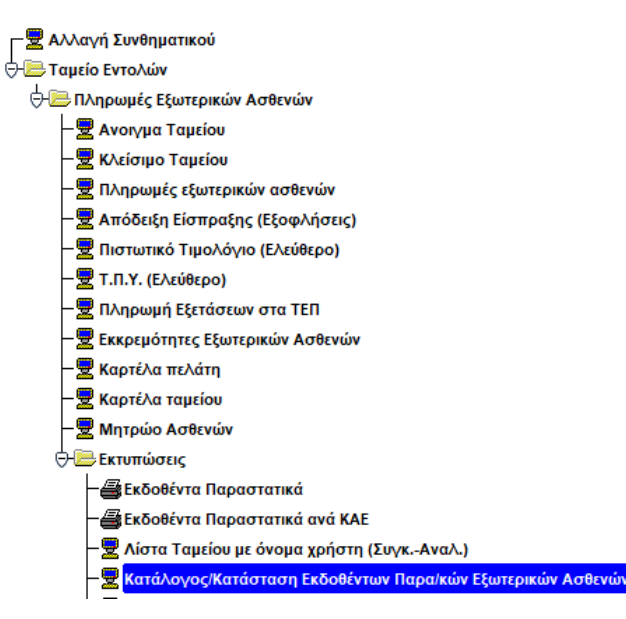

5. Το σύστημα εμφανίζει την παρακάτω οθόνη

| tine many                   | Arrth Kuel<br>Base Kuel | Arri Zisk<br>Suc Zopit | Anto A.A.   |           | Earanticomy | 94<br>92  | Ατιρητοίς<br>τί Πυστώσια | Φέξοφλήσεις<br>Με ακριμοίς ΥπιΔηλώσεις | CONVEXAS                | ateronyacana             |
|-----------------------------|-------------------------|------------------------|-------------|-----------|-------------|-----------|--------------------------|----------------------------------------|-------------------------|--------------------------|
| 6.Teppinsi                  |                         |                        |             |           |             |           |                          | Mir shartprive (Ym Aghabaris           | August, and and         | The second second second |
|                             |                         |                        | ArgiTeses   | - A.      |             | An Landar | 16 T                     |                                        |                         |                          |
| ALLA ALLA                   | EDRA A                  | A HOE                  | REALANN O   | TROM      | nia cian    | ONOMA     | INTERNE                  | AF DAPADEMITTIKOY                      |                         | HOLD THA AS & TAMESO     |
|                             |                         |                        |             |           |             |           |                          |                                        |                         |                          |
|                             |                         |                        | 1-1         |           |             |           |                          | -                                      |                         |                          |
|                             | -+                      | +                      |             | _         |             |           |                          |                                        |                         |                          |
|                             |                         | -                      | 1           | -         | -           |           |                          |                                        |                         |                          |
|                             |                         | 1                      | 1 1         |           |             |           | -                        | 1                                      |                         |                          |
| 0.1                         |                         | 1                      |             |           |             |           |                          |                                        |                         |                          |
|                             |                         |                        | 1           | _         |             |           |                          |                                        |                         |                          |
|                             |                         | 1                      | 4-4         |           |             |           |                          | -                                      |                         |                          |
|                             |                         |                        |             |           |             |           |                          | -                                      |                         |                          |
| 11                          |                         | -                      | 1           | -         |             |           | -                        | 1                                      |                         |                          |
|                             |                         |                        | Nut Are Tes | raine.    | Ag Dies     | inic .    |                          |                                        |                         |                          |
| Edwarfon Holestore This Ant | niomme)                 |                        |             | E.        |             |           |                          |                                        |                         |                          |
| BATATTATH                   | INTERCOR DESAULT        |                        | Exce        |           |             | DATE      | ABB FARATEIN             | THEOT ANON ENTERED                     |                         |                          |
|                             | ALCORD OF ALL           |                        | Mit Exce    | Antipotet |             |           |                          | Townson's floore you Acres!            | THAT I AND THE PARTY OF |                          |

6. Συμπληρώνουμε τα πεδία που θέλουμε και πατάμε **Εμφάνιση** 

| Ενιαίο Πληροφοριακό Σύστημα για την                                                                             | νv                  | ΤΥΠΟΣ: ΕΓΧΕΙΡΙΔΙΟ ΧΡΗΣΤΙ |                 |                            |                                                                                  |             |
|----------------------------------------------------------------------------------------------------|---------------------|--------------------------|-----------------|----------------------------|----------------------------------------------------------------------------------|-------------|
| Λειτουργιών Μονάδων Υγείας του ΕΣΥ                                                                              |                     |                          |                 |                            |                                                                                  |             |
| Π.6.3 – Επικαιροποιημένη Λειτουργική                                                                            |                     |                          | Έκδο            | ση: 03.00                  |                                                                                  |             |
| Ενότητα: Π.6.3.3 – Λειτουργική Τεκμηρί                                                                          | ωση / Εγχειρίδ      | ιο Χρήσης                |                 |                            |                                                                                  |             |
| Λειτουργική Ενότητα: Διαχείρισης Ασθε                                                                           | νών                 |                          |                 |                            |                                                                                  |             |
| Υποσύστημα: Ταμείο Εντολών                                                                                      |                     |                          |                 |                            |                                                                                  |             |
|                                                                                                    |                     |                          |                 |                            |                                                                                  |             |
| WKATAMOTOS KATASTALH EKA/JOEUTON DAPASTAD                                                                       | CON EEDTERIKON ASOE | NÓN                      | d <sup>22</sup> | the start of the second    | 1                                                                                | 17          |
|                                                                                                    | 1                   |                          |                 |                            |                                                                                  | Fitterswith |
| animule program analyse anitable                                                                                | Ansi An             | 1.00                     | P AN IDENNIE    | 2 Elongenhouse             | secondas                                                                         |             |
| Bag take TUVISTOID For Not Eng EDDO                                                                             | (Be(AA              | taquarent:               | ov en manon     | In Microsoft Ym Anderson   | Phi willing this transmission                                                    |             |
| Rud.Toppios z [2] TAMERO ENTOADN                                                                                |                     |                          |                 | We sharepelves Ye bahaloos | <ul> <li>Жыріс скліліста перістаритення</li> <li>Жыріс терістаритення</li> </ul> | -           |
| termine the state of the second second second second second second second second second second second second se | Any Teachel         | -                        | An Vianeeric    |                            |                                                                                  |             |

|                                   |        | Asylts   |                        |            | Magowig .                                                                                                    |                         |                     |                    |
|-----------------------------------|--------|----------|------------------------|------------|----------------------------------------------------------------------------------------------------|-------------------------|---------------------|--------------------|
| HANNIA KOA BERM                   | - 44   | HOLD KOA | AEQ IDONW              | a 1040     | WA- INATPONYMO                                                                                                 | APJIABABEMITHKOV        |                     | THE THA AS & TAMES |
| ATTA ATTA ATTA ATTA               | 1      | 155.00   |                        |            |                                                                                                    |                         | OPIT NAPANEMITTIKO  | 40                 |
| 101/2020   120 ATTY EE ATE 02     | 2      | 150.41   |                        |            |                                                                                                    |                         | OPIT NAPADEMITTIKO  | 30                 |
| 301(2020 320 ATTY EE ASE02        | 3      | 148,54   |                        |            |                                                                                                    | 1                       | ISPIE TAPABEMITTIKO | (00)               |
| NO 1/2020 120 ALTY #1 AS 102      | - 4    | 321.21   |                        |            |                                                                                                    |                         | OPE TAPATE MITTIKO  | 30                 |
| 3/01/2020 320 ATTY ET ASE 02      | 5      | (50)     |                        |            |                                                                                                    |                         | OPIE NAPAREMITTIKO  | 115,24             |
| 4/01/2020 120 ATTY ET ASE 02      | 6      | 143,00   |                        |            | 1                                                                                                    |                         | OPID RAPAREMITTINO  | 30                 |
| 101/2020 329 AITY EL ASU07        | 7      | 142,26   |                        |            |                                                                                                    |                         | OPIZ RAPARE MITTIKO | 30                 |
| ME1/2020 630 FRIST TRA. 14        | 3      | -60,50   |                        |            |                                                                                                    |                         | OPIZ RAPAREMITTIKO  | 10                 |
| 7/01/2020 320 ATTY EE ASE 02      | 3      | 114.20   |                        |            |                                                                                                    |                         | OPIE RAPAREMITTINO  | 40                 |
| 101/2028 320 ATY EE ASE 02        | 9      | 26,64    |                        |            |                                                                                                    |                         | OPIE FIAPAREMITTINO | 01                 |
| 8/01/2020 320 ALTY EE AEE 02      | 10     | .50      |                        |            | 1                                                                                                    |                         | OPIE RAPAREMITTIKO  | 28.70              |
| 8/01/2020 320 ALTY EE ASE 02      | 11     | 23,77    |                        |            | Ĩ.                                                                                                    |                         | OPE NAPAREMITTIKO   | 00                 |
|                                   |        | Nati     | Arty Tastal            | Ap Tickney | The second second second second second second second second second second second second second second second s |                         |                     |                    |
| Edwards Boosier the amontrative 1 |        | 7.799.44 |                        |            |                                                                                                    |                         |                     |                    |
| CATATYATA IATOMOA IO              | ANTON  |          | Estal-orpiva           | 121        | BITENELH BARATEMIT                                                                                             | THEORY A ADMINISTRATING | 1                   |                    |
| Server and an interest of         | 110/12 |          | Min Extern/scorpelware | Ų          |                                                                                                    | Louolan find yet Ar     | Trans & Englower    | 00.730-10          |
|                                   |        | Repi     | C Unternational C      | 251        |                                                                                                    |                         |                     |                    |
|                                   |        | Jiwah    | o nelsoumment :        | 1.050      |                                                                                                    |                         |                     |                    |

7. Τέλος αν θέλουμε να εκτυπώσουμε την κατάσταση με τις ιατρικές πράξεις που έχουν χρεωθεί σε μια σύμβαση για ένα ταμείο έχοντας βάλει στα κριτήρια το ταμείο και την σύμβαση πατάμε το κουμπί «ΚΑΤΑΣΤΑΣΗ ΙΑΤΡΙΚΩΝ ΠΡΑΞΕΩΝ» και εμφανίζεται η παρακάτω εκτύπωση

| EAMINIKH AHMORPATTA                                              | KATAETAE      | Η ΧΡΕΩΣΗΣ              | ΙΑΤΡΙΚΩΝ    | OPASE | 20             |         | SEA.     | 5 4/10 300            |
|------------------------------------------------------------------|---------------|------------------------|-------------|-------|----------------|---------|----------|-----------------------|
| ITIONHED VIELAL                                                  | AND HM/MIA    | 01/01/2020             | ANO KELA    | 0     | APIO TEIPA     | 0       |          | 18/03/2020 13:10:55   |
| DALT THE WILLING - 1" IN VEHINDA MONI MARY MARY MARY POLY & MEAN | ES21. HHAMITA | ES21 HW/HIA 18/03/2020 |             | 99999 | 9999 EV2 TEIPA |         |          |                       |
| -EVALIENTS/00000/00/04/04/04/00/02/04/00/02/01/05/0              | AR ORA        | đ                      | AET, TAHEIO | 2     |                |         | EDJLY.   | <i>l.</i>             |
|                                                                  | EDE AA.       | 000000                 | DAMBY DATA  | 2009  | F.O. IL Y.Y ES | PTEPDKO | ATOENETS | TAPAKA WIKET ETTALETE |
| USUS/LOURE DISCHART AND                                          |               |                        |             |       |                |         |          |                       |

| A/A   | Fullysic ALDEN   | 1 PAPARD | TAHETOY | KOD AZERENIH       | OH9H/H9H0                    | ANKA           | DEVTERENDH AS#.7      | AME10                | AP.MHTPDOY |
|-------|------------------|----------|---------|--------------------|------------------------------|----------------|-----------------------|----------------------|------------|
| 5     | 2020/320(02/13   | 1        |         | -                  |                              |                | ETAA-TOHEAL VIELAL AD | OF THESH THE         |            |
| THEMS | KELL<br>EHFTAIHE | FOULA    |         |                    | DINOMISELA                   |                | ZYNDAD<br>AEIAZ       | 21/M/OFH<br>ASSIENCH | TAMELOW    |
| 1207  | 70200            |          | TPGZAN  | AMIA OTS ZOMSIGN   | DANKIN AEVRONATION           |                | 5,23                  | .0,00                | 5,23       |
| 3107  | 0300             |          | AMETH   | XOAEPYGFINH (DBD.  | )                            |                | 2.88                  | 0,00                 | 2,8        |
| 3107  | 70310            |          | TPOLAS  | OPIEMOR TTO ADMA   | ATHEZ TION                   |                | 4,05                  | D,00                 | 4,05       |
| 3107  | 10311            |          | XCIAHET | EPOAH XAMHARD, MY  | KNOTHTAX ANNOTHISTEINGN (LD) | 3,75           | 0,00                  | 4,7                  |            |
| 3107  | 70312            |          | XO/H27  | EPOAH YWHAHD TTYK  | NOTHTAE AUTOMPOREMON (HOL    | 4,75           | 0,00                  | 4,7                  |            |
| 3107  | 70230            |          | 107     |                    |                              |                | 5,00                  | 0,00                 | 5,0        |
| 3107  | 70981            |          | ANNISH  | EA OPEN            |                              |                | 5,99                  | 0,00                 | 3.90       |
| 3107  | 70498            |          | EAEVER  | PH'EVPDEINH (FTH)  |                              |                | 20,54                 | D,80                 | 20,54      |
| 3107  | 70449            |          | TPEDAD  | DOWPONINH (RU) (T. | 1)                           |                | 12,38                 | 0,00                 | 12,3       |
| 3107  | 70495            |          | CANNO?  | YARMENH AIMOSOA    | Pitel Haars                  |                | 7,16                  | 0,00                 | 7,1        |
| 3107  | 157968           |          | OADOH 2 | 5 (OH) BITAMONH D  |                              |                | 10.00                 | 0,00                 | 10,00      |
|       |                  |          |         |                    |                              | ENDING MARAETA | TD60Y 82.74           | 0,00                 | 52.74      |

| -4/4  | TUNP/IND ASISENUI | TMP/K01         | AMELON HES A | TELEVAN                                                                      | ONOMINOMO                                                                                                    | AMSK2          | 1 AEV     | TEPENDIN ASO, TA | MIDO I            | AP.MHTPDOV         |
|-------|-------------------|-----------------|--------------|------------------------------------------------------------------------------|----------------------------------------------------------------------------------------------------|----------------|-----------|------------------|-------------------|--------------------|
| 10    | 2020/320/02/18    |                 |              |                                                                              | the second second second second second second second second second second second second second second second s |                | ETAA, TON | EA2 YTELAL AND   | ETOPON FIEL       | -                  |
| THEMA | ACOA<br>EHETADHE  | KEAS.<br>EDITYY |              |                                                                              | DNOMAZIA                                                                                                    |                |           | ZYNOAD<br>ABLAX  | EVM/00H<br>ABOENH | ZYM/301<br>TAMESOV |
| 3108  | 70251             |                 | TPOTETNH C   |                                                                              |                                                                                                    | 10.00          | 0,00      | 10,00            |                   |                    |
| 3108  | 550624            | -               | TIPOTEINH S  |                                                                              |                                                                                                    | 10.00          | 0,00      | 10,00            |                   |                    |
| 3108  | 10-19/7           |                 | TENDON ESET4 | ENDOR ELETAZH AIMATOZ (AIMOZOAIPTINA - APIGMOZ EPYERON AIMUZOAIPION, APIEMOZ |                                                                                                    |                |           |                  | 0,00              | 2,88               |
| 3105  | 70230             |                 | CEPPITENH OF | P(C)Y                                                                        |                                                                                                    |                |           | 9,51             | 6,00              | 9,51               |
| 3106  | 70224             |                 | E-ETAZH AIN  | ATOL FIA TAINT                                                               | HTA RASICHEEDS EPHOPEN ADM                                                                                     | DEMAIPION THE  |           | 1,76             | 0,00              | 1,70               |
|       |                   |                 |              |                                                                              |                                                                                                    | TYNUAA (TAPAIT | ATUKITY   | 34,15            | 0,00              | 34,15              |

| Ενιαίο Πληροφοριακό Σύστημα για την Υποστήριξη των Επιχειρησιακών | ΤΥΠΟΣ: ΕΓΧΕΙΡΙΔΙΟ ΧΡΗΣΤΗ |
|-------------------------------------------------------------------|--------------------------|
| Λειτουργιών Μονάδων Υγείας του ΕΣΥ                                |                          |
| Π.6.3 – Επικαιροποιημένη Λειτουργική και Τεχνική Τεκμηρίωση       | Έκδοση: 03.00            |
| Ενότητα: Π.6.3.3 – Λειτουργική Τεκμηρίωση / Εγχειρίδιο Χρήσης     |                          |
| Λειτουργική Ενότητα: Διαχείρισης Ασθενών                          |                          |
| Υποσύστημα: Ταμείο Εντολών                                        |                          |

## 1.4.5 Κατάλογος/Κατάσταση Εκδ. Παρ. σε Ασφ. Ταμεία για Εξ. Ασθ.

- 1. Επιλέγουμε την καρτέλα 17-ΤΑΜΕΙΟ ΕΝΤΟΛΩΝ.
- 2. Επιλέγουμε τον φάκελο Πληρωμές εξωτερικών ασθενών.
- 3. Επιλέγουμε τον φάκελο Εκτυπώσεις.
- 4. Επιλέγουμε Κατάλογος/Κατάσταση Εκδ. Παρ. σε Ασφ. Ταμεία για Εξ. Ασθ.

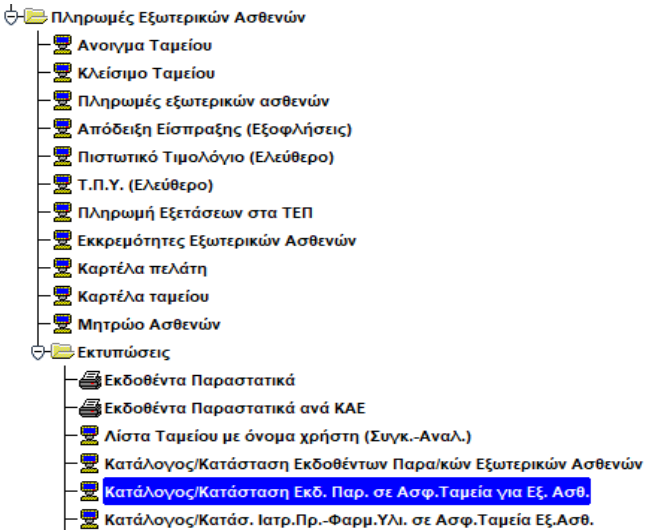

5. Το σύστημα εμφανίζει την παρακάτω οθόνη

|             |           | 11.81       | 100     |                |               | 2        |            |                |         |        |         |            |   | Jerostant. |
|-------------|-----------|-------------|---------|----------------|---------------|----------|------------|----------------|---------|--------|---------|------------|---|------------|
| të Hukka    |           | ATTO        | Kulê. [ | Attie          | Inpà          | Amp A.A. | A          | ris Ary Taxist | _       |        |         | Metonitois |   |            |
| oc Harbia   | _         | Evec        | Kull    | Euk            | Espò          | EwcAA    |            | ios Ady Tautis |         | Epigid | seattry | en menuen  |   | ENTYDOLS   |
| Edvic No Th | oow field | σγγουμένουν | Парея   | maninaire anna | ό αρχής Έτους | 2.       | _          | -              |         |        |         |            |   |            |
| MATUS.      | KOA       |             | TEIPA   | -              | 00            | 1 01     | TOORATA    | TIA NOEMABES   | TIA NOE | KOA    |         | 010534     |   |            |
|             |           |             |         | -              |               |          | 1000001101 |                | Lint.   |        |         | Longent .  |   |            |
|             |           |             |         | -              |               | -        |            |                | -       |        |         |            |   |            |
| -           |           |             |         | 1              |               | -        |            |                |         |        |         |            | _ |            |
| _           |           |             | _       |                |               | _        |            |                |         | -      | -       |            |   |            |
| -           |           | -           |         | -              |               | +        |            | -              | -       | -      |         |            |   |            |
|             |           | _           |         |                |               |          |            |                |         |        |         |            |   |            |
| _           |           |             | -       |                |               | +        |            | -              | -       | 1      |         |            |   |            |
|             |           |             |         |                |               |          |            |                |         |        |         |            |   |            |
| _           |           |             | _       | -              |               | -        |            | -              | -       | -      |         |            |   |            |
| _           |           |             |         |                |               |          |            |                | 1       |        |         |            |   |            |
|             |           |             |         |                |               |          |            | 2              |         |        |         |            | T |            |

| Ενιαίο Πληροφοριακό Σύστημα για την Υποστήριξη των Επιχειρησιακών<br>Λειτουργιών Μονάδων Υγείας του ΕΣΥ | ΤΥΠΟΣ: ΕΓΧΕΙΡΙΔΙΟ ΧΡΗΣΤΗ |
|----------------------------------------------------------------------------------------------------|--------------------------|
| Π.6.3 – Επικαιροποιημένη Λειτουργική και Τεχνική Τεκμηρίωση                                             | Έκδοση: 03.00            |
| Ενότητα: Π.6.3.3 – Λειτουργική Τεκμηρίωση / Εγχειρίδιο Χρήσης                                           |                          |
| Λειτουργική Ενότητα: Διαχείρισης Ασθενών                                                                |                          |
| Υποσύστημα: Ταμείο Εντολών                                                                              |                          |

#### 6. Συμπληρώνουμε τα πεδία που θέλουμε και πατάμε Εμφάνιση

| and Hurus<br>Sucception | 10/031   | /2620       | Arro Kult        | u Am          | i Engli Ami         | 4A A     | ггі) Алтр Тарабі<br>ық Астр Тарабі | - 1                | Epolym       | © Maspensis<br>D'En Dicedina |   | INTERCEN |
|-------------------------|----------|-------------|------------------|---------------|---------------------|----------|------------------------------------|--------------------|--------------|------------------------------|---|----------|
| Euroho                  | Пары     | v filektova | mgathure Mapo    | στατικών απ   | no apalys Ennis r 🗍 |          | 00.                                |                    |              |                              |   | TRITICUM |
| HANA                    | KDA.     |             | TIPA             | -             | 4010                | ATAIMOTI | THA NODIALET                       | THA MULTAN<br>BOAL | KGA.         | ONDMA                        |   |          |
| 102/2020                | 704      | TTN-        | 09               | 7             | 13.855.66           |          | 03/12/2018                         | 16/12/2019         | 2E0/177      |                              | 1 |          |
| 112/2020                | 1700     | TTNY        | 09               | 8             | 11 149.26           |          | 02/12/2019                         | 18/12/2019         | 2EONYY       |                              |   |          |
| 5/02/2020               | 700      | TTNY        | 09               | 10            | 43 184 36           |          | 97/01/2020                         | 30/01/2020         | 2 EOTYV      |                              |   |          |
| 5/02/2020               | 700      | TTN         | 09               | 11            | 10.856,73           |          | 07/01/2020                         | 30/01/2020         | 2 E.D.T.Y.Y. |                              | _ |          |
| 5/03/2020               | 700      | TITY        | 09               | til           | 12.758,71           | -        | 63/02/2020                         | 27/02/2020         | 2 E D T Y Y  |                              |   |          |
| 5/03/2020               | 708      | TUA         | 0.9              | 19            | 47,337,39           |          | 03/02/2020                         | 27/02/2020         | ZEOTYX       | Sec                          |   |          |
| -                       |          | _           |                  |               |                     |          | 1                                  |                    |              |                              |   |          |
| _                       |          | _           | _                |               |                     |          | -                                  | -                  |              |                              |   |          |
|                         | <u> </u> | _           | _                |               |                     |          | _                                  |                    |              |                              |   |          |
| -                       | <u> </u> | -           | _                | _             |                     |          |                                    | -                  |              |                              |   |          |
| -                       | -        | -           | -                | -             |                     |          | -                                  | -                  |              |                              |   |          |
|                         | -        | -           |                  |               |                     |          |                                    | -                  |              |                              |   |          |
|                         | -        | -           |                  | -             |                     |          |                                    |                    |              |                              |   |          |
| -                       | -        | -           | -                |               |                     |          | 1                                  |                    |              |                              |   |          |
|                         | (m)      | Winnes      | There is the set | anna in an    | in many from the    | 108.00   | 1 10                               |                    |              |                              |   |          |
|                         |          | APRONS      | and an Ingel     | o opening and | in the start r      | 102,10   | 1.11                               |                    |              |                              |   |          |

7. Τέλος αν θέλουμε να εκτυπώσουμε την κατάσταση με τα καταχωρημένα εκδοθέντα παραστατικά σε ασφαλιστικά ταμεία πατάμε το κουμπί «ΕΚΤΥΠΩΣΗ» και εμφανίζεται η παρακάτω εκτύπωση ENON KATA

ADD HM/NIA EKA02H2 01/01/2020

EDZ HW/NIA ERACIHI

| 45 | TATH | EKADOENTON   | DAPASTATIKON         | NOTHAE | VOENTON        | ATO    |
|----|------|--------------|----------------------|--------|----------------|--------|
| ~  | 1000 | CHERCELETSER | Tarte de l'Accession |        | L'or let belle | PR. 14 |

18/03/2020

| TEA. | - L -   | ADD.       | - 5 |
|------|---------|------------|-----|
| 18   | 113/2/0 | 20 14:07:1 | B   |

| 2TODATEAN DAPASTATINOY |       |          |            |       |            |           | hitzevista  |            |      | ADDAAQTIND TAMESO                                  |  |  |
|------------------------|-------|----------|------------|-------|------------|-----------|-------------|------------|------|----------------------------------------------------|--|--|
| IN DESCRIPT            | E GER | TEPTPASH | 2010A      | 46    | 1020       | 2TODETATA | STREAM .    | TEOSOT     | 602. | CWICINA.                                           |  |  |
| 68/01/2028             | 700   | 778V     | 15         | 1     | 4,007,81   |           | EN/07/2018  | 04/07/2018 | 20   | TAHEIO AVANAGEONOELAS TIEPID. 37A. YILAN. TRACES   |  |  |
| 14/11/2025             | 105   | 1114     | - 45       | 1     | 34,857,83  |           | 61/11/2019  | 79/11/2019 | 7    | ED RW.                                             |  |  |
| 19/01/2005             | 762   | THY .    | RV         | 1     | 384.283.14 |           | 01/11/2016  | 29/11/2019 | 1    | ED RYA.                                            |  |  |
| 14/01/2020             | 700   | 778V     | 99         | 4     | 1,711,29   |           | 07/11/2019  | 38/11/2019 | I    | E0.0.Y.Y.                                          |  |  |
| 14/11/2020             | 785   | 1114.    | 45         | 2     | 82.137.60  |           | 41/91/2839  | 23/11/2019 | 2    | LORVE                                              |  |  |
| 20/81/2020             | 7.84  | 101      | 84         | 5     | 3.160.2.   |           | 05/12/2814  | 10/12/2019 | E28  | STRONDLITAN GENERAL                                |  |  |
| 23081/2028             | 790   | T76V     | 52         | 1     | 587,91     |           | 11/10/2019  | 23/13/2019 | 7    | ED.N.Y.Y.                                          |  |  |
| 23/81/2021             | 782   | 1111     | 19         |       | 1.017.24   |           | 42/10/7811  | 23/10/2319 | 2    | EQUAR.                                             |  |  |
| 29/01/2020             | 701   | THY      | 15         | 5     | 5.237.77   |           | 02/12/2019  | 20/12/2019 | 26   | ITELONOMIKH YTHPELA THOZOTIKOY E.Y.J.A.R.          |  |  |
| 29/21/2020             | 799   | TITT     | 15         | 4     | et.#29.0   |           | CM12/7014   | 19/17/2919 | 20   | TAPIESO ANAMADEOHINESAZ ITEP25, 2VA. VITAN, TRAJEZ |  |  |
| 29/21/2023             | /42   | YBY .    | - 15       | -4-1  | 683,41     |           | 23/12/18/19 | 23/12/2019 | 19   | TAMERO VIELAS OPISIESTRACI EBILINES TRATEZAS EAA   |  |  |
| 29/01/2020             | 701   | TIN      | 15         | 2     | 15,602,03  |           | 12/12/2019  | 24/12/2019 | 19   | TAMETO VITETAZ INPOZOTILKOV EGNIKOVZ TPATEZAZ ENA  |  |  |
| 19/02/2020             | 795   | 1714     | <b>F</b> ¥ | 7     | 259,463,25 |           | 0,1/16/2014 | 22/06/2019 | 1    | CO.D.VV.                                           |  |  |
| 24/62/2025             | 7/12  | THY:     | - 19       | - 6 - | 11 161.84  |           | 02/12/2019  | 38/12/2019 | - 2  | EGRY?                                              |  |  |
| 24/07/2020             | 701   | TTIY .   | 19.        |       | 321,955,63 |           | N7/12/2019  | 30/12/2019 | 2    | E.0./1.V.Y.                                        |  |  |
| 27/02/2820             | 705   | HUA.     | :5         | 7     | 1.566,98   |           | 27/04/2108  | 27/01/2620 | 19   | TAMERO VITELAS TRADECIDIONI E BRUCHS TRACEZAS SAA  |  |  |
| 27/02/2024             | 708   | THY      | - 25       |       | 29,648,85  |           | 10/01/2029  | 24/01/2020 | .19  | TAMELO VITELAZ TIPOSLITOVOV EDNIKHE TPATEZAZ EAV   |  |  |
| 27/60/2025             | 1785  | FITT -   | -86        | TI I  | 7.207.20   |           | 04/32/2034  | 17/12/2019 | 2    | 10.R.Y.X.                                          |  |  |
| 27/62/2826             | 105   | Thy      | 19         | 46    | 65.214,40  |           | 62/12/2015  | 38/12/2019 | 1    | ED.R.Y.Y.                                          |  |  |
| 27/02/2020             | 701   | TRY      | 25         |       | 9,089,83   |           | 15/01/2029  | 23/01/2920 | 20   | TAMETO AAAHAOBOHEEEUZ REPORT 1YA, YILAA, TRAITEZ   |  |  |

#### Κατάλογος/Κατάσ. Ιατρ.Πρ.-Φαρμ. Υλι. σε Ασφ. Ταμεία Εξ. Ασθ. 1.4.6

- 1. Επιλέγουμε την καρτέλα 17-ΤΑΜΕΙΟ ΕΝΤΟΛΩΝ.
- 2. Επιλέγουμε τον φάκελο Πληρωμές εξωτερικών ασθενών.
- 3. Επιλέγουμε τον φάκελο Εκτυπώσεις..

| Ενιαίο Πληροφοριακό Σύστημα για την Υποστήριξη των Επιχειρησιακών | ΤΥΠΟΣ: ΕΓΧΕΙΡΙΔΙΟ ΧΡΗΣΤΗ |
|-------------------------------------------------------------------|--------------------------|
| Λειτουργιών Μονάδων Υγειάς του ΕΣΥ                                |                          |
| Π.6.3 – Επικαιροποιημένη Λειτουργική και Τεχνική Τεκμηρίωση       | Έκδοση: 03.00            |
| Ενότητα: Π.6.3.3 – Λειτουργική Τεκμηρίωση / Εγχειρίδιο Χρήσης     |                          |
| Λειτουργική Ενότητα: Διαχείρισης Ασθενών                          |                          |
| Υποσύστημα: Ταμείο Εντολών                                        |                          |

4. Επιλέγουμε Κατάλογος/Κατάσ.Ιατρ.Πρ.-Φαρμ.Υλι. σε Ασφ.Ταμεία Εξ.Ασθ.

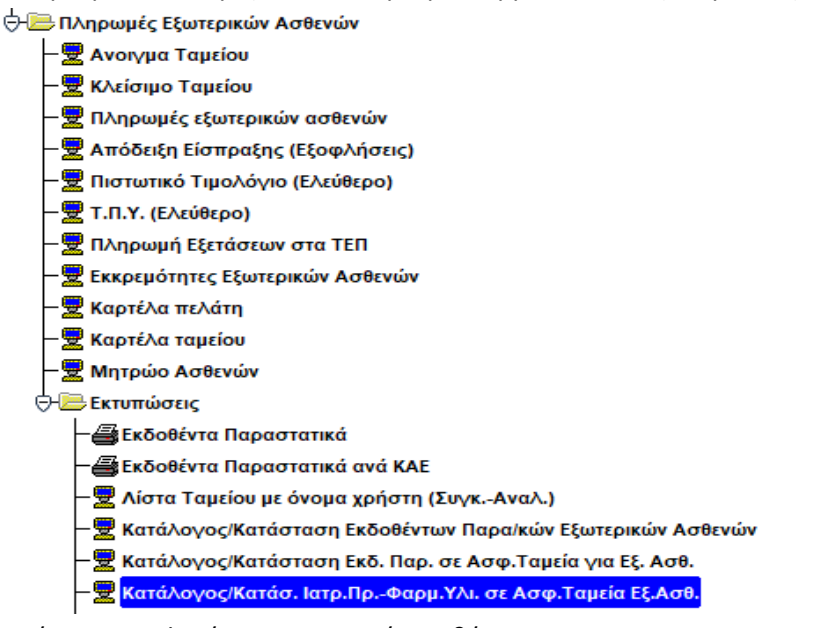

5. Το σύστημα εμφανίζει την παρακάτω οθόνη

| is Halvis<br>K. Halvis | 1     | A 113 Kin<br>Eng Kin | 4           | And 2<br>Evel 5       | 590 047<br>190 5 | ті АА.<br>44 АА | Amir Any Tauta<br>Suç Any Tauta |                 | fuedvant         | V Menonmic<br>V the Distribution |   | ENTYROID            |
|------------------------|-------|----------------------|-------------|-----------------------|------------------|-----------------|---------------------------------|-----------------|------------------|----------------------------------|---|---------------------|
| ilvoto (k              | KiDa. | ponyoundruw Ar       | apad<br>IPA | numaaliw centra<br>AA | INDEO            | ETODEN TA       | FIA NOEKAEKE                    | FUA NOEN<br>EDE | IAERET.<br>KELA. | CHOMA.                           |   | Гіа іна таралчанко  |
|                        |       | _                    |             |                       |                  |                 |                                 |                 |                  |                                  |   |                     |
|                        |       | -                    | -           |                       |                  |                 |                                 | -               |                  |                                  |   |                     |
|                        | -     |                      | +           | -                     |                  | _               | -                               | -               |                  |                                  |   | Гю фа та нарастител |
|                        |       |                      |             |                       | -                |                 | 1                               | -               | 11               |                                  | _ | GAPMAKA             |
| _                      |       | _                    | -           | _                     |                  |                 |                                 |                 |                  |                                  |   | WATP DEAE YF YAIKA  |
|                        |       | -                    |             |                       |                  |                 |                                 |                 |                  |                                  | _ |                     |
| _                      |       |                      | -           |                       |                  |                 | -                               |                 |                  |                                  |   |                     |
|                        |       |                      |             |                       |                  |                 |                                 | _               |                  |                                  |   |                     |
| _                      |       |                      | -           | -                     |                  |                 |                                 |                 |                  |                                  |   |                     |

6. Συμπληρώνουμε τα πεδία που θέλουμε και πατάμε Εμφάνιση

| ΤΥΠΟΣ: ΕΓΧΕΙΡΙΔΙΟ ΧΡΗΣΤΗ |
|--------------------------|
|                          |
| Έκδοση: 03.00            |
|                          |
|                          |
|                          |
|                          |
| 4 F                      |
| Deaywyn                  |
|                          |

| ±10     | (Here 10/07/07/07 14   | - 3.4      | (42 ) here a | ine Popula |            | Tangativers. | P Ministerie<br>P En Mensdel   | ENTYTOIN               |
|---------|------------------------|------------|--------------|------------|------------|--------------|--------------------------------|------------------------|
| in un   | Σονιλα Ποσών Προγγραφό | istnost    | 00           |            | -          |              |                                |                        |
|         | ANNA KILA              | 1010       | STURMATAL A  | 10         | -HOT       | kild         | OWCIMA                         | Та би заратано         |
| 1       | 12020 700 TTTY         | 2 8/0.22   | jà           | 10100020   | 27/51/2020 | TH EADEAD    | n                              | DATABAKA               |
| 1       | 2/2020   701 AK TTY    | -2 820,21  | 0            | 01/2020    | 27/01/2020 | 24 EADEAD    | L                              | COMPANY OF THE OWNER.  |
| 21      | 2/2020 700 1111        | 25 260 63  | 30           | 8/01/2020  | 38/01/2020 | 2 EOTYY      |                                | WARDING TO WARA        |
| 3       | 2:2020 700 TTTV        | 10.768-01  | 19           | 9/01/2020  | 31/01/2020 | PEONYY       |                                |                        |
| 4       | 2/2020   700 [TTTY     | 290 751 85 | 0            | 0/01/2020  | 31/01/2020 | 2EOTTYY      |                                | The day or women to an |
| 5       | 2/2020   700   TTIV    | 89.462.61  | 1            | 101/2020   | 31/01/2020 | 2 EONYY      |                                |                        |
| 11      | 2/2020 700 1111        | 81 115 96  | 0            | 7.01/2020  | 31/08/2020 | 2 EOTIVY     |                                | OADMAKA.               |
| 2       | 2/2020 700 1111        | 77 163 17  | 0            | 7/01/2020  | 31/01/2020 | 2 E O T Y Y  |                                | IATE REAL YE YARA      |
| -6      | 2/2020 700 701 701     | 4 323 41   | 2            | 201/2020   | 29/01/2022 | 2 E O TIYY   |                                |                        |
| 3]      | V2020 700 TTTY         | 34.841.01  | 0            | 1/02/2020  | 28/02/2020 | 2 EOTIVY     |                                |                        |
| -4      | 12020 700 TTTY         | 94 664,38  | 0            | 3/02/2020  | 28-02/7020 | 2 EOUAA      |                                |                        |
| 5       | 1/2020 1700 TTTY       | 900.00     | 0            | \$-02/2020 | 28/02/2029 | 82 251 ETPAT | TENIKO NOZOKOMEJO AEPOROPIAS   |                        |
| 6       | 10020 700 TTTY         | 406.00     | 1            | 5/D1/2020  | 16/01/3020 | 3 FENIKO ERI | TEABO STPATOY                  |                        |
| 7       | 3(2829) /190 TTTV      | 500.002    | þ            | 0/01/2020  | 30/01/2020 | 20 TAMED AA  | ANADBONGEIAL PEPRO TYA. YITAA. |                        |
| 8       | 3:2020 700 TTTV        | 347,23     |              | 8/01/2020  | 29(01/2020 | 5 FEMIRO EFT | TEABO NAYTIKOY                 |                        |
| Ner and | Edwarto Red            | IC ENDING! | 2.677 167.44 |            |            |              |                                |                        |
|         | Tóvaho Ba              | innung)    | 2 877 457 44 |            |            |              |                                |                        |

η παρακάτω εκτύπωση ανάλογα με την επιλογή που έχουμε κάνει

|                                                                                                    | ĒĀ                      | Анирон Днио   | KPATLA                                    |                          | KATATTATH IATP. IIP                                                            | ATEON & YE.Y                                                                       | AIKON AP                                                         | NA DAPA              | TATIKO ATO.TAME            | 10¥ 554         | 105 144 |
|----------------------------------------------------------------------------------------------------|-------------------------|---------------|-------------------------------------------|--------------------------|--------------------------------------------------------------------------------|------------------------------------------------------------------------------------|------------------------------------------------------------------|----------------------|----------------------------|-----------------|---------|
| УПОУРГЕЮ УГЕЛАХ.<br>И У.ПЕ, АТТІХНІХ – Г. ІІ, АВНИСІЛ АМИ 99036270 ДОУ Д./<br>ЕГАГТЕЛІЗНОХ-ОФЕЛАНЦАТРЕТО АСНІКАН ПОЛУКАЛІКАН |                         |               | ATIC HMINIA EXACENE<br>BIC MMINIA EXACENE | 01/01/2020<br>18/03/2020 | АПО КОА.<br>1922 кбал.<br>1910 ал<br>1932 ад                                   | 750<br>760<br>0<br>999999                                                          | ADO 251PA 0<br>ED2 251PA 999<br>ADO 426.734610<br>ED1 ADS TANEID | 16/03<br>4<br>19/030 | /2020 14:32:05             |                 |         |
| MALAZI<br>HM.EK                                                                                                    | AIDKO<br>AOIHE 14/0     | 1/2420-       |                                           |                          |                                                                                |                                                                                    |                                                                  |                      | Rates etc. 1 2             | -               |         |
|                                                                                                    | Kdd :=709               |               |                                           |                          |                                                                                |                                                                                    |                                                                  |                      | EGDAG                      | - 1             |         |
| INE!                                                                                                    | alleyer Line            | OHO/30 TAPOXH | E MUNIFEEDIC                              | 94°                      |                                                                                |                                                                                    |                                                                  |                      |                            |                 |         |
|                                                                                                    | TEHA 1 39               |               |                                           |                          |                                                                                |                                                                                    |                                                                  |                      | _                          |                 |         |
|                                                                                                    | M 8                     |               |                                           |                          |                                                                                |                                                                                    |                                                                  |                      |                            |                 |         |
| LANTING .                                                                                                    | D HAPWET KTTKD          | 7 ±           |                                           |                          |                                                                                |                                                                                    |                                                                  |                      |                            |                 |         |
|                                                                                                    |                         |               |                                           |                          |                                                                                |                                                                                    |                                                                  |                      |                            |                 |         |
|                                                                                                    |                         |               |                                           |                          |                                                                                |                                                                                    |                                                                  |                      |                            |                 |         |
|                                                                                                    |                         |               |                                           |                          | LAYVINES, IV                                                                   | NATES A VIENNE                                                                     | RINA YAIKA                                                       |                      |                            |                 |         |
| 44                                                                                                    | HM/htA                  | Att Aboetite  | 162                                       | 000007                   | ANONA                                                                          |                                                                                    |                                                                  |                      | EVMPTET ALBERT             | ZytymeT.TAPICID |         |
| 1,                                                                                                    | 91/11/2019              |               | 2                                         | 11466                    | RECHICK TOMO PADIA: BOPAKA                                                     | AT ITTERS AMEAND                                                                   | TAL ONLY !!                                                      | OHEY, KAPE           | LATTELANCE, EXHPLATIZING   | 5,00            | 11,1    |
| 2                                                                                                    | 03/11/2019              | 1.1           | 3                                         | TL+50                    | CONTRACTOR TOMOSPREEN KATO N                                                   | OLAIA (TIPPIAA/HB                                                                  | ACNTAL EDI                                                       | CINES TUY &          | HTEPO) , EAS TRAWITIKA     | 0.09            | 74.1    |
| 1                                                                                                    | 11/1.6/2019             | 11            | - 5.1                                     | 1(417 3                  | REDNIKH TOMOPAALAL AND KO                                                      | IGIA (TEPSAAPIBA)                                                                  | CHIT ALL HEWE                                                    | F. KONEGADO          | PC-ENTTHMA, DARKPEAL       | 5,69            | 35.57   |
| . 41                                                                                                    | 930/11/2918             | 1             | - P                                       | =1863                    | TINOFFACTÀ PETIDMINIZ DISZET                                                   | FONDIN (PPT) HE                                                                    | TAVTUXPOR                                                        | PROADER              | TRON TONIC PAGE (CT) 1     | 0,60            | -409/01 |
| 1                                                                                                    | 4010102034              | 1.            | )                                         | TANKS -                  | TOHORINGIA TRIDHING RADIT                                                      | PARADA (PTT) NO                                                                    | TANTOSPERM                                                       | TENETE               | TIDY TOWDERMAN (CT)T       | 0,00            | 4018.07 |
| . 91                                                                                                    | 00/10/2004              |               |                                           | 71807                    | TUMOPPAGIA INTOMPRE POZIT                                                      | FONDON (PET) NE                                                                    | TANTIDOPONE                                                      | +HEWRLIE             | THE TOMOSPACIA CTUT        | 5.09            | 40.2.0  |
| 7                                                                                                    | 01/11/2018              | -             | h                                         | 71603                    | CONCERNMENT FRAMEWORK FRAZER                                                   | FOURIDIN (PET) HE                                                                  | TAVIEXPOW                                                        | I YOUNGERE           | THE TREOPPACIA CT11        | 5,99            | 402.0   |
| 9                                                                                                    | 01/11/2010              | 1             | - 2                                       | 71303                    | FONORIAGIA ENTIDMINIS DISTR                                                    | POADDA (PPT) HE                                                                    | THITOXPON                                                        | TRANSFIL             | TITI ALBRIDINGT FORT       | 0,00            | 460.0   |
| 4                                                                                                    | 01/11/2819              | -             | - 2                                       | 3452/7                   | ROAV20NATIONATA/PARISIH MEN                                                    | ETH RATA THIN &                                                                    | APPEZA TOY Y                                                     | THIRVHINE            | ALE HIN NATA TH ALAMEDA    | 8,60            | 346.7   |
| 311                                                                                                    | 10/11/2019              |               | - 1                                       | 185177                   | TOW/ZOMATOKATA/PAGIN H ME                                                      | NETH KATA THIN O                                                                   | APRELA TOY Y                                                     | TIMOY H ME           | ALEVIEN INTATA TH ALARMEIA | 2,10            | 196.5   |
| 11                                                                                                    | 01/11/2019              |               | 1                                         | 71459                    | CONTRA TOMOTOWARA RATE N                                                       | OLALA (TENEMANBA                                                                   | MONTAL ER                                                        | ONET TOY E           | NTERON ED: FERMINTIN       | 8,00            | 78.3    |
| 12                                                                                                    | 81/13/2219              | -             | 1                                         | 71481                    | AEDMIKH TOMOPAGEA: DITISED                                                     | TEPITOMAG ITE                                                                      | TANHBANCHT                                                       | AL REPPOR            | OVENTHEEL METANA M         | 0.60            | 15.3    |
| 13                                                                                                    | 91/11/2819              | -             | 2                                         | 145177                   | DONYSOMATOKATA/PAGINH NE                                                       | ETH KATA THN O                                                                     | APRELA TOP V                                                     | TINOY H ME           | AETH KATA TH ALAHYERA      | 3.49            | 346.7   |
| 19                                                                                                    | 01/11/2019              | -             | 1                                         | 185177                   | NON/SOMATOSATATPACIEN ME                                                       | ETH KATA THE AL                                                                    | AFKEIA TOP Y                                                     | TIMOY H ME           | AETH KATA TH ALARETA       | 2.10            | 146.7   |
| 15                                                                                                    | 0171172819              |               | 1                                         | 185177                   | DOM/20MATOKATA/PAGE H RE                                                       | GETH RATA THE A                                                                    | AFKELS TURY                                                      | TINOV HINE           | ALTH LATA TH ALAPHELA      | 516             | 146.7   |
| 16                                                                                                    | 03/23/2814              | -             | -                                         | 11466                    | CONTRA TOMOTRACIO DORES                                                        | S IT PRAMEAND                                                                      | TALL THE VAL                                                     | HAT KAR              | INTELANCE EXHIBITIZING     | 170             | 10      |
|                                                                                                    | and a set of a set of a |               |                                           | 10.102                   | the second second second second second                                         | ONIKH TOMOTRAGUI DORAKAS ITEPINAMBANONTALI (INEYMENES), KAPILIAITELAKOS SXHIALTISM |                                                                  |                      |                            | aled            |         |
| 110                                                                                                    | 81/11/2211              |               |                                           | 71.440                   | SOUGH TOMO 2401A: 213A30050 SPAND (HEP)AARBANDWTAD 021A, MORA TRODUCOV, VIIO4A |                                                                                    |                                                                  |                      | APORY WORKDOM: ARO         | 5.65            | 95.5    |
| 47                                                                                                    | 01/11/2018              |               | L                                         | 71488                    | ABOILICH TOMO PADLA: D'UNAXI<br>NY HATBHITINE TOMOCOMINA YA                    | THE STREET ADDRESS OF THE                                                          | AND LEATING                                                      | A1: 027A, //         | APORT NORDER APPO          | 5,60            | 75      |

# 1.4.7 Κατάσταση Εισιτηρίων από ΤΕΠ

- 1. Επιλέγουμε την καρτέλα 17-ΤΑΜΕΙΟ ΕΝΤΟΛΩΝ.
- 2. Επιλέγουμε τον φάκελο Πληρωμές εξωτερικών ασθενών.
- 3. Επιλέγουμε τον φάκελο Εκτυπώσεις.
- 4. Επιλέγουμε Κατάσταση Εισιτηρίων από ΤΕΠ

| Ενιαίο Πληροφοριακό Σύστημα για την Υποστήριξη των Επιχειρησιακών<br>Λειτουργιών Μονάδων Υγείας του ΕΣΥ                                                                                                | ΤΥΠΟΣ: ΕΓΧΕΙΡΙΔΙΟ ΧΡΗΣΤΗ |
|----------------------------------------------------------------------------------------------------|--------------------------|
| Π.6.3 – Επικαιροποιημένη Λειτουργική και Τεχνική Τεκμηρίωση<br>Ενότητα: Π.6.3.3 – Λειτουργική Τεκμηρίωση / Εγχειρίδιο Χρήσης<br>Λειτουργική Ενότητα: Διαχείρισης Ασθενών<br>Υποσύστημα: Ταμείο Εντολών | Έκδοση: 03.00            |
|                                                                                                    |                          |

| — 👮 Ανοιγμα Ταμείου                                           |
|---------------------------------------------------------------|
| -🕎 Κλείσιμο Ταμείου                                           |
| −🕎 Πληρωμές εξωτερικών ασθενών                                |
| −🕎 Απόδειξη Είσπραξης (Εξοφλήσεις)                            |
| −🕎 Πιστωτικό Τιμολόγιο (Ελεύθερο)                             |
| - 🕎 Τ.Π.Υ. (Ελεύθερο)                                         |
| −👮 Πληρωμή Εξετάσεων στα ΤΕΠ                                  |
| — 🕎 Εκκρεμότητες Εξωτερικών Ασθενών                           |
| - 🕎 Καρτέλα πελάτη                                            |
| − 😾 Καρτέλα ταμείου                                           |
| - 👮 Μητρώο Ασθενών                                            |
| 🕂 🗁 Εκτυπώσεις                                                |
| −∰ Εκδοθέντα Παραστατικά                                      |
| −Ӛ Εκδοθέντα Παραστατικά ανά ΚΑΕ                              |
| −🕎 Λίστα Ταμείου με όνομα χρήστη (ΣυγκΑναλ.)                  |
| −👮 Κατάλογος/Κατάσταση Εκδοθέντων Παρα/κών Εξωτερικών Ασθενών |
| −👮 Κατάλογος/Κατάσταση Εκδ. Παρ. σε Ασφ.Ταμεία για Εξ. Ασθ.   |
| −🕎 Κατάλογος/Κατάσ. Ιατρ.ΠρΦαρμ.Υλι. σε Ασφ.Ταμεία Εξ.Ασθ.    |
| - 🚔 Κατάσταση Εισιτηρίων από ΤΕΠ                              |

5. Το σύστημα εμφανίζει την παρακάτω οθόνη

| ειοος εκτυπωσης :     |                                |   |
|-----------------------|--------------------------------|---|
| Ημερομηνία Από:       | 11/03/2020 00:00               |   |
| Ημερομηνία Έως:       | 11/03/2020 23:59               |   |
| Από Τμήμα:            |                                |   |
| Έως Τμήμα:            |                                |   |
| Ταξινόμηση Κατά :     | ΗΜ.ΕΙΣΑΓΩΓΗΣ-ΚΛΙΝΙΚΗ ΕΙΣΑΓΩΓΗΣ | - |
| and the second second |                                |   |
|                       |                                |   |

Συμπληρώνουμε τα κριτήρια που θέλουμε ,πατάμε εκτύπωση και εμφανίζεται η παρακάτω εκτύπωση.

 ΚΑΤΑΣΤΑΣΗ ΕΙΣΑΓΩΓΩΝ ΑΠΟ ΤΕΠ

 Hy/Ve Grampicu are: 11/01/2020 00:00 dat; 11/03/2020 23:59

 Γιο ΌΛΑ το Τμήματε

TAEINOMHEH KATA; HAUEITAFOTHE KAINIKH EIEAFOTHE

| A/A | Καιά.<br>Ασθενή | Επάνυμα | Ovopa | Πατρώνυρο | Τρόπος Αφιξης | Ημ/νία Εκταγωγής    | Κλονική Εκσαγιαγής              | Τομίος                   | Ασφαλιστικά<br>Τομείο          |
|-----|-----------------|---------|-------|-----------|---------------|---------------------|---------------------------------|--------------------------|--------------------------------|
| 1   |                 | - 25    |       |           | EKAB          | 11/03/2020 09:40:59 | (5464) FINEYHONOAOFTKO<br>TMHMA | TABOONDETIKOZ TOMEAZ     | ANA24A/J2T01<br>N.4358 - 80000 |
|     |                 |         |       |           |               |                     |                                 | Σύνολο για την Εκτάπωση: | 1                              |